# Spansion<sup>®</sup> Analog and Microcontroller Products

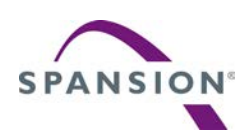

The following document contains information on Spansion analog and microcontroller products. Although the document is marked with the name "Fujitsu", the company that originally developed the specification, Spansion will continue to offer these products to new and existing customers.

#### **Continuity of Specifications**

There is no change to this document as a result of offering the device as a Spansion product. Any changes that have been made are the result of normal document improvements and are noted in the document revision summary, where supported. Future routine revisions will occur when appropriate, and changes will be noted in a revision summary.

#### **Continuity of Ordering Part Numbers**

Spansion continues to support existing part numbers beginning with "MB". To order these products, please use only the Ordering Part Numbers listed in this document.

#### **For More Information**

Please contact your local sales office for additional information about Spansion memory, analog, and microcontroller products and solutions.

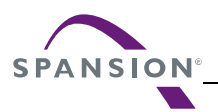

#### Colophon

The products described in this document are designed, developed and manufactured as contemplated for general use, including without limitation, ordinary industrial use, general office use, personal use, and household use, but are not designed, developed and manufactured as contemplated (1) for any use that includes fatal risks or dangers that, unless extremely high safety is secured, could have a serious effect to the public, and could lead directly to death, personal injury, severe physical damage or other loss (i.e., nuclear reaction control in nuclear facility, aircraft flight control, air traffic control, mass transport control, medical life support system, missile launch control in weapon system), or (2) for any use where chance of failure is intolerable (i.e., submersible repeater and artificial satellite). Please note that Spansion will not be liable to you and/or any third party for any claims or damages arising in connection with above-mentioned uses of the products. Any semiconductor devices have an inherent chance of failure. You must protect against injury, damage or loss from such failures by incorporating safety design measures into your facility and equipment such as redundancy, fire protection, and prevention of over-current levels and other abnormal operating conditions. If any products described in this document represent goods or technologies subject to certain restrictions on export under the Foreign Exchange and Foreign Trade Law of Japan, the US Export Administration Regulations or the applicable laws of any other country, the prior authorization by the respective government entity will be required for export of those products.

#### Trademarks and Notice

The contents of this document are subject to change without notice. This document may contain information on a Spansion product under development by Spansion. Spansion reserves the right to change or discontinue work on any product without notice. The information in this document is provided as is without warranty or guarantee of any kind as to its accuracy, completeness, operability, fitness for particular purpose, merchantability, non-infringement of third-party rights, or any other warranty, express, implied, or statutory. Spansion assumes no liability for any damages of any kind arising out of the use of the information in this document.

Copyright © 2013 Spansion Inc. All rights reserved. Spansion<sup>®</sup>, the Spansion logo, MirrorBit<sup>®</sup>, MirrorBit<sup>®</sup> Eclipse<sup>™</sup>, ORNAND<sup>™</sup> and combinations thereof, are trademarks and registered trademarks of Spansion LLC in the United States and other countries. Other names used are for informational purposes only and may be trademarks of their respective owners.

# FM3 FAMILY 32-BIT MICROCONTROLLER MB9BFXXX

# Implementation of GNU Tool Chain for FUJITSU Cortex-M3 MCUs

APPLICATION NOTE

# **Revision History**

| Date       | Issue                                                      |
|------------|------------------------------------------------------------|
| 2011-09-27 | 1.0: SAh, MWi; First version                               |
| 2012-03-21 | 1.1; MWi; Notes for different devices/configurations added |
| 2012-04-04 | 1.2; MWi; Software package updated                         |

This document contains 143 pages.

## Warranty and Disclaimer

The use of the deliverables (e.g. software, application examples, target boards, evaluation boards, starter kits, schematics, engineering samples of IC's etc.) is subject to the conditions of Fujitsu Semiconductor Europe GmbH ("FSEU") as set out in (i) the terms of the License Agreement and/or the Sale and Purchase Agreement under which agreements the Product has been delivered, (ii) the technical descriptions and (iii) all accompanying written materials.

Please note that the deliverables are intended for and must only be used for reference in an evaluation laboratory environment.

The software deliverables are provided on an as-is basis without charge and are subject to alterations. It is the user's obligation to fully test the software in its environment and to ensure proper functionality, qualification and compliance with component specifications.

Regarding hardware deliverables, FSEU warrants that they will be free from defects in material and workmanship under use and service as specified in the accompanying written materials for a duration of 1 year from the date of receipt by the customer.

Should a hardware deliverable turn out to be defect, FSEU's entire liability and the customer's exclusive remedy shall be, at FSEU's sole discretion, either return of the purchase price and the license fee, or replacement of the hardware deliverable or parts thereof, if the deliverable is returned to FSEU in original packing and without further defects resulting from the customer's use or the transport. However, this warranty is excluded if the defect has resulted from an accident not attributable to FSEU, or abuse or misapplication attributable to the customer or any other third party not relating to FSEU or to unauthorised decompiling and/or reverse engineering and/or disassembling.

FSEU does not warrant that the deliverables do not infringe any third party intellectual property right (IPR). In the event that the deliverables infringe a third party IPR it is the sole responsibility of the customer to obtain necessary licenses to continue the usage of the deliverable.

In the event the software deliverables include the use of open source components, the provisions of the governing open source license agreement shall apply with respect to such software deliverables.

To the maximum extent permitted by applicable law FSEU disclaims all other warranties, whether express or implied, in particular, but not limited to, warranties of merchantability and fitness for a particular purpose for which the deliverables are not designated.

To the maximum extent permitted by applicable law, FSEU's liability is restricted to intention and gross negligence. FSEU is not liable for consequential damages.

Should one of the above stipulations be or become invalid and/or unenforceable, the remaining stipulations shall stay in full effect.

The contents of this document are subject to change without a prior notice, thus contact FSEU about the latest one.

# Contents

| RI | EVISIO | ON HIST             | ORY                                                             | 2    |  |  |  |
|----|--------|---------------------|-----------------------------------------------------------------|------|--|--|--|
| W  | ARRA   |                     | ID DISCLAIMER                                                   | 3    |  |  |  |
| С  | ONTE   | NTS                 |                                                                 | 4    |  |  |  |
| 1  | INTR   | ODUCTI              | ON                                                              | 7    |  |  |  |
|    | 1.1    | Descript            | tion                                                            | 7    |  |  |  |
|    | 1.2    | JTAG Ir             | iterface                                                        | 8    |  |  |  |
|    |        | 1.2.1               | KT-Link                                                         | 9    |  |  |  |
|    |        | 1.2.2               | J-Link                                                          | . 10 |  |  |  |
|    | 1.3    | Downloa             | ad the tutorial material                                        | . 10 |  |  |  |
| 2  | YAG    | ARTO                |                                                                 | . 11 |  |  |  |
|    | 2.1    | Yet ano             | ther GNU ARM Tool Chain                                         | . 11 |  |  |  |
|    | 2.2    | Downloa             | ading Yagarto Tools                                             | . 11 |  |  |  |
|    | 2.3    | Installing          | g Yagarto tools                                                 | . 12 |  |  |  |
| 3  | OPE    | NOCD                |                                                                 | . 15 |  |  |  |
|    | 3.1    | Open O              | n-Chip Debugger                                                 | . 15 |  |  |  |
|    | 3.2    | Using O             | penocd with FTDI driver                                         | . 16 |  |  |  |
|    |        | 3.2.1               | Installation of Cygwin                                          | . 16 |  |  |  |
|    |        | 3.2.2               | Download of OpenOCD source and FTDI driver                      | . 22 |  |  |  |
|    |        | 3.2.3               | Configuration and compilation of OpenOCD with FTDI driver       | . 23 |  |  |  |
|    | 3.3    | Test of (           | OpenOCD configured for FTDI driver                              | . 26 |  |  |  |
|    |        | 3.3.1               | Installation of FTDI drivers for the JTAG dongle                | . 26 |  |  |  |
|    |        | 3.3.2               | Run OpenOCD                                                     | . 30 |  |  |  |
|    | 3.4    | Using O             | pen OCD with LibUSB driver                                      | . 32 |  |  |  |
|    |        | 3.4.1               | Installation of OpenOCD version supporting LibUSB driver        | . 32 |  |  |  |
|    |        | 3.4.2               | Installation of LibUSB driver for the JTAG dongle               | 35   |  |  |  |
|    |        | 3.4.3               | Test of OpenOCD Server configured on the Basis of LibUSB Driver | . 39 |  |  |  |
| 4  | J-LIN  |                     | SERVER                                                          | 41   |  |  |  |
|    | 4.1    | The J-Li            | ink software                                                    | . 41 |  |  |  |
|    | 4.2    | The Seg             | gger JTAG interface "J-Link"                                    | 43   |  |  |  |
|    | 4.3    | Test J-L            | ink GDB Server                                                  | 45   |  |  |  |
| 5  | JAV    | A RUNTI             | ME ENVIRONMENT JRE                                              | 47   |  |  |  |
|    | 5.1    | Checkin             | g for Java JRE                                                  | . 47 |  |  |  |
|    | 5.2    | Installing Java JRE |                                                                 |      |  |  |  |
| 6  | ECLI   | PSE PL/             | ATFORM                                                          | 48   |  |  |  |
|    | 6.1    | Eclipse             | platform                                                        | . 48 |  |  |  |
|    | 6.2    | Start Ec            | lipse IDE                                                       | 51   |  |  |  |

| 7  | C/C+  | + DEVELOPMENT TOOLING CDT                                                      | 52 |
|----|-------|--------------------------------------------------------------------------------|----|
|    | 7.1   | Installation of new Software on Eclipse                                        | 52 |
|    | 7.2   | Eclipse Network Configuration                                                  | 53 |
|    | 7.3   | Eclipse CDT Plug-In                                                            | 54 |
| 8  | WOR   | KING WITH THE ECLIPSE IDE                                                      | 59 |
|    | 8.1   | C/C++ perspective                                                              | 59 |
|    | 8.2   | Creating a C or C++ project with Eclipse                                       | 60 |
|    | 8.3   | Cleaning the selected project                                                  | 65 |
|    | 8.4   | Building the selected project                                                  | 68 |
|    | 8.5   | Create make target                                                             | 69 |
| 9  | EXA   | MPLE ECLIPSE PROJECT TEMPLATE                                                  | 72 |
|    | 9.1   | Add other Files to the Template Folder                                         | 73 |
|    | 9.2   | Add other Libraries to the "Includes" Directory                                | 75 |
|    | 9.3   | Make File                                                                      | 78 |
| 10 | PRO   | GRAMMING THE FLASH MEMORY                                                      | 87 |
|    | 10.1  | OpenOCD and Flash Programming                                                  | 87 |
|    | 10.2  | J-Link and Flash Programming                                                   | 89 |
| 11 | SET   | UP ECLIPSE EXTERNAL TOOLS                                                      | 90 |
|    | 11.1  | Further External Tools                                                         | 90 |
|    | 11.2  | OpenOCD as an Eclipse external tool                                            | 90 |
|    | 11.3  | J-Link GDB Server as an Eclipse External Tool                                  | 95 |
| 12 |       | PSE CDT DEBUG PERSPECTIVE                                                      | 99 |
|    | 12.1  | Programming and debugging on the Flash memory 1                                | 00 |
|    |       | 12.1.1 Using J-Link GDB Server to download and debug the flash application . 1 | 00 |
|    |       | 12.1.2 Using the OpenOCD Server to debug a Flash Application 1                 | 09 |
|    | 12.2  | Debug on the RAM 1                                                             | 15 |
|    |       | 12.2.1 Using J-Link GDB Server to Debug the RAM Application 1                  | 16 |
|    |       | 12.2.2 Use OpenOCD to debug the RAM application 1                              | 21 |
| 13 | BECLI | PSE EMBEDDED SYSTEMS REGISTER VIEW PLUG-IN 1                                   | 26 |
|    | 13.1  | Plug-in installation                                                           | 26 |
|    | 13.2  | Using the Eclipse Register View 1                                              | 29 |
| 14 | ECLI  | PSE FEATURES 1                                                                 | 34 |
|    | 14.1  | Overview 1                                                                     | 34 |
|    | 14.2  | Disassembly view1                                                              | 34 |
|    | 14.3  | CPU Register View 1                                                            | 35 |
|    | 14.4  | Memory view 1                                                                  | 36 |
|    | 14.5  | Using Breakpoints on Eclipse Debug Perspective 1                               | 37 |
| 15 | 5 APP | ENDIX 1                                                                        | 40 |

| 15.1 Glossa   | y                                           | 140 |
|---------------|---------------------------------------------|-----|
| 15.2 Links    | 141                                         |     |
| 15.2.1        | Software 141                                |     |
| 15.2.2        | Hardware and belonging Software (if needed) | 141 |
| 16 ADDITIONAL | INFORMATION                                 | 142 |

## 1 Introduction

#### SCOPE OF THIS DOCUMENT

#### 1.1 Description

This document describes the implementation of Yagarto tools as a compiler collection for the Eclipse platform for the Fujitsu Cortex-M3 microcontroller family.

The Yagarto tool chain has following features:

- No need of Cygwin, Windows executable are included
- Binutils, Newlib, and the GNU compiler collection is provided

Based on the platform Eclipse, the C/C++ Development Tooling (CDT) project provides a fully functional C and C++ Integrated Development Environment IDE.

CDT has following features:

- Supports project creation and managed build for GNU tool chain.
- Code editor for the creation of makefile, assembler, C/C++ source/include, and linker script files.
- Visual debugging tools, including memory, registers, and disassembly views.
- Supports Open On-Chip Debugger and J-Link GDB Server as external debugging tools.

This document describes at first the installation procedure for all tools and software packages needed to realize a development environment based on Eclipse platform and Yagarto tool chain.

For this the first part of this document includes the installation specification of the following software packages:

- Yagarto tools
- OpenOCD
- J-Link GDB Server
- Java JRE
- Eclipse platform
- C/C++ Development Tooling CDT

In order to test the IDE installed during this description, the following board is used exemplarily:

• Fujitsu Starter Kit for FM3 MCU MB9BF506N: SK-FM3-100PMC

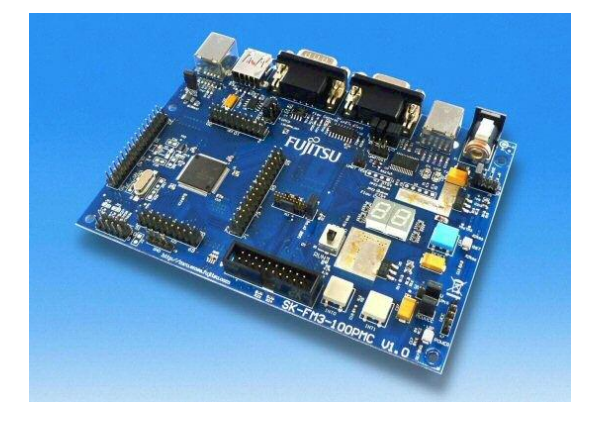

## 1.2 JTAG Interface

For flashing and debugging software on the MCU, the JTAG port of the board is used, and thus a JTAG interface is also needed.

This document demonstrates two different debugging methods:

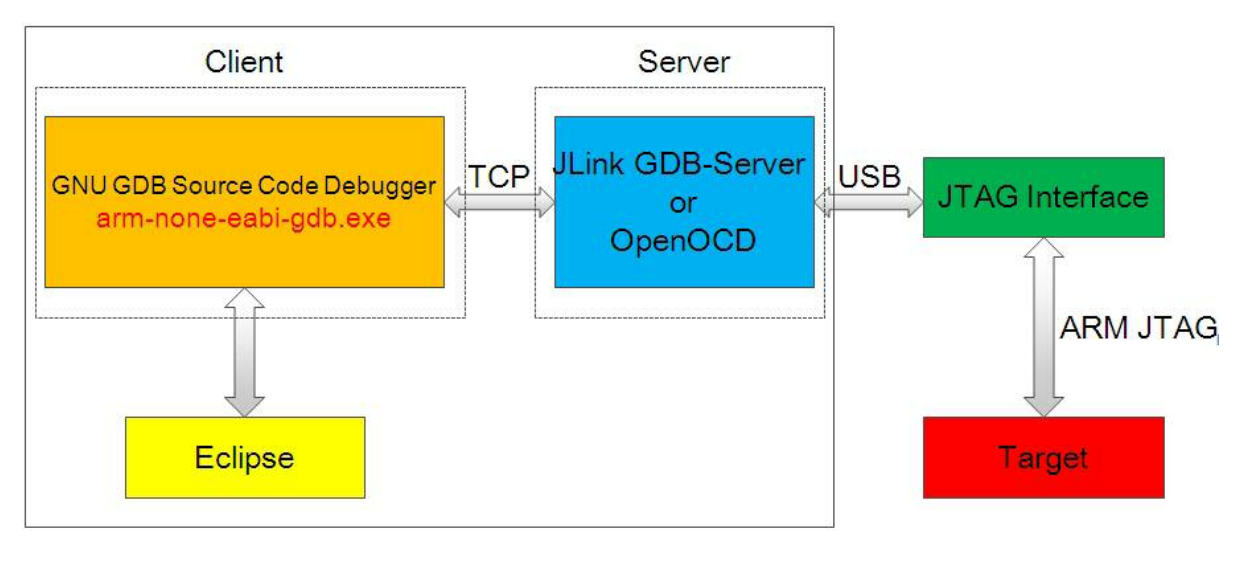

Host

- 1. Debugging via OpenOCD server using the JTAG interface "KT-Link" (based on FT2232D)
- 2. Debugging via JLink GDB server using the JTAG interface "J-Link-ARM"

## 1.2.1 KT-Link

An FT2232D JTAG to USB based solution is the KT-Link from Kris-Tech

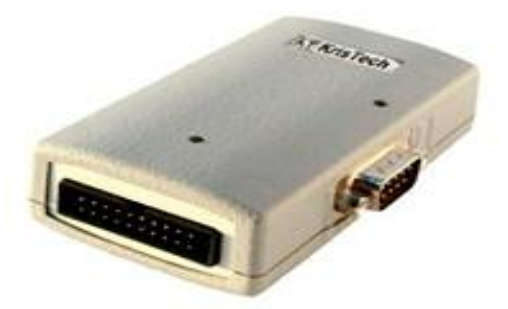

This interface has the following features:

- USB High Speed (480 MHz) connection to host PC
- Wide range of target voltage: 1.65 to 5.5V
- Hardware support for SWD and SWV
- Standard 2x10 pin ARM JTAG connector
- LEDs
- No power supply required, powered through USB
- Virtual RS232 port with all DB9 connector signals
- Serial port works in RS-232 mode or wide range of voltage (5V, 3.3V, 2.5V, 1.8V) selectable by user
- Target power supply with overload protection

The JTAG interface "KT-Link" can be purchased from the website: <u>www.shop.kristech.eu</u>

## 1.2.2 J-Link

Another JTAG interface used with the J-Link GDB server is the "J-Link" for ARM Processors. This interface is also a product of the company Segger.

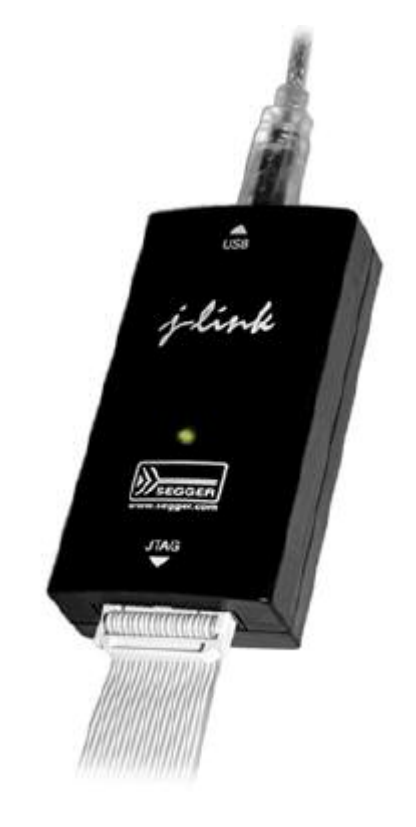

The Segger "J-Link" has the following features:

- USB powered JTAG emulator for Cortex-M devices
- License for J-Link GDB server
- License for Flash download
- License for the flash breakpoints
- Support download in RAM and Flash
- Support an unlimited number of BP in Flash
- SWD/SWV
- Voltage range: 1.2-3.3V, 5V

For more information about the "J-Link" interface: <u>http://www.segger.com/cms/jlink.html</u>

## **1.3** Download the tutorial material

Before starting this tutorial, first download the tutorial project source and OpenOCD configuration files. These files are contained in the software package of this application note.

# 2 YAGARTO

THIS CHAPTER DESCRIBES HOW TO INSTALL THE YAGARTO SOFTWARE PACKAGE

#### 2.1 Yet another GNU ARM Tool Chain

There are a number of pre-built GNU ARM compiler toolsets available on the web. This application note uses the YAGARTO pre-built ARM compiler tool suite developed by Michael Fischer. This version of the GNU compiler toolset for ARM has been natively compiled for the Intel/Windows platform.

Except the ARM compiler toolset the Yagarto project provides also other tools needed to build a make file project on Eclipse CDT e.g. make utility.

## 2.2 Downloading Yagarto Tools

The Yagarto components can be downloading from the Yagarto website: www.yagarto.de

| YAGA                                                                                            | Web www.yagarto.de <b>RTO</b> Yet another GNU ARM toolchain HOME HOW TO PROJECTS LINKS IMPRINT                                                                                                    |
|-------------------------------------------------------------------------------------------------|----------------------------------------------------------------------------------------------------|
| HOME<br>hy?<br>winload<br>henOCD<br>henOCD<br>cense information<br>hen-commercial version<br>he | <ul> <li>Why another GNU ARM toolchain?</li> <li>Initially I was searching for a toolchain with the following features: <ul> <li>not based on Cygwin</li> <li>works with Eclipse</li> <li>cheap for the beginners</li> </ul> </li> <li>Ifound some native Windows toolchains based on MinGW, but the GDB of these toolchains doesn't work properly under Eclipse. That's why I decide to create a new toolchain suited for my requirements. YAGARTO was born (in 2006).</li> <li>YAGARTO is divided in three packages with the following components: <ul> <li>JTAG debugger interface like the J-Link GDB Server or the Open On-Chip Debugger.</li> <li>Binutils, Newlib, GCC compiler, and the GDB debugger</li> <li>Eclipse Platform Runtime Binary and Eclipse CDT.</li> </ul> </li> <li>YAGARTO is a hobby project and supported only by the community. If you want a faster start, a smoother workflow and professional support, take a look at a commercial toolchain like CrossWorks for ARM.</li> </ul> |

Use the "Download" link on the left menu pane.

| 4 | - | - | 2 | 4 | 0 | Web | www.yagarto.de/#download |
|---|---|---|---|---|---|-----|--------------------------|
|---|---|---|---|---|---|-----|--------------------------|

#### Download

The packages of YAGARTO can be found here:

| Package                                                                                                    | Version                                                | Date       |
|----------------------------------------------------------------------------------------------------|--------------------------------------------------------|------------|
| AGARTO Tools (2 №B)<br>(md5: 07a87ac3cd10bf32a0761390b5176895)<br>Include tools like make, sh, touch, uname and more.                                                                                                    | 20100703                                               | 03.07.2010 |
| TAGARTO GNU ARM toolchain (18 MB)<br>(md5: 9ec8c449295b0b8dd6Da7a22169e374c)<br>This version is an EABI version now. If you update<br>from an older YAGARTO version you must replace<br>arm-elf- by arm-none-eabi- in your makefile.<br>Note: I got a info that this version has some problems<br>if the "svc 0" assembler instruction is used.<br>(Error: SVC is not permitted on this architecture)<br>It seems that this is a <u>problem</u> of the gas from<br>binutils 2.21. If you also have this problem,<br>use the YAGARTO version <u>before</u> . | Binutils-2.21<br>Newlib-1.19.0<br>GCC-4.5.2<br>GDB-7.2 | 23.12.2010 |
| Integrated Development Environment<br>You must download the IDE from eclipse.org, but the<br>link above will give you some instructions.                                                                                                    | Eclipse<br>Eclipse CDT                                 |            |

It is recommended to use the latest versions provided on the website.

Only the first two packages are recommended at this moment, because the installation description of the third package "Eclipse IDE" and "Eclipse CDT" will be separately explained in detail in chapter 6.

#### 2.3 Installing Yagarto tools

After saving the package, e.g. in the temporary folder "Yagarto-Downloads", the installation procedure of these tools can be started.

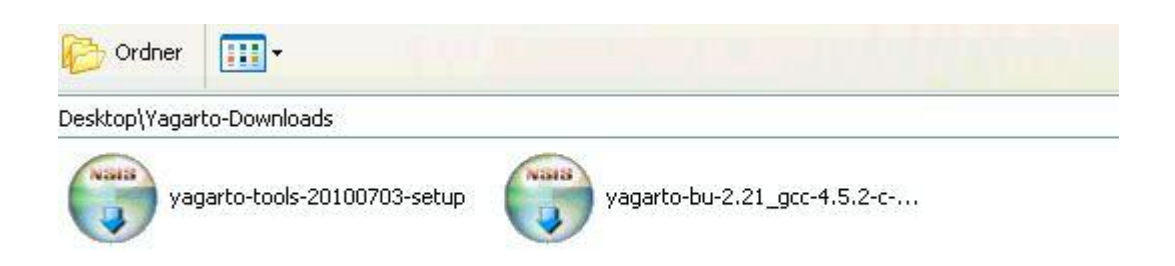

After downloading start the installation of the make utility tools "yagarto-tools-20100703-setup" or newer.

#### Implementation of GNU tool chain for Fujitsu Cortex-M3 MCUs Chapter 2 YAGARTO

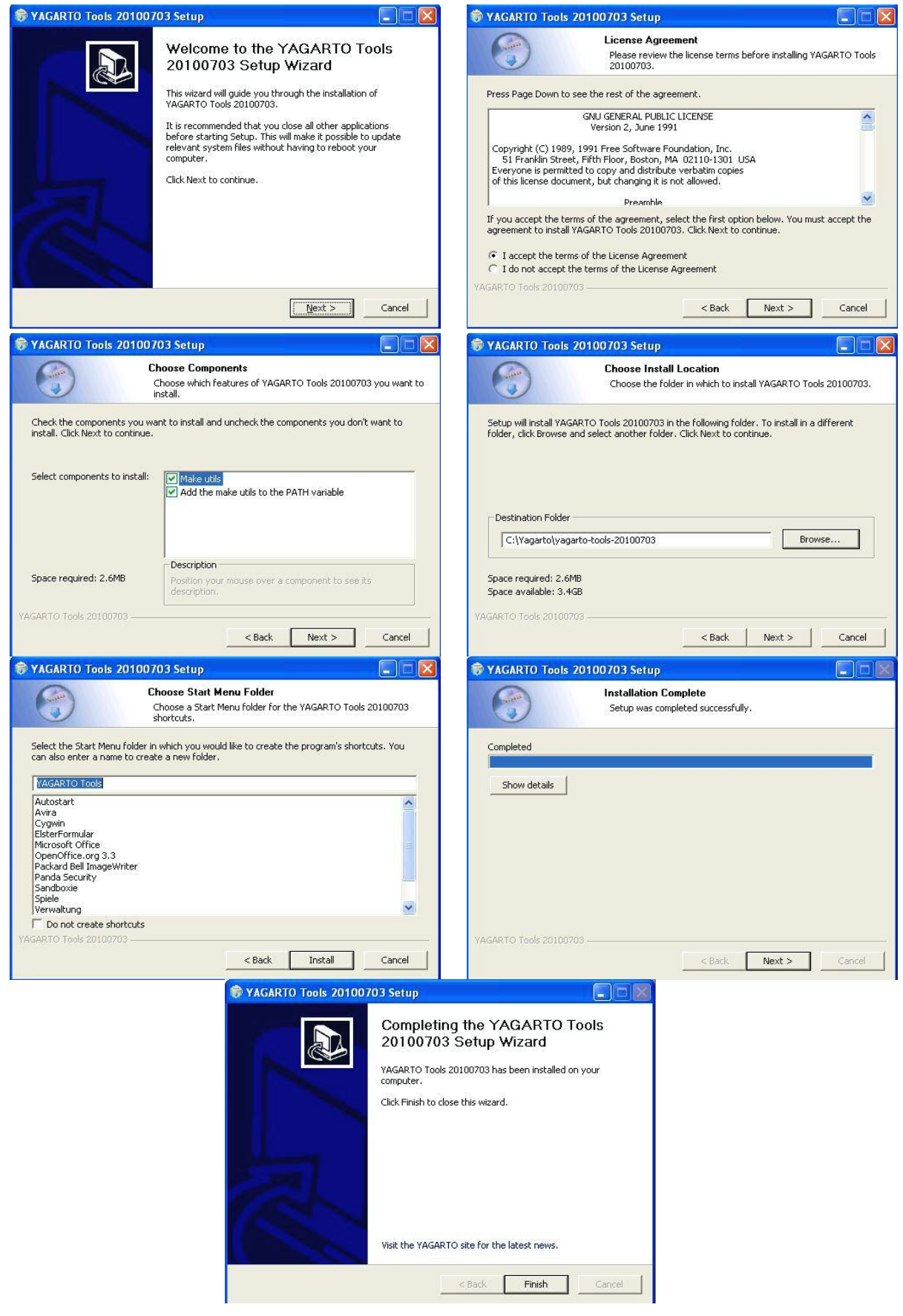

Next following the installation steps for the ARM compiler toolset "yagarto-bu-2.21\_gcc-4.5.2-c-c++\_nl-1.19.0\_gdb-7.2\_eabi\_20101223" or newer.

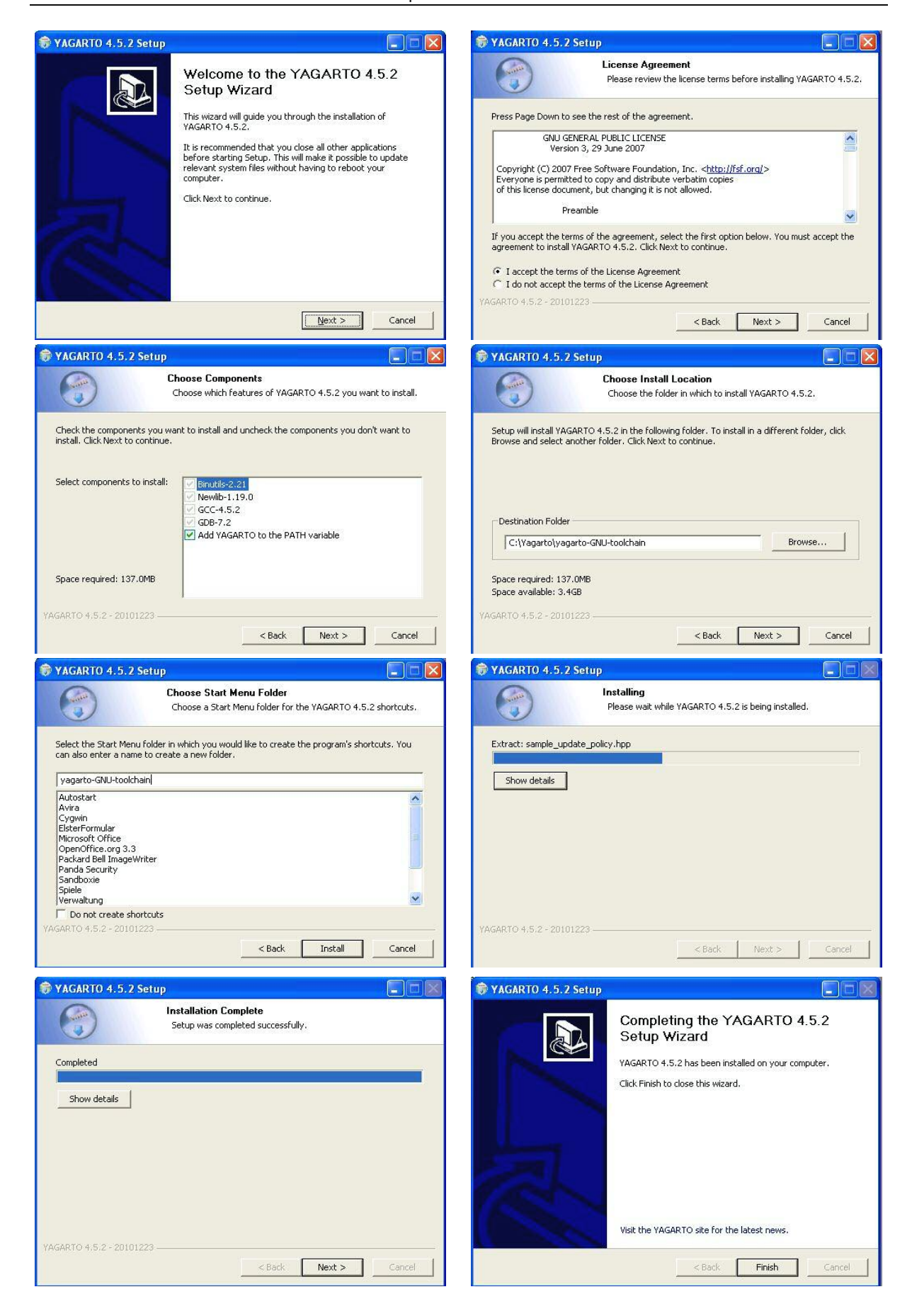

# 3 OpenOCD

#### HOW TO INSTALL OPENOCD

#### 3.1 Open On-Chip Debugger

The Open On-Chip debugger is an open source software solution for accessing embedded ARM cores via JTAG hardware interface "JTAG dongle".

OpenOCD support many of JTAG dongles. The most of this dongles are based of the FTDI USB device chip FT2232D from Future Technology Devices International Ltd.

In this application note the OpenOCD with the JTAG dongle "KT-Link" is used exemplarily.

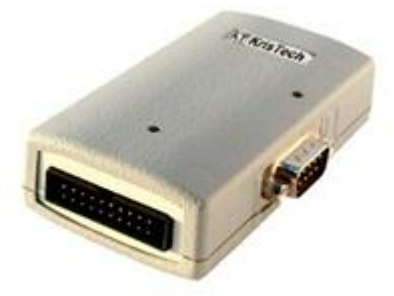

KT-Link can be driven with the FTDI driver "D2xx" or with the open source LibUSB driver "libftdi". Both drivers are included on the CD delivered with KT-Link dongle.

| ••• E:\                             |                                                               |                                |                            | _ [] ×                                   |
|-------------------------------------|---------------------------------------------------------------|--------------------------------|----------------------------|------------------------------------------|
| <u>File Edit V</u> iew F <u>a</u> v | orites <u>T</u> ools <u>H</u> elp                             |                                |                            |                                          |
| 🌀 Back 🔹 🕥 👻 🗗                      | 🇊 🔎 Search 🏾 🍋 Fold                                           | ders 🛛 🖾 🏂 🗙                   | <b>1</b>                   |                                          |
| Address 💽 E:\                       |                                                               |                                |                            | 💌 🔁 Go                                   |
| Name 🔺                              | Size                                                          | Туре                           | Date Modified              |                                          |
| DOC                                 |                                                               | File Folder                    | 11/27/2010 12:00 PM        |                                          |
| Drivers                             |                                                               | File Folder                    | 11/27/2010 12:00 PM        |                                          |
| CKT-LINK Measurement                |                                                               | File Folder                    | 11/27/2010 12:00 PM        |                                          |
| OpenOCD                             |                                                               | File Folder                    | 12/2/2010 7:44 PM          |                                          |
|                                     | <b>È E:\Drivers</b><br>Eile Edit <u>Vi</u> ew F <u>a</u> vori | tes <u>T</u> ools <u>H</u> elp |                            |                                          |
|                                     |                                                               | Search 😥 Fo                    | iders 🛛 🖾 🎾 🗙              |                                          |
| 1                                   | Aguress E: Univers                                            | 14<br>1                        |                            |                                          |
|                                     | Name 🔺                                                        | Size                           | Туре                       | Date Modified                            |
|                                     | D2XX                                                          |                                | File Folder<br>File Folder | 11/27/2010 12:00 PM<br>12/2/2010 6:13 PM |
| 4 objects                           | l<br>2 objects                                                |                                | 0 bytes 📑                  | My Computer                              |

Before installing and running OpenOCD, it must be taken care, which driver is used for the JTAG dongle.

When the LibUSB driver is used, the Windows installer program for the latest OpenOCD version can be downloaded from the website:

http://www.freddiechopin.info/index.php/en/download/category/4-openocd

Since version "0.4.0" presented on this website the LibUSB driver is included and can be installed.

If the FTDI driver is used, OpenOCD does not deliver any Windows installer, because the FTDI driver is proprietary and closed software. Therefore it is needed to configure and compile the OpenOCD manually together with this driver.

In this chapter the installation procedure of OpenOCD for JTAG dongle using LibUSB driver and the configuration procedure of OpenOCD to use dongle with FTDI driver is described.

## 3.2 Using Openocd with FTDI driver

As described above the OpenOCD sources does not include the FTDI driver, so it is needed for using OpenOCD with KT-Link on the basis of the "D2xx" driver to configure and install the OpenOCD with this driver.

To use Openocd 0.4.0 (or higher) for Windows with FTDI driver based JTAG interfaces, it is needed to build OpenOCD for Windows OS using Cygwin.

#### 3.2.1 Installation of Cygwin

Cygwin can be installed or updated with the installer program "setup.exe". This setup file can be downloaded from the website: <u>http://cygwin.com/install.html</u>

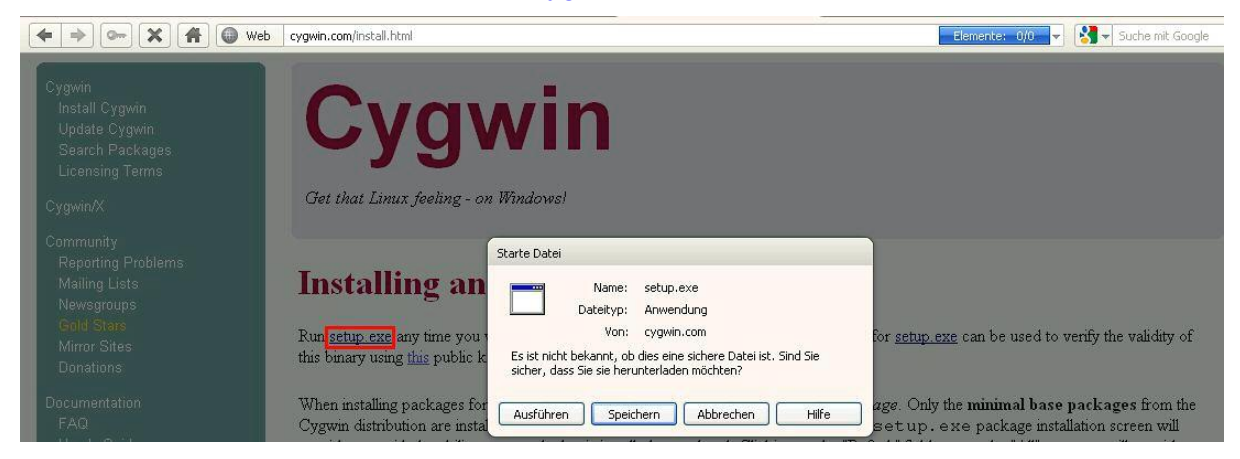

After saving the Cygwin setup file, run this program to install Cygwin.

| Desktop\downloads                 | 💌 🄁 Wechseln zu                                                                                                    |
|-----------------------------------|----------------------------------------------------------------------------------------------------|
| eclipse-platform-3.6<br>50.759 KB | 5.1-win32 setup                                                                                                    |
| Cygwin Setup                      |                                                                                                    |
|                                   | Cygwin Net Release Setup Program                                                                                                    |
|                                   | This setup program is used for the initial installation of the<br>Cygwin environment as well as all subsequent updates. Make<br>sure to remember where you saved it.                                                                                                    |
|                                   | The pages that follow will guide you through the installation.<br>Please note that Cygwin consists of a large number of<br>packages spanning a wide variety of purposes. We only<br>install a base set of packages by default. You can always run<br>this program at any time in the future to add, remove, or<br>upgrade packages as necessary. |
|                                   | E                                                                                                    |
|                                   | Setup.exe version 2.738                                                                                                    |
|                                   | Copyright 2000-2010                                                                                                    |
|                                   | http://www.cygwin.com/                                                                                                    |
|                                   | < Zurück Weiter > Abbrechen                                                                                                    |
|                                   |                                                                                                    |

In the next step of the installation setup, choose the installation method.

| <b>Choose A Do</b><br>Choose who<br>a local direc | enload Source<br>ether to install or download from the internet, or install from files in<br>tory. |
|---------------------------------------------------|----------------------------------------------------------------------------------------------------|
|                                                   | O Install from Internet                                                                            |
|                                                   | (downloaded files will be kept for future re-use)                                                  |
|                                                   | O Download Without Installing                                                                      |
|                                                   | O Install from Local Directory                                                                     |
|                                                   |                                                                                                    |
|                                                   |                                                                                                    |

The next two steps of the installation create the root installation directory and the local directory, where the setup files will be saved.

| 🛙 Cygwin Setup - Choose Installation Directory                                                                                                    | Cygwin Setup - Select Local Package Directory                                                                                                    |           |
|----------------------------------------------------------------------------------------------------|----------------------------------------------------------------------------------------------------|-----------|
| Select Root Install Directory<br>Select the directory where you want to install Cygwin. Also choose a few<br>installation parameters.                                                                                                    | Select Local Package Directory<br>Select a directory where you want Setup to store the installation files it<br>downloads. The directory will be created if it does not already exist. | E         |
| Root Directory                                                                                                    |                                                                                                    |           |
| C:\Cygwin Browse                                                                                                    |                                                                                                    |           |
| Instal For                                                                                                    | Local Package Directory                                                                                                    |           |
| All Users (RECOMMENDED)     Cygwin will be available to all users of the system.                                                                                                    | C:\Cygwin\dowloads Browse                                                                                                    |           |
| Just Me<br>Cygwin will still be available to all users, but Desktop Icons, Cygwin Menu Entries, and<br>important Installer information are only available to the current user. Only select this if<br>you lack Administrator privileges or if you have specific needs. |                                                                                                    |           |
| <zurück weiter=""> Abbrechen</zurück>                                                                                                    | <zurück weiter=""></zurück>                                                                                                    | Abbrechen |

After this, first configure the network setting and choose an "http" or "ftp" mirror to get the Cygwin packages.

| Cygwin Setup - Select Connection Type                                                                                                    | Cygwin Setup - Choose Download Site(s)                                                                                                    | - 🗆 🛛    |
|----------------------------------------------------------------------------------------------------|----------------------------------------------------------------------------------------------------|----------|
| Select Your Internet Connection<br>Setup needs to know how you want it to connect to the internet. Choose<br>the appropriate settings below.    | Choose A Download Site<br>Choose a site from this list, or add your own sites to the list                                                                                                    | E        |
| <ul> <li>Direct Connection</li> <li>Use Internet Explorer Proxy Settings</li> <li>Use HTTP/FTP Proxy:</li> </ul> Proxy Host   Proxy Host   Port | Available Download Sites:<br>http://cygwin.mirors.glophones.com<br>http://cygwin.mirors.pair.com<br>http://cygwin.mirors.pair.com<br>http://cygwin.mirors.pair.com<br>http://cygwin.mirors.pair.com<br>http://cygwin.mirors.pair.com<br>http://cygwin.mirors.pair.com<br>http://mirors.mission.com<br>ftg://fip.glib.gatech.edu<br>http://miror.its.uidaho.edu<br>http://miror.its.uidaho.edu |          |
|                                                                                                    | User URL:                                                                                                    | ]        |
| <zurück weiter=""> Abbrechen</zurück>                                                                                                    | <ul> <li>Zurück Weiter&gt; A</li> </ul>                                                                                                    | bbrechen |

Note, if your PC is connected to a company's proxy, check *Use Internet Explorer Proxy Setting* or type the settings manually in the 3<sup>rd</sup> radio button's text boxes.

In the next step the download of the setup will start.

| 🕼 Cygwin Setup                                                                                              |              |
|----------------------------------------------------------------------------------------------------|--------------|
| <b>Progress</b><br>This page displays the progress of the download or installation.                         | E            |
| Downloading<br>setup.ini from http://cygwin.mirrors.hoobly.com/<br>25 % (335k/1309k) 27,7 kB/s<br>Progress: |              |
|                                                                                                    | (> Abbrechen |

After download select the required package used to configure and compile OpenOCD. The following packages must be explicitly selected to build OpenOCD:

- All
  - o Archive
    - *unzip*: Info-ZIP decompression utility; for FTDI driver ZIP file
- All
- o Devel
  - autoconf: Wrapper scripts for autoconf commands
- Devel
  - automake: Wrapper scripts for automake and aclocals
- o Devel
  - gcc: C compiler upgrade helper
- o Devel
  - *libtool*: A shared library generation tool
- Devel
  - make: The GNU version of the 'make' utility
- All
- Publishing
  - *tetex*: The TeX text formatting system (install helper; to generate PDF documentation)
- All
  - Publishing
    - tetex-extra: The TeX text formatting system (extra libraries; to generate PDF documentation)

| arch Clear         |     |         |        |                                                                                            | 🔿 Кеер | O Prev | <ul> <li>Curr</li> </ul> | ОЕхр | View | Catego |
|--------------------|-----|---------|--------|--------------------------------------------------------------------------------------------|--------|--------|--------------------------|------|------|--------|
| ategory New        | B   | S.,     | Size   | Package                                                                                    |        |        |                          |      |      |        |
| € Skip             | nie | nía     | 154k   | unale. Extract, test and view race archives                                                |        |        |                          |      |      |        |
| A 6 0-10           |     |         | 253k   | unzin: Into-ZIP decompression utility                                                      |        |        |                          |      |      |        |
| A 4 999 9heta 11   |     |         | 148k   | xz XZ and I ZMA compression (utilities)                                                    |        |        |                          |      |      |        |
| A 30-11            |     | Ē       | 259k   | zin: Info-ZIP compression utility                                                          |        |        |                          |      |      |        |
| € Skin             | nía | nía     | 55k    | zno: Maninulate zno archives                                                               |        |        |                          |      |      |        |
| Audio 🕂 Default    | 355 | 136.754 | 10000  |                                                                                            |        |        |                          |      |      |        |
| Base 🛊 Default     |     |         |        |                                                                                            |        |        |                          |      |      |        |
| Database 🗘 Default |     |         |        |                                                                                            |        |        |                          |      |      |        |
| Devel 🗘 Default    |     |         |        |                                                                                            |        |        |                          |      |      |        |
| Skip               | nía | nía     | 157k   | ELFID: ELF file reader and producer implemented as a C++ library                           |        |        |                          |      |      |        |
| A Skip             | nía | nía     | 2.132k | SWI-Prolog: Prolog Interpreter                                                             |        |        |                          |      |      |        |
| A Skip             | nja | nía     | 849k   | XmHTML-devel: A widget capable of displaying HTML 3.2 conforming text - (development)      |        |        |                          |      |      |        |
| A Skip             | nía | nía     | 104k   | aalib-devel: An ascii art library - (development)                                          |        |        |                          |      |      |        |
| Skip               | nja | nía     | 170k   | asciidoc: Text based document generation                                                   |        |        |                          |      |      |        |
| Skip               | nja | nía     | 121k   | astyle: Artistic Style is a reindenter and reformatter of C, C++, C# and Java source code. |        |        |                          |      |      |        |
| Skip               | nja | nía     | 115k   | autobuild: Generate summary information from build logs                                    |        |        |                          |      |      |        |
| A) 10-1            |     |         | 4k     | autoconf: Wrapper scripts for autoconf commands                                            |        |        |                          |      |      |        |
| Skip               | nja | nía     | 200k   | autoconf2.1: Stable version of the automatic configure script builder                      |        |        |                          |      |      |        |
| Skip               | nja | nía     | 955k   | autoconf2.5: Development version of the automatic configure script builder                 |        |        |                          |      |      |        |
| A 4-10             |     |         | 3k     | automake: Wrapper scripts for automake and aclocal                                         |        |        |                          |      |      |        |
| Skip               | nja | nía     | 714k   | automake1.10: (1.10) a tool for generating GNU-compliant Makefiles                         |        |        |                          |      |      |        |
| Skip               | nja | nía     | 765k   | automake1.11: (1.11) a tool for generating GNU-compliant Makefiles                         |        |        |                          |      |      |        |
| Skip               | nja | nía     | 244k   | automake1.4: (1.4) a tool for generating GNU-compliant Makefiles                           |        |        |                          |      |      |        |
| Skip               | nja | n/a     | 328k   | automake1.5: (1.5) a tool for generating GNU-compliant Makefiles                           |        |        |                          |      |      |        |
| 😯 Skip             | nja | n/a     | 363k   | automake1.6: (1.6) a tool for generating GNU-compliant Makefiles                           |        |        |                          |      |      |        |
| 😯 Skip             | nja | n/a     | 424k   | automake1.7: (1.7) a tool for generating GNU-compliant Makefiles                           |        |        |                          |      |      |        |
| Skip               | nja | nía     | 497k   | automake1.8: (1.8) a tool for generating GNU-compliant Makefiles                           |        |        |                          |      |      |        |
| Skip               | nja | n/a     | 556k   | automake1.9: (1.9) a tool for generating GNU-compliant Makefiles                           |        |        |                          |      |      |        |
| Skip               | nja | nía     | 146k   | bashdb: Debugger for bash scripts                                                          |        |        |                          |      |      |        |
| 0.01               |     |         |        | an an an ann an an ann                                                                     |        |        |                          |      |      |        |
|                    |     |         |        |                                                                                            |        |        |                          |      |      |        |

| utoconf2.1           |                               | (2.13-10)                                 |                                |                               |                                   | ^         |
|----------------------|-------------------------------|-------------------------------------------|--------------------------------|-------------------------------|-----------------------------------|-----------|
| S<br>P               | table vers<br>aquired b       | sion of the a<br>vy: autoconf             | utomatic co<br>. automake      | nfigure scrip<br>I.4, automał | it builder<br>:e1.5               |           |
| utoconf2.5<br>D<br>R | evelopm<br>equired b          | (2.68-1)<br>ent version<br>iy: autoconf   | of the auton<br>. libtool, aut | natic configu<br>omake1.6, a  | re script builde<br>utomake1.7, a | er<br>utc |
| utomake1.<br>(1<br>R | 10<br>.10) a too<br>equired b | (1.10.3-1)<br>I for genera<br>iy: automak | ting GNU-c<br>e                | ompliant Ma                   | kefiles                           | ~         |
| 0                    | IIII                          | )^//                                      |                                |                               |                                   | >         |

| 29% - Cygwin Setu                         | P                                                                       |           |
|-------------------------------------------|-------------------------------------------------------------------------|-----------|
| <b>Progress</b><br>This page displays t   | ne progress of the download or installation.                            | E         |
| Downloading<br>gcc-mingw-c<br>11 % (8k/7( | J<br>ore-20050522-1.tar.bz2 from http://cygwin.mirrors<br>lk) 10,4 kB/s |           |
| Package:<br>Total:                        |                                                                         |           |
| Totai.<br>Diek:                           |                                                                         |           |
| 2.00                                      |                                                                         |           |
|                                           |                                                                         |           |
|                                           |                                                                         |           |
|                                           | < Zurück Weiter >                                                       | Abbrechen |
|                                           |                                                                         | 104693    |

| Progress              |                                             | ~                   |
|-----------------------|---------------------------------------------|---------------------|
| This page displays th | e progress of the download or installation. | E                   |
| Running               |                                             |                     |
| gcc-mingw-co          | re                                          |                     |
| /etc/postinsta        | all/gcc-mingw-core.sh                       |                     |
| Progress:             |                                             |                     |
| Total:                |                                             |                     |
| Disk:                 |                                             |                     |
|                       |                                             |                     |
|                       |                                             |                     |
|                       |                                             |                     |
|                       |                                             | Current Contraction |

| 🗳 Cygwin Setup - Installa                                           | ation Status and Create Icons                     |           |
|---------------------------------------------------------------------|---------------------------------------------------|-----------|
| Create Icons<br>Tell setup if you want it to<br>Cygwin environment. | o create a few icons for convenient access to the | E         |
|                                                                     | Create icon on Desktop                            |           |
|                                                                     | Add icon to Start Menu                            |           |
| Installation Status<br>Installation Complete                        |                                                   | ;         |
|                                                                     | < Zurück Fertig stellen                           | Abbrechen |

With this last confirmation step the installation of Cygwin is done.

In the next illustration the root installation of Cygwin can be seen.

| 😂 Cygwin                                |          |                                                  |                   |                  |
|-----------------------------------------|----------|--------------------------------------------------|-------------------|------------------|
| Datei Bearbeiten Ansicht Favoriten Extr | ras ?    |                                                  |                   | 2 Ref 80 ( 197   |
| 🔇 Zurück 🔹 🕥 - 🏂 🔎 Suchen               | Ordner . |                                                  |                   |                  |
| Adresse 🛅 C:\Cygwin                     |          |                                                  |                   |                  |
| Datei- und Ordneraufgaben 😵             | bin      | dev dev                                          | dowloads          | etc              |
| Andere Orte 😵                           | home     | ib                                               | tmp               | usr              |
| Details                                 |          |                                                  |                   |                  |
|                                         | Var      | Cygwin<br>Stapelverarbeitungsdatei für .<br>I KB | 72 x 72<br>Symbol | H-Datei<br>12 KB |

Via the batch file *cygwin.bat* the Cygwin environment can be started to configure and compile OpenOCD.

#### 3.2.2 Download of OpenOCD source and FTDI driver

The Cygwin tools are needed for configuring and compiling OpenOCD to work with the driver of the FTDI chip delivered. For this reason we need first to procure the native source of OpenOCD and the FTDI driver.

The latest version of the native sources of OpenOCD can be downloaded from the website: <u>http://openocd.berlios.de/web/</u>

| 🗲 🔶 🗪 🗶 👫 🚇 Web prdownload.berlios.de/openocd/openocd-0.4.0.zip       |                                                                                                    |
|-----------------------------------------------------------------------|----------------------------------------------------------------------------------------------------|
| Home   About us   Partners   Contact Berlios The Open Source Mediator |                                                                                                    |
|                                                                       |                                                                                                    |
|                                                                       |                                                                                                    |
|                                                                       | Your are requesting file: /openocd/openocd-0.4.0.zip                                                                                               |
|                                                                       | download berlins de Berlin Germany Download                                                                                                    |
|                                                                       | download2.berlios.de Berlin, Germany Download<br>Download der Datei                                                                                |
|                                                                       | Name:     openocd-0.4.0.zip (2.0 MB)       Datetyp:     zip Archive       Von:     download.berlios.de       Öffnen mit:     IZ 7-Zip File Manager |
|                                                                       | Auswahl merken und die Abfrage nicht wieder zeigen     Öffnen     Speichern     Abbrechen     Hilfe                                                |
|                                                                       |                                                                                                    |

To get the driver currently available for the FTDI devices, you need only to save and later to extract the zip file available at the website: <u>http://www.ftdichip.com/Drivers/D2XX.htm</u>

| (+ + 0- X #                                                                 | Web www.ftdichip.com/Drivers/D2XX.                                                                                                    | htm                                                                                                    |                                                                                                    |                                                                                                    |                                                                    |                                                    |                                                   | Elen                                                        | iente: 0/0 👻                                           | Suche mit Google                                                                                                    |
|-----------------------------------------------------------------------------|----------------------------------------------------------------------------------------------------|----------------------------------------------------------------------------------------------------|----------------------------------------------------------------------------------------------------|----------------------------------------------------------------------------------------------------|--------------------------------------------------------------------|----------------------------------------------------|---------------------------------------------------|-------------------------------------------------------------|--------------------------------------------------------|----------------------------------------------------------------------------------------------------|
| Firmware<br>Support<br>Sales Network<br>Web Shop<br>Newsletter<br>Corporate | ทารเลและเบท ผูมเบชร ละช ลงลแลมเซ ทบาร เก                                                                                                    | e <u>mistaliation contes</u> page of                                                                                                    | nie <u>poconiento</u> sec                                                                                        | tion of this site of select                                                                                     | ea operating sy                                                    | 5181115.                                           |                                                   |                                                             |                                                        |                                                                                                    |
|                                                                             | D2XX Drivers                                                                                                    |                                                                                                    |                                                                                                    |                                                                                                    |                                                                    |                                                    |                                                   |                                                             |                                                        |                                                                                                    |
|                                                                             | D2XX drivers allow direct access to th<br>from the <u>Documents</u> section of this si                                                                                                    | e USB device through a DLL.<br>te.                                                                                                    | Application softwar                                                                                              | re can access the USB o                                                                                         | levice through a                                                   | series of DLI                                      | . function cal                                    | ls. The functions                                           | : available are li                                     | sted in the D2X Programmer's Guide document which is available                                                                                                    |
| Contact Us                                                                  | Programming examples using the D2                                                                                                    | CK drivers and DLL can be fou                                                                                                    | nd in the <u>Projects</u> s                                                                                      | ection of this site.                                                                                            |                                                                    |                                                    |                                                   |                                                             |                                                        |                                                                                                    |
| Cought" the Search                                                          | This software is provided by Future Te<br>event shall future technology devices i<br>business interruption) however caused<br>FTDI drivers may be used only in conj<br>FTDI drivers may be distributed in any | chnology Devices Internation<br>international limited be liable t<br>1 and on any theory of liability<br>unction with products based<br>form as long as license infor | al Limited "as is" ar<br>for any direct, indire<br>r, whether in contrac<br>on FTDI parts.<br>mation is not more | nd any express or impliei<br>ct, incidental, special, ex<br>d, strict liability, or tort (i<br>miload der Datei | l warranties, ini<br>Iemplary, or co<br>Including negligi          | luding, but no<br>isequential da<br>ince or otherw | ot limited to,<br>images (incli<br>rise) ansing i | the implied warra<br>uding, but not lim<br>n any way out of | nties of mercha<br>ited to, procure<br>the use of this | ntability and fitness for a particular purpose are disclaimed. In no<br>ment of substitute goods or services, loss of use, data, or profits, or<br>software, even if advised of the possibility of such damage. |
|                                                                             | If a custom vendor ID and/or product I<br>Currently Supported D2XX Drivers:                                                                                                    | D or description string are use                                                                                                    | ed, it is the resp                                                                                               | Name: CDM<br>Dateityp: zp A<br>Von: www<br>Öffnen mit: E                                                        | 20812.zip (1.2 MB<br>rchive<br>.ftdichip.com<br>7-Zip File Manager | T                                                  | rs and su                                         | bsequent WHGL                                               | re-certification                                       | as a result of making these changes.                                                                                                    |
|                                                                             |                                                                                                    |                                                                                                    |                                                                                                    | Öffnen Sneichern                                                                                                | Abbrechen                                                          | zeigen                                             | -                                                 | hincor                                                      | 0114                                                   |                                                                                                    |
|                                                                             | Operating System                                                                                                    | Release Date                                                                                                    | ×06 (32-4                                                                                                    | Janear Japacolari                                                                                               |                                                                    |                                                    | anesti                                            | MIPSIV                                                      | 5114                                                   | Lomments                                                                                                    |
|                                                                             | Windows*                                                                                                    | 2011-02-28                                                                                                    | 2.08 12                                                                                                    | 2.08.12                                                                                                    |                                                                    |                                                    |                                                   |                                                             |                                                        | Release notes                                                                                                    |
|                                                                             | Windows*                                                                                                    | 2010-08-11                                                                                                    | 2.08.02                                                                                                    | 2.08.02                                                                                                    |                                                                    |                                                    |                                                   |                                                             |                                                        | WHQL Certified<br>Available as setup executable                                                                                                    |

When the OpenOCD and FTDI zip files are saved somewhere on the PC, the next step is to extract both files in a directory of your choice e.g. C:\OpenOCD\_FTDI.

| lame 🔺            | Size     | Туре        | Date Modified     |                                       |                                          |                  |          |
|-------------------|----------|-------------|-------------------|---------------------------------------|------------------------------------------|------------------|----------|
| CDM20812.zip      | 1,194 KB | zip Archive | 4/5/2011 12:32 PM |                                       |                                          |                  |          |
| openoca-U.4.U.zip | 2,027 KB | zip Archive | 2/14/2011 6:36 PM |                                       |                                          |                  |          |
|                   |          |             |                   |                                       |                                          |                  |          |
|                   |          |             | Ex                | act                                   |                                          | ×                |          |
|                   |          |             | F                 | tract to                              |                                          |                  |          |
|                   |          |             | ſ                 |                                       |                                          |                  |          |
|                   |          |             | 1                 | (upenucb_FTDI\FTDI                    |                                          |                  |          |
|                   |          |             | T.                | Path mode                             | Overwrite mode                           |                  |          |
|                   |          |             |                   | Full pathnames                        | <ul> <li>Ask before overwrite</li> </ul> |                  |          |
|                   |          |             |                   | <ul> <li>Current pathnames</li> </ul> | C Overwrite without prompt               | 6                |          |
|                   |          |             |                   | No pathnames                          | C Skip existing files                    |                  |          |
|                   |          |             |                   |                                       | C Auto rename                            |                  |          |
|                   |          |             |                   |                                       |                                          |                  |          |
|                   |          |             |                   | 1% Extracting C                       | :\downloads\openocd-0.4.0.zip            |                  |          |
|                   |          |             |                   | Elapsed time:                         | 00:00:25                                 | Total size:      | 7333 KB  |
|                   |          |             |                   | Remaining time:                       | 00:29:59                                 | Speed:           | 4116 B/s |
|                   |          |             |                   | Files:                                | 9                                        | Processed:       | 100 KB   |
|                   |          |             |                   | Compression ratio                     | o: 33%                                   | Compressed size: | 33 KB    |
|                   |          |             |                   | openocd-0.4.0\s                       | rc\flash\nand\                           |                  |          |
|                   |          |             |                   | driver.h                              |                                          |                  |          |
|                   |          |             |                   |                                       |                                          |                  |          |
|                   |          |             |                   |                                       |                                          |                  |          |
|                   |          |             |                   |                                       |                                          |                  |          |
|                   |          |             |                   |                                       | Background                               | Pause            | Cancel   |
|                   |          |             |                   |                                       | Background                               | Pause            | Cancel   |

The native source files of OpenOCD and the driver for the FTDI device are now located in the directory C:\OpenOCD\_FTDI.

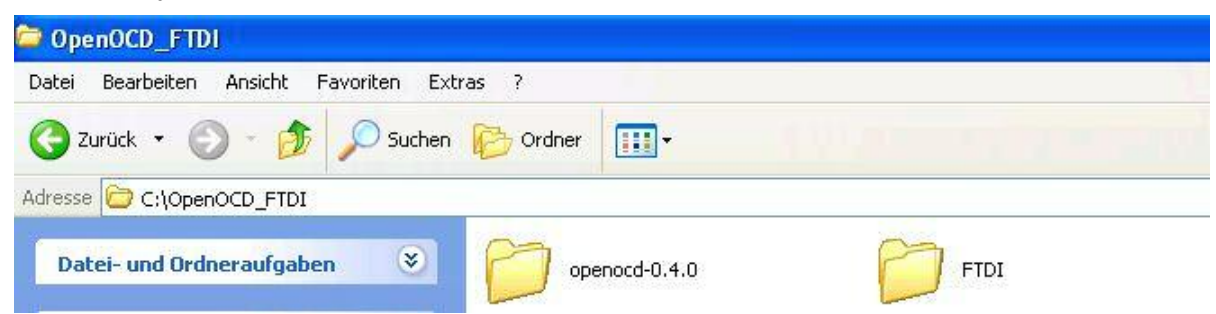

This directory is needed temporarily during the next parts of this documentation.

## 3.2.3 Configuration and compilation of OpenOCD with FTDI driver

The configuration and compilation of OpenOCD sources will be done on the Cygwin environment. From the root installation of Cygwin run the batch file *cygwin.bat* and start this program.

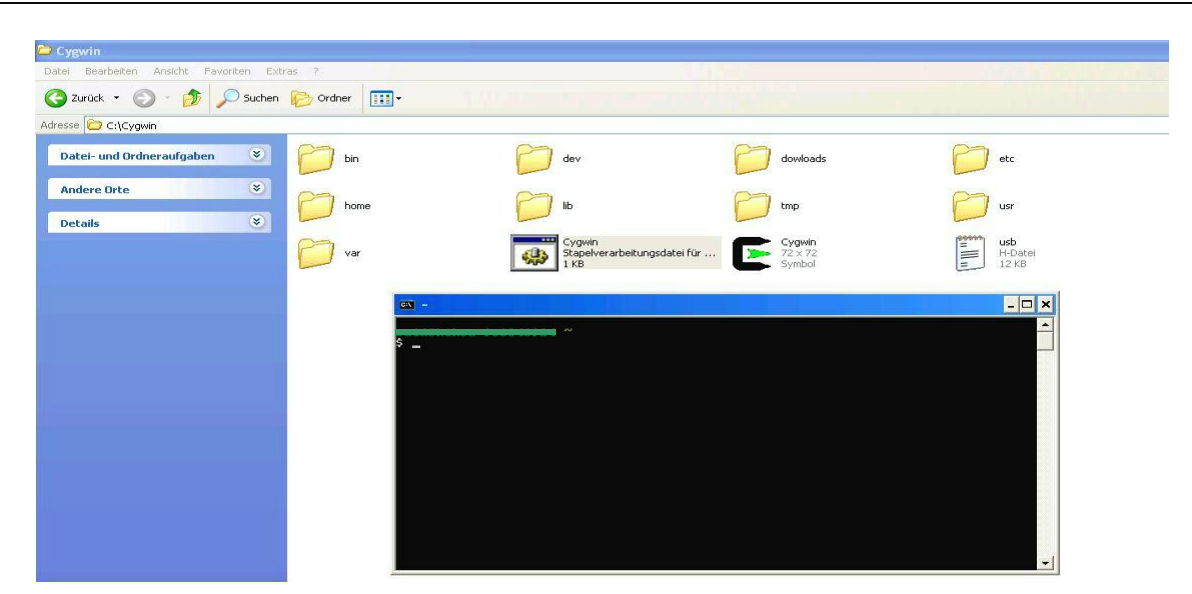

Now open the folder openocd-0.4.0, where the native source of OpenOCD was extracted from the directory *C*:\*OpenOCD\_FTDI*.

| /cygdrive/c/OpenOCD   | FTDI/openocd-0.4.0       | <u>- 🗆 ×</u> |
|-----------------------|--------------------------|--------------|
| \$ cd C:∖OpenOCD_FTDI | -Kr                      |              |
| \$ cd openocd-0.4.0   | /cygdrive/c/OpenOCD_FTDI |              |

The folder openocd-0.4.0 contains the configuration script of OpenOCD. We can now start this script with the command ./configure and configure OpenOCD to use the FTDI driver source extracted on the folder *FTDI* from the directory *C*:\OpenOCD\_FTDI.

The following configuration options are recommended:

- --enable-maintainer-mode
- --disable-werror
- --disable-shared
- --enable-ft2232\_ftd2xx
- --with-ftd2xx-win32-zipdir=C:/OpenOCD\_FTDI/FTDI
- CC="gcc-3 -mno-cygwin -L/usr/lib/mingw -L/usr/lib/w32api -I/usr/include/mingw -I/usr/include/w32api"

You also can create a bash file (e.g. *myconfig*) containing these arguments (all in one line) like:

```
./configure --enable-maintainer-mode --disable-werror --disable-shared -
-enable-ft2232_ftd2xx --with-ftd2xx-win32-zipdir= C:/OpenOCD_FTDI/FTDI
CC="gcc-3 -mno-cygwin -L/usr/lib/mingw -L/usr/lib/w32api -
I/usr/include/mingw -I/usr/include/w32api"
```

Then execute it in the Cygwin shell with bash myconfig.

Note, that *gcc-3.exe* in the Cygwin's *bin*/ directory has to be used for compiling. If the configuration fails, try to add the whole path to *gcc-3* in the CC variable above.

| 🔤 /cygdrive/c/OpenOCD_FTDI/openocd-0.4.0                                                                                                    | 1 × |
|----------------------------------------------------------------------------------------------------|-----|
| /cygdrive/c/OpenOCD_FTDI/openocd-0.4.0<br>5 ./configureenable-maintainer-modedisable-werrordisable-sharedenab<br>le-ft2232_ftd2xxwith-ftd2xx-win32-zipdir=C:/OpenOCD_FTDI/FTDI CC="gcc -mno-c<br>ygwin" CFLAGS="-02 -Wal1" |     |
| checking for a BSD-compatible install /usr/bin/install -c                                                                                                    |     |
| checking whether build environment is sane yes                                                                                                    |     |
| checking for a thread-safe mkdir -p /usr/bin/mkdir -p                                                                                                    |     |
| checking for gawk gawk                                                                                                    |     |
| checking whether make sets \$(MAKE) yes                                                                                                    |     |
| checking whether to enable maintainer-specific portions of Makefiles yes                                                                                                    |     |
| checking for gcc gcc -mno-cygwin                                                                                                    |     |
| checking for C compiler default output file name a.exe                                                                                                    |     |
| checking whether the C compiler works yes                                                                                                    |     |
| checking whether we are cross compiling no                                                                                                    |     |
| checking for suffix of executablesexe                                                                                                    |     |
| checking for suffix of object fileso                                                                                                    |     |
| checking whether we are using the GNU C compiler yes                                                                                                    |     |
| checking whether gcc -mno-cygwin accepts -g yes                                                                                                    |     |
| checking for gcc -mno-cygwin option to accept ISO C89 none needed                                                                                                    |     |
| checking for style of include used by make GNU                                                                                                    |     |
| checking dependency style of gcc -mno-cygwingcc3                                                                                                    |     |
| checking for gcc -mno-cygwin option to accept ISO C99std=gnu99                                                                                                    |     |
| checking whether gcc -mno-cygwin -std=gnu99 and cc understand -c and -o togethe                                                                                                    | P I |
|                                                                                                    |     |

When the configuration is done, start the compilation of OpenOCD with make.

If the make process fails, remove all files (**not** the directories) from the OpenOCD root and use the files from the application note's software package. Reconfigure as described above and try again to make.

| /cygdrive/c/OpenOCD_FTDI/openocd-0.4.0                                          |  |
|---------------------------------------------------------------------------------|--|
| \$ make                                                                         |  |
| make all-recursive                                                              |  |
| make[1]: Entering directory `/cygdrive/c/OpenOCD_FTDI/openocd-0.4.0'            |  |
| Making all in src                                                               |  |
| make[2]: Entering directory `/cygdrive/c/OpenOCD_FTDI/openocd-0.4.0/src'        |  |
| make[3]: Entering directory `/cygdrive/c/OpenOCD_FIDI/openocd-0.4.0/src'        |  |
| Making all in helper                                                            |  |
| make[4]: Entering directory `/cygdrive/c/0penOCD_FIDI/openocd-0.4.0/src/helper' |  |
| make all-am                                                                     |  |
| make[5]: Entering directory `/cygdrive/c/OpenOCD_FTDI/openocd-0.4.0/src/helper' |  |

After that the compilation procedure is done, use the command strip can be used to remove unnecessary information from the generated executable binary program *OpenOCD.exe* located in the folder *src* of the directory *openocd-0.4.0*.

| /cygdrive/c/OpenOCD_FTDI/openocd-0.4.0                                                                                                    | × |
|----------------------------------------------------------------------------------------------------|---|
| <pre>mv -f .deps/main.Tpo .deps/main.Po<br/>/bin/sh/libtooltag=CCmode=link gcc -mno-cygwin -std=gnu99 -02 -Wall<br/>-I/cygdrive/c/OpenOCD_FTDI/FTDI -Wall -Wstrict-prototypes -Wformat-security -Wex<br/>tra -Wno-unused-parameter -Wbad-function-cast -Wcast-align -Wredundant-decls -L<br/>/cygdrive/c/OpenOCD_FTDI/FTDI/i386 -o openocd.exe main.o libopenocd.la -lftd2xx<br/>libtool: link: gcc -mno-cygwin -std=gnu99 -02 -Wall -I/cygdrive/c/OpenOCD_FTDI/F<br/>TDI -Wall -Wstrict-prototypes -Wformat-security -Wextra -Wno-unused-parameter -W<br/>bad-function-cast -Wcast-align -Wredundant-decls -o openocd.exe main.o -L/cygdr<br/>ive/c/OpenOCD_FTDI/FTDI/i386 ./.libs/libopenocd.a -lws2_32 -lftd2xx<br/>make[41: Leaving directory `/cygdrive/c/OpenOCD_FTDI/openocd-0.4.0/src'<br/>make[21: Leaving directory `/cygdrive/c/OpenOCD_FTDI/openocd-0.4.0/src'<br/>Making all in doc<br/>make[21: Entering directory `/cygdrive/c/OpenOCD_FTDI/openocd-0.4.0/doc'<br/>make[21: Nothing to be done for `all'.<br/>make[21: Leaving directory `/cygdrive/c/OpenOCD_FTDI/openocd-0.4.0/doc'<br/>make[21: Leaving directory `/cygdrive/c/OpenOCD_FTDI/openocd-0.4.0/doc'<br/>make[21: Leaving directory `/cygdrive/c/OpenOCD_FTDI/openocd-0.4.0/doc'<br/>make[21: Leaving directory `/cygdrive/c/OpenOCD_FTDI/openocd-0.4.0/doc'<br/>make[21: Leaving directory `/cygdrive/c/OpenOCD_FTDI/openocd-0.4.0/doc'<br/>make[21: Leaving directory `/cygdrive/c/OpenOCD_FTDI/openocd-0.4.0/doc'<br/>make[21: Leaving directory `/cygdrive/c/OpenOCD_FTDI/openocd-0.4.0/doc'<br/>make[21: Leaving directory `/cygdrive/c/OpenOCD_FTDI/openocd-0.4.0/<br/>make[21: Leaving directory `/cygdrive/c/OpenOCD_FTDI/openocd-0.4.0/<br/>make[21: Leaving directory `/cygdrive/c/OpenOCD_FTDI/openocd-0.4.0/<br/>make[21: Leaving directory `/cygdrive/c/OpenOCD_FTDI/openocd-0.4.0'<br/>make[21: Leaving directory `/cygdrive/c/OpenOCD_FTDI/openocd-0.4.0'<br/>make[21: Leaving directory `/cygdrive/c/OpenOCD_FTDI/openocd-0.4.0'</pre> | • |
| /cygdrive/c/OpenOCD_FTDI/openocd-0.4.0<br>\$ strip -s src/openocd.exe                                                                                                    |   |
| <pre>/cygdrive/c/OpenOCD_FTDI/openocd-0.4.0 \$ exit</pre>                                                                                                    | • |

With the last command exit the Cygwin environment is quit.

#### 3.3 Test of OpenOCD configured for FTDI driver

After configuring and installing of OpenOCD now run it as a daemon sever to test, whether the server and the target are connected. For the connection tool use the JTAG dongle "KT-Link" and install its drivers.

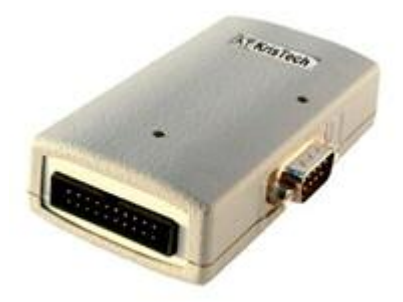

#### 3.3.1 Installation of FTDI drivers for the JTAG dongle

After connecting the JTAG dongle over USB to the computer Windows OS reports that a new hardware was detected.

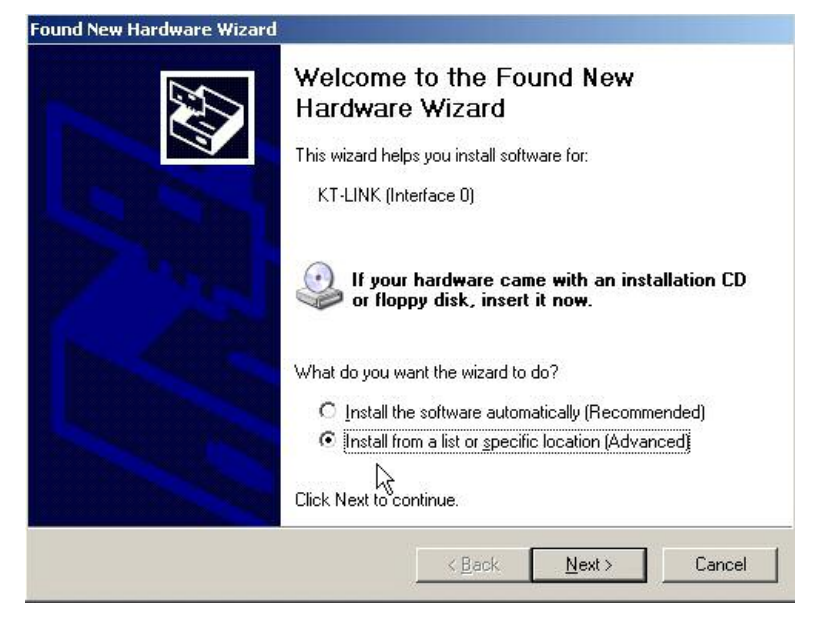

The JTAG dongle "KT-Link" is build on the basis of FTDI devices, so use the FTDI drivers delivered with the dongle or the driver that is already extracted on the folder *C:\OpenOCD\_FTDI\FTDI* in the next installation step.

| lease choose your search and installation options.                                                                                                    |                                                                                                    |
|----------------------------------------------------------------------------------------------------|----------------------------------------------------------------------------------------------------|
| <ul> <li>Search for the best driver in these locations.</li> <li>Use the check boxes below to limit or expand the default search, which includes local paths and removable media. The best driver found will be installed.</li> <li>Search removable media (floppy, CD-ROM)</li> <li>Isoluted this leasting in the search.</li> </ul> | For Folder ? X<br>Select the folder that contains drivers for your hardware.                                                                                                    |
| Browse     C:\OpenOCD_FTDI\FTDI     Browse     Don't search. I will choose the driver to install.     Choose this option to select the device driver from a list. Windows does not guarantee     the driver you choose will be the best match for your hardware.        < <a href="mailto:Back"><u>Rack</u></a> <u>Next&gt;</u> Cance | Image: Construction of the second second |

Windows then looks for an adequate USB driver.

| Please wait while the wizard | searches |        | E Com |
|------------------------------|----------|--------|-------|
| KT-LINK (Interface 0         | )        |        |       |
|                              | 3        |        |       |
|                              |          | R      |       |
|                              |          | Mart N | Canad |

Once a USB driver was found, Windows asks for a confirmation to continue the installation.

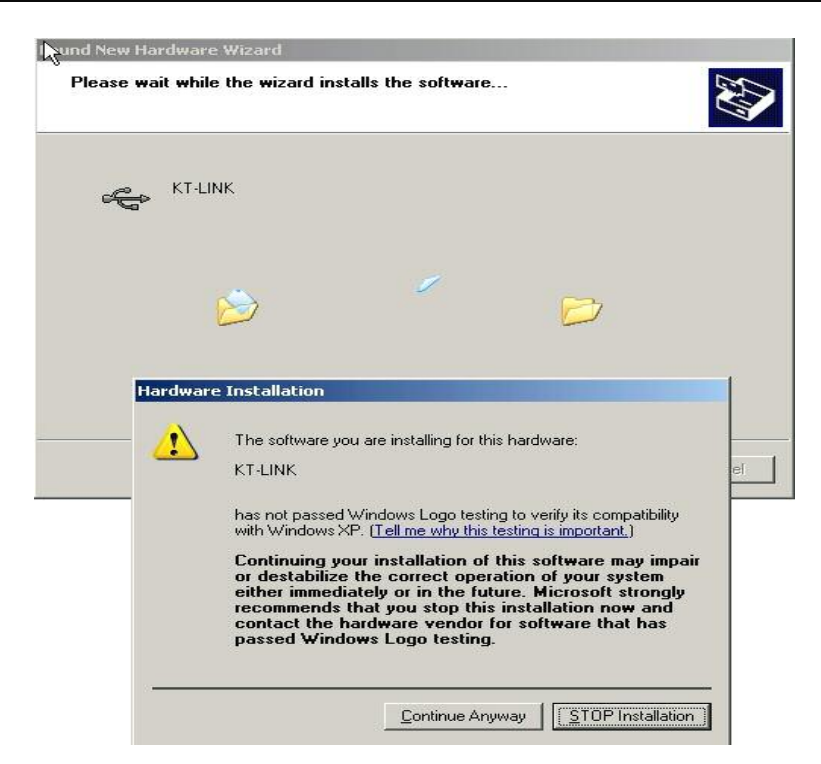

After the confirmation the installation process will be resumed. This procedure may look different on other Windows versions.

The next figures demonstrate the procedure by using Windows XP.

| Found New Hardware Wizard       |                                                                                         | Found New Hardware Wizard                          |      |
|---------------------------------|-----------------------------------------------------------------------------------------|----------------------------------------------------|------|
| Please wait while the wiza      | rd installs the software                                                                | Please wait while the wizard installs the software |      |
| KT-LINK                         |                                                                                         | KT-UNK                                             |      |
| Setting a syst<br>case your sys | em restore point and backing up old files in<br>tem needs to be restored in the future. | ftd2xx.dll<br>To C:\WINDDWS\system32               |      |
| k}                              | < <u>₿</u> ack. <u>N</u> ext > Cancel                                                   | <u> </u>                                           | ncel |

With the confirmation on the next step Windows installs the found driver for the detected "KT-Link" interface.

When the first KT-Link USB driver is successfully installed, Windows switches to the installation of the Virtual COM Port driver. The installation procedure is the same for all interfaces of this dongle.

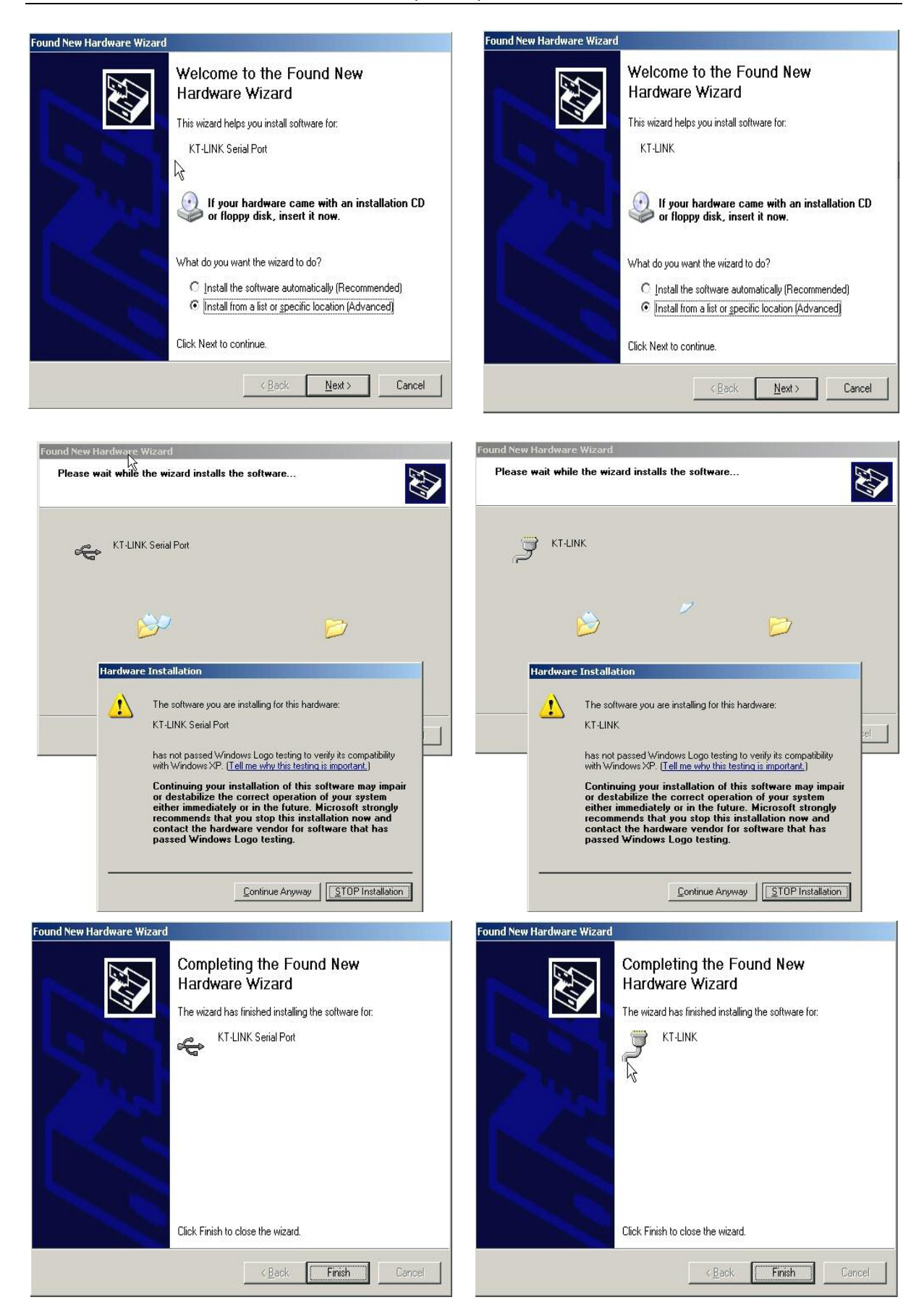

To check the installation of the JTAG dongle "KT-Link" refer to the Window's Device Manager.

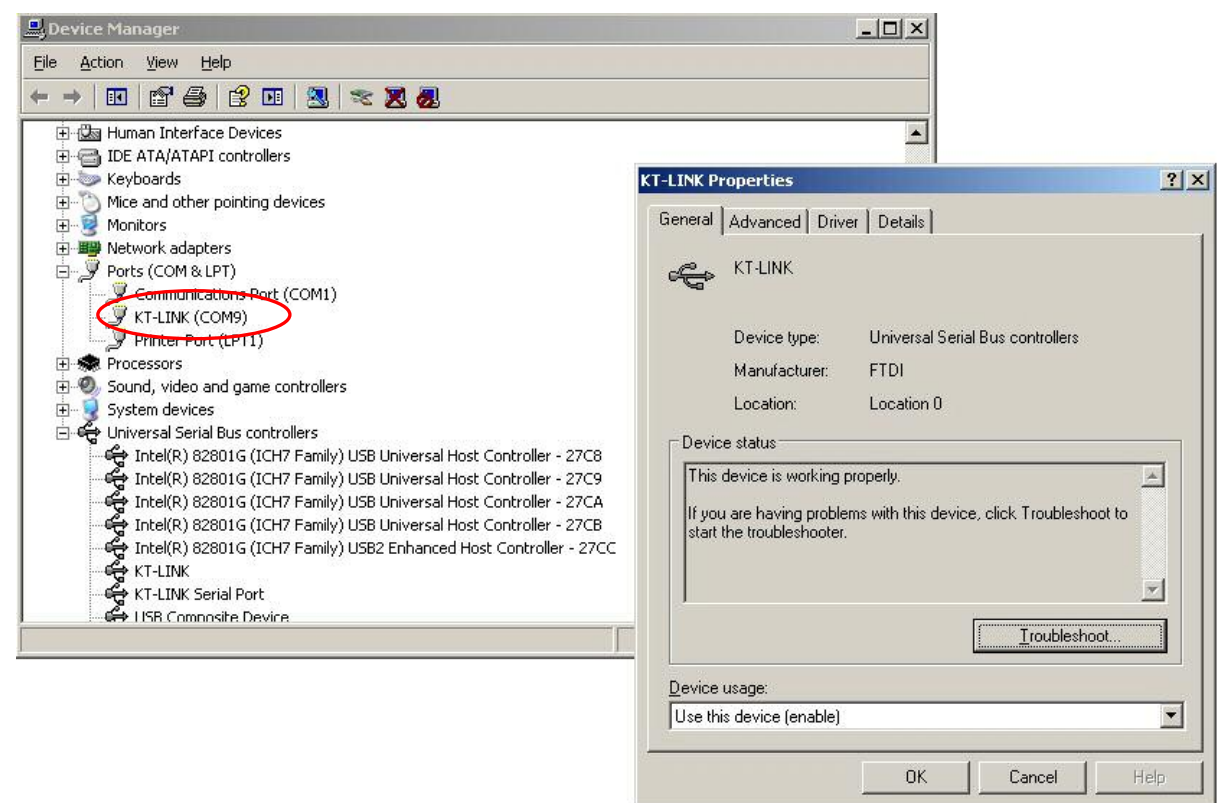

The number of the COM port the driver used during the installation may differ for system to system.

## 3.3.2 Run OpenOCD

To test the OpenOCD server installed on the computer use the windows command line.

Connect the SK-FM3-100PMC board via JTAG interface to the USB interface of your computer. Use the JTAG dongle "KT-Link".

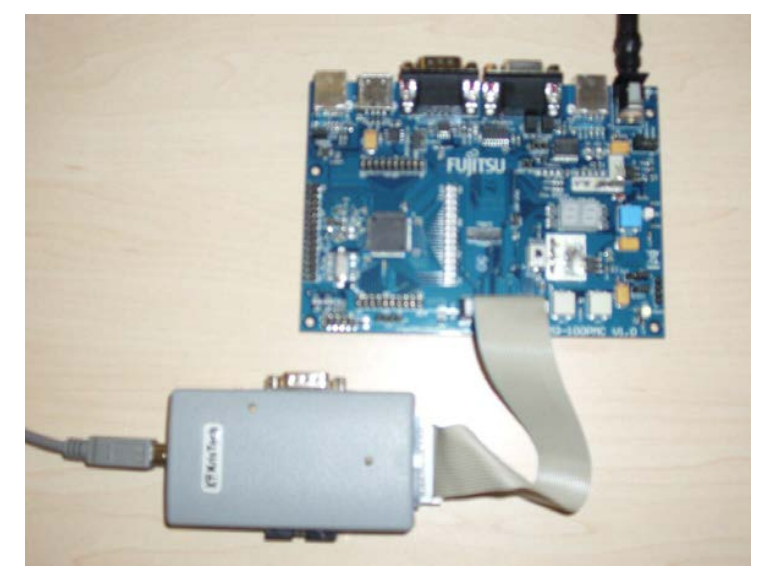

A configuration script file *openocd.cfg* for OpenOCD is also needed. This file is included in the software package of this application note (Eclipse project workspace).

The OpenOCD configuration file openocd.cfg for the MB9BF506N example is shown below:

```
# Interface used "KT-Link"
interface ft2232
ft2232 device desc "KT-LINK"
ft2232_layout_ktlink
ft2232 vid pid 0x0403 0xBBE2
# Fujitsu Cortex-M3 with 512kB Flash and 64 kB RAM
if { [info exists CHIPNAME] } {
     set _CHIPNAME $CHIPNAME
} else {
     set CHIPNAME mb9bf506
}
if { [info exists ENDIAN] } {
     set _ENDIAN $ENDIAN
} else {
     set _ENDIAN little
}
if { [info exists CPUTAPID ] } {
     set CPUTAPID $CPUTAPID
} else {
     set CPUTAPID 0x4ba00477
}
#delays on reset lines
jtag nsrst delay 100
jtag ntrst delay 100
# Fujitsu cortex-M3 reset configuration
reset config trst only
jtag newtap $ CHIPNAME cpu -irlen 4 -ircapture 0x1 -irmask 0xf -expected-
id $ CPUTAPID
set TARGETNAME $ CHIPNAME.cpu
target create $ TARGETNAME cortex m3 -endian $ ENDIAN -chain-position
$ TARGETNAME
# MB9BF506 has 64kB of RAM on its main system bus
$ TARGETNAME configure -work-area-phys 0x1FFF8000 -work-area-size 0x10000
-work-area-backup 0
# MB9BF506 has 512kB of user-available FLASH
# flash bank mb9bf500 <base> <size> 0 0 <target#> <variant> <cclk>
[calc checksum]
set FLASHNAME $ CHIPNAME.flash
flash bank $ FLASHNAME fm3 0 0 0 0 $ TARGETNAME mb9bfxx6
# 4MHz / 6 = 666kHz, so use 500
jtag khz 500
```

To run the OpenOCD server, start the windows prompt and go to the folder, where the OpenOCD executable file was generated, and run this program with the -f argument with the path to the configuration file above. For example:

>Openocd -f <Your path to the Eclipse workspace project>/openocd.cfg

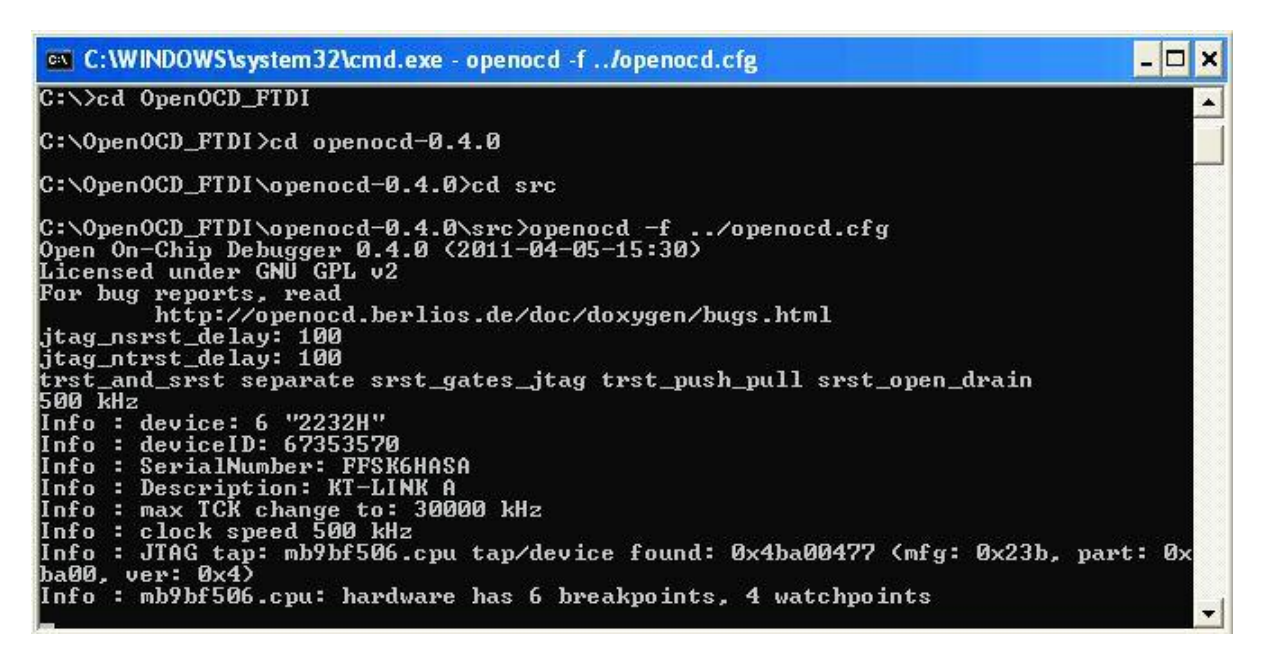

The screen shot demonstrates that the OpenOCD server was started and a Connection between host and target over JTAG is available.

If the Kt-Link is not recognized (e.g. FTDI device connection fails), download Libusb Device Filter from

http://sourceforge.net/projects/libusb-win32/files/libusb-win32-releases/1.2.4.0/libusb-win32bin-1.2.4.0.zip/download

and run *install-filter-win.exe* and choose the connected device (e.g. KT-Link).

Afterwards try again to check the OpenOCD connection as described above.

#### 3.4 Using Open OCD with LibUSB driver

#### 3.4.1 Installation of OpenOCD version supporting LibUSB driver

The Windows installer program for the version of OpenOCD that support LibUSB driver can be downloaded from the website:

http://www.freddiechopin.info/index.php/en/download/category/4-openocd

| (+ >) C= X (f) Web www.freddechopin                                                                   | .hfg/index.php/en/download/category/4-openocd                                                                                                    | Elemente: 0/0 🗸 🔏 – Suche mit Google |
|----------------------------------------------------------------------------------------------------|----------------------------------------------------------------------------------------------------|--------------------------------------|
|                                                                                                    | Home Projects Articles Download About Contact Disclaime                                                                                                    |                                      |
| Home >> Download                                                                                      |                                                                                                    |                                      |
| Main menu<br>• Home<br>• Projects<br>• Articles<br>• Download<br>• About<br>• Contact<br>• Disclaimer | Download         OpenOCD         OpenOCD - Open On Chip Debugger for ARM cores - Windows installers of compiled releases.         OpenOCD 0.4.0 (r 40 km)         OpenOCD 0.4.0 (r 40 km)         OpenOCD 0.4.0 for Windows An mainstaller of compiled der Datei         OpenOCD 0.3.1 (r22 km)         OpenOCD 0.3.1 (r22 km)         OpenOCD 0.3.1 (r22 km)         OpenOCD 0.3.1 for Windows An mainstaller of compiled to use <i>libRdi</i> + <i>libusch-win</i> 32 libraries. Detail         OpenOCD 0.3.1 (r22 km)         OpenOCD 0.3.1 (r22 km)         OpenOCD 0.3.1 for Windows An mainstaller of compiled to use <i>libRdi</i> + <i>libusch-win</i> 32 libraries. Detail         OpenOCD 0.3.1 for Windows An mainstaller of compiled to use <i>libRdi</i> + <i>libusch-win</i> 32 libraries. Detail         OpenOCD 0.3.1 for Windows An mainstaller of compiled to use <i>libRdi</i> + <i>libusch-win</i> 32 libraries. Detail         OpenOCD 0.3.1 for Windows An mainstaller of compiled to use <i>libRdi</i> + <i>libusch-win</i> 32 libraries. Detail         OpenOCD 0.2.0-SR1 (roo ws) | Details     Download                 |

The zip file should be saved and then extracted. After this it is only needed to start the installer program and to follow the instructions.

| Instrumentation       Instrumentation       Instrumentation <thi< th=""><th>Lane Alla</th><th>und the second</th><th>Dia .</th><th>ng OpenOCD Setup</th><th>-</th></thi<>                                                                                                    | Lane Alla                       | und the second                       | Dia .                                                                                                    | ng OpenOCD Setup                                                                                                    | -  |
|----------------------------------------------------------------------------------------------------|---------------------------------|--------------------------------------|----------------------------------------------------------------------------------------------------|----------------------------------------------------------------------------------------------------|----|
| Beyond Ant POPM In the Procession of the Second Procession of the Second Procession of the | Q tak + () -                    | 👌 💭 Sauch 🐑 Addes 👘 🖌 🗙              | 9                                                                                                    | End-User License Agreement.<br>Nease read the following license agreement carefully                                                                                                    | Ð  |
| Pikt Back Best Carke                                                                                                    | di spored net<br>gil spored net | PCC PM<br>Window Brataler Package E. | He are ten on 2020004-00-MM<br>ONE RE LAL. THE DESCRIPTION OF ME<br>Welcome to the OpenOCD Setup Withord<br>The Seng Marel of read OpenOCD or was remained.<br>The Seng Marel of read OpenOCD or was remained. | CNU CENERAL PUBLIC LICENSE<br>Vereion 2, June 1991<br>Copyright (C) 1989, 1991 Free Software Foundation, Inc.<br>55 Temple Place, Suite 330, Biston, MA (2111-1307)<br>USA<br>Everyone is permitted to copy and distribute wrbatim copies<br>of this license document, but changing it is not allowed.<br>Preamble<br>Preamble | मा |

After the confirmation of the GPL licence, chose the features of OpenOCD, which will be installed. During the installation OpenOCD executable file *openocd.exe* will be added to the Windows path.

For the next steps it is needed to recall the location of the folder, where OpenOCD was installed, e.g. *C*:\*OpenOCD\_LibUSB*.

| ustom Setup          |                              | 102                                   | 6                         |
|----------------------|------------------------------|---------------------------------------|---------------------------|
| Select the way yo    | u want features to be instal | ed.                                   |                           |
| Click the icons in t | he tree below to change the  | way features will be instal           | led.                      |
|                      |                              |                                       |                           |
|                      | penOCD 0.4.0                 | OpenOCD executab     license and info | le, changelog,            |
|                      | ■ → Board config files       |                                       |                           |
|                      | → Interface config files     |                                       |                           |
|                      | lodify PATH variable         | your hard wive. It h                  | s 1100KB on<br>has 4 of 4 |
|                      | rivers<br>pusb0.dll          | subfeatures selecte                   | d, The<br>1708KB on you   |
|                      | ] • [                        | hard drive.                           |                           |
| Location:            |                              |                                       |                           |
| Location.            | C. (openoco_boob)            |                                       | Browse                    |
|                      |                              |                                       |                           |

The following steps of the OpenOCD installation procedure have to be done.

| 😥 OpenOCD Setup                                                                                                    | _ 🗆 🗙     | 🕼 OpenOCD Setup                                                |              |
|----------------------------------------------------------------------------------------------------|-----------|----------------------------------------------------------------|--------------|
| Ready to install OpenOCD                                                                                                    | •         | Installing OpenOCD                                             | G            |
| Click Install to begin the installation. Click Back to review or change any of your<br>installation settings. Click Cancel to exit the wizard. |           | Please wak while the Setup Wizard installs OpenOCD.<br>Status: |              |
| Ę <sub>8</sub>                                                                                                    |           |                                                                |              |
|                                                                                                    |           |                                                                | R            |
| Back                                                                                                    | Cancel    | Bock                                                           | tjest Cancel |
| Cor<br>Ckk                                                                                                    | npleted t | the OpenOCD Setup Wizard                                       |              |
|                                                                                                    |           | Back Einish Cancel                                             |              |
The Windows System Properties shows, if OpenOCD was successfully installed and added to the Windows path.

| General Computer Name Hardware Advanced Environment Variables You must be logged on as an Administrator to make most of these changes Edit System Variable Edit System Variable | ?                          |
|----------------------------------------------------------------------------------------------------|----------------------------|
| Zou must be logged on as an Administrator to make most of these changes                                                                                                    | د است.                     |
| our mast be logged on as an Mahinistration to make most of these enanges.                                                                                                    | ?×                         |
| Performance                                                                                                    |                            |
| Visual effects, processor scheduling, memory usage, and virtual memory Variable name: Path                                                                                      |                            |
| Variable value: rto-toolchain                                                                                                    | \bin;C:\OpenOCD_LibUSB\bin |
| <u>Settings</u>                                                                                                    |                            |
|                                                                                                    | OK Cancel                  |
| Desktop settings related to your logon                                                                                                    | Edit Delete                |
|                                                                                                    |                            |
|                                                                                                    |                            |
| Variable Value                                                                                                    |                            |
| Startup and Recovery MAKE_MODE UNIX                                                                                                    |                            |
| System startup, system failure, and debugging information NUMBER_OF_P 2                                                                                                    |                            |
| U Path C:)Program F                                                                                                    | iles\GNU-X-Tools\bip:C:\Pr |
| Settings PATHEXT .COM;.EXE;.E                                                                                                    | BAT;.CMD;.VBS;.VBE;.JS; 💌  |
|                                                                                                    |                            |
| Environment Variables Error Reporting <u>New</u>                                                                                                    | Edit Delete                |
|                                                                                                    |                            |
|                                                                                                    | OK Cancel                  |

# 3.4.2 Installation of LibUSB driver for the JTAG dongle

The JTAG dongle "KT-Link" can be driven with the open source LibUSB driver included on the OpenOCD version that was installed (see previous chapters).

To use this installed version with KT-Link, first change the KT-Link driver from FTDI to LibUSB driver.

| 🖳 Device Manager 🛛 🤘                                                                                                    | T-LINK Properties                                                                                                    |
|----------------------------------------------------------------------------------------------------|----------------------------------------------------------------------------------------------------|
| Eile Action View Help         Image: Image: | CT-LINK Properties       ? ×         General       Advanced Striver       Details         Common String       Manufacturer       Device type:         Manufacturer:       FTD1         Location:       Location 0         Device status       If you are having property.         If you are having problems with this device, click Troubleshoot to |
| <ul> <li>Storage volumes</li> <li>System devices</li> <li>Universal Serial Bus controllers</li> <li>Intel(R) 82801G (ICH7 Family) USB Universal Host Controller - 27CE</li> <li>Intel(R) 82801G (ICH7 Family) USB Universal Host Controller - 27CF</li> <li>Intel(R) 82801G (ICH7 Family) USB Universal Host Controller - 27CF</li> <li>Intel(R) 82801G (ICH7 Family) USB Universal Host Controller - 27CF</li> <li>Intel(R) 82801G (ICH7 Family) USB Universal Host Controller - 27CF</li> <li>Intel(R) 82801G (ICH7 Family) USB Universal Host Controller - 27CF</li> <li>Intel(R) 82801G (ICH7 Family) USB Universal Host Controller - 27CF</li> <li>Intel(R) 82801G (ICH7 Family) USB Universal Host Controller - 27CF</li> <li>Intel(R) 82801G (ICH7 Family) USB Universal Host Controller - 27CF</li> <li>Intel(R) 82801G (ICH7 Family) USB UNIVERSAL Host Controller - 27CF</li> <li>Intel(R) 82801G (ICH7 Family) USB UNIVERSAL HOST CONTROL - 27CF</li> <li>Intel(R) 82801G (ICH7 Family) USB UNIVERSAL HOST CONTROL - 27CF</li> <li>Intel(R) 82801G (ICH7 Family) USB UNIVERSAL HOST CONTROL - 27CF</li> <li>Intel(R) 82801G (ICH7 Family) USB UNIVERSAL HOST CONTROL - 27CF</li> <li>Intel(R) 82801G (ICH7 Family) USB UNIVERSAL HOST CONTROL - 27CF</li> <li>Intel(R) 82801G (ICH7 Family) USB UNIVERSAL HOST CONTROL - 27CF</li> </ul>                                                                                                    | If you are having problems with this device, click Troubleshoot to start the troubleshooter.                                                                                                    |
| USB Mass Storage Device                                                                                                    | OK Cancel Help                                                                                                    |

The LibUSB driver for Windows (2000, XP, Vista and 7; 98 SE and ME for versions up to 0.1.12.2 ) can be generated with the binary package for Windows "libusb-win32". This package can be downloaded from: <u>http://sourceforge.net/projects/libusb-win32/files/</u>

| A Web sourceforge.net/ | projects/libusb-win32/files/                                                   |                                                                                                    |
|------------------------|--------------------------------------------------------------------------------|----------------------------------------------------------------------------------------------------|
|                        |                                                                                | Add by Google                                                                                                 |
|                        |                                                                                | New TestTrack TCM<br>Integrate & Track Your Test Cases.Advanced Features, Improve (<br>www.seapine.com/TCM    |
|                        | sourceforge                                                                    | Find Open Source Software                                                                                     |
|                        | libusb-win32 by ste_me<br>Summary Files Revi<br>Looking for the latest version | ayer, trobinso, xiaofanc<br>ews Support Develop<br>n? <b>Download libusb-win32-bin-1.2.3.0.zip (866.5 KB)</b> |
|                        | Home                                                                           | Download der Datei                                                                                            |
|                        | Name *                                                                         | Name: libusb-win32-bin-1.2.3.0.zip (847 KB)                                                                   |
|                        | libusb-win32-releases                                                          | S Dateityp: zip Archive<br>Von: kent.dl.sourceforge.net                                                       |
|                        | 💼 libusb-win32-snapsho                                                         | ots Öffnen mit: 📴 7-Zip File Manager 🔽 🔛                                                                      |
|                        | Totals: 2 Items                                                                | Auswahl merken und die Abfrage nicht wieder zeigen     Öffnen     Speichern     Abbrechen     Hilfe           |

After saving and decompressing the zip file, continue with the installation of the LibUSB driver for "KT-Link".

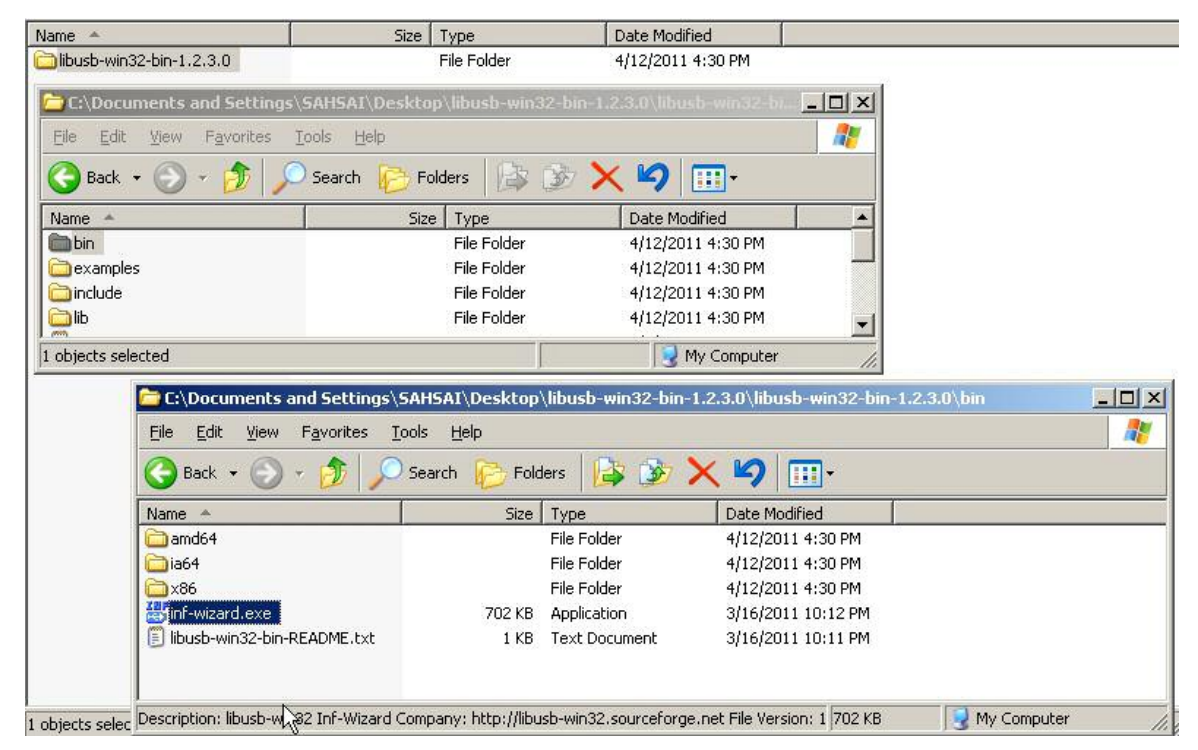

With the wizard program *inf-wizard.exe* the LibUSB driver for the "KT-Link" dongle will be generated and installed. Run this installation wizard.

| This program will create an Jin' file for your device.<br>Before clicking "Next" make sure that your device is connected b | system. | Select your de<br>then either co | evice from the l<br>nnect it or click | ist of detected devices below. If your device isn't liste<br>"Next" and enter your device description manually. |
|----------------------------------------------------------------------------------------------------|---------|----------------------------------|---------------------------------------|----------------------------------------------------------------------------------------------------|
|                                                                                                    |         | Vendor ID                        | Product ID                            | Description                                                                                                    |
|                                                                                                    |         | 0x13FE                           | 0x1D00                                | USB Mass Storage Device                                                                                         |
|                                                                                                    |         | 0x0409                           | 0x1603                                | US8 Human Interface Device (Interface 1)                                                                        |
|                                                                                                    |         | 0x0409                           | 0x1603                                | US8 Human Interface Device (Interface 0)                                                                        |
|                                                                                                    |         | 0x046D                           | 0x/C058                               | USB Human Interface Device                                                                                      |
|                                                                                                    |         | 0x0403                           | ChEEE2                                | KT-LINK Serial Port (Interface 1)                                                                               |
|                                                                                                    |         | 000900                           | UNBOCZ                                | KI-CINK (Incentice 0)                                                                                           |
| N                                                                                                    |         |                                  |                                       | R                                                                                                    |
| 4                                                                                                    |         | 11                               |                                       |                                                                                                    |
|                                                                                                    |         | 101                              |                                       |                                                                                                    |

The wizard program will find two interface devices from "KT-Link". Both devices must be installed. The installation is the same for all devices. Start the installation with interface 0.

| Vendor ID (hex format)  | 0x0403                                       |
|-------------------------|----------------------------------------------|
| Product ID (hex format) | 0xBBE2                                       |
| MI (hex format)         | 0x00                                         |
| Manufacturer Name       | Future Technology Devices International, Ltd |
| Device Name             | KT-LINK (Interface 0)                        |
|                         |                                              |

In the next step save the generated *i*nf file for the first "KT-Link" interface in a folder of your choice. After this the wizard asks for immediate installation of the LibUSB driver.

| Save As                   |                             | 200                                           | the owner and | 100            | 14 March and the Real Address                                                             |                                                                                                    | I CININI |
|---------------------------|-----------------------------|-----------------------------------------------|---------------|----------------|-------------------------------------------------------------------------------------------|----------------------------------------------------------------------------------------------------|----------|
| Savejn                    | LibUSB_W                    | _Ne 💌                                         | 0 🖸 🗁 🖽 •     | 2              | Ibusb-win32 Inf-Wizard                                                                    |                                                                                                    |          |
| My Flecteral<br>Documents |                             |                                               |               |                | Information<br>A windows driver install<br>following device:<br>Vendor ID:<br>Product ID: | lation package has been created for the<br>0x0403<br>0x8862                                                                           |          |
| My Documents              |                             |                                               | ß             |                | Interface # (MI):<br>Device description:<br>Manufacturer:<br>This package contains libust | 0x00<br>KT-LINK (Interface 0)<br>Future Technology Devices International, Ltd<br>Iswin32 v1. 2.3.0 drivers and support for the follow | ina      |
| My Computer               |                             |                                               |               |                | platforms: x86, x64, ia64.                                                                | £1                                                                                                    |          |
| My Network<br>Places      | File pame:<br>Save as type: | KT-UNK_(Interface_0) inf<br>inf files (".inf) | •             | Save<br>Cancel |                                                                                           |                                                                                                    | one      |

The installation procedure of the driver will be contuned and the LibUSB driver will be installed.

| Information<br>A windows driver installation package has been created for the<br>following device:                                                                                   | Information<br>A windows driver installation package has been created for the<br>following device:                                                                                                    |
|----------------------------------------------------------------------------------------------------|----------------------------------------------------------------------------------------------------|
| Vendor ID:<br>Product ID<br>Interface a<br>Device des<br>Manufactu<br>This package contains Ibusb-win32 v1.2.3.0 drivers and support for the following<br>platforms: x86, x64, la64. | Vendor ID:     0x0403       Product ID:     0x8882       Interface # (MI):     0x8882       Device description:     Manufacturer:       Manufacturer:     Installation successful.       This package contains lib<br>platforms: x86, x64, lade     OK |
| Contrailing driver, please wait.                                                                                                    | Lo Done                                                                                                    |

The same installation procedure must be done for all interfaces of the JTAG dongle. So this procedure is also needed for the second interface "Serial Port" previously found by the wizard.

|           | [                |                                          |
|-----------|------------------|------------------------------------------|
| Vendor ID | Product ID       | Description                              |
| UXI3FE    | UXIDUU<br>0x1C00 | USB Mass Storage Device                  |
| UXU4D9    | UX1603           | USB Human Interface Device (Interface 1) |
| UXU4D9    | UX16U3           | USB Human Interface Device (Interface U) |
| UXU46D    | UXC05B           | USB Human Interface Device               |
| 0x0403    | 0xBBE2           | KT-LINK Serial Port (Interface 1)        |
| 0×0403    | 0xBBE2           | KT-LINK (Interface 0) (Interface 0)      |
|           |                  |                                          |

When the update of the driver for all "KT-Link" interfaces was done, we can check the result of this procedure with the Windows Device manager.

| 🚇 Device Manager                                                                                                    |  |
|----------------------------------------------------------------------------------------------------|--|
| Eile Action View Help                                                                                                    |  |
|                                                                                                    |  |
| E                                                                                                    |  |
| Element of the second second s |  |
| En Skulives                                                                                                    |  |
|                                                                                                    |  |
|                                                                                                    |  |
| E Ga Human Interface Devices                                                                                                    |  |
| IDE ATA/ATAPI controllers                                                                                                    |  |
| E Seyboards                                                                                                    |  |
|                                                                                                    |  |
| KT-LINK Serial Port (Interface 1)                                                                                                    |  |
|                                                                                                    |  |
| Here Monitors                                                                                                    |  |
| 🗄 🏢 Network adapters                                                                                                    |  |
| 🗄 🚽 Ports (COM & LPT)                                                                                                    |  |
| E 💀 Processors                                                                                                    |  |
| 🗄 🧶 Sound, video and game controllers                                                                                                    |  |
| 🕀 🥪 Storage volumes                                                                                                    |  |
| 🛓 🖳 😼 System devices                                                                                                    |  |
| 🗄 🖨 Universal Serial Bus controllers                                                                                                    |  |
| 83                                                                                                    |  |
|                                                                                                    |  |

# 3.4.3 Test of OpenOCD Server configured on the Basis of LibUSB Driver

To run the installed version of OpenOCD server which integrates the LibUSB driver, connect the SK-FM3-100PMC board via the JTAG dongle "KT-Link" to the USB interface of the host PC like shown on the photo in chapter 3.3.2.

The OpenOCD configuration file *openocd.cfg* is also needed. OpenOCD will look for this file in its directory '*C*:\*OpwenOCD\_LibUSB*. Add this file in your OpenOCD directory. See chapter 3.3.2 for details.

| Address 🛅 C:\OpenOCD_LibUSB |        |                   |                    |
|-----------------------------|--------|-------------------|--------------------|
| Name 🔺                      | Size   | Туре              | Date Modified      |
| Cobin                       |        | File Folder       | 4/12/2011 1:49 PM  |
| Doard                       |        | File Folder       | 4/12/2011 1:49 PM  |
| C drivers                   |        | File Folder       | 4/12/2011 1:49 PM  |
| Cinterface                  |        | File Folder       | 4/12/2011 1:49 PM  |
| Consource                   |        | File Folder       | 4/12/2011 1:49 PM  |
| Contarget                   |        | File Folder       | 4/12/2011 1:49 PM  |
| 🗐 changelog-0.1.0-0.2.0.txt | 4 KB   | Text Document     | 7/14/2009 10:11 AM |
| 🗐 changelog-0.2.0-0.3.0.txt | 4 KB   | Text Document     | 11/5/2009 4:40 AM  |
| 🗐 changelog-0.3.0-0.4.0.txt | 4 KB   | Text Document     | 2/21/2010 9:17 PM  |
| 🗐 info.txt                  | 1 KB   | Text Document     | 2/23/2010 5:56 PM  |
| 📋 license_libftdi.txt       | 25 KB  | Text Document     | 1/16/2010 2:07 PM  |
| 🗐 license_libusb-win32.txt  | 27 KB  | Text Document     | 7/7/2009 5:53 PM   |
| 🗐 license_openocd.txt       | 18 KB  | Text Document     | 7/2/2009 12:30 PM  |
| 🔁 OpenOCD User's Guide.pdf  | 856 KB | Adobe Acrobat Doc | 2/22/2010 7:09 PM  |
| openocd.cfg                 | 2 KB   | CFG File          | 4/7/2011 2:42 PM   |

During the installation of OpenOCD the wizard adds the executable file *openocd.exe* from the binary folder *bin* to the windows path.

| Variable <u>n</u> ame:  | Path                                   |                  |
|-------------------------|----------------------------------------|------------------|
| Variable <u>v</u> alue: | rto-toolchain\bin; <mark>C:\O</mark> p | enOCD_LibUSB\bir |
|                         |                                        | - Creat          |

To check OpenOCD server, start the windows prompt and run the OpenOCD executable.

The OpenOCD command parameter -f assigns the configuration file *openocd.cfg* as argument to the executable file *openocd.exe*. You can use absolute or relative paths. The executable file is located in the *bin* folder.

The command is (assuming that the configuration file is located one folder above *openocd.exe*):

>openocd -f ../openocd.cfg

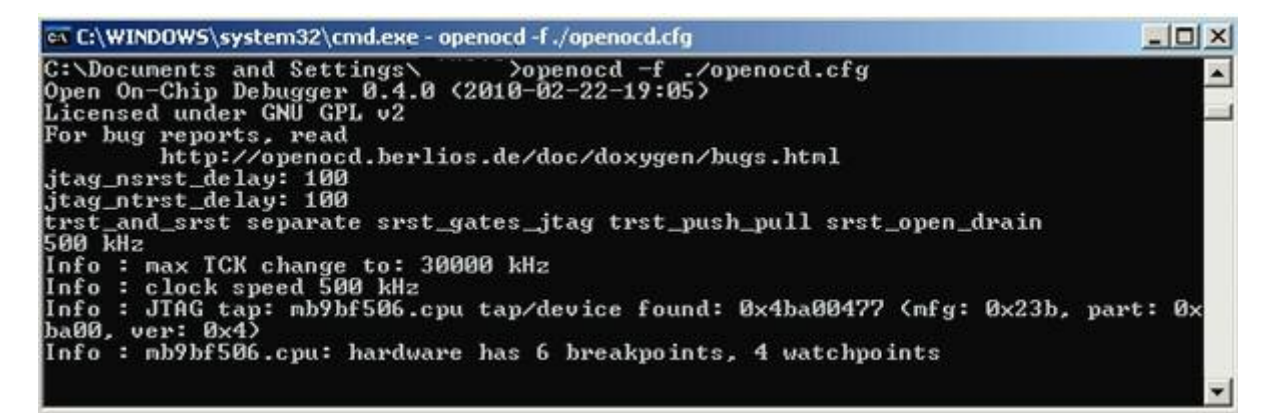

The screen shot shows that OpenOCD server has started and a connection between host and target over JTAG is available.

Note, that the Eclipse workspace projects have individual *openocd.cfg* files in their own folders!

# 4 J-Link GDB Server

# HOW TO USE THE J-LINK GDB SERVER

The J-Link GDB Server is a part of the software packet, which the user of the Segger JTAG interface "J-Link" can use. So we need first to install the J-Link software.

#### 4.1 The J-Link software

The latest version of this software packet is available for downloading from the website: <u>http://www.segger.com/cms/jlink-software.html</u>

| niyensy jine sorevare men   |                                                                                                    | ALL CONTRACTOR OF THE OWNER OF THE OWNER OF THE OWNER OF THE OWNER OF THE OWNER OF THE OWNER OF THE OWNER OF THE OWNER OF THE OWNER OF THE OWNER OF THE OWNER OF THE OWNER OF THE OWNER OF THE OWNER OF THE OWNER OF THE OWNER OF THE OWNER OF THE OWNER OWNER OWNER OWNER OWNER OWNER OWNER OWNER OWNER OWNER OWNER OWNER OWNER OWNER OWNER OWNER OWNER OWNER OWNER OWNER OWNER OWNER OWNER OWNER OWNER OWNER OWNER OWNER OWNER OWNER OWNER OWNER OWNER OWNER OWNER OWNER OWNER OWNER OWNER OWNER OWNER OWNER OWNER OWNER OWNER OWNER OWNER OWNER OWNE | a second and a second and a s |
|-----------------------------|----------------------------------------------------------------------------------------------------|----------------------------------------------------------------------------------------------------|----------------------------------------------------------------------------------------------------|
|                             |                                                                                                    |                                                                                                    |                                                                                                    |
| Home                        | Development Tools     FJ-Link     FDownload                                                                                                    |                                                                                                    |                                                                                                    |
| Embodded Software           | J-Link downloads                                                                                                    |                                                                                                    |                                                                                                    |
| Lindeudeu Soltware          | Installing the software will automatically install the Ju                                                                                                    | Link LISB drivers. It also offers to up                                                                                                    | date applications which use the JLI ink DLI                                                                                                    |
| Development Tools           | Multiple versions of the J-Link software can be insta                                                                                                    | iled on the same PC without problem                                                                                                    | ns; they will co-exist in different directories.                                                                                                    |
| J-Link                      | J-Link software & documentation pack can also be u                                                                                                    | and with 11 into VC CAM ICE mill                                                                                                    | RACLink RICLITAC Link and any other inspect 11 ink connetials                                                                                                    |
|                             | emulator.                                                                                                    | SEGGER Microcontroller - E                                                                                                    | mbedded Soltware Solutions - Download - Opera                                                                                                    |
| Adapters                    | Software and documentation pack V4.24f [9                                                                                                    | Datei Bearbeiten Ansicht                                                                                                    | Lesezeichen <sup>10</sup> Widgets Extras Hilfe                                                                                                    |
| Download                    |                                                                                                    |                                                                                                    |                                                                                                    |
| Beta software version       |                                                                                                    | -                                                                                                    |                                                                                                    |
| J-Flash release notes       |                                                                                                    | 11                                                                                                    |                                                                                                    |
| J-Link release notes        |                                                                                                    |                                                                                                    |                                                                                                    |
| Older versions              | Restored and Annual Annual Annual Annual Annual Annual Annual Annual Annual Annual Annual Annual Annual Annual                                                                                                    | SECCEP                                                                                                    | Embadded Coffman Colutions                                                                                                    |
| RDI release notes           | Constitution ( Strateging ( Spring ( Spring ( Sp | // SEGGEN                                                                                                    | Embedded Software Solutions                                                                                                    |
| Terms of use                | Tony Frank Transferration                                                                                                    | A REAL PROPERTY AND                                                                                                    |                                                                                                    |
| Flash Breakpoints           | This & Press Recall By carding room on BOODD Taxa shored to the State of the State of the State  |                                                                                                    |                                                                                                    |
| Flash Download              | i link                                                                                                    | (                                                                                                    | Development Tools & Link & Download                                                                                                    |
| Flash programming utilities | 10                                                                                                    | nome                                                                                                    | L Linda decombe e de                                                                                                    |
| Flash SDK                   | Find Advantageout Advantageout                                                                                                    | Embedded Software                                                                                                    | J-LINK downloads                                                                                                    |
| ODB Server                  | altere (                                                                                                    | Development Tools                                                                                                    | Download of the SEGGER J-Link software and documentation pack                                                                                                    |
| IDE integration             |                                                                                                    | J-Link                                                                                                    |                                                                                                    |
| Interface description       | A CONTRACT OF A CONTRACT OF A  | General info & FAQs                                                                                                    | Every J-Link / J-Trace has a unique serial number which is printed on the label located on the<br>software will be downloaded. It is neccessary to enter the serial number of your emulator. Cl                                                                                                    |
| J-Flash                     | Million                                                                                                    | Adapters                                                                                                    | customers with the software which is customized to the emulator used.                                                                                                    |
| J-Mem                       |                                                                                                    | Download                                                                                                    |                                                                                                    |
| JTAG Isolator               |                                                                                                    | Beta software version                                                                                                    | Please enter the serial number of your emulator in the field below                                                                                                    |
| Model comparison            |                                                                                                    | J-Flash release notes                                                                                                    | Submit serial number                                                                                                    |
| Performance comparison      |                                                                                                    | J-Link release notes                                                                                                    |                                                                                                    |
| RDI                         |                                                                                                    | Older versions                                                                                                    | Having a problem finding the serial number?                                                                                                    |
| SDK                         | Latest J-Flash release notes                                                                                                    | RDI release notes                                                                                                    | noring a provion many tro condition of                                                                                                    |
| J-Link Pro                  | Latest J-Link RDI DLL release notes                                                                                                    | Terms of use                                                                                                    | <ul> <li>Lowin a SEGGER J-Link / J-Trace / Flasher or a legal OEM product. Where do I find the<br/>I do not have a partial purphy handware Lowin an evial hoard with 11 low on heard. How</li> </ul>                                                                                                    |
|                             |                                                                                                    | Flash Breakpoints                                                                                                    | <ul> <li>Unsuit like to download the software for any other reason. How can I do so?</li> </ul>                                                                                                    |
|                             | Beta software                                                                                                    | Flash Download                                                                                                    |                                                                                                    |
|                             | We frequently publish new Beta versions. The Beta                                                                                                    |                                                                                                    |                                                                                                    |
|                             | improvements.                                                                                                    |                                                                                                    |                                                                                                    |
| LLICK EDU                   | However, the Beta versions are not thoroughly teste                                                                                                    | ed, but it is usually safe to assume th                                                                                                    | hat the Beta version can be used without risk.                                                                                                    |

After entering the serial number of the purchased Segger "J-Link", the software and documentation pack in zip form can be downloaded. Only unzipping this file and starting the installation wizard is needed.

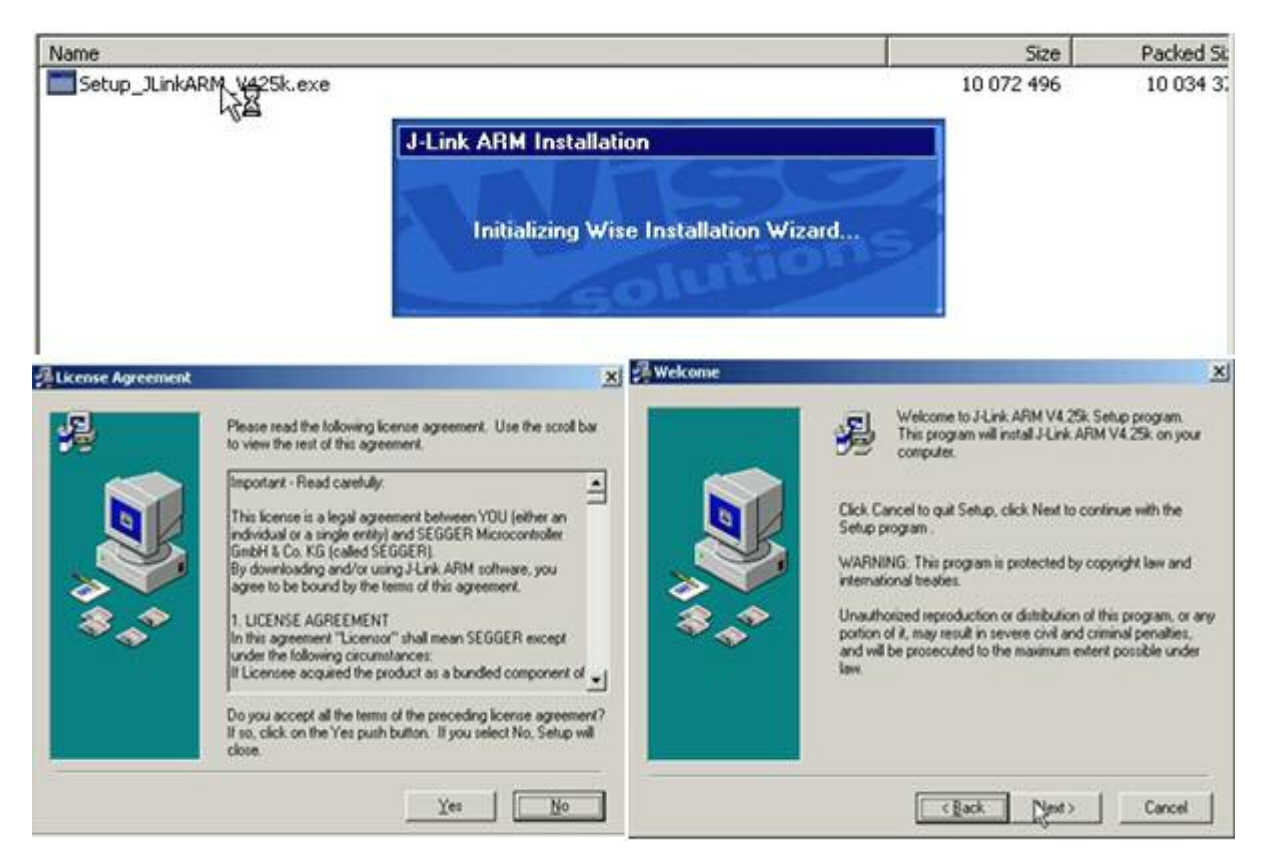

Now choose the installation destination directory of the J-Link software and documentation. Please remember this destination, because it is needed often in this application note.

| 🔏 Choose Destination Lo | ocation                                                                                                    | ×                                                                                                 |        |
|-------------------------|----------------------------------------------------------------------------------------------------|---------------------------------------------------------------------------------------------------|--------|
|                         | Setup will install J-Link ARM V4.25k in the following folder.<br>To install into a different folder, click Browse, and select<br>another folder.<br>You can choose not to install J-Link ARM V4.25k by clicking<br>Cancel to exit Setup.<br>Destination Folder<br>C:\\SEGGER\JLinkARM_V425k Browse | Select Destination Directory C\Program Files\SEGGER\JLinkARM_V425k C\ Program Files Segger Segger | Cancel |
|                         | <u> &lt; B</u> ack <u>N</u> ext > Cancel                                                                                                    |                                                                                                   | ]      |

With the confirmation of the next steps, the installation will be finished.

| Schoose options | X                                                                                          | Start Installation    | X                                                                                                    |
|-----------------|--------------------------------------------------------------------------------------------|-----------------------|----------------------------------------------------------------------------------------------------|
|                 | Choose options for creating shortcuts  Create entry in start menu Add shortcuts to desktop | **                    | You are now ready to install J-Link ARM V4 25k.<br>Press the Next button to begin the installation or the Back<br>button to reenter the installation information. |
| Installing      | <u> (Back Next)</u> Cancel                                                                 | Anstallation Complete | < Back Next > Cancel           < Back                                                                                                    |
|                 | Current File<br>Copying file:<br>C. L. Samples: UFlash/ProjectFiles \SPC560850.;flash      |                       | Press the Finish button to exit this installation.                                                                                                    |
|                 | CERK READ Cancel                                                                           |                       | < Back Fresh> Cancel                                                                                                    |

4.2 The Segger JTAG interface "J-Link"

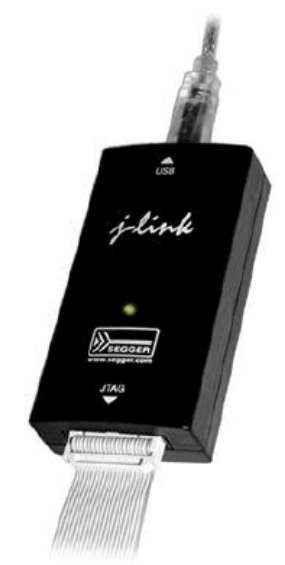

After connecting the JTAG interface "J-Link" via USB to the computer, Windows reports that a new hardware was detected. Windows will automatically find the driver and install it.

|                                                                                                    | Hardware Update Wizard                                                                                                    |                                                                                                    |
|----------------------------------------------------------------------------------------------------|----------------------------------------------------------------------------------------------------|----------------------------------------------------------------------------------------------------|
| Welcome to the Hardware Update<br>Wizard<br>This wizard helps you install software for.<br>J-Link driver                                                                                                    | Completing the Hardware Update<br>Wizard<br>The wizard has finished installing the software for.                                                                                                    |                                                                                                    |
| If your hardware came with an installation CD<br>or floppy disk, insert it now.  What do you want the wizard to do?  (Install the software automatically [Recommended] (Install from a list or specific location (advanced)) | R                                                                                                    |                                                                                                    |
| Click Next to continue.                                                                                                    | Click Finish to close the wizard.                                                                                                    |                                                                                                    |
|                                                                                                    | Welcome to the Hardware Update<br>Wizard<br>This wizard helps you install software for:<br>J-Link driver<br>If your hardware came with an installation CD<br>or floppy disk, insert it now.<br>What do you want the wizard to do?<br>(install from a list or gpecific location (Advanced)<br>C Install from a list or gpecific location (Advanced)<br>Click Next to continue. | Welcome to the Hardware Update Wizard         This wizard helps you install software for:         J-Link driver         If your hardware came with an installation CD or floppy disk, inset it now.         What do you want the wizard to do?         Install from a list or gpecific location (Advanced]         Click Next to continue. |

If Windows does not automatically locate the driver, the driver can be found in the installation folder of the "J-Link" software, e. g. in the directory:

C:\Program Files\SEGGER\JLinkARM\_V425k\USBDriver\x86

| Please ch     | oose your s                       | earch and ir                       | nstallation                   | options.                         |                                    | EV.             |
|---------------|-----------------------------------|------------------------------------|-------------------------------|----------------------------------|------------------------------------|-----------------|
| ⊙ <u>S</u> ea | arch for the be                   | st driver in the                   | se locations                  |                                  |                                    |                 |
| Use<br>path   | the check bo<br>is and remova     | xes below to lii<br>ble media. The | mit or expan<br>e best driver | id the defaul<br>found will be   | : search, which ir<br>e installed. | ncludes local   |
| Г             | Search rem                        | iovable <u>m</u> edia              | (floppy, CD-                  | ROM)                             |                                    |                 |
| F             | Include this                      | location in the                    | e search:                     |                                  |                                    |                 |
|               | C:\Program                        | Files\SEGGE                        | RVLinkAR                      | M_V425k\U                        | SB 💌 🛛 🖪                           | owse            |
| O <u>D</u> or | n't search. I wi                  | Il choose the c                    | lriver to inst                | all.                             |                                    |                 |
| Choo<br>the c | ose this optior<br>driver you cho | to select the o<br>ose will be the | device drive<br>best match    | er from a list.<br>for your hard | Windowsdoes r<br>Iware.            | not guarantee I |
|               |                                   |                                    |                               |                                  |                                    |                 |
|               |                                   |                                    |                               |                                  |                                    |                 |

When the installation has finished, check the driver via the device manager.

| Eile       Action       Yiew       Help         Image: Constraint of the state of the state of the stat |                                                            |
|----------------------------------------------------------------------------------------------------|------------------------------------------------------------|
| System devices     Device status                                                                                                    | versal Serial Bus controllers<br>gger<br>sation 0 (J-Link) |
| Conversal Serial bus controllers     Intel(R) 82801G (ICH7 Family) USB Universal Host Controller - 27C8     Intel(R) 82801G (ICH7 Family) USB Universal Host Controller - 27CA     Intel(R) 82801G (ICH7 Family) USB Universal Host Controller - 27CA     Intel(R) 82801G (ICH7 Family) USB Universal Host Controller - 27CA     Intel(R) 82801G (ICH7 Family) USB Universal Host Controller - 27CA     Intel(R) 82801G (ICH7 Family) USB Universal Host Controller - 27CA     Intel(R) 82801G (ICH7 Family) USB Universal Host Controller - 27CA     Intel(R) 82801G (ICH7 Family) USB Universal Host Controller - 27CA     Intel(R) 82801G (ICH7 Family) USB Universal Host Controller - 27CA     Intel(R) 82801G (ICH7 Family) USB Enhanced Host Controller - 27CC     J-Link driver     USB Composite Device     USB Root Hub     USB Root Hub     USB Root Hub     USB Root Hub     USB Root Hub     USB Root Hub     USB Root Hub                                                                                                    | ,<br>h this device, click Troubleshoot to                  |

# 4.3 Test J-Link GDB Server

To test the "J-Link" GDB server installed to the computer, look for the executable file *JlinkGDBServer.exe* located in the "J-Link" software directory.

| C:\Program Files\SEGGER\JLinkA         | RM_¥425k      |                       |                    | <u> </u> |
|----------------------------------------|---------------|-----------------------|--------------------|----------|
| <u>File Edit View Favorites T</u> ools | Help          |                       |                    |          |
| 🔇 Back 🔹 🕥 👻 🏂 🔎 Sea                   | irch 🜔 Fold   | lers 🛛 📑 🍞 🗙          | <b>( 19</b> III -  |          |
| Address 🛅 C:\Program Files\SEGGER\J    | LinkARM_V425k | 10                    |                    | 💌 🄁 Go   |
| Name 🔺                                 | Size          | Туре                  | Date Modified      |          |
| INSTALL.LOG                            | 35 KB         | Text Document         | 4/13/2011 12:12 PM |          |
| JFlashARM.exe                          | 455 KB        | Application           | 4/11/2011 7:20 PM  |          |
| 🔜 JLink.exe                            | 151 KB        | Application           | 4/11/2011 7:20 PM  |          |
| 🔊 JLinkARM.dll                         | 3,935 KB      | Application Extension | 4/11/2011 7:20 PM  |          |
| 🔜 JLinkConfig.exe                      | 111 KB        | Application           | 4/11/2011 7:21 PM  |          |
| 🔜 JLinkDLLUpdater.exe                  | 55 KB         | Application           | 4/11/2011 7:21 PM  |          |
| 🔜 JLinkFlashCogentCSB737.exe           | 63 KB         | Application           | 4/11/2011 7:21 PM  |          |
| 🔜 JLinkFlashPhytecPCM967_NA            | 63 KB         | Application           | 4/11/2011 7:21 PM  |          |
| 🔜 JLinkFlashSTMB525.exe                | 63 KB         | Application           | 4/11/2011 7:21 PM  |          |
| 🔜 JLinkFlashToshibaTOPAS900            | 63 KB         | Application           | 4/11/2011 7:21 PM  |          |
| 🔜 JLinkFlashToshibaTOPAS910            | 63 KB         | Application           | 4/11/2011 7:21 PM  |          |
| 💑 JLinkGDBServer.exe                   | 163 KB        | Application           | 4/11/2011 7:21 PM  |          |
| JLinkGDBServerCL.exe                   | 147 KB        | Application           | 4/11/2011 7:22 PM  |          |
| 🔊 JLinkRDI.dll                         | 375 KB        | Application Extension | 4/11/2011 7:20 PM  |          |
| 🔜 JLinkRDIConfig.exe                   | 51 KB         | Application           | 4/11/2011 7:22 PM  |          |
| <b>5</b>                               |               | 2.2.2                 |                    |          |

Connect the SK-FM3-100PMC board via the JTAG interface "J-Link" to the USB interface of the host PC.

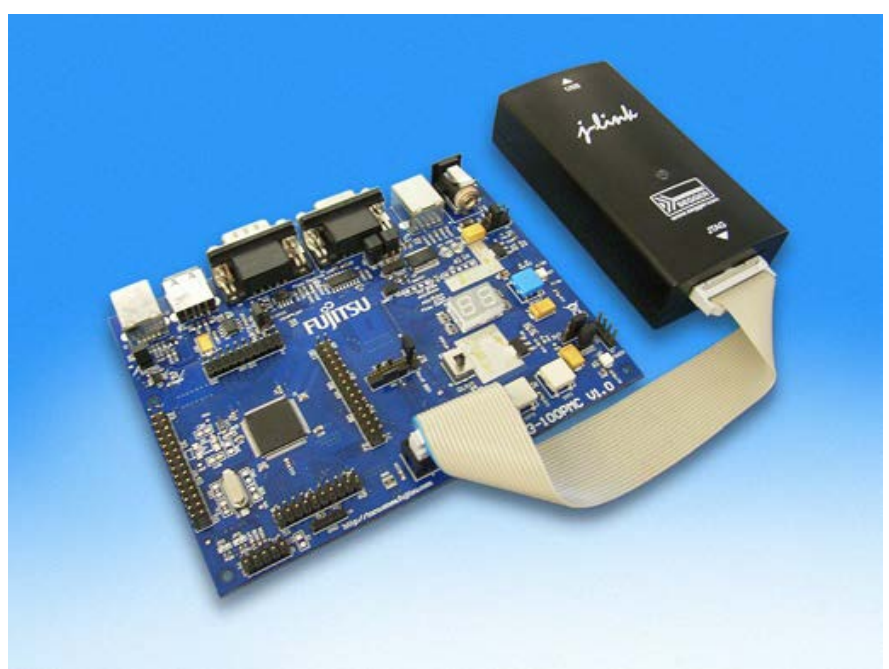

When the physical connection between the computer and the board via the JTAG interface "J-Link" is established, run the program *JLinkGDBServer.exe*. The GDB server requires a licence before starting.

# Enter the license purchased from Segger or start evaluation mode, for non-commercial usage only!

|                               | J-Link GDB Server License                                                                                                    |                                                                                                    | ×          |                      |
|-------------------------------|----------------------------------------------------------------------------------------------------|----------------------------------------------------------------------------------------------------|------------|----------------------|
|                               | No valid license for GD<br>J-Link S/N is 15<br>To obtain a license, please contar<br>(www.segger.com, sale<br>You may use this software<br>non-commercial or evalu<br>Enter license | B Server found.<br>7002422.<br>st SEGGER Microcontroller<br>is@segger.com)<br>without license for<br>uation purposes.<br>ate or use non-commercially |            |                      |
| dress 🛅 C:\Program Files\SEGG | ER\JLinkARM_V425k                                                                                                    | 1                                                                                                    |            |                      |
| ame 🐣                         | Size Type                                                                                                    | Date Modified                                                                                                    |            |                      |
| Doc                           | File Folder                                                                                                    | 4/13/2011 12:11 PM                                                                                                    |            |                      |
| IETC                          | SEGGER J-Link GDB Server ¥4.25                                                                                                    | k (beta) (non-commercia                                                                                                    |            | ise only) 📃 🗖        |
| Samples                       | File Help                                                                                                    |                                                                                                    |            |                      |
| USBDriver                     |                                                                                                    |                                                                                                    |            | 🔽 Localbest onlu     |
| INSTALL.LOG                   | GDB Waiting for connection                                                                                                    | Initial JTAG speed 5                                                                                                    | kHz 🔻      | Stay on ton          |
| JFlashARM.exe                 |                                                                                                    |                                                                                                    |            | Show log window      |
| JLink.exe                     | J-Link Connected                                                                                                    | Current JTAG speed 5                                                                                                    | kHz        | Generate logfile     |
| JLinkARM.dll                  | Target Cortey-M3, Core Id: 0v48600471                                                                                                    | 7 503V                                                                                                    | ia endian  | Cache reads          |
| JLinkConfig.exe               | Taiget [Contex-mid, Cole Id, 0x40A00471                                                                                                    |                                                                                                    |            | └── Verify download  |
| JLinkDLLUpdater.exe           | Les euteuts Clear log                                                                                                    |                                                                                                    |            | ✓ Init regs on start |
| JLinkFlashCogentCSB737.exe    | CECCED I Link CDD Common                                                                                                    | . II.4. 051. (h-t-)                                                                                                    |            |                      |
| JLinkFlashPhytecPCM967_NA     | SEGGER J-LINK GDB Server                                                                                                    | 94.25K (Deta)                                                                                                    |            | <b>^</b>             |
| JLinkFlashSTMB525.exe         | JLinkARM.dll V4.25k (DLI                                                                                                    | . compiled Apr 11                                                                                                    | 2011 19:18 | :36)                 |
| JLinkFlashToshibaTOPAS900     |                                                                                                    |                                                                                                    |            |                      |
| JLinkFlashToshibaTOPAS910     | Listening on ICP/IP port                                                                                                    | . 2331                                                                                                    |            |                      |
| JLinkGDBServer.exe            | J-Link connected                                                                                                    |                                                                                                    |            |                      |
| JLinkGDBServerCL.eXe          | Firmware: J-Link ARM V7                                                                                                    | compiled Feb 15 2                                                                                                    | 011 11:03: | 33                   |
| JLinkRDI.dll                  | Hardware: V7.00                                                                                                    |                                                                                                    |            |                      |
| JLinkRDIConfig.exe            | OEM: IAR                                                                                                    |                                                                                                    |            |                      |
| JLinkSTM32.exe                |                                                                                                    |                                                                                                    |            |                      |
| JLinkSTR91x.exe               | J-Link found 1 JTAG devi                                                                                                    | .ce, Total IRLen =                                                                                                    | 4          | •                    |
| JLinkTCPIPServer.exe          |                                                                                                    |                                                                                                    |            | •                    |
| JMem.exe                      |                                                                                                    |                                                                                                    |            |                      |
| ]SWOAnalyzer.exe              | 0 Butes downloaded                                                                                                    | 1 JTAC device                                                                                                    |            |                      |
| UNWISE.EXE                    | lo pyros domilodoca                                                                                                    | In STHU device                                                                                                    |            |                      |

The figure shows that J-Link GDB Server started and a connection between host and target over JTAG is available.

# 5 Java Runtime Environment JRE

HOW TO INSTALL THE JAVA RUNTIME ENVIRONMENT

### 5.1 Checking for Java JRE

The installation of Eclipse requires the availability of Java as a virtual machine on system.

To check, that Java already exists on the system, type the command **Java** -version on DOS console.

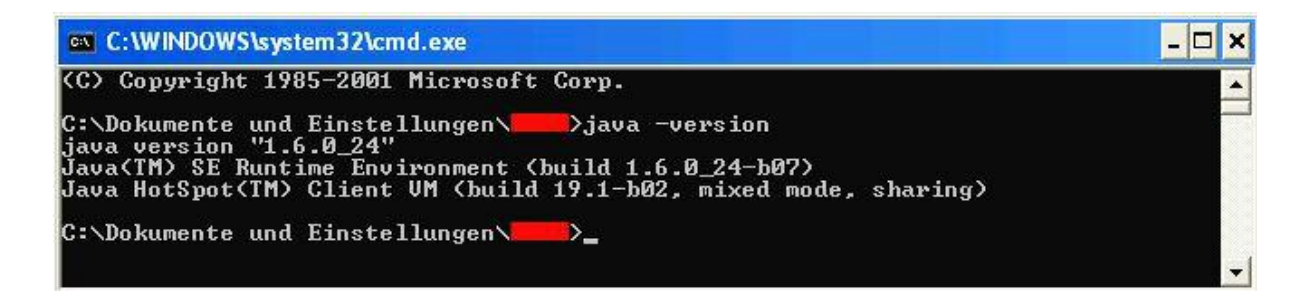

If windows cannot recognize this command, Java Runtime Environment (JRE) is needed to be installed.

# 5.2 Installing Java JRE

Download JRE from: <u>http://java.com/</u>

| Ę,                     |                                                                                                    |                              | Search                                                                                                    |
|------------------------|----------------------------------------------------------------------------------------------------|------------------------------|----------------------------------------------------------------------------------------------------|
| Ja <sub>java.com</sub> | Java in Action Downloads Help Center                                                                                                    |                              |                                                                                                    |
|                        | Java Downloads for Windows                                                                                                    |                              |                                                                                                    |
|                        | Recommended Version 6 Update 24                                                                                                    |                              |                                                                                                    |
|                        | Select the file according to your operating system from the list<br>computer.                                                                                                    | below to get th              | ne latest Java for your                                                                                                    |
|                        | > All Java Downloads > Remove Older Versions                                                                                                    | <u>1</u>                     | > What is Java?                                                                                                    |
|                        | license agreement                                                                                                    |                              |                                                                                                    |
|                        | Windows 7//Philato/2000/2002/2009 Online                                                                                                    |                              |                                                                                                    |
|                        | filesize: ~ 10 MB *                                                                                                    | Instructions                 | Verify Now                                                                                                    |
|                        | Windows 7/XP/Vista/2000/2003/2008 Offline     filesize: ~ 10 MB *      Windows 7/XP/Vista/2000/2003/2008 Offline     filesize: 15.3 MB                                                | Instructions<br>Instructions | <u>Verify Now</u><br>After installing Java,<br>restart your browser an<br><u>verify Java has been</u><br>installed correctly. |
|                        | windows //XF/VISIa/2000/2003/2008 Offline     filesize: ~ 10 MB *      Windows //XF/VISIa/2000/2003/2008 Offline     filesize: 15.3 MB      Information about the 64-bit Java plug-in | Instructions                 | <u>Verify Now</u><br>After installing Java,<br>restart your browser an<br><u>verify Java has been</u><br>installed correctly. |

Java installation can be done online or offline. Download one of the installation programs and start the installation procedure to install JRE.

# 6 Eclipse platform

HOW TO INSTALL THE ECLIPSE IDE

#### 6.1 Eclipse platform

The latest release of eclipse is available to download from the web site: <u>http://download.eclipse.org/eclipse/downloads/</u>

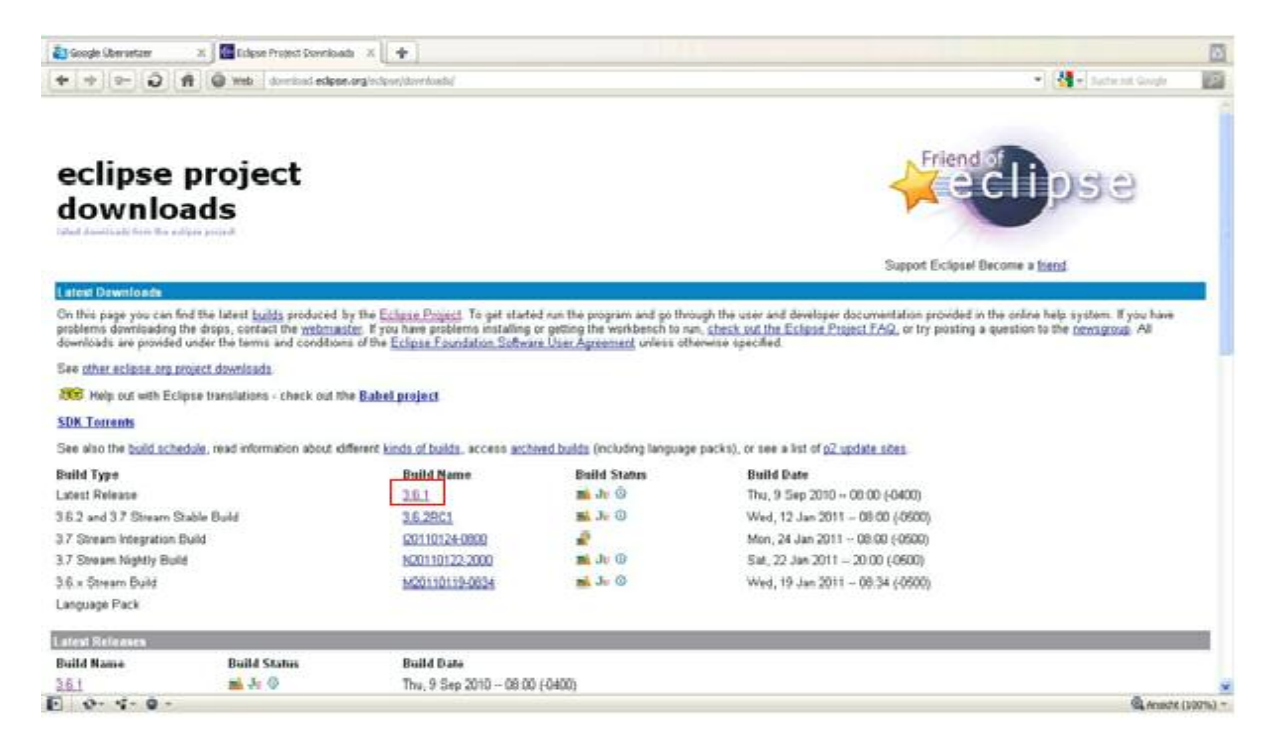

The Helios release 3.6.1 (or later) consists of various packages. These packages are available on the left menu of the download website of the Eclipse project.

For our system it is required a minimum eclipse platform to be realized. The package needed for this can be found by the menu section "**Platform** Runtime Binary".

| * + - 0                                                 | f                                                                                                    | 200000000000 pile pro Propertiti                                                                                                    | 🔹 🚷 🔹 Sarta net Gorgin 🛛 🗾                                                                                                    |
|---------------------------------------------------------|----------------------------------------------------------------------------------------------------|----------------------------------------------------------------------------------------------------|----------------------------------------------------------------------------------------------------|
| eclipse                                                 |                                                                                                    |                                                                                                    | Bonniet   Leger                                                                                                    |
| Dewnloads APDIatio                                      | Windows Linter Solaris AIX Macintos                                                                                        | 6 192-0X                                                                                                    | last.                                                                                                    |
| Eclore SOK                                              |                                                                                                    |                                                                                                    |                                                                                                    |
| Junit Plage Tests and<br>Automated Testing<br>Framework | Release Build: 3.6.                                                                                                    | L<br>e Eclipse Foundation Software User Agreement.                                                                                                    | Februar SDR's                                                                                                    |
| Example Flug Int                                        |                                                                                                    |                                                                                                    | 1 Al Puttone                                                                                                    |
| RCP Runtime Binary                                      | New and Noteworthy                                                                                                    |                                                                                                    | <ul> <li>Wordsteil Platform</li> <li>Likes Platform</li> </ul>                                                                                                    |
| RCP EDK                                                 | Eclipse 3.6.1 Readme                                                                                                    | <ol> <li>Surans Plattoine</li> <li>ALC Plattoine</li> </ol>                                                                                                    |                                                                                                    |
| Della Pack                                              | The page provides access to the various sections of this but                                                               | id along with details relating to its results. Test results are provided                                                                                                    | <sup>2</sup> Manufah Plattow                                                                                                    |
| com/bm/cubace Binary<br>and Source Plug-ins             | below and performance results are posted once they are an<br>by selecting one of the tabs in the platform navigator above. | alable. You may access the download page specific to each platform                                                                                                    |                                                                                                    |
| Platform Runtime Benary<br>Platform 1044                | Download now: Eclipse SDK, w                                                                                               | (indows                                                                                                    | Downfoads hitsgrify                                                                                                    |
| JDT Puritive Binary<br>JDT 50%                          | You are currently running on Windows                                                                                       |                                                                                                    | <sup>1</sup> Chai har inditudions on how to<br>work the integrity of your<br>dynatic age.                                                                                                    |
| JOT Core Batch Compile                                  | Related Links                                                                                                    | Sporte Builds                                                                                                    | aparter state of the second second se |
| FDE Rustine Broky                                       |                                                                                                    | ** Access the Source Builds page.                                                                                                    | Dapport Eclipted                                                                                                    |
| POE SDH                                                 | View the text second s for the current build.                                                                              | An further of the product of the second second seco | Etiand (                                                                                                    |
| DWT binary and Source                                   | ··· Were the performance results for the current build.                                                                    |                                                                                                    |                                                                                                    |
| org ectpon reletig tools<br>shig-in                     |                                                                                                    |                                                                                                    |                                                                                                    |
|                                                         |                                                                                                    |                                                                                                    | * Baunda a bland                                                                                                    |
| 0- 9- 0-                                                |                                                                                                    |                                                                                                    | BLASHM (100%) -                                                                                                    |

The Eclipse platform binary package is available for many operating system.

For Windows systems with 32 bit CPU use the first "http" location of this list to download the adequate Eclipse package for this system.

| ♦        | 0- 0 A O web downed adpostory actional down | nisach@stgs:P-5.4.1-20100000000 | North American | Sefuri#urbie                            | • M • Suche of Single | 13 |
|----------|---------------------------------------------|---------------------------------|----------------|-----------------------------------------|-----------------------|----|
| Platform | n Runtime Binary 🛛                          | 10/00/00/00                     | and the second | 10104                                   | 1.00.000              |    |
| Status   | Platform                                    | Download                        | Size           | file                                    | Checksam              | 1  |
| 1        | Windows (Supported Versions)                | 0.400                           | 50 MD          | eclipse-platform-3.6.1-win32.zip        | (md5) (sha1)          |    |
| 1        | Windows (x86_64) (Supported Versions)       | (945p)                          | 50 MB          | eclipse platform-3.6 1 win32 x86_64.zp  | (md5) (sha1)          |    |
| 1        | Linux 606/0TK 25 (Eupported Versions)       | (7:82)                          | 49 MB          | eclipse-platform-3.6.1-linux-glk.tar.gz | (mdf3 (sha1)          |    |

The Eclipse platform binary is available from many http mirrors. After choosing one of these mirrors the software can be downloaded.

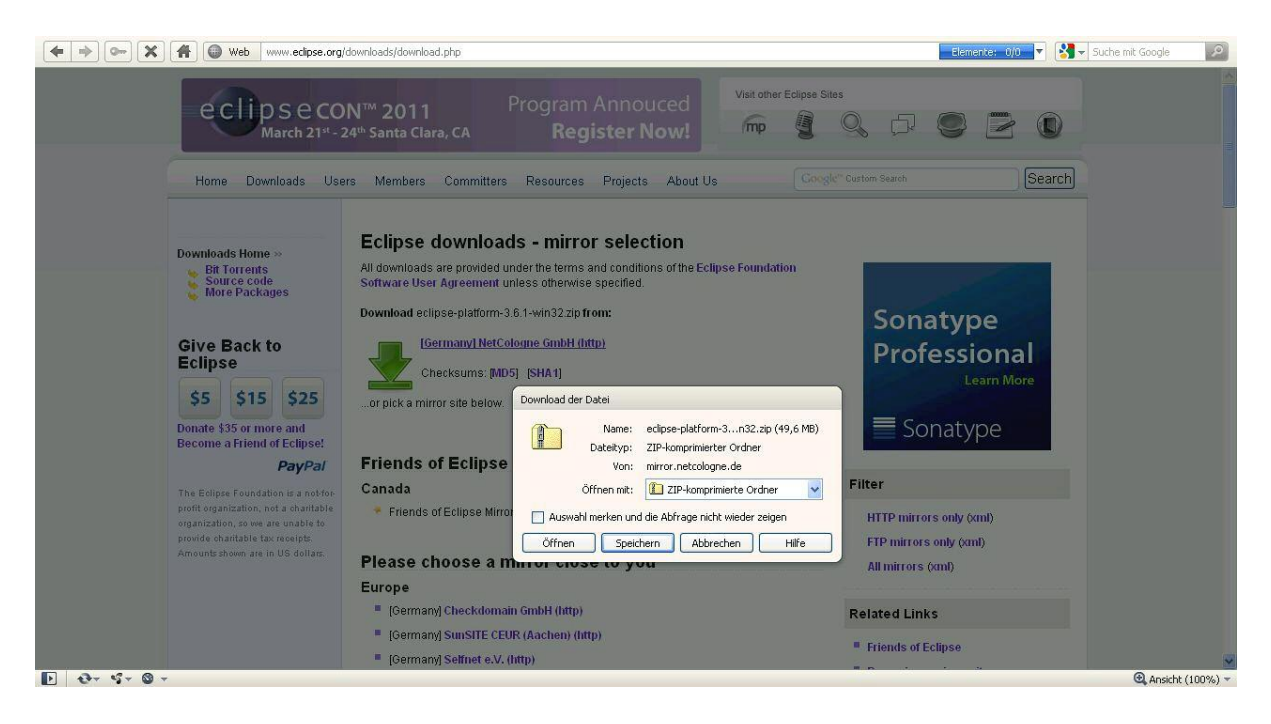

| H Web www.eclipse.o                                              | org/downloads/do        | wnload.php  |                              |          |          | Ele               |
|------------------------------------------------------------------|-------------------------|-------------|------------------------------|----------|----------|-------------------|
| eclipse                                                          | #] Speichern            | unter [#]   | 2l                           |          | Visit of | her Eclipse Sites |
| March 2                                                          | Speichern in:           | 😂 Downloads |                              | <b>O</b> | k 📂 🛄-   |                   |
| Home Downloads                                                   | Zuletzt<br>verwendete D |             |                              |          |          |                   |
| Downloads Home »<br>Bit Torrents<br>Source code<br>More Packages | Desktop                 |             |                              |          |          |                   |
| Give Back to                                                     | Eigene Dateien          |             |                              |          |          |                   |
| \$5 \$15 \$25                                                    | Arbeitsplatz            |             |                              |          |          |                   |
| Donate \$35 of more and<br>Become a Friend of Eclipse            |                         | Dateiname:  | eclipse-platform-SDK-3.6.1-w | vin32    | ~        | Speichern         |
| PayPa                                                            | Netzwerkumgeb           | Dateityp:   | ZIP-komprimierter Ordner(*.z | ip)      | ~        | Abbrechen         |
| The Eclipse Foundation is a notife                               | P. Carrage              | •           |                              |          |          |                   |

After downloading and saving the zip file *eclipse-platform-X.Y.Z-win32.zip*, decompress this file, to e.g. *C:*\.

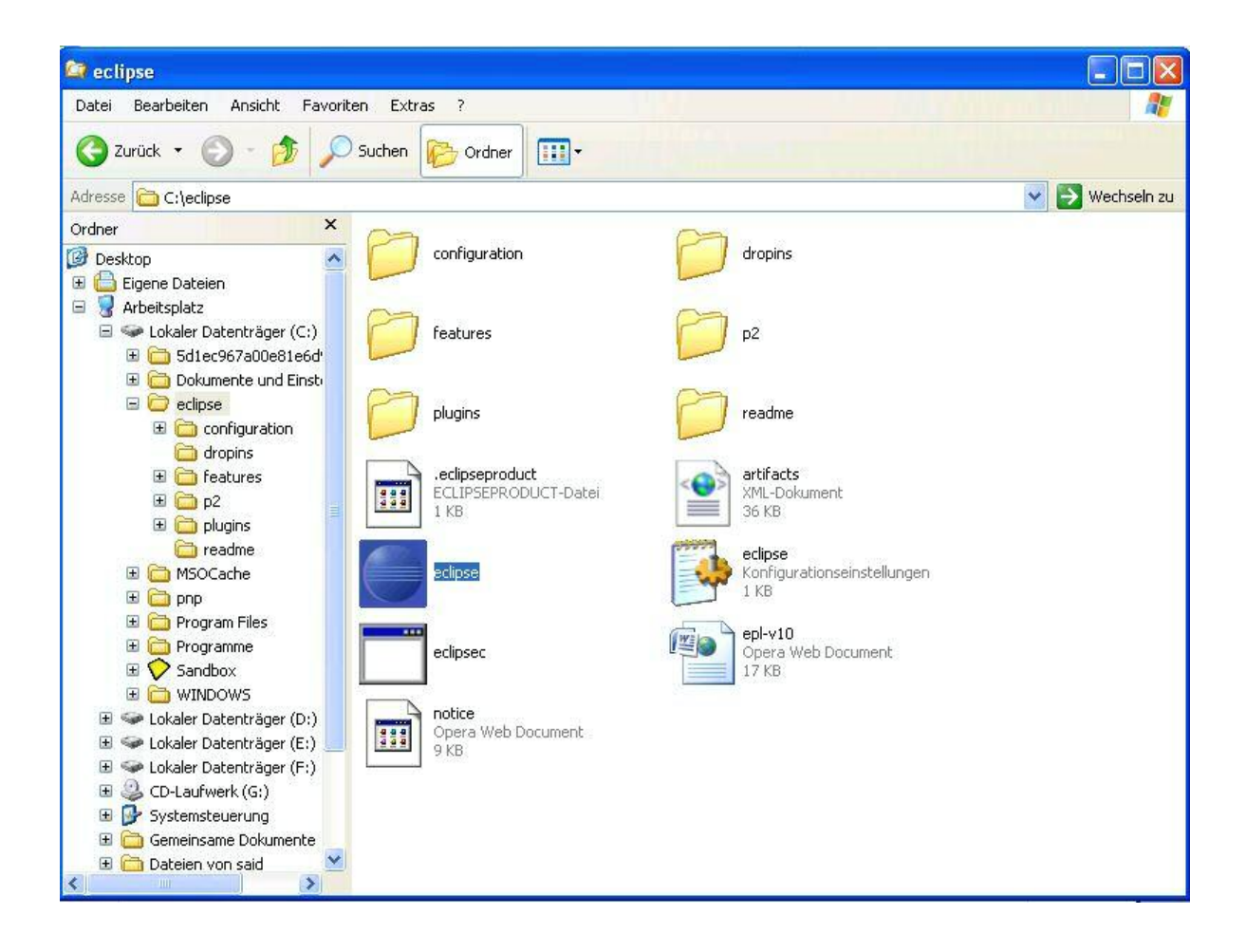

With the installation of Eclipse platform runtime binary, this installation of Eclipse is finished.

# 6.2 Start Eclipse IDE

The Eclipse IDE is now ready to start; for this start *eclipse.exe* from the folder *C:\eclipse*. At first the workspace, where Eclipse should store the project files, has to be specified.

| 🖶 Worksp                                  | ace Launcher                                                                                                    |           |
|-------------------------------------------|----------------------------------------------------------------------------------------------------|-----------|
| Select a w<br>Eclipse Platf<br>Choose a w | rorkspace<br>orm stores your projects in a folder called a workspace.<br>orkspace folder to use for this session. |           |
| Workspace:                                | C:\Dokumente und Einstellungen\(workspace                                                                         | Browse    |
| Use this a                                | as the default and do not ask again                                                                               | OK Cancel |

After the selection of the workspace, Eclipse starts.

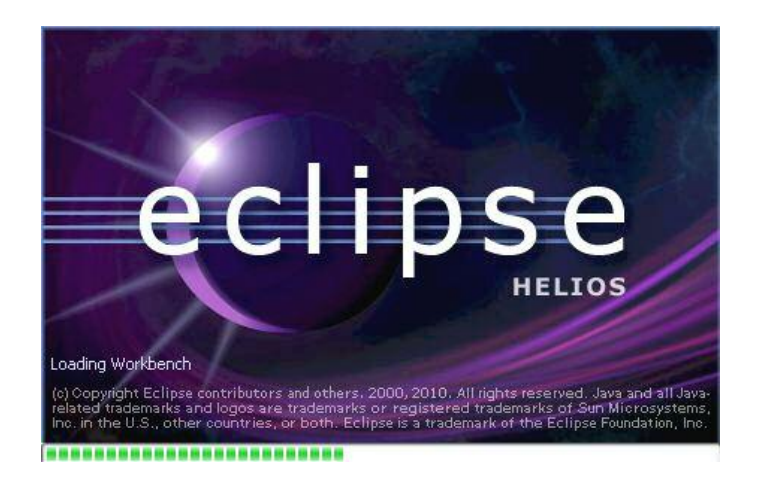

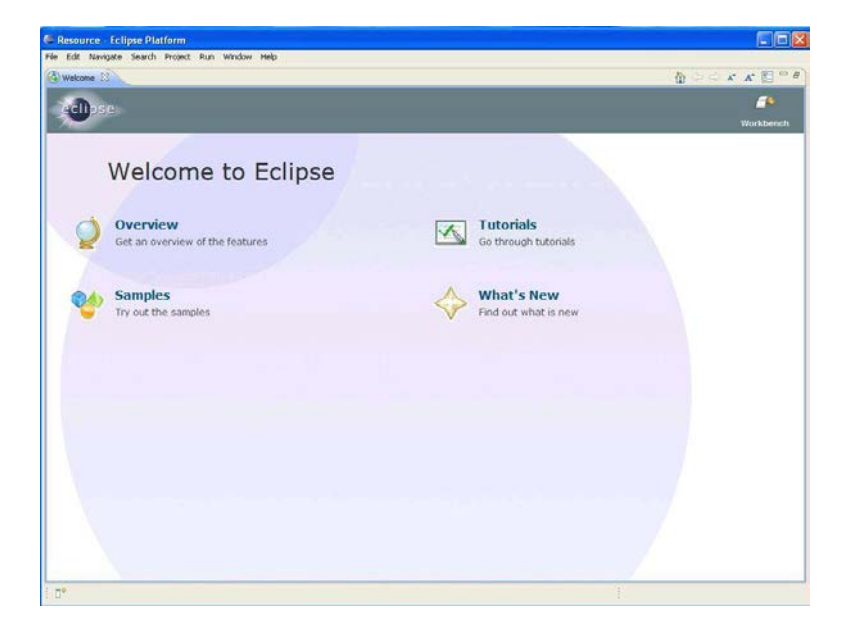

# 7 C/C++ Development Tooling CDT

HOW TO INSTALL THE C/C++ DEVELOPMENT TOOLING

#### 7.1 Installation of new Software on Eclipse

After the installation of Eclipse, it is necessary to import the CDT package to Eclipse for developing C or C++ applications. The CDT package is available as a plug-in.

To install new software on Eclipse, start Eclipse and follow the installation instruction via the  $Help \rightarrow Install$  New Software menu.

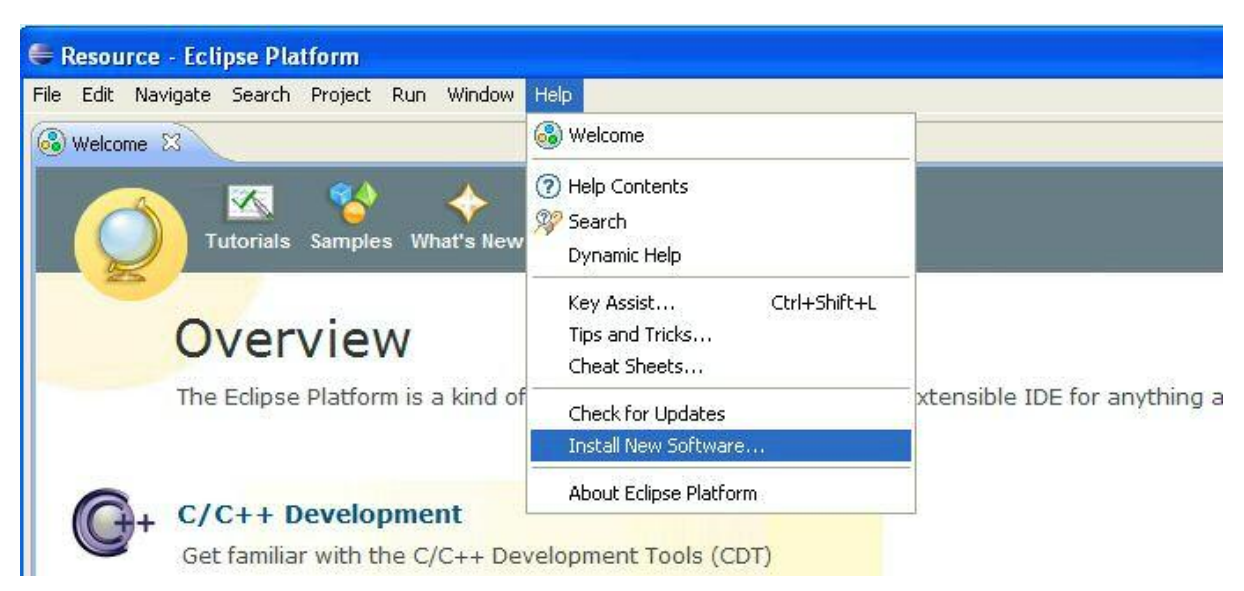

The installation of CDT plug-in or any another package to the Eclipse platform depends on the procedure, which the user selects to add this software to the platform. After clicking of the *add* button the *Add Repository* window appears.

| 🖨 Install                                            |                                                                                                 |                                                                                        | × |
|------------------------------------------------------|-------------------------------------------------------------------------------------------------|----------------------------------------------------------------------------------------|---|
| Available Soft<br>Select a site or e                 | ware<br>nter the location of a site.                                                            |                                                                                        |   |
| Work with: typ                                       | e or select a site<br>Find more soft                                                            | Add                                                                                    | ] |
| type filter text                                     | 🚝 Add Repository                                                                                |                                                                                        | 1 |
| Name There Select All Details                        | Name:<br>Location: http://                                                                      | OK Cancel                                                                              |   |
| Show only the l<br>Group items by<br>Contact all upd | atest versions of available software<br>category<br>ate sites during install to find required s | Hide items that are already installed<br>What is <u>already installed</u> ?<br>oftware |   |
| ?                                                    |                                                                                                 | < Back Next > Finish Cancel                                                            |   |

Eclipse supports two different methods to implement new plug-ins to the platform:

When the plug-in is available locally on the system as *JAR* or *ZIP* file, the installation can be done offline.

| Resource - Eclipse Platform                                                                         |                                                                                           |
|----------------------------------------------------------------------------------------------------|-------------------------------------------------------------------------------------------|
| File Edit Navigate Search Project Run Window Help                                                   |                                                                                           |
| 🚱 Welcome 🗙                                                                                         | 🖨 Install                                                                                 |
| Tutorials Samples What's New                                                                        | Available Software<br>Select a site or enter the location of a site.                      |
| Overview                                                                                            | Work with: type or select a site 🗸 Add                                                    |
| The Eclipse Platform is a kind of univ                                                              | Find more software by working with the " <u>Available Software Sites</u> " preferences.   |
|                                                                                                    | type filter text                                                                          |
| 6                                                                                                   | Name                                                                                      |
| C++ C/C++ Development                                                                               | ☐ ① There is no site selected.                                                            |
| Repository archive                                                                                  | Name: Local                                                                               |
| Suchen in: 🗁 downloads                                                                              | Coation: http:// Archive                                                                  |
| Zuletzt<br>verwendete D                                                                             | Cancel                                                                                    |
| Eigene Dateien                                                                                      | Hide items that are already installed<br>What is <u>already installed</u> ?<br>d software |
| Arbeitsplatz           Arbeitsplatz           Olateiname:           Dateiname:           Tatellitz: | Offnen         < Back                                                                     |
| Indemotivalingen Polonyp                                                                            |                                                                                           |

When the plug-in is available from a http project website, a new installation or update of this software is done online

| 🖨 Install                        |                                                                                                    |     |
|----------------------------------|----------------------------------------------------------------------------------------------------|-----|
| Available So<br>Select a site or | ftware<br>enter the location of a site.<br>Add Repository                                                     |     |
| Work with: ty                    | Name:     CDT     Local       Location:     http://download.eclipse.org/tools/cdt/releases/helio     Archive. | Add |

The online method is recommended. For this procedure first adapt the Eclipse network settings to the network configuration before initiate the installation procedure.

# 7.2 Eclipse Network Configuration

From the Eclipse sub menu *Preferences* on the category *Window*, configure the settings for your network.

| EResource - Eclipse Platform            |                                                                                                    |      |                                                                       |                 |
|-----------------------------------------|----------------------------------------------------------------------------------------------------|------|-----------------------------------------------------------------------|-----------------|
| File Edit Navigate Search Project Run V | Mindow Help                                                                                                    |      |                                                                       |                 |
| © Welcome ⊠                             | New Window<br>New Editor<br>Show Toolbar                                                                         |      |                                                                       | 8 ⊂ 3 X X ⊕ ↔ 🚯 |
| Tutorials Samples Wr                    | Open Perspective<br>Show View                                                                                    | *    |                                                                       | Workbench       |
| Overview<br>The Eclipse Platform is a   | Customize Perspective<br>Save Perspective As<br>Reset Perspective<br>Close Perspective<br>Close All Perspectives |      | form - an open extensible IDE for anything and nothing in particular. | 5               |
|                                         | Navigation                                                                                                    | •    |                                                                       |                 |
| Get familiar with the C/C               | Preferences<br>++ Development Too                                                                                | ls ( | CDT)                                                                  |                 |

The configuration of the network can be realized from the *Network connections* field. From this field, edit the network setting entry and do the necessary changes to enable for Eclipse the communication to the internet.

| 🖨 Resource - Eclipse Platform                                                                                                    |           |
|----------------------------------------------------------------------------------------------------|-----------|
| File Edit Navigate Search Project Run Window Help                                                                                                    |           |
| 🔞 Welcome 🗙                                                                                                    | X A 🗄 🗖   |
| 🦳 🗠 😵 🔶                                                                                                    | <u> </u>  |
| Tutorials Samples What's New                                                                                                    | Workbench |
|                                                                                                    |           |
| The File Plate in the text Network Connections                                                                                                    |           |
| The Eclipse Platform is a ki                                                                                                    |           |
| Appearance Active Provider: Native                                                                                                    |           |
| Content Types Proxy entries Proxy entries Pr |           |
| Get familiar with the C/C+ Keys Get familiar with the C/C+ Network Connections HTP Manual false                                                                                                    |           |
| SSH2 SOCKS Manual false                                                                                                    |           |
| Workbench basics                                                                                                    |           |
| Learn about basic Eclipse                                                                                                    |           |
| Web Browser Host: Port: Port:                                                                                                    |           |
| Team support                                                                                                    |           |
| User: User: Host                                                                                                    |           |
| H:Run/Debug hashind.<br>II It It                                                                                                    |           |
| move                                                                                                    |           |
| OK Cancel                                                                                                    |           |
|                                                                                                    |           |
| Restore Defaults Apply                                                                                                    |           |
|                                                                                                    |           |
|                                                                                                    |           |
|                                                                                                    |           |

After this change click the *Apply* button to save the new network configuration. Now the online installation of the CDT plug-in can be done.

# 7.3 Eclipse CDT Plug-In

The CDT plug-in exists in a Standard and a Zylin version, but only the installation of one version is required.

For the integration of new CDT plug-ins on eclipse-platform, the demonstration of this installation follows below.

Under Help menu, click on Install New Software .... .

| 🖨 Resource - Eclipse Platform                |                                                                         |                        |                  |
|----------------------------------------------|-------------------------------------------------------------------------|------------------------|------------------|
| File Edit Navigate Search Project Run Window | Help                                                                    |                        |                  |
| 🚳 Welcome 😫                                  | 🚳 Welcome                                                               | 🟠 (Þ. 🗘 🖈              | A* 🗄 🗖 🗗         |
| eclipse                                      | <ul> <li>Pelp Contents</li> <li>Search</li> <li>Dynamic Help</li> </ul> |                        | Jeffer Workbench |
| Welcome to                                   | Key Assist Ctrl+Shift+L<br>Tips and Tricks<br>Cheat Sheets              |                        |                  |
|                                              | Check for Updates<br>Install New Software                               |                        |                  |
| Overview                                     | About Eclipse Platform                                                  | Tutorials              |                  |
| Get an overview of the featur                | es                                                                      | Go through tutorials   |                  |
| Samples                                      |                                                                         | What's New             |                  |
| iry out the samples                          |                                                                         | V Find out what is new |                  |

On the next window, click on *Available Software Sites* to look for a CDT downloading mirror, if existing. The mirror is:

http://download.eclipse.org/tools/cdt/releases/helios/".

| t à ste                                                                                                    |                          | Find more software by working                                                                                                    | with the " <u>Available Software Sites"</u> p      | Add<br>references |
|----------------------------------------------------------------------------------------------------|--------------------------|----------------------------------------------------------------------------------------------------|----------------------------------------------------|-------------------|
|                                                                                                    |                          | Version                                                                                                    |                                                    |                   |
| selected.                                                                                                    |                          |                                                                                                    |                                                    |                   |
| type filter text                                                                                                    | Available Software Sites |                                                                                                    | · · · · · · · ·                                    |                   |
| <ul> <li>C(++</li> <li>Help</li> <li>Install/Update</li> <li>Automatic Updates</li> <li>Available Software Sites</li> <li>Run/Debug</li> <li>Team</li> <li>2MLBuddy</li> </ul> |                          | Location<br>http://download.eclpse.org/dstatools/upda<br>http://download.eclpse.org/dstatools/updat<br>http://download.eclpse.org/dsdp/mt/updat<br>http://download.eclpse.org/dsdp/mt/update<br>http://download.eclpse.org/edps/updates<br>http://download.eclpse.org/modeling/emf/u<br>http://download.eclpse.org/modeling/emf/u<br>http://download.eclpse.org/modeling/emf/u<br>http://download.eclpse.org/modeling/emf/u<br>http://download.eclpse.org/modeling/emf/u<br>http://download.eclpse.org/modeling/emf/u<br>http://download.eclpse.org/modeling/emf/u<br>http://download.eclpse.org/modeling/emf/u<br>http://download.eclpse.org/modeling/emf/u<br>http://download.eclpse.org/modeling/emf/u<br>http://download.eclpse.org/modeling/m2n/u<br>http://download.eclpse.org/modeling/m2n/u<br>http://download.eclpse.org/modeling/m2n/u<br>http://download.eclpse.org/modeling/m2n/u<br>http://download.eclpse.org/modeling/m2n/u<br>http://download.eclpse.org/modeling/m2n/u<br>http://download.eclpse.org/modeling/m2n/u | Edt<br>Edt<br>Benove<br>Reload<br>Enable<br>Import |                   |
| •                                                                                                    |                          | ок                                                                                                    | Cancel                                             | 2                 |

Otherwise click on *Add* to set the required mirror. Enter *CDT* for the name and <u>http://download.eclipse.org/tools/cdt/releases/helios/</u> for the web location.

#### Implementation of GNU tool chain for Fujitsu Cortex-M3 MCUs Chapter 7 C/C++ Development Tooling CDT

| Navigate Search Project Run Window Help     | 🖉 install 📃 🗄 🔀                                                                                                    | 1     |
|---------------------------------------------|----------------------------------------------------------------------------------------------------|-------|
| ne x                                        | Available Software: 10 MI ectipse-platform-3.6 1-wm22.20p<br>Select a site or efficient the location/W a site, ectipse-platform-3.6 1-wm22.480_64.20<br>mtol 40 MB ections-allatorm-3.6 1-insu-distorat | A* 2  |
| Welcome to Ec                               | Work with: hype or select a site Add Find more software by working with the " <u>Available Software Sites</u> " preferences. Type filter last.                                                          | WorkD |
| Overview<br>Get an overview of the features | Name CDT Local Location: tp://download.edipse.org/tools/cdt/releases/helos/f Archive                                                                                                    |       |
| Samples<br>Try out the samples              | Select All Comment                                                                                                    |       |
|                                             | Show only the latest versions of available software Group items by category What is <u>already installed</u> Contact all update sites during install to find required software                          | -     |
|                                             | (Cancel Stack Stack Cancel                                                                                                    |       |

Click on *OK* and the next window below will be displayed. Select both *CDT MAIN Features* and the *CDT Optional Features* listed below only.

|                                                   | Version            |
|---------------------------------------------------|--------------------|
| CDT Main Features                                 |                    |
| CJC++ Development Tools                           | 7.0.2.201102110609 |
| G/C/C++ Development Tools SDK                     | 7.0.2.201102110609 |
| CDT Optional Features                             |                    |
| 🍫 C/C++ Code Analysis Framework (Codan)           | 1.0.0.201102110609 |
| C/C++ Debugger Services Framework (DSF) Examples  | 2.1.0.201102110609 |
| Sector CIC++ Development Platform                 | 7.0.2.201102110609 |
| Sy C/C++ DSF GD8 Debugger Integration             | 2.1.0.201102110609 |
| Sector ClC++ GCC Cross Complex Support            | 1.0.0.201102110609 |
| 😵 C/C++ GDB Hardware Debugging                    | 7.0.0.201102110609 |
| 😵 C/C++ GNU Toolchain Build Support               | 7.0.0.201102110609 |
| C/C++ GNU Tookhain Debug Support                  | 7.0.1.201102110609 |
| C/C++ Memory View Enhancements                    | 2.1.0.201102110609 |
| C/C++ Remote Launch                               | 6.0.0.201102110609 |
| © C99 LR Parser                                   | 5.1.1.201102110609 |
| 💱 C99 LR Parser SDK                               | 5.1.1.201102110609 |
| CDT Tests                                         | 7.0.0.201102110609 |
| Seclipse Debugger for C/C++                       | 1.0.0.201102110609 |
| Alscellaneous C/C++ Utilities                     | 5.1.0.201102110609 |
| 💱 P2 C/C++ Tookhain Installer                     | 1.0.0.201102110609 |
| Unified Parallel C Berkeley UPC Toolchain Support | 1.0.3.201102110609 |
| 🖗 Unified Parallel C Support                      | 5.1.0.201102110609 |
| 🚯 Unified Parallel C Support SDK                  | 5.1.0.201102110609 |
| 31. C/C++ Compiler Support                        | 6.1.0.201102110609 |
| 3L C/C++ Compiler Support SDK                     | 6.1.0.201102110609 |

1

Follow the next steps to start the plug-in installation.

| 🕈 Install                                                                                                    | E E Install                                                                                       |                                                                                                    |
|----------------------------------------------------------------------------------------------------|---------------------------------------------------------------------------------------------------|----------------------------------------------------------------------------------------------------|
| Available Software                                                                                                    | Install Details                                                                                   |                                                                                                    |
| Check the items that you wish to install.                                                                                                 | Review the tens to be installed.                                                                  | ()c                                                                                                    |
| Work with: (CDT - http://download.edipse.org/tools/oth/Heleases/helios/                                                                   | Add Version Id<br>QC++ Development Platform 7.0.2.20110211, org.edgse.cdt.platform                | n feature group                                                                                                    |
| Price more sonoware by wonang wan the <u>provide Software Street</u> of                                                                   | generations                                                                                       | lugroup<br>Rureligroup                                                                                                    |
| type filer test                                                                                                    | GC++ GDB Handware Debugging     7.0.0.20110211 org.edges.edt.debug                                | applead for the state of the state of the st |
| Name Verson                                                                                                    |                                                                                                   | autoautory                                                                                                    |
| CIC++ Development Tools 7.0.2.201102110609                                                                                                |                                                                                                   |                                                                                                    |
| COT Optional Features                                                                                                    |                                                                                                   |                                                                                                    |
| ClC++ Code Analysis Framework (Codan)     1.0.0.200102110609     ClC++ Deburger Services Framework (ICFE) Exemples     2.1.0.2021021106/9 |                                                                                                   |                                                                                                    |
| G C/C++ Development Platform 7.0.2.201102110609                                                                                           |                                                                                                   |                                                                                                    |
| Cole B. Dunke M. Elizonhad                                                                                                    |                                                                                                   |                                                                                                    |
| STREET AND LOESONGE AND STREETS SOURCED                                                                                                   |                                                                                                   |                                                                                                    |
| Details                                                                                                    |                                                                                                   | >                                                                                                    |
|                                                                                                    | See: Unknown                                                                                      |                                                                                                    |
| Show only the latest versions of available software                                                                                       |                                                                                                   |                                                                                                    |
| Group items by category What is <u>already installed</u> ?                                                                                |                                                                                                   | 1                                                                                                    |
| Contact all update sites during install to find required software                                                                         |                                                                                                   |                                                                                                    |
| 1000                                                                                                    |                                                                                                   |                                                                                                    |
|                                                                                                    | 2                                                                                                 |                                                                                                    |
| (?) chai Next> Fruit                                                                                                    | Carcel (?) Cased Next> Feish                                                                      | Cancel                                                                                                    |
|                                                                                                    |                                                                                                   |                                                                                                    |
| 🖙 Install                                                                                                    |                                                                                                   |                                                                                                    |
| Review Licenses                                                                                                    |                                                                                                   |                                                                                                    |
| Licenses must be reviewed and accepted before t                                                                                           | the software can be installed.                                                                    |                                                                                                    |
| Licenses:                                                                                                    | License text:                                                                                     |                                                                                                    |
| Eclipse Foundation Software User Agreement                                                                                                | Eclipse Foundation Software User Agreement April 14, 2010                                         |                                                                                                    |
|                                                                                                    | Usage Of Content                                                                                  |                                                                                                    |
|                                                                                                    | THE ECLIPSE FOUNDATION MAKES AVAILABLE                                                            |                                                                                                    |
|                                                                                                    | AND/OR                                                                                            |                                                                                                    |
|                                                                                                    | COTHER MATERIALS FOR OPEN SOURCE PROJECTS<br>(COLLECTIVELY "CONTENT").                            |                                                                                                    |
|                                                                                                    | TERMS AND CONDITIONS OF THIS                                                                      |                                                                                                    |
|                                                                                                    | AGREEMENT AND/OR THE TERMS AND<br>CONDITIONS OF LICENSE AGREEMENTS OR                             |                                                                                                    |
|                                                                                                    | NOTICES INDICATED OR REFERENCED BELOW,<br>BY USING THE CONTENT, YOU                               |                                                                                                    |
|                                                                                                    | AGREE THAT YOUR USE OF THE CONTENT IS<br>GOVERNED BY THIS AGREEMENT                               |                                                                                                    |
|                                                                                                    | AND/OR THE TERMS AND CONDITIONS OF ANY<br>APPLICABLE LICENSE AGREEMENTS                           |                                                                                                    |
|                                                                                                    | BELOW. IF YOU DO NOT AGREE TO THE                                                                 |                                                                                                    |
|                                                                                                    | AND THE TERMS AND CONDITIONS OF THIS AGREEMENT                                                    |                                                                                                    |
|                                                                                                    | NOTICES INDICATED OR REFERENCED                                                                   |                                                                                                    |
| 1                                                                                                    | I accept the terms of the license agreement<br>I do not accept the terms of the license agreement |                                                                                                    |
|                                                                                                    |                                                                                                   |                                                                                                    |
| 3                                                                                                    | < Back Next > Finish Cancel                                                                       |                                                                                                    |

Eclipse starts then the installation of CDT plug-in.

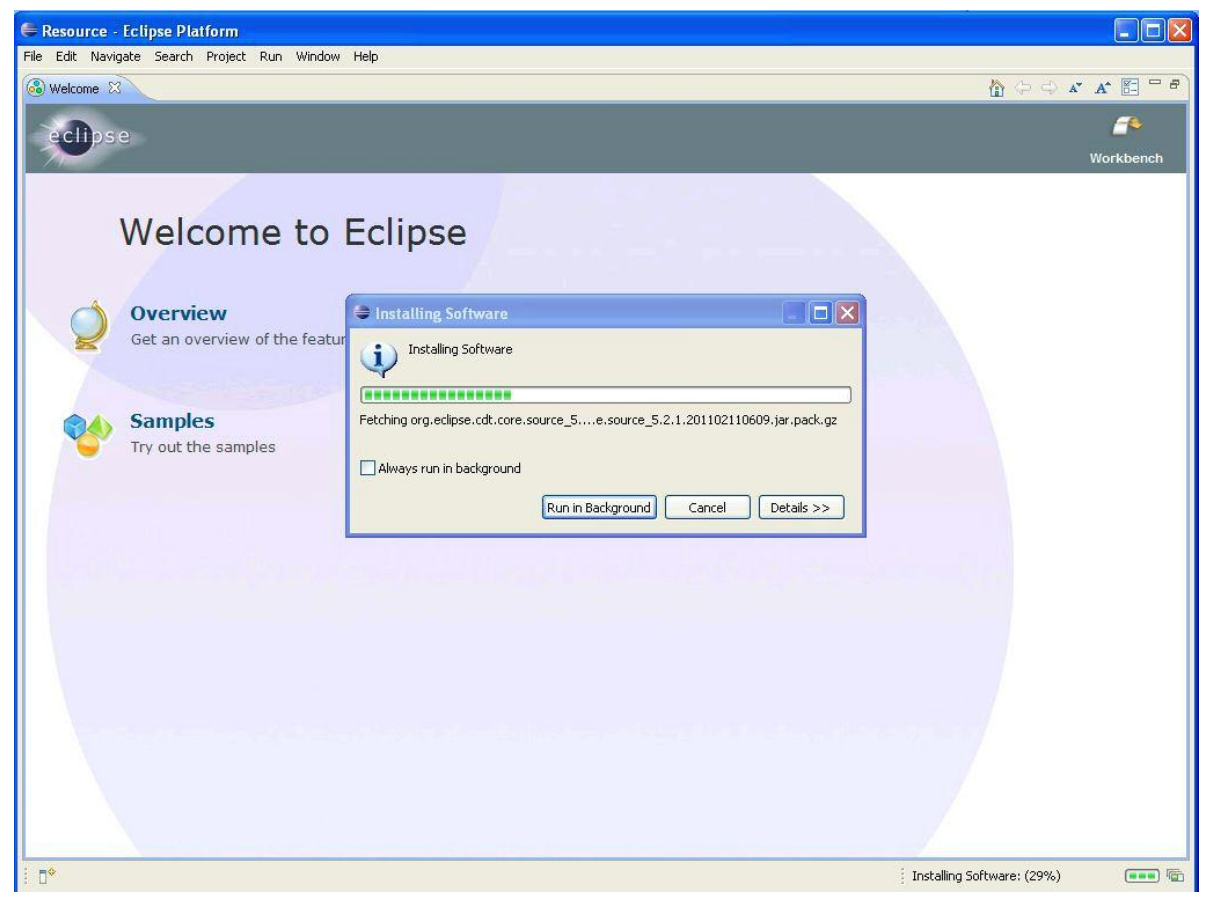

When the plug-in installation has finished, restart Eclipse IDE.

| tform for the insta<br>hanges without re | Ilation changes to take<br>starting, but this may    |
|------------------------------------------|------------------------------------------------------|
| Not Now                                  | Apply Changes Now                                    |
|                                          | form for the instand<br>hanges without re<br>Not Now |

# 8 Working with the Eclipse IDE

#### HOW TO HANDLE THE ECLIPSE IDE

#### 8.1 C/C++ perspective

Start the Eclipse IDE.

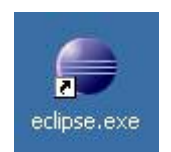

At this point, Eclipse will present a "Workspace Launcher" dialog, shown below. This is where you specify the location of the "workspace" that will hold your Eclipse/CDT projects (see also the previous chapter 6.2).

| Copyright Eclipse contributors and others. 2000, 2010, All rights reserved. Java and all Java-<br>related trademarks and logos are trademarks or registered trademarks of Sun Microsystems,<br>ic. in the U.S., other countries, or both. Eclipse is a trademark of the Eclipse Foundation, Inc. |   |
|----------------------------------------------------------------------------------------------------|---|
| 🖶 Workspace Launcher                                                                                                    | × |
| Select a workspace                                                                                                    |   |
| Choose a workspace folder to use for this session.                                                                                                    |   |
| Workspace: H:\My Documents\eclipse-workspace  Browse                                                                                                    |   |
| ☑ Use this as the default and do not ask again                                                                                                    |   |
| OK Cancel                                                                                                    |   |

Now Eclipse will officially start and show the "Welcome" page shown below.

| Ele Edit Navigate Search Project Run Window Help |                                    |
|--------------------------------------------------|------------------------------------|
| Streams X                                        |                                    |
| eclipse                                          | Workbench                          |
| Welcome to Eclipse                               |                                    |
| Overview<br>Get an overview of the features      | Go through tutorials               |
| Samples<br>Try out the samples                   | What's New<br>Find out what is new |
|                                                  |                                    |
| <b>F</b> 0                                       |                                    |

For project developing on C/C++, switch to the C/C++ perspective.

Choose  $Window \rightarrow Open$  Perspective, then click on C/C++ to open Eclipse in the C/C++ perspective.

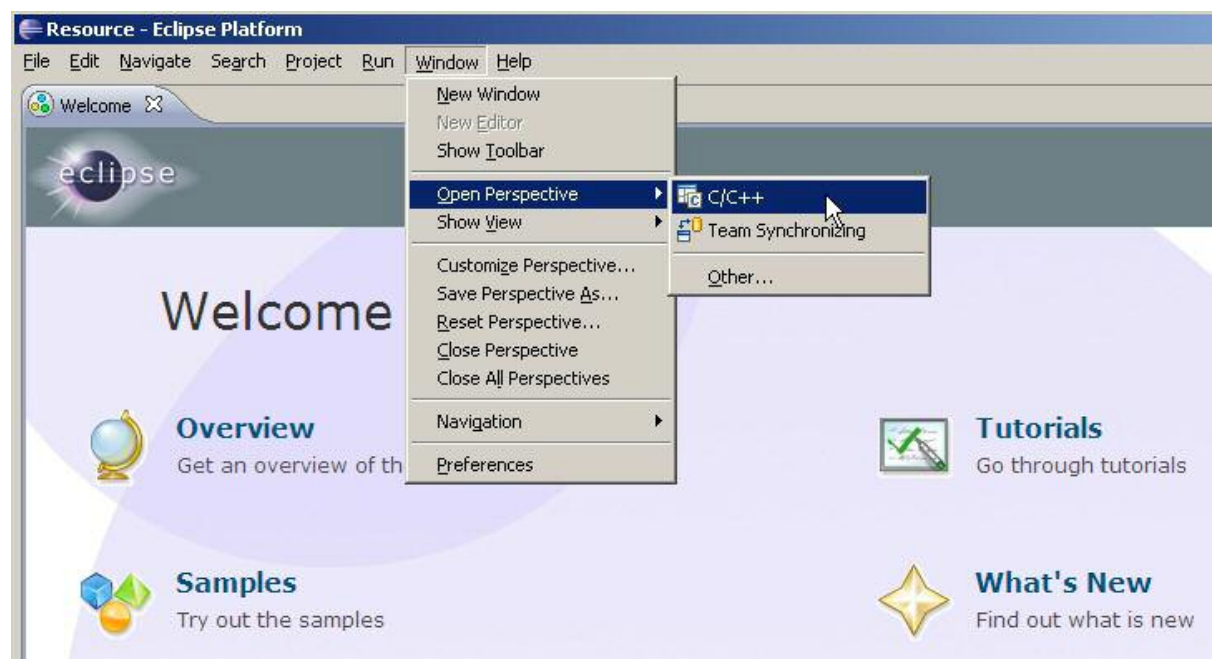

# 8.2 Creating a C or C++ project with Eclipse

In the Eclipse C/C++ perspective a new project for your target can be created, here: Fujitsu Cortex M3.

| <u>N</u> ew<br>Open File <u>.</u>  | Alt+Shift+N            | Makefile Project with Existing Code | 0 |
|------------------------------------|------------------------|-------------------------------------|---|
| ⊆lose<br>Close All                 | Ctrl+W<br>Ctrl+Shift+W | C Project                           |   |
| Save<br>Save <u>A</u> s            | Ctrl+5                 | Convert to a C/C++ Project          |   |
| Sav <u>e</u> All<br>Rever <u>t</u> | Ctrl+Shift+S           | C Folder                            |   |
| Mo <u>v</u> e<br>Rena <u>m</u> e   | F2                     | File from Template                  |   |
| Refresh<br>Convert Line Delimit    | F5<br>ers To           | Ctrl+N Ctrl+N                       |   |

For this choose  $File \rightarrow New \rightarrow C$  Project.

In the "New Project wizard" shown below-left, expand the *Makefile project* branch by clicking on its "+" sign and then select *Empty Project*. Enter the sample project name e.g. "mb9bfxxx\_ioport\_counter". Then click on *Next* to continue.

On the below-right window just close the wizard with Finish.

| E C Project                                            |                                                                                     | C Project                                                                                                    |                   |
|--------------------------------------------------------|-------------------------------------------------------------------------------------|----------------------------------------------------------------------------------------------------|-------------------|
| C Project<br>Create C project of selected type         |                                                                                     | Select Configurations<br>Select platforms and configurations you wish to deploy on                                                                                                    |                   |
| Project name: Inb/bf/cox_joport_counter                |                                                                                     | Project type: Makefile project<br>Tookhans:<br>Configurations:                                                                                                    |                   |
| Location: Crimonispatelinitribhox_suport Project type: | countier Economic                                                                   | Default                                                                                                    | Select al         |
|                                                        | Other Tookhain<br>Cygwin GCC<br>Fujksu Cortex-H3 Tools<br>Fujksu-Cortex-H3-Tookhain |                                                                                                    | Advanced settings |
| Show project types and tookhains only                  | if they are supported on the platform                                               | Use "Advanced settings" button to edk project's properties.<br>Additional configurations can be added after project creation.<br>Use "Manage configurations" buttons either on toolbar or on proper | ty pages.         |
| (2)                                                    | Bext > Enish Cancel                                                                 | () <back (jet="" 5)<="" td=""><td>Brish Cancel</td></back>                                                                                                    | Brish Cancel      |

Now the C/C++ perspective shows a valid project, as shown below in the C/C++ Projects view on the left, but there are no source files in that project. Normally you would select  $File \rightarrow New \rightarrow Source$  File and enter a file name and start typing. This time, however, we will import already existing source files.

In the Eclipse screen below click on  $File \rightarrow Import...$ . This will bring up the file import dialog.

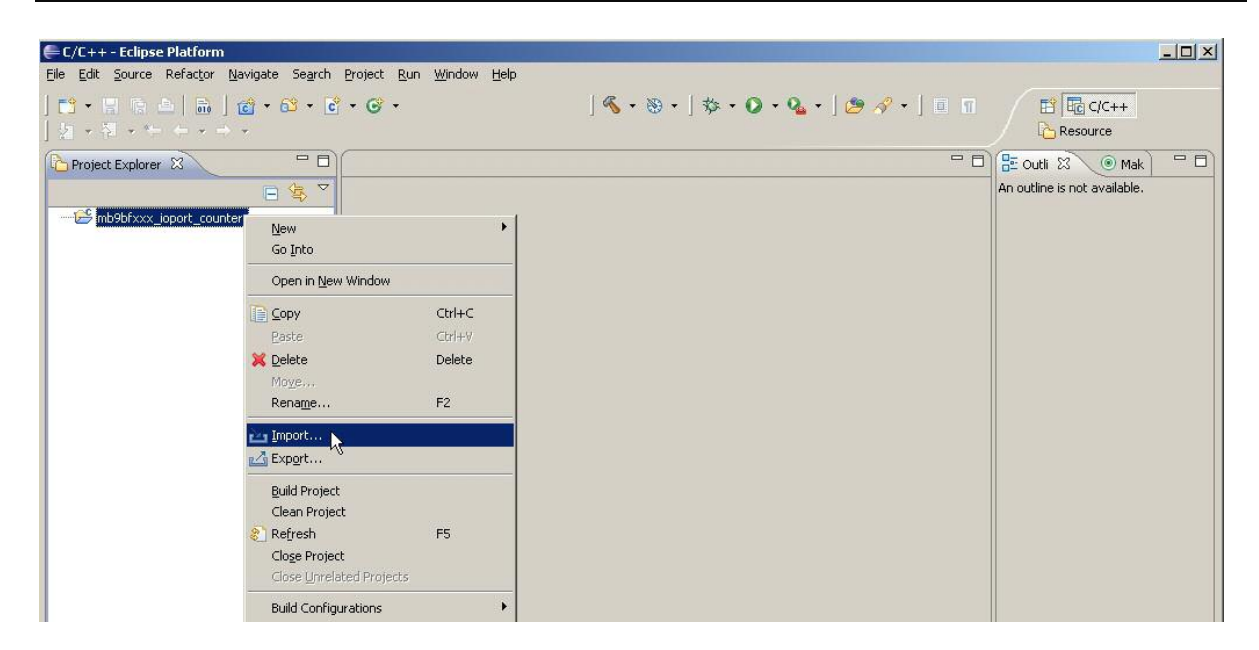

In the "Import" screen below, click on *File System* and then click *Next* to continue.

| F Import                                                                                                    | _101> |
|----------------------------------------------------------------------------------------------------|-------|
| Select<br>Import resources from the local file system into an existing project.                                                  | Ľ     |
| Select an import source:                                                                                                    |       |
| General<br>Archive File<br>Existing Projects into Workspace<br>File System<br>Preferences<br>C/C++<br>C/C++<br>Run/Debug<br>Team |       |
| 2                                                                                                    |       |
| <b>_</b>                                                                                                    | - 20  |

In the *Import* $\rightarrow$ *File System* screen below, use the *Browse* button associated with the *From directory* text box to search for the sample project to be imported.

The project template *io-port* used in this application note, which is included in the note's software package archive. The sample project *io-port* should be then saved, in a directory folder e. g. *C*:\downloads\io-port.

| 🛢 Import                                                                                      | And the second second second second second second second second second second second second second second second                                                                                                    | _101 ×    |
|-----------------------------------------------------------------------------------------------|----------------------------------------------------------------------------------------------------|-----------|
| File system<br>Source must not be empty.                                                      | 8                                                                                                    |           |
| From directory:                                                                               |                                                                                                    | Browse    |
|                                                                                               | Import from directory<br>Select a directory to import from.                                                                                                    | <u>r×</u> |
|                                                                                               | Can uninst<br>€ Can usr<br>€ Can yar                                                                                                    |           |
| Filter Types                                                                                  | Documents and Settings     downloads     Great     downloads     downloads     do |           |
| Into folder: mb9bfxxx_joport_counter<br>Options<br>Qverwrite existing resources with          |                                                                                                    |           |
| C greate complete folder structure     Create sglected folders only <u>Advanced &gt;&gt; </u> | Folder: io-port Make New Folder Off                                                                                                    | Cancel    |
|                                                                                               | 3                                                                                                    |           |
| (?)                                                                                           | < Back Next > Enish                                                                                                    | Cancel    |

Check the box for the folder of the *io-port* example and then click the **Select All** button below because we want to import each of its files. Click *Finish* to start the file import operation.

| Import                                                                                                    |                   |                                                                                                  |                   | _ 0 :  |
|----------------------------------------------------------------------------------------------------|-------------------|--------------------------------------------------------------------------------------------------|-------------------|--------|
| ile system<br>Import resources from the local file syste                                                                  | m.                |                                                                                                  |                   |        |
| From directory: C:\downloads\jo-port                                                                                      |                   | a (2)                                                                                            | ×                 | Browse |
| 1                                                                                                    | <u>ព</u> ធាធាធាធា | <pre>project project pio-port_ram. pio-port_ram. pio-port_ram. pio-port_ram. pio-port_ram.</pre> | elf<br>hex<br>map |        |
| Filter Types Select All De<br>Into folder: mb9bfxxx_ioport_counter<br>Options                                             | eselect All       |                                                                                                  |                   | Browse |
| Qverwrite existing resources withou     Greate complete folder structure     Greate sglected folders only     Advanced >> | t warning         |                                                                                                  |                   |        |
|                                                                                                    |                   | 3,                                                                                               |                   |        |

Expanding the *mb9bfxxx\_ioport\_counter* project in the *C/C++ Projects* view seen below, shows that all the source files, which have been imported into the project. By clicking on the "+" sign on the project name in the C/C++ Projects panel on the left, the imported files are expanded in a tree view.

| 🖶 C/C++ - Eclipse Platform                         |                                                           |                    |           |           |       |                              | _ 🗆 × |
|----------------------------------------------------|-----------------------------------------------------------|--------------------|-----------|-----------|-------|------------------------------|-------|
| Ele Edit Source Refactor Navigate Search           | h <u>P</u> roject <u>R</u> un <u>W</u> indow <u>H</u> elp |                    |           |           |       |                              |       |
| ➡ • □ □ □ ▲   品   ♂ • ♂ •<br>  2 • 2 • ★ + + + + + | c • G •                                                   | ] 🔦 • 🛞 • ] \$     | < • Q • Q | • ] 🥭 🔗 • | ] 🖬 🔳 | Resource                     |       |
| Project Explorer 🛛 🔍 🗖 🕻                           | ו                                                         |                    |           |           | - 0   | 🗄 Outli 🛛 💿 Mak              | - 0   |
|                                                    | 7                                                         |                    |           |           |       | An outline is not available. |       |
| mb9bfxxx_ioport_counter                            |                                                           |                    |           |           |       |                              |       |
| <sup>IVS</sup> 🗄 🧀 inc                             |                                                           |                    |           |           |       |                              |       |
| E 🔁 src                                            |                                                           |                    |           |           |       |                              |       |
| io-port_ram.elf                                    |                                                           |                    |           |           |       |                              |       |
| io-port_ram.hex                                    |                                                           |                    |           |           |       |                              |       |
| L makefile                                         |                                                           |                    |           |           |       |                              |       |
|                                                    |                                                           |                    |           |           |       |                              |       |
|                                                    |                                                           |                    |           |           |       |                              |       |
|                                                    |                                                           |                    |           |           |       |                              |       |
|                                                    |                                                           |                    |           |           |       |                              |       |
|                                                    |                                                           |                    |           |           |       |                              |       |
|                                                    |                                                           |                    |           |           |       |                              |       |
|                                                    |                                                           |                    |           |           |       |                              |       |
|                                                    |                                                           |                    |           |           |       |                              |       |
|                                                    |                                                           |                    |           |           |       |                              |       |
|                                                    |                                                           |                    |           |           |       |                              |       |
|                                                    |                                                           |                    |           |           |       |                              |       |
|                                                    |                                                           |                    |           |           |       |                              |       |
|                                                    | Problems 🛛 🧭 Tasks                                        | Console Properties |           |           |       |                              | ~ - 8 |
|                                                    | 0 items                                                   | Decource           | Dath      | Location  | Type  | 1                            |       |
|                                                    | Description                                               | incodurce          | - I den   | Locadon   | турс  |                              |       |
|                                                    |                                                           |                    |           |           |       |                              |       |
|                                                    |                                                           |                    |           |           |       |                              |       |
|                                                    |                                                           |                    |           |           |       |                              |       |
|                                                    |                                                           |                    |           |           |       |                              |       |
| 0 mb9bfxxx_joport_counter                          |                                                           |                    |           |           | J     |                              |       |

In the Eclipse window below, the *main.c* file has been selected by clicking on it and it thus be displayed in the source file editor view in the centre. In the project explorer window the *main.c* module is expanded to reveal its variables and functions. By clicking e. g. on the variable count, the source window jumps to the definition of that variable.

| E/C++ - mb9bfxxx_ioport_counter/src/m                                                                                                    | nain.c - E                                                              | clipse Platform                                                                                                    |                                                                                                    |                                                                                           |                                                                                                    |                                                                                                    |                                                                           |                                                                                                    |
|----------------------------------------------------------------------------------------------------|-------------------------------------------------------------------------|----------------------------------------------------------------------------------------------------|----------------------------------------------------------------------------------------------------|-------------------------------------------------------------------------------------------|----------------------------------------------------------------------------------------------------|----------------------------------------------------------------------------------------------------|---------------------------------------------------------------------------|----------------------------------------------------------------------------------------------------|
| <u>File Edit Source Refactor N</u> avigate Se <u>a</u> rch                                                                                                    | Project                                                                 | <u>R</u> un <u>W</u> indow <u>H</u> elp                                                                                                    |                                                                                                    |                                                                                           |                                                                                                    |                                                                                                    |                                                                           |                                                                                                    |
| ] ➡ • ■ ■ ■   <b>m</b>   <b>@</b> • 6° • 6<br>] ½ • 3 • * ← • • • •                                                                                                    | • 6                                                                     | •                                                                                                    | ] 🔦 • 🛞                                                                                                    | • ] 🅸 •                                                                                   | 0 · 9 ·                                                                                                    | ] 🤔 🛷 • ]                                                                                                    | <i>3</i> 🔲 🖬                                                              | E C/C++                                                                                                    |
| Project Explorer 🛛 🗖 🗖                                                                                                    | 🚺 mai                                                                   | n.c 83                                                                                                    |                                                                                                    |                                                                                           |                                                                                                    |                                                                                                    | - 8                                                                       | 🗄 Outli 🛛 💿 Mak 📄 🗖                                                                                                    |
| Project Explorer 23      Body Startup Job Startup Job Startup | € mail<br>,<br>,<br>,<br>,<br>,<br>,<br>,<br>,<br>,<br>,<br>,<br>,<br>, | he 3<br>warranties, whe<br>limited to, war<br>particular purp<br>To the maximum<br>is restricted t<br>FSEU is not lie<br>(V1.5)<br>nclude "mb9bf506<br>nclude "system n<br>nclude "type.h"<br>LED number patt<br>nst unsigned sha<br>(0xc000, 0xF900,<br>signed char count_<br>id wait (int a)<br>blems 23 Tasks | ether express<br>rranties of<br>pose for whit<br>extent permission intention<br>able for contraction<br>sn.h"<br>ab9bf50x.h"<br>ern array 1<br>prt LEDPATTH<br>oxA400, 05<br>direction =<br>wait loop | (0 - 9)<br>(0 - 9)<br>ERN[10] =<br>ERN[10] =<br>KBOOD, OX<br>//<br>Properties<br>Resource | lied, in pability and pability and pability and pability and and pablicable applicable applicable and and and and pablicable and and and pablicable applicable and and and pablicable applicable appli | particular,<br>nd fitness f<br>e is not des<br>le law, FSEL<br>gross negli<br>s.<br>200, 0x8200,<br>or LED displ<br>ection<br>-<br>Location | Dut n<br>but n<br>ior a<br>lignat<br>'''''''''''''''''''''''''''''''''''' | Outi 23      Mak     Mak     Ma     Ma     Ma     Ma     Ma     Ma     Mak     Mak     Mak     Ma |
| │ □ <sup>☆</sup> ● /mb9bfxxx ioport counter/src/m                                                                                                    | ain.c - ſc                                                              | punt]                                                                                                    |                                                                                                    |                                                                                           |                                                                                                    |                                                                                                    |                                                                           |                                                                                                    |
|                                                                                                    | 100                                                                     | 2                                                                                                    |                                                                                                    |                                                                                           |                                                                                                    |                                                                                                    | 1990                                                                      |                                                                                                    |

# 8.3 Cleaning the selected project

For compiling a project, first disable the automatically build. Select the project and from the category *Project* on the IDE menu uncheck *Build Automatically*.

| E/C++ - mb9bfxxx_ioport_counter/src/m                                                                                                    | ain.c - Eclipse Platform                                                                                                    |                                                                                                    |                                                                                                    |                                                                          |                                                           | <u>_   ×</u> |
|----------------------------------------------------------------------------------------------------|----------------------------------------------------------------------------------------------------|----------------------------------------------------------------------------------------------------|----------------------------------------------------------------------------------------------------|--------------------------------------------------------------------------|-----------------------------------------------------------|--------------|
| Eile Edit Source Refactor Navigate Search                                                                                                    | Project Run Window Help                                                                                                    |                                                                                                    |                                                                                                    |                                                                          |                                                           |              |
| ➡ • ☴ 雨 ⊨   ╗   @ • ☎ • ₫<br>  カ • Ϡ • ← ← • → •                                                                                                    | Open Project<br>Close Project                                                                                                    | <b>≪ • ⊛ •</b> ] ☆ •                                                                                                    | 0 • 9 •                                                                                                    | ] 🥭 🛷 • ]                                                                |                                                           | C/C++        |
| Project Explorer 13  Project Explorer 13  Status protect counter  Status probeb 50x, V11.5  Status probeb 50x, V11.5  Status probeb 50x, V11.5  Status probeb 50x, V21.5  Status probeb 50x, V21.5  Status probeb 50x, V21.6  Status probeb 50x, V21.6  Sta | Bid Gall Configurations     Build Configurations     Build Configurations     Build Configurations     Build Project     Build Automatically     Make Target     Properties     /*     /* (V1.5)     /********************************* | r express or imp<br>ties of merchant<br>for which the o<br>ent permitted by<br>intentional misor<br>for consequent;<br>"<br>f50x.h"<br>array (0 - 9)<br>LEDPATTERN[10] =<br>A400, 0xB000, 0><br>0; //<br>ection = 1; //<br>ait loop | siled, in p<br>ability ar<br>leliverable<br>/ applicabl<br>al damager<br>//////////////////////////////////// | corticular,<br>ad fitness i<br>is not des<br>le law, FSEI<br>gross negl: | Cora<br>but n≜<br>for a<br>signat<br>J's li<br>igence<br> | Couti 23 Mak |
|                                                                                                    | 🖹 Problems 🕅 🖉 Tasks 📮 Co                                                                                                    | onsole 🔲 Properties                                                                                                    |                                                                                                    |                                                                          |                                                           | ~            |
|                                                                                                    | 0 errors, 1 warning, 0 others                                                                                                    | [                                                                                                    | ( nest                                                                                                    | [ Lander                                                                 | Ture                                                      |              |
|                                                                                                    | E A Warpings (1 Rem)                                                                                                    | Resource                                                                                                    | Path                                                                                                    | Location                                                                 | Type                                                      |              |
|                                                                                                    | a warnings (1 kom)                                                                                                    |                                                                                                    |                                                                                                    |                                                                          |                                                           |              |
|                                                                                                    |                                                                                                    |                                                                                                    |                                                                                                    |                                                                          |                                                           |              |
|                                                                                                    |                                                                                                    |                                                                                                    |                                                                                                    |                                                                          |                                                           |              |
|                                                                                                    |                                                                                                    |                                                                                                    |                                                                                                    |                                                                          |                                                           |              |
|                                                                                                    |                                                                                                    |                                                                                                    |                                                                                                    |                                                                          |                                                           |              |
| ] T <sup>◆</sup> \$\$ mb9bfxxx_joport_counter                                                                                                    |                                                                                                    |                                                                                                    |                                                                                                    |                                                                          | 1                                                         |              |

Now clean the project. In the same way select the project *mb9bfxxx\_ioport\_counter* from the project explorer window the category *Project*, and on the IDE menu choose *Clean...*.

| 🖶 C/C++ - mb9bfxxx_ioport_counter/src/m                                                                                                    | ain.c - Eclipse Platform                          |                            |                     |           |              |                                                 |
|----------------------------------------------------------------------------------------------------|---------------------------------------------------|----------------------------|---------------------|-----------|--------------|-------------------------------------------------|
| <u>Eile E</u> dit <u>S</u> ource Refac <u>t</u> or <u>N</u> avigate Se <u>a</u> rch                                                                                                    | Project Run Window Help                           |                            |                     |           |              |                                                 |
| 📑 🗝 🗒 🙃   🚠   🔂 - 😂 - 🖻                                                                                                    | Open Project 🚳 •                                  | · · · · · ·                | 🜔 • 💊 • 🛛 🤔         | A - ].    |              | 🔁 🖬 C/C++                                       |
| $[\underline{b}] \star [\underline{b}] \star [$ | Close Project                                     |                            |                     |           |              | Resource                                        |
|                                                                                                    | Build All Ctrl+B                                  |                            |                     |           | - 6)         |                                                 |
|                                                                                                    | Build Configurations                              |                            |                     |           |              |                                                 |
|                                                                                                    | Build Working Set  I on =                         | -1;                        | // count di         | rectior   | upwa         |                                                 |
|                                                                                                    | Clean                                             |                            |                     |           |              | mb9bf506n.h                                     |
| 🕀 🗁 inc                                                                                                    | Build Automatically                               |                            |                     |           |              | type.h                                          |
| 🗄 👝 prj                                                                                                    | Make Target                                       | >PDIR5 & OxO               | 002)) // SW3-       | INT1 pr   | essed        | 🚽 😑 🖁 LEDPATTERN : const unsign                 |
| 🖨 👝 src                                                                                                    | Properties on =                                   | 1;                         | // count di         | retion    | downw        | count : unsigned char                           |
| the core_cm3.c                                                                                                    | }                                                 |                            |                     |           |              | count_direction : signed ch<br>wait(int) : woid |
| startup_mb9bf50×_V11.s                                                                                                    | 3                                                 |                            |                     |           |              | main(void) : int32_t                            |
| 😟 🔝 startup_mb9bf50×_V21.s                                                                                                    | if //1 == count divort                            | tion ) of /                | 20011 / 0011 /      | / atill   |              |                                                 |
|                                                                                                    | ( Count_arrest                                    | cion ) aa ( <mark>e</mark> | ( 33)) /            | / 50111   | . coun       |                                                 |
| core_cm3.ist                                                                                                    | count++;                                          |                            | // count up         | wards,    | if < 🗧       |                                                 |
| main.lst                                                                                                    | )                                                 |                            |                     |           |              |                                                 |
| main.o                                                                                                    | if ((-1 == count dired                            | stion ) ss (               | count is 0)) /      | / etill   | coun         |                                                 |
| startup_mb9bf50x_V21.lst                                                                                                    | (                                                 | ,                          |                     | /         | =            |                                                 |
| system mb9bf50x.lst                                                                                                    | count;                                            |                            | // count do         | wnwards   | , if         |                                                 |
| system_mb9bf50x.o                                                                                                    | )                                                 |                            |                     |           |              |                                                 |
| ···· 📄 io-port_rom.bin                                                                                                    | }                                                 |                            |                     |           | -            |                                                 |
| io-port_rom.elf                                                                                                    |                                                   |                            |                     |           |              |                                                 |
| io-port_rom.map                                                                                                    |                                                   |                            |                     |           | 100          |                                                 |
| 🐻 makefile                                                                                                    |                                                   |                            |                     |           | -            |                                                 |
|                                                                                                    | <u> </u>                                          |                            |                     |           | •            |                                                 |
|                                                                                                    | 📳 Problems 🕄 🖉 Tasks 📮 Console                    | Properties                 |                     |           |              | ▽                                               |
|                                                                                                    | 0 errors, 1 warning, 0 others                     |                            |                     | ,         |              |                                                 |
|                                                                                                    | Description *                                     | Resource                   | Path                | Location  | Туре         |                                                 |
|                                                                                                    | Warnings (1 item)                                 |                            | And Obligant instan | line EQ   | C/C L L Durk |                                                 |
|                                                                                                    | <ul> <li>reconneype or main is not inc</li> </ul> | mainte                     | /mpanxxx_iopor      | III IE 52 | QC++ Prob    |                                                 |
|                                                                                                    |                                                   |                            |                     |           |              |                                                 |
|                                                                                                    |                                                   |                            |                     |           |              |                                                 |
|                                                                                                    |                                                   |                            |                     |           |              |                                                 |
| P mb9bfxxx joport counter                                                                                                    |                                                   |                            |                     |           |              |                                                 |
|                                                                                                    |                                                   |                            |                     |           |              |                                                 |

On the clean window deselect the option *Clean all projects* and select our project. Deselect also the option *Start a build immediately*.

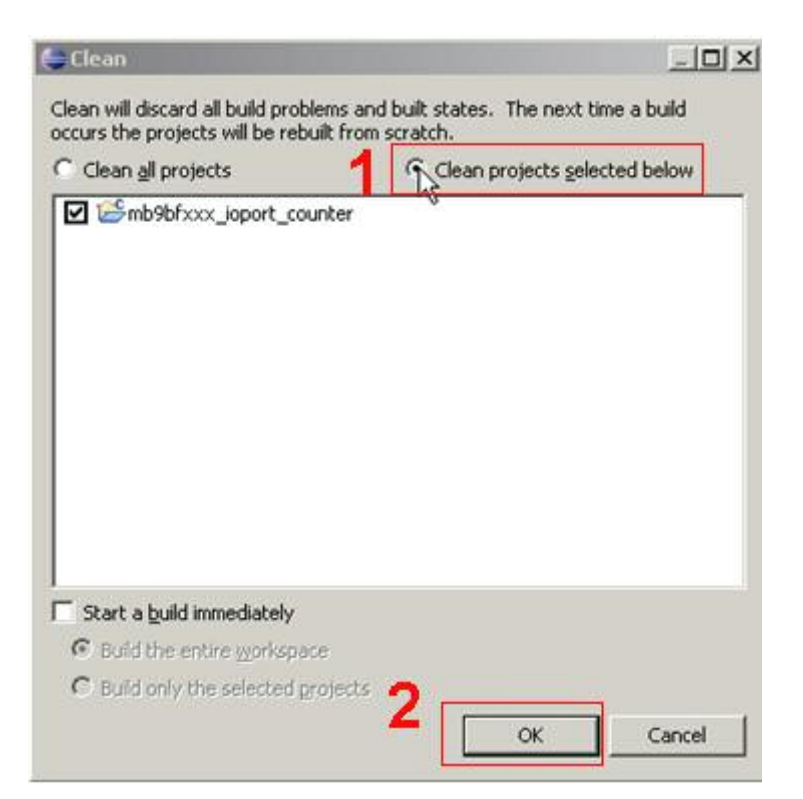

Finish the configuration by clicking on the OK button and the clean process will start.

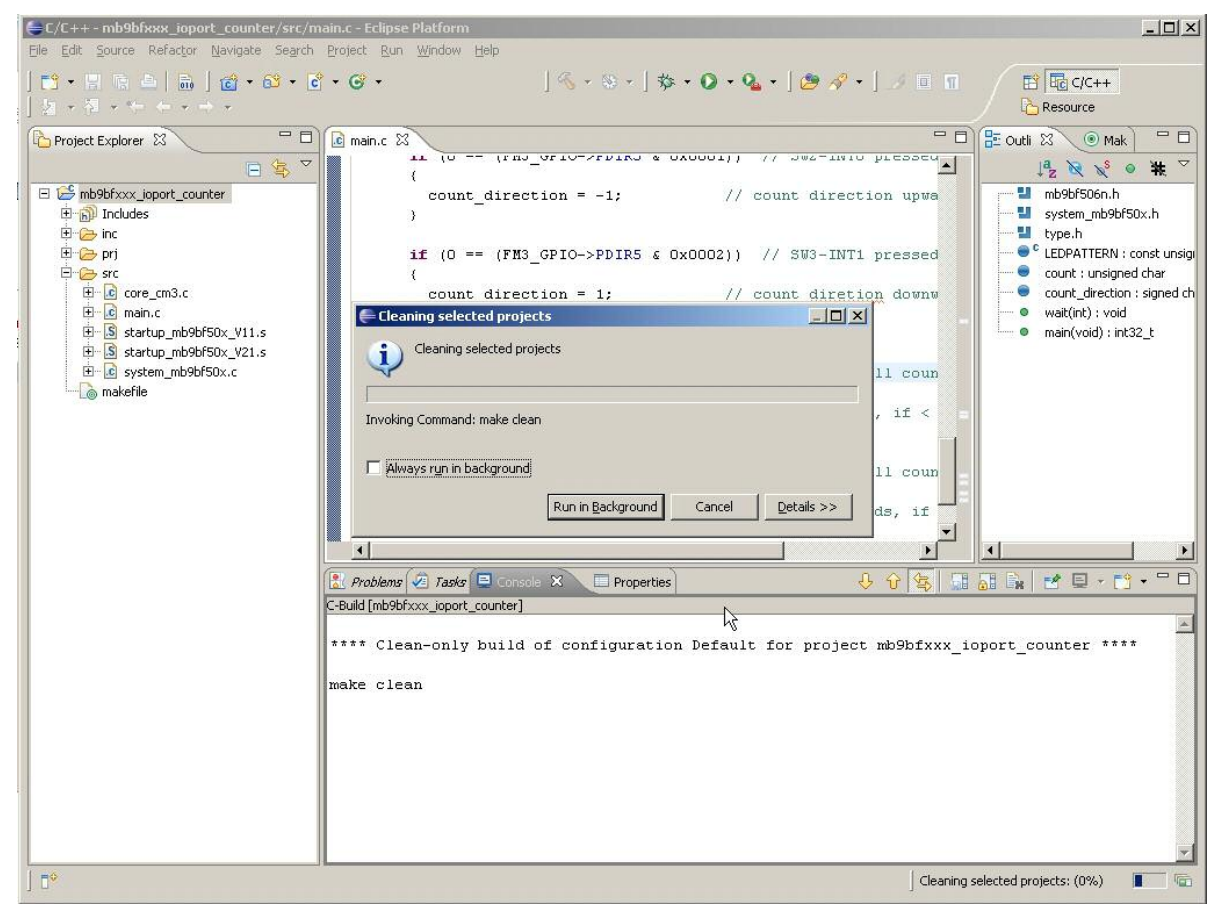

#### To show the results of the clean process, look at the "Console" panel located below.

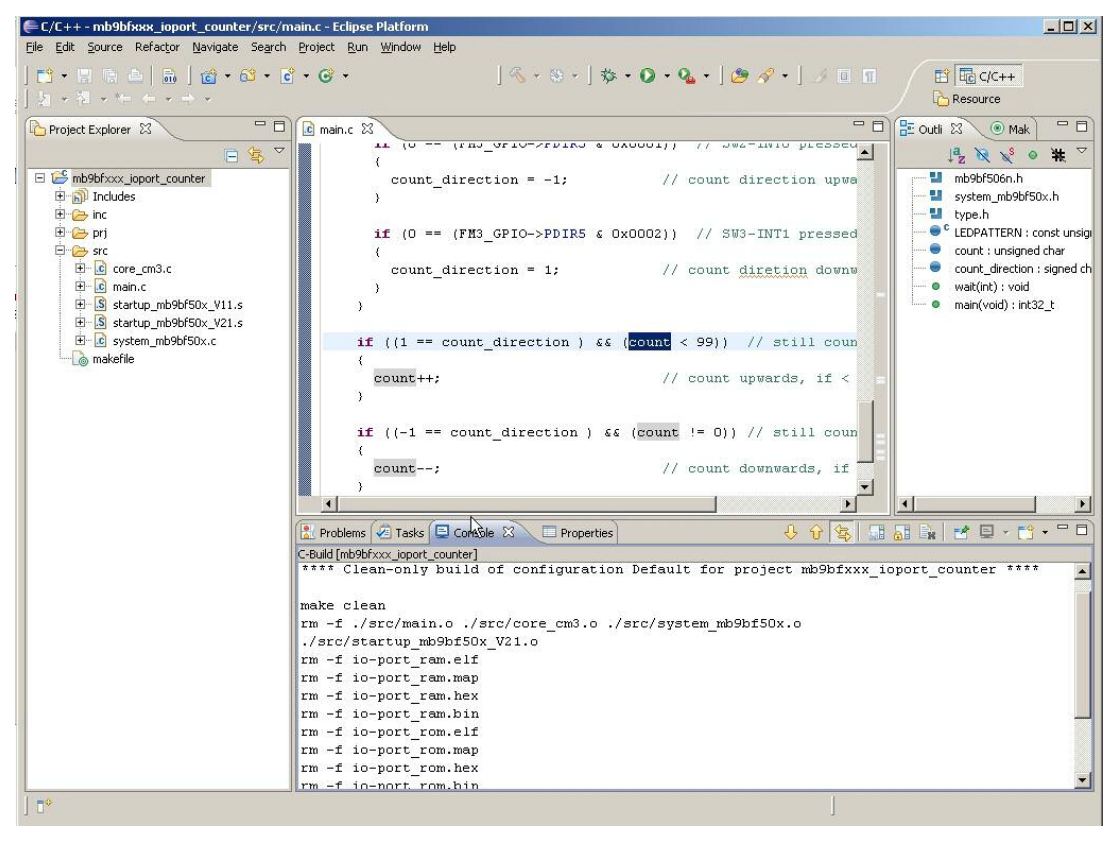

#### 8.4 Building the selected project

Important note: If you use the makefiles of the software package of this application note, check all paths (e.g. to *OpenOCD*) and modify them to your individual installation paths!

The project *mb9bfxxx\_ioport\_counter* can be compiled with the preinstalled Yagarto toolchain. To start this procedure, select the project *mb9bfxxx\_ioport\_counter* on the "Project Explorer" view. With a click on the right mouse button on the selected project start the build process with *Build project*.

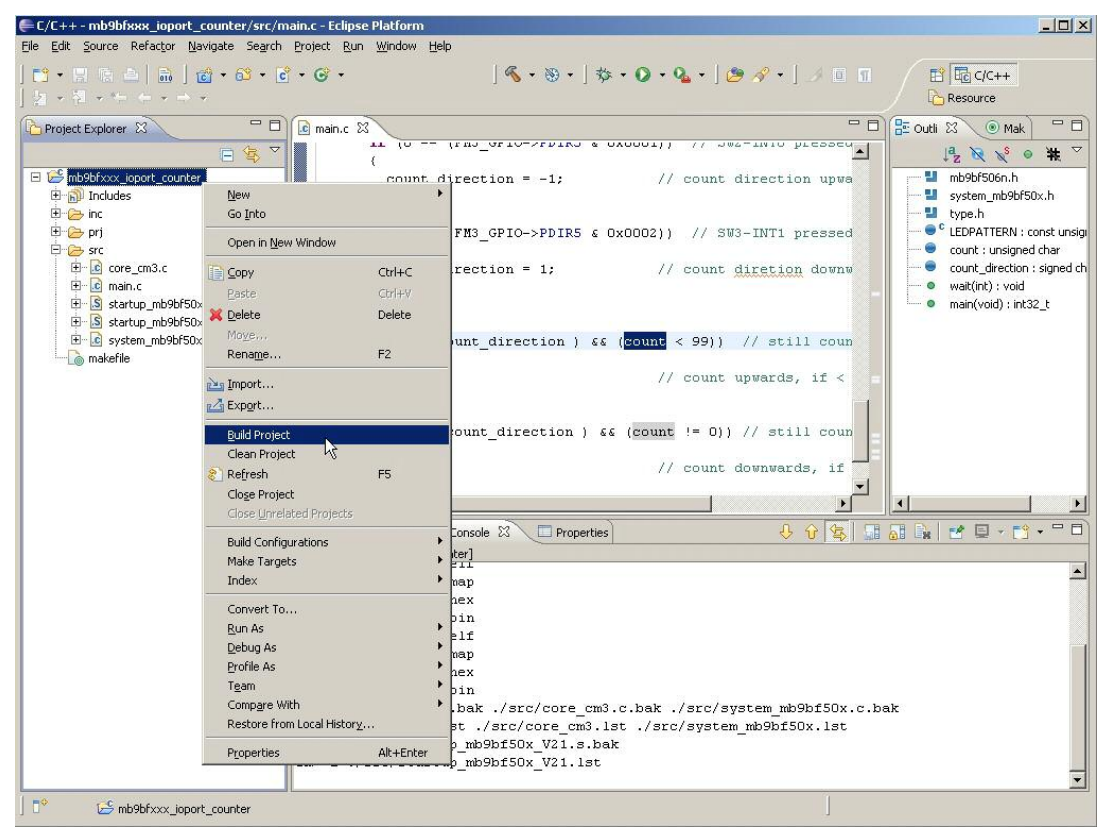

The result will be than show on the IDE "Console" like below.

Implementation of GNU tool chain for Fujitsu Cortex-M3 MCUs Chapter 8 Working with the Eclipse IDE

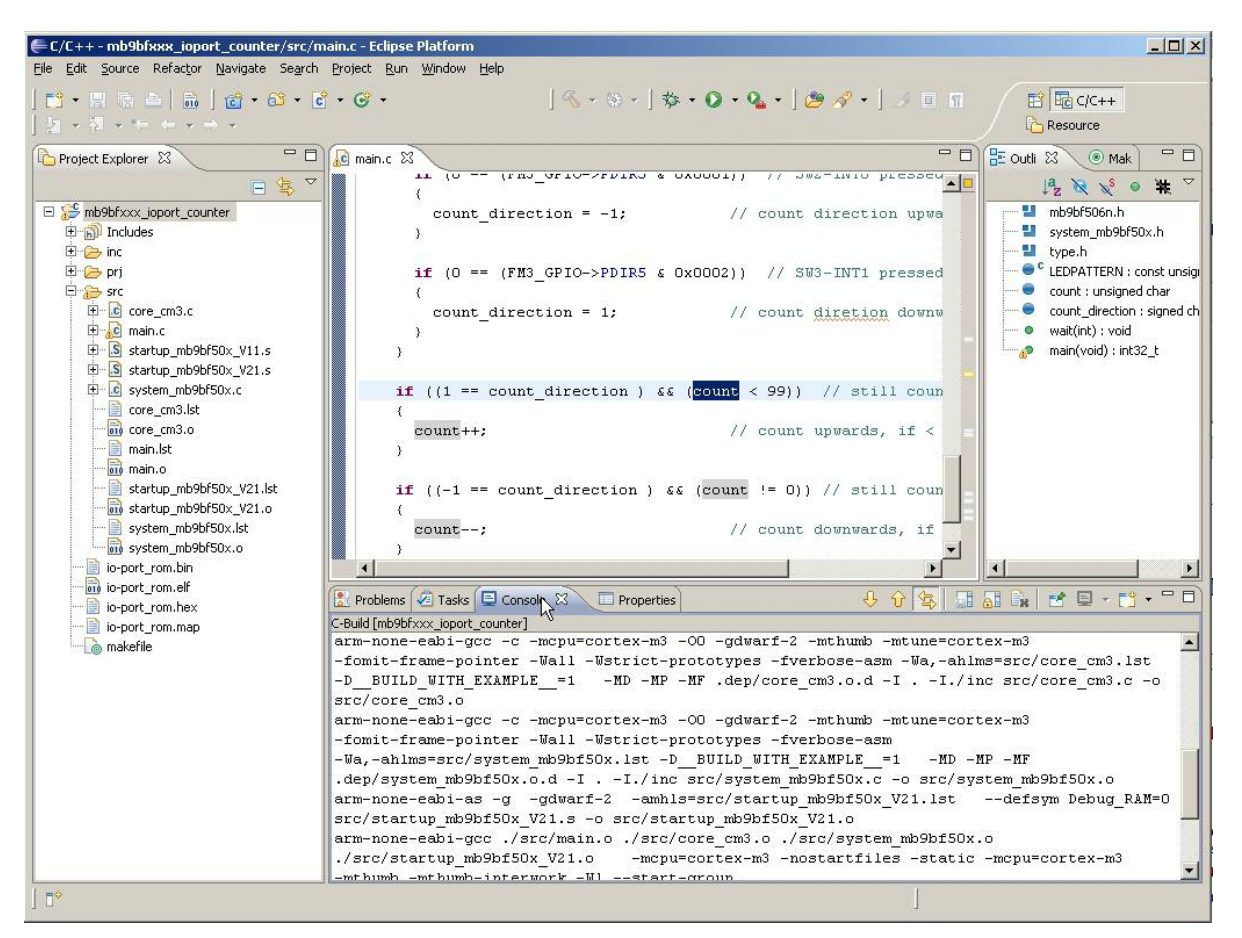

On the "Project Explorer" view, it can be seen that the project output files (\*.bin, \*.elf, ......) are generated.

# 8.5 Create make target

The make targets are pre-defined in the example project *mb9bfxxx\_ioport\_counter*. This paragraph shows the creation process, if a new project is set-up or the targets were deleted accidentially.

The make file for the project *mb9bfxxx\_ioport\_counter* manages the project build process. This file generates output files for debugging in RAM and ROM. The make file generates also the final output file for programming the Flash with an external tool like the Fujitsu Flash Programmer.

It is needed to create a make target to separate the build processes for RAM and ROM (Flash). Also add the clean process to "Make Target".

To create a make target, select the project *mb9bfxxx\_ioport\_counter* on the "Project Explorer" view. Click with the right mouse button on the selected project and select *Make Targets*.

Implementation of GNU tool chain for Fujitsu Cortex-M3 MCUs Chapter 8 Working with the Eclipse IDE

|                                                                                                    |                                                    |                                                                                                    |                                                                                                    |                                                                             |                                                                                                    | C Resource                                                   |
|----------------------------------------------------------------------------------------------------|----------------------------------------------------|----------------------------------------------------------------------------------------------------|----------------------------------------------------------------------------------------------------|-----------------------------------------------------------------------------|----------------------------------------------------------------------------------------------------|--------------------------------------------------------------|
| et Explorer 83                                                                                                    | 0 0                                                | e main.c 23                                                                                                    |                                                                                                    | UAUUUUUU                                                                    | 🗢 🗆 🔮 Outin                                                                                                    | e 🗄 🕐 Make Target                                            |
| ib/iblico:_joport_co                                                                                              | Beix                                               | î,                                                                                                    | <pre></pre>                                                                                                    | // count                                                                    |                                                                                                    | 14 1 × × 0<br>mb9b/506n.h<br>satura sh/8/60 h                |
| inc inc                                                                                                    | Go Into                                            |                                                                                                    |                                                                                                    |                                                                             | -1                                                                                                    | type.h                                                       |
| er)<br>Src                                                                                                    | Open in New Windo                                  | w                                                                                                    | - (FM3_GPIO->PDIR5 4                                                                                                    | 0x0002}) // 59                                                              | 73                                                                                                    | LEDPATTERN : const unsigned short[]<br>count : unsigned char |
| E core_cm3.c                                                                                                    | E Copy<br>Piete                                    | Ctri+C<br>Ctri+V                                                                                                    | _direction = 1;                                                                                                    | // count                                                                    | d -•                                                                                                    | count_drection : signed char<br>wat(int) : void              |
| startup_mb9                                                                                                    | 💥 Delete                                           | Delete                                                                                                    |                                                                                                    |                                                                             | -0                                                                                                    | main(void) : int32_t                                         |
| e on one of the system_mb9                                                                                        | Rename                                             | F2                                                                                                    | count_direction ) &                                                                                                    | (count < 99))                                                               |                                                                                                    |                                                              |
| core_cm3.lst                                                                                                    | in import                                          |                                                                                                    | 1                                                                                                    | // count                                                                    | u                                                                                                    |                                                              |
| main.lst                                                                                                    | 🛃 Export                                           |                                                                                                    | _                                                                                                    |                                                                             | 1                                                                                                    |                                                              |
| edin_quteta                                                                                                    | Build Project<br>Clean Project                     |                                                                                                    | -= count_direction ) (                                                                                                    | (count != 0))                                                               |                                                                                                    |                                                              |
| system_mb9                                                                                                    | 2 Refresh                                          | F5                                                                                                    | -;                                                                                                    | // count                                                                    |                                                                                                    |                                                              |
| ko-port_rom.bin                                                                                                   | Close Project<br>Close Unrelated Pro               | Arcta                                                                                                    |                                                                                                    |                                                                             | , <b>Z</b>                                                                                                    |                                                              |
| io-port_rom.elf                                                                                                   | Build Configurations                               |                                                                                                    | • Console 23 Propertie                                                                                                    | s                                                                           | 0.0                                                                                                    |                                                              |
| io-port_rom.map                                                                                                   | Make Targets                                       |                                                                                                    | Public Systems                                                                                                    | src/system_mo:                                                              | apraox.e -o i                                                                                                    | arcislaces moantsor.o                                        |
| D market                                                                                                    | Convert To                                         |                                                                                                    | Rebuild Last Target P9                                                                                                    | s=src/startup_n<br>wrtup_mb9bfS0x_1                                         | mb9bf50x_V21<br>V21.o                                                                                                    | .1stdefsym Debug_R&                                          |
|                                                                                                    | Bun As                                             |                                                                                                    | > cc ./src/main.o ./src                                                                                                    | /core_cm3.o ./m                                                             | cc/system_mb                                                                                                    | 9bf50x.o                                                     |
|                                                                                                    | Debug As<br>Profile As                             |                                                                                                    | -interwork -W1,star                                                                                                    | t-group                                                                     | scarcines -:                                                                                                    | scacic -mepu-corcex-mo                                       |
|                                                                                                    | Tgam                                               |                                                                                                    | , agarto-toolchain/lib/                                                                                                    | gcc/arm-none-ea                                                             | bi/4.5.1/thu                                                                                                    | nb/v?m'                                                      |
|                                                                                                    |                                                    |                                                                                                    |                                                                                                    | none = enD1/11D/C                                                           | the standing of the line in the standing of the standing of th |                                                              |
| S mb9bfxxx                                                                                                    | Compare With<br>Restore from Local I<br>Ptoperties | Hstory<br>Ak+Enter<br>arm-none-eab I<br>E Create M                                                                                                    | end-group -T./psj/<br>-mismatch -o io-po<br>bjcopy -O ihex io-por<br>-objcopy -I elf32-litti                                                                                                    | Fujitsu_cortex-1<br>rt_rom.elf<br>t_rom.elf io-pom<br>e -O binary io-p      | humb/V7b' -14<br>H3_rom_V10.14<br>rt_rom.hex<br>port_rom.elf                                                                                                    | io-port_rom.bin                                              |
| introtoco.                                                                                                    | Compare With<br>Restore from Local<br>Pipperties   | Attere<br>Attere<br>arm-note-eable<br>Target name<br>Make Targe<br>Same a<br>Make targe<br>Build Comm<br>Build comm                                                                                                    | end-group -T./p3)/<br>mismatch -o io-po<br>bjcopy -0 ihex io-por<br>objcopy -I elf32-littl<br>lake Target<br>e: Make (RAM)<br>et2<br>s the target name 2<br>t: RAM3<br>hand3<br>lder settings<br>and: make                                                                                                    | Pujitsu_cortex-1<br>rt_rom.elf<br>t_rom.elf io-pol<br>e -0 binary io-j      | hump/v7m' -14<br>H3_rom_V10.14<br>rt_rom.hex<br>port_rom.elf                                                                                                    | i -Wl,-Map=io-port_rom.m<br>io-port_rom.bin                  |
| indottation i                                                                                                    | Compare With<br>Restore from Local<br>Ptoperties   | Aktory<br>Aktore<br>Aktore<br>Akt | A set of the set of the set  | Pujitsu_cortex-1<br>rt_rom.elf<br>t_rom.elf io-poi<br>e -0 binary io-j      | hump/v7b' -14<br>H3_rom_V10.14<br>rt_rom.hex<br>port_rom.elf                                                                                                    | i-WI,-Map=io-port_rom.m                                      |
| toto the second second second second second second second second second second second second second second second | Compare With<br>Restore from Local<br>Pipperties   | Ak+Enter<br>Ak+Enter<br>Ak+Enter<br>Ak+Enter<br>Target name<br>Make Targe<br>Make Targe<br>Same a<br>Make targe<br>Build Comm<br>Use bui<br>Build comm<br>Build Settin<br>V Stop or<br>Run all                                                                                                    | A constraint of the set of the set of t | Pujitsu_cortex-J<br>rt_rom.elf<br>t_rom.elf io-poi<br>e -0 binary io-j<br>1 | hump/v7b' =14<br>fbjrom_V10.14<br>rt_rom.hex<br>port_rom.elf                                                                                                    | I -WI,-Mapmio-port_rom.m                                     |
|                                                                                                    | Compare With<br>Restore from Local<br>Pipperties   | Attere                                                                                                    | A constraint of the set of the set of t | Pujitsu_cortex-1<br>rt_rom.elf<br>t_rom.elf io-pol<br>e -0 binary io-j<br>1 | hump/v7b' -14<br>fb]rom_V10.14<br>rt_rom.hex<br>port_rom.elf                                                                                                    | i-W1,-Mapwio-port_rom.m                                      |

Enter "Make (RAM)" for the target name, uncheck *Same as the target name* and write "RAM" in the text box "Make target". Click on *OK* to create a "Make (RAM)" build target.

On the same way, create a make target for "Make (ROM)", "Program-Flash" and "Clean".
| Ereate Make Target          | 🗙 🖨 Create Make Target     | x Create Make Target      |
|-----------------------------|----------------------------|---------------------------|
| Target name: Make (ROM)     | Target name: Program-Flash | Target name: Clean        |
| Make Target                 | Make Target                | Make Target               |
| Same as the target name     | Same as the target name    | ' Same as the target name |
| Make target: ROM            | Make target: program       | . Make target: clean      |
| F Build Command             | Build Command              | Build Command             |
| 🔽 Use builder settings      | Use builder settings       | Use builder settings      |
| Build command: make         | Build command: make        | Build command: make       |
| Build Settings              | Build Settings             | Build Settings            |
| 🔽 Stop on first build error | Stop on first build error  | Stop on first build error |
| Run all project builders    | Run all project builders   | Run all project builders  |
|                             |                            |                           |
| OK Ca                       | ancel OK                   | Cancel OK Cancel          |
|                             |                            |                           |

On the next figure the "Make Target" view can be seen. To start the build process for "Make (RAM)", "Make (ROM)" or "Clean", simply double click on the respective target.

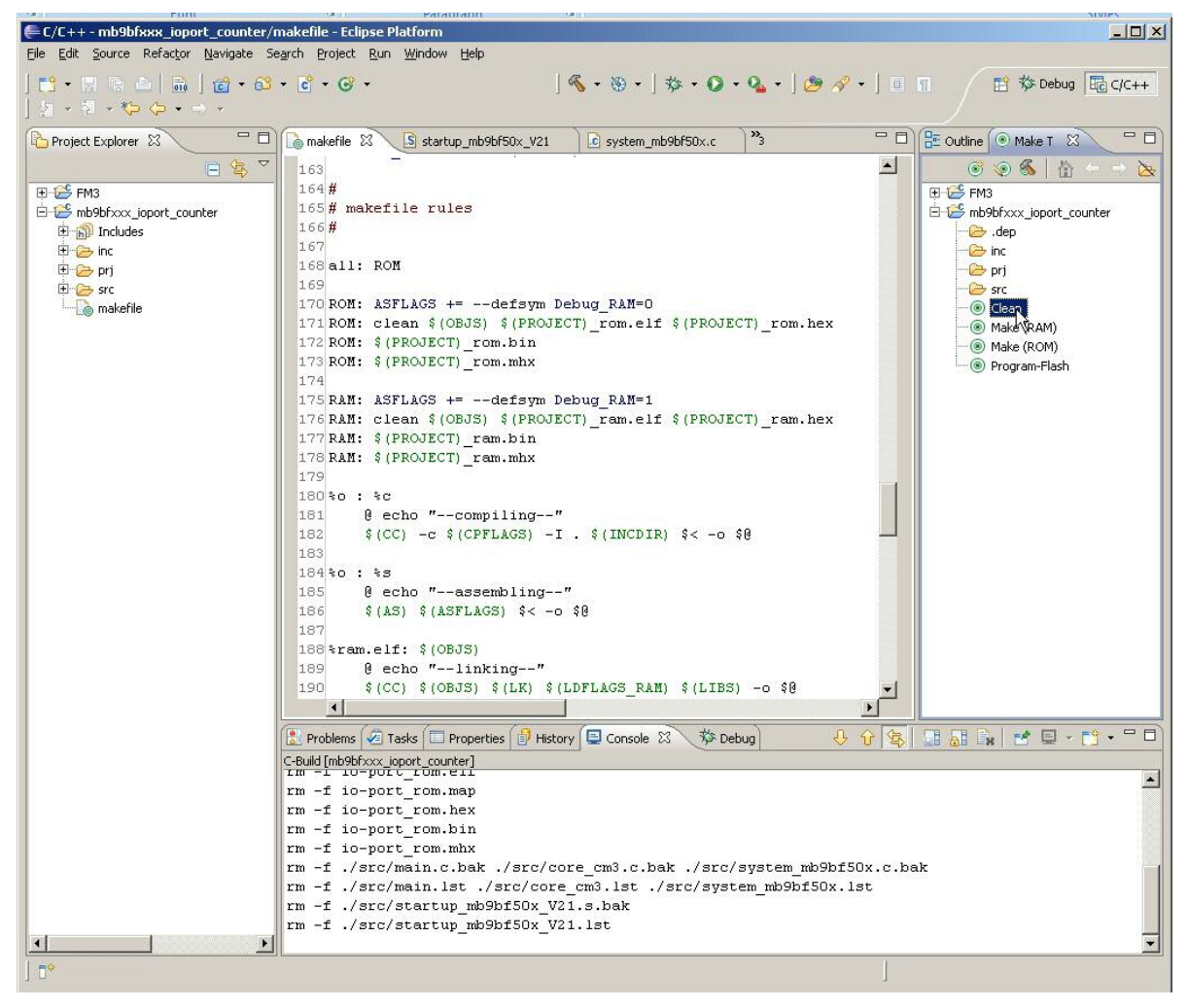

On the IDE "Console" view, the output shows that the clean process was successfully done.

## 9 Example Eclipse Project Template

#### USING THE EXAMPLE SOFTWARE PROJECTS

The project template used in this application note has the following structure:

| Project Explorer 🛛 🗖 🗖                                                                                                    | 🝺 makefile 🖾 💽 main.c                                                                                                    |
|----------------------------------------------------------------------------------------------------|----------------------------------------------------------------------------------------------------|
| = 🍫 🏹                                                                                                    | DLIBS =                                                                                                    |
| FM3     M99bfxxx_ioport_counter     Includes     Includes     Includes     Include     Include | <pre># # # # End of default section ####################################</pre>                                                                                                    |
| source folder<br>sc<br>source folder<br>sc<br>startup_mb9bf50x_V21.s<br>system_mb9bf50x.c<br>makefile                                                                                                    | LDSCRIPT_RAM = ./prj/Fujitsu_cortex-M3_ram_V21.1d<br>LDSCRIPT_ROM = ./prj/Fujitsu_cortex-M3_rom_V10.1d<br># List all user C define here, like -D_DEBUG=1<br>UDEFS =<br># Define ASM defines here<br>UADEFS = |
|                                                                                                    | <pre># List C source files here SRC = ./src/main.c \     ./src/core_cm3.c \     ./src/system_mb9bf50x.c</pre>                                                                                                |
|                                                                                                    | <pre># List ASM source files here ASRC = ./src/startup_mb9bf50x_V21.s</pre>                                                                                                    |
|                                                                                                    | <pre># List all user directories here UINCDIR = ./inc</pre>                                                                                                    |

The *inc* folder consists of the FM3 I/O header file used with all projects. Also the CMSIS header files and system start-up header are included here. The *prj* folder contains the linker script files and in *src* are located the source files.

The *makefile* is also included to the template.

The *Includes* directory contains the Yagarto libraries (e.g. *stdint.h*) needed during the build process.

To add other sources file use the folder *src*.

New header files can be added to the folder *inc* or to the *Includes* directory.

# Important note: Check all paths (e.g. to *OpenOCD*) in the makefile(s) and modify them to your individual installation paths!

### 9.1 Add other Files to the Template Folder

Open the selected project select the folder, where new files should be added. Click with the right mouse key on the selected folder and use *Import*.

| 🚝 C/C++ - mb9bf                         | xxx_ioport_counter/mak                                             | efile - Eclipse  | Platform                                                           |
|-----------------------------------------|--------------------------------------------------------------------|------------------|--------------------------------------------------------------------|
| <u>File E</u> dit <u>S</u> ource        | Refac <u>t</u> or <u>N</u> avigate Se <u>a</u> rch                 | <u>Project</u> R | un <u>W</u> indow <u>H</u> elp                                     |
| 1 <b>13 -</b> 13 13 13                  | 🗄   🚠 ] 📸 • 🔂 • [                                                  | c • 🕝 •          | ] 🗞 • ⊗ • ] 🏇 • 💽 • 💁 • ] 🥭                                        |
| Project Explorer                        | × - D                                                              | 👔 🔊 👔            | e 🛛 💽 main.c                                                       |
|                                         | 🗆 😫 🎽                                                              | DLIB             | S =                                                                |
| ⊞ 🥵 FM3                                 | s 15 13                                                            | #                |                                                                    |
| E B B B B B B B B B B B B B B B B B B B | oport_counter<br>s                                                 | # En             | d of default section                                               |
| ⊡                                       | /agarto/yagarto-toolchain/arm                                      | r ####           | ******                                                             |
| E (B C:/∖                               | /agarto/yagarto-toolchain/lib/(<br>/agarto/yagarto-toolchain/lib/( | ####             |                                                                    |
|                                         | ragarcoyyagarco-cooleriaiii)/IID/(                                 | f # St           | art of user section                                                |
| Đ.                                      | New                                                                | •                |                                                                    |
| ±                                       | Go <u>I</u> nto                                                    |                  | ine project name here                                              |
| E <b>b</b>                              | Open in <u>N</u> ew Window                                         |                  | CT = io-port                                                       |
|                                         | ⊆ору                                                               | Ctrl+C           | ine linker script file here                                        |
| e 🛄 🖯                                   | Paste                                                              | Ctrl+∀           | <pre>RIPT_RAM = ./prj/Fujitsu_corte&gt;</pre>                      |
|                                         | Delete                                                             | Delete           | RIPT_ROM = ./prj/Fujitsu_corte><br>st all user C define here. like |
| E- 🕞 src                                | Rename                                                             | F2               | 5 =                                                                |
|                                         | Import                                                             |                  | tine DSM defines here                                              |
|                                         | Export                                                             |                  | S =                                                                |
| ±-0                                     | Refresh                                                            | F5               | t C source files here                                              |
| L@ mak                                  | Index                                                              | •                | = ./src/main.c \                                                   |
|                                         | Make Targets                                                       | ۰.               | /src/core_cm3.c \                                                  |
|                                         | Resource Configurations                                            | •                | ./slc/system_mbsb150x.c                                            |
|                                         | Team                                                               | +                | t ASM source files here                                            |
|                                         | Comp <u>a</u> re With<br>Restore from Local History                | •                | <pre></pre>                                                        |
|                                         | Properties                                                         | Alt+Enter        | st all user directories here                                       |
|                                         |                                                                    | UINC             | DIR = ./inc                                                        |

Select File System and click on the Next button.

Implementation of GNU tool chain for Fujitsu Cortex-M3 MCUs Chapter 9 Example Eclipse Project Template

| Import                                                                                                    |                                          |   |
|----------------------------------------------------------------------------------------------------|------------------------------------------|---|
| elect<br>import resources from the loc                                                                                                    | al file system into an existing project. | N |
| Select an import source:                                                                                                    |                                          |   |
| C/C++ C/C++ C/C++ C/C++ C/C++ C/C/C++ C/C/C+ C/C/C+ C/C+ C/C/C+ C/C+ C/C+ C/C+ C/C+ C/C+ C/C+ C/C+ C/C+ C/C+ C/C+ C | s into Workspace                         |   |
| i∰- 🧽 Run/Debug<br>i∰- 🎓 Team                                                                                                    |                                          |   |
|                                                                                                    |                                          |   |
|                                                                                                    |                                          |   |
|                                                                                                    |                                          |   |
|                                                                                                    |                                          |   |

Click on the *Browse* button to locate the new files.

| E-Import                                                                        | LO X          | Import from directory              | ?  X   |
|---------------------------------------------------------------------------------|---------------|------------------------------------|--------|
| File system<br>Source must not be empty.                                        |               | Select a directory to import from. |        |
| From directory:                                                                 | Ronge         | Co true                            |        |
|                                                                                 |               | E Contaicmd                        | 2      |
|                                                                                 |               | WINDOWS                            | -      |
|                                                                                 |               | metadata                           |        |
|                                                                                 |               | E C FM3                            |        |
| Instant Sec. M. Descr. M.                                                       | I             | E Consis                           |        |
| Options                                                                         |               |                                    |        |
| Qverwite existing resources without warrang     Grade complete folder structure |               | a device                           |        |
| Create splected folders only     Advanced >>                                    |               |                                    |        |
|                                                                                 |               | Folder: core                       |        |
| () <gas mit=""  ="">  </gas>                                                    | Eyrifi Cancel | Make New Folder                    | Cancel |

After this select the files, which should be imported, by checking them in the list.

| 🖨 Import                                                                                                    | and the second second second second second second second second second second second second second second second |               |
|----------------------------------------------------------------------------------------------------|----------------------------------------------------------------------------------------------------|---------------|
| File system<br>Import resources from the local file                                                                                       | system.                                                                                                    |               |
| From directory: C:\workspase\FN                                                                                                    | 13\cmsis\core                                                                                                    | Browse        |
|                                                                                                    | Core_cm3.h<br>core_cm3.lst<br>core_cm3.o<br>Core_cm3.o<br>Core_cmFunc.h                                          |               |
| Filter Types     Select All       Into folder:     mb9bfxxx_ioport_co                                                                     | Deselect All                                                                                                    | Browse        |
| Options<br>☐ Qverwrite existing resources of<br>C greate complete folder structu<br>ⓒ Create selected folders only<br><u>A</u> dvanced >> | without warning<br>ure                                                                                           |               |
| •                                                                                                    | < Back Next >                                                                                                    | Einish Cancel |

With a click to *Finish*, the selected header files are added to the folder *inc*.

### 9.2 Add other Libraries to the "Includes" Directory

Some library headers (e.g. "*stdint.h*") must be included explicitly from the Yagarto installation directory. To set the *Includes* directory in your template or to add new libraries in this directory, select the project and click with the right mouse key to *Proprieties*. Here changes to the configuration options for the selected project can be done.

| E/C++ - mb9bfxxx_ioport_c                                                                                                    | ounter/src/m                                                                          | ain.c - Eclipse F              | Platform                    |                                  |
|----------------------------------------------------------------------------------------------------|---------------------------------------------------------------------------------------|--------------------------------|-----------------------------|----------------------------------|
| <u>File Edit Source Refactor Nav</u>                                                                                                    | igate Se <u>a</u> rch                                                                 | <u>Project</u> <u>R</u> un     | <u>W</u> indow <u>H</u> elp | )                                |
| 📬 🗸 🖫 🕼 🛯 💼 🗍 🙋                                                                                                    | ) • 🚳 • 🖻                                                                             | • 🕝 • ] 🍕                      | • 🗞 • ]                     | ☆・◎・�•・                          |
| Project Explorer 🛛                                                                                                    | - 0                                                                                   | 🚡 makefile                     | C main.c                    | x _                              |
| E-C FM3<br>E-C mb9bfxxx_ioport_counter                                                                                                    |                                                                                       | FM3_G<br>FM3_G                 | PIO->PFR:<br>PIO->PFR:      | 1 = 0x0000; //<br>3 = 0x0000; // |
| E D Includes                                                                                                    | <u>N</u> ew<br>Go Into                                                                |                                |                             | = 0x0000; //                     |
| E B C:/yagarto/yagart<br>E B C:/yagarto/yagarti<br>E B C:/yagarto/yagarti                                                                                                    | Open in <u>N</u> ev                                                                   | w Window                       |                             | = 0x0000; //                     |
|                                                                                                    | CobA                                                                                  |                                | Ctrl+C                      | 1                                |
| ⊡ 🕒 core_cm3.h                                                                                                    | Paste                                                                                 |                                | Ctrl+∀                      |                                  |
| H h core_cmFunc.n                                                                                                    | 💢 <u>D</u> elete                                                                      |                                | Delete                      | OR1 = LEDPATTE                   |
| ⊕ <b>b</b> mb9bf506n.h                                                                                                    | Мо <u>v</u> е                                                                         |                                |                             | OR3 = LEDPATTE                   |
| 🗄 庙 system_mb9bf50x.                                                                                                    | Rena <u>m</u> e                                                                       |                                | F2                          | n                                |
| <ul> <li>h type.h</li> <li>pri</li> <li>Fujitsu_cortex-M3_</li> <li>Fujitsu_cortex-M3_</li> <li>Fujitsu_co</li></ul> | ≧ı Import<br>⊿ Export                                                                 |                                |                             | FM3_GPIO->PDIR                   |
|                                                                                                    | Build Project<br>Clean Project<br>Refresh<br>Close Project<br>Close Unrela            | t<br>ct<br>ct<br>ated Projects | F5                          | FM3_GPIO->PDIR<br>rection = -1;  |
|                                                                                                    | Build Config<br>Make Targe<br>Index                                                   | urations<br>ts                 | +<br>+<br>+                 | FM3_GPIO->PDIR<br>rection = 1;   |
|                                                                                                    | Convert To.<br><u>R</u> un As<br>Debug As<br>Profile As<br>Tgam<br>Comp <u>a</u> re W | <br>ith                        | )<br>                       | unt_direction                    |
|                                                                                                    | Properties                                                                            | m Local History                | Alt+Enter                   | ount_direction                   |

- 1. Select C/C++ General
- 2. Double click on Paths and Symbols
- 3. Click on Add
- 4. Enable the box *Add to all languages*
- Select *File system* to locate the include directory
   Select the include directory
   Click on *OK* in the "browser" child window

- 8. Click on *OK* in the "Add directory path" child window

| s filter text                                                                                                    | Paths and Symbols                                                                                                    |                                                                               |              | 10 P (10 P)                 |
|----------------------------------------------------------------------------------------------------|----------------------------------------------------------------------------------------------------|-------------------------------------------------------------------------------|--------------|-----------------------------|
| Resource<br>Builders<br>C(C++ Build<br>C(C++ Guild<br>Code Style<br>Documentation<br>- File Types                                                                                                    | Configuration: [Default ( Act                                                                                                    | Ne ]<br>🎫 Libraries   🥭 Library Paths   🍋 Source Location   🌛 Output Location | I References | lanage Configurations.<br>3 |
| - Indexer<br>- Language Mappings                                                                                                    | Languages Include directories                                                                                                    |                                                                               |              | Add                         |
| Project References                                                                                                    | Assembly C:\yagarto\yagarto\vagarto\tookchain\lb\gcc\arm-none-eabi\4.5.2\include-fixed GNUC GNUC C:\yagarto\yagarto-tookchain\lb\gcc\arm-none-eabi\4.5.2\include |                                                                               |              | Edt                         |
| Refactoring History<br>Run/Debug Settings                                                                                                    | UPC                                                                                                    | C:\yagarto \yagarto tooknan arm none-eaoi include                             | 21 11        | Delete                      |
| 2.2.2.1.2.2.2.0. <b>2</b> .1.2.00.0 <b>2</b> .0                                                                                                    |                                                                                                    | Talast a failed from the starting                                             | 2020         | Export                      |
|                                                                                                    |                                                                                                    | Select a router from the system;                                              |              | Mover Op                    |
| Add Iddiction ( ) anth<br>Dectory:<br>C(Ivagarto/vagarto-tookhan/@b)gc(am-none-eablet.5.2) include<br>Add to all languages 4<br>Add to all languages 4<br>Is a workspace path<br>8<br>Correl<br>File system<br>Cancel |                                                                                                    |                                                                               |              | Move Dow                    |
|                                                                                                    | 48                                                                                                    |                                                                               | Restore      | Defaults Apply              |

The new libraries folder is newly added to the *Includes* directory.

| E/C++ - mb9bfxxx_ioport_counter/makefile - Eclipse Platform                |                                                                                     |
|----------------------------------------------------------------------------|-------------------------------------------------------------------------------------|
| <u>File Edit Source Refactor Navigate Search Project Run Window H</u> elp  |                                                                                     |
| ] 📬 • 🗑 🖷   📾   @ • @ • @ •   � • ⊗ •   ☆ • Q •                            | Q₂•] @ ৵•] □ □   ½ + 3 + %                                                          |
| 🕞 Project Explorer 🕱 🕞 🖻 🛛                                                 | 🗖 🗋 makefile 🕴 🔽 main.c                                                             |
| ⊕ 🥵 FM3                                                                    | DLIBS =                                                                             |
| 🗄 😂 mb9bfxxx_ioport_counter                                                |                                                                                     |
| E B Indudes                                                                | #                                                                                   |
| 🗄 📴 😢:/yagarto/yagarto-toolchain/arm-none-eabi/include                     | # End of default section                                                            |
| 🕀 🚇 C:/yagarto/yagarto-toolchain/lib/gcc/arm-none-eabi/4.5.2/include       |                                                                                     |
| 🗄 🚇 C:/yagarto/yagarto-toolchain/lib/gcc/arm-none-eabi/4.5.2/include-fixed |                                                                                     |
|                                                                            |                                                                                     |
| ⊞ <u>M</u> core_cm3.h                                                      | # Start of user section                                                             |
| Emer Discore_cmFunc.h                                                      | #                                                                                   |
| ⊞ core_cmInstr.h                                                           |                                                                                     |
| ter in mb9bt506n.h                                                         | # Define project name here                                                          |
| terring system_mb9br50x.h                                                  | PROJECT = 10-port                                                                   |
|                                                                            | # Define linker carint file here                                                    |
| Eujiteu cortev_M3 ram V21 ld                                               | # Define fince script file here<br>INSCRIPT DAM = /nri/Fujiteu cortex-W3 rem W21 ld |
| Euitsu cortex-M3_rom_V10.ld                                                | LDSCRIPT_ROM = /prj/Fujitsu_cortex-M3_rom_V10_ld                                    |
|                                                                            | # List all user C define here. like -D DEBUG=1                                      |
| 😟 💼 core cm3.c                                                             | UDEFS =                                                                             |
| tær in in in in in in in in in in in in in                                 |                                                                                     |
| 🗄 🗓 startup_mb9bf50x_V21.s                                                 | # Define ASM defines here                                                           |
| 🗄 🕞 system_mb9bf50x.c                                                      | UADEFS =                                                                            |
| la makefile                                                                |                                                                                     |
|                                                                            | # List C source files here                                                          |
|                                                                            | SRC = ./src/main.c \                                                                |
|                                                                            | ./src/core_cm3.c \                                                                  |
|                                                                            | ./src/system_mb9bf50x.c                                                             |
|                                                                            | # List ASM source files here                                                        |
|                                                                            | ASRC = ./src/startup_mb9bf50x_V21.s                                                 |
|                                                                            | # List all user directories here                                                    |
|                                                                            | UINCDIR = ./inc                                                                     |
|                                                                            |                                                                                     |

#### 9.3 Make File

The make file is composed of many instructions to the GNU make tool. These instructions are used to set the information needed by the make builder and to initiate the project build process. It can be found in the application note's software package archive.

The make file instructions are described below in detail. The make file is divided here into many parts to get an better overview about the meaning of these instructions.

In the first part of the make file the GNU tools needed to compile (*arm-none-eabi-gcc.exe*), assemble (*arm-none-eabi-as.exe*) and link (*arm-none-eabi-ld.exe*) the project are set. The files created by compiling and assembling are so-called object files (\*.o). In addition to the GNU compiler and assembler, it is needed to set the GNU tool (*arm-none-eabi-objcopy.exe*) to create out of the output file (\*.*elf*), generated by the linker, another formats, e.g. hex file (\*.*hex*) or binary file (\*.*bin*).

```
TRGT = arm-none-eabi-
CC = $(TRGT)gcc
AS = $(TRGT)as
LD = $(TRGT)ld -v
CP = $(TRGT)objcopy
```

It is here considered that all needed GNU tools are installed and added to Windows path by the Yagarto installation procedure described in the chapter 2. These tools can be found on the folder *bin* of the Yagarto GNU ARM tool chain installation directory.

Next statements on the make file are the options needed for the GNU *Objcopy* tool to create other format from the GNU linker generated output file (\*.*elf*).

The first line is to create the Intel-format hex file (\*.*hex*). The second one is to generate the binary file (\*.*bin*) and the last one for the Motorola S-record hex format (\*.*mhx*).

```
HEX = (CP) -0 ihex
BIN = (CP) -I elf32-little -0 binary
SREC = (CP) -0 srec
```

The next lines define the over-all project name. This name will then be used to the for the output file generated by the GNU linker and copied to other format by the GNU *Objcopy* tool.

```
# Define project name here
PROJECT = io-port
```

The example Eclipse project template consists of the following project folder:

- *inc*: includes all the header files
- pri: includes all the linker script files
- **src**: includes all source files (\*.c and \*.s)

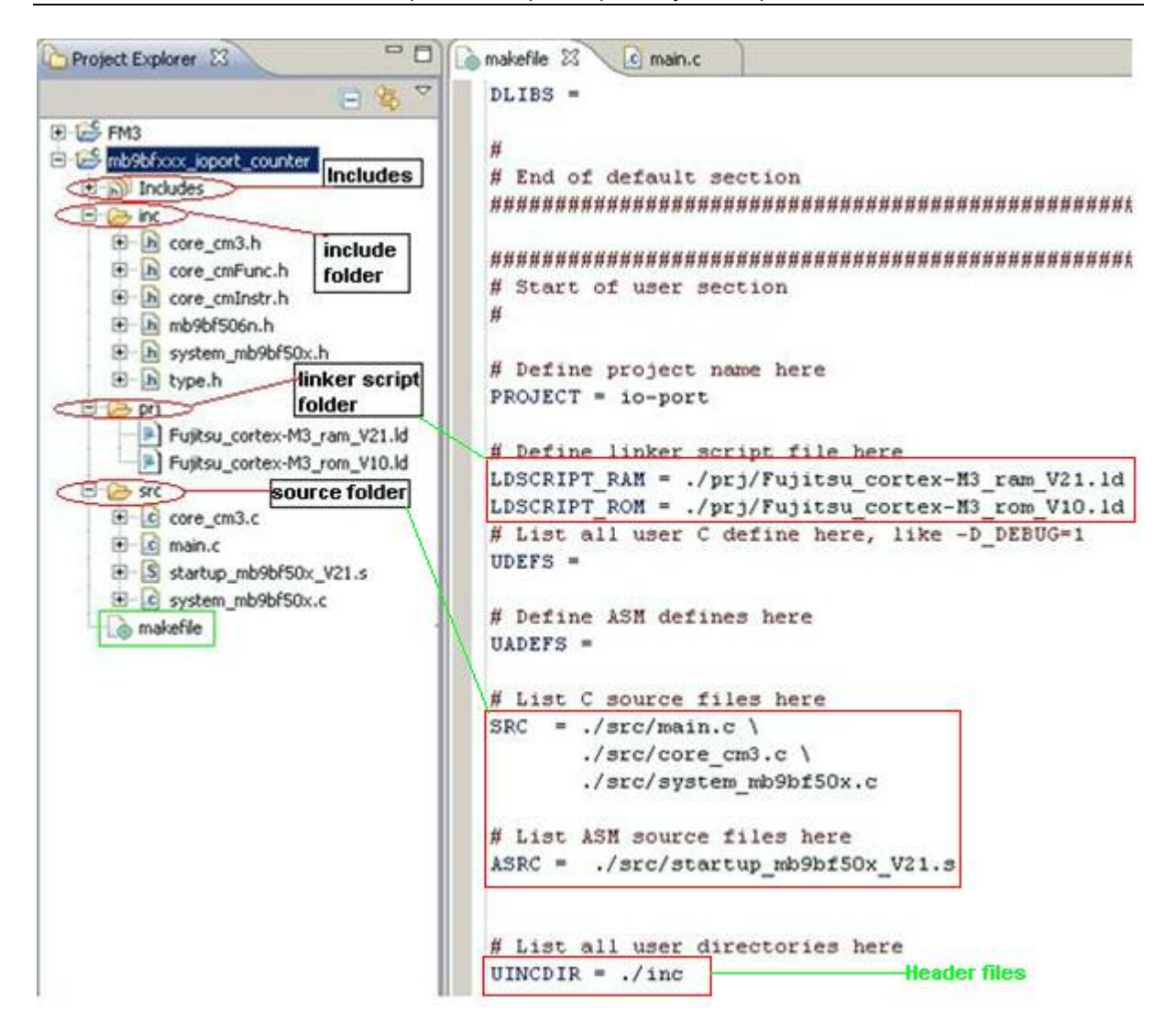

This folder structure is defined as follows:

The next part isn't used. If the user has the intention to add some defines or library modules, this makefile part can be used.

```
*********
# Start of default and user defines
# List all default C defines here, like -D DEBUG=1
DDEFS =
# List all default ASM defines here, like -D DEBUG=1
DADEFS =
# List all default directories to look for include files here
DINCDIR =
# List the default directory to look for the libraries here
DLIBDIR =
# List all default libraries here
DLIBS =
# List all user C define here, like -D DEBUG=1
UDEFS =
# Define all user ASM defines here
UADEFS =
# List the user directory to look for the libraries here
ULIBDIR =
# List all user libraries here
ULIBS =
# End of default and user defines
*********
```

The added defines and locations, where the included header files and the used library modules are located, are provided in the next makefile part to the compiler, assembler and linker as options used by building the project.

- INCDIR: Compiler directories options, e.g. the C-headers are in "UINCDIR=./inc"
- LIBDIR: Linker libraries directories options
- DEFS: Compiler defines options
- ADEFS: Assembler defines options
- LIBS: Linker libraries options

This part does not need to be changed. All definitions are set in the previously makefile part (default and user defines).

```
INCDIR = $ (patsubst %, -I%, $ (DINCDIR) $ (UINCDIR) )
LIBDIR = $ (patsubst %, -L%, $ (DLIBDIR) $ (ULIBDIR) )
DEFS = $ (DDEFS) $ (UDEFS)
ADEFS = $ (DADEFS) $ (UADEFS)
LIBS = $ (DLIBS) $ (ULIBS)
```

The next lines determine the object files, which will be created by compiling and assembling the project; from all C and assembler (\*.s) files located in "**src**" folder are object files (\*.o) generated.

```
OBJS = $(SRC:.c=.o) $(ASRC:.s=.o)
```

Next the compiler optimization level option is set.

```
# Define optimization level here OPT = -00
```

The following instructions specify the name of the target ARM processor (cortex-m3). The compiler and assembler uses this option to determine what instruction set to be used, when generating the assembly code.

```
MCU = cortex-m3
MCFLAGS = -mcpu=$(MCU)
```

All options used by the GNU Compiler are started in the next part.

| 07777 2 0 0 |                             |
|-------------|-----------------------------|
| CPFLAGS     | = \$ (MCFLAGS)              |
| CPFLAGS     | += \$(OPT)                  |
| CPFLAGS     | += -gdwarf-2                |
| CPFLAGS     | += -mthumb                  |
| CPFLAGS     | += -mapcs-frame             |
| CPFLAGS     | += -msoft-float             |
| CPFLAGS     | += -mno-sched-prolog        |
| CPFLAGS     | += -fno-hosted              |
| CPFLAGS     | += -mtune=cortex-m3         |
| CPFLAGS     | += -mfix-cortex-m3-ldrd     |
| CPFLAGS     | += -ffunction-sections      |
| CPFLAGS     | += -fdata-sections          |
| CPFLAGS     | += -fomit-frame-pointer     |
| CPFLAGS     | += -Wall                    |
| CPFLAGS     | += -Wstrict-prototypes      |
| CPFLAGS     | += -fverbose-asm            |
| CPFLAGS     | += -Wa,-ahlms=\$(<:.c=.lst) |
| CPFLAGS     | += \$(DEFS)                 |
|             |                             |

To generate dependency information between the C sources files and the header files included in this source files, a compiler flag to generate these information is enabled. The generating information will then be deleted by cleaning the project with *make clean*.

```
# Generate dependency information
CPFLAGS += -MD -MP -MF .dep/$(@F).d
```

The following lines are the GNU assembler flags.

| P | ASFLAGS | = \$ | (MCFLAGS)            |
|---|---------|------|----------------------|
| P | ASFLAGS | +=   | -g                   |
| P | ASFLAGS | +=   | -gdwarf-2            |
| P | ASFLAGS | +=   | -mthumb              |
| P | ASFLAGS | +=   | -amhls=\$(<:.s=.lst) |
| P | ASFLAGS | +=   | \$(ADEFS)            |
|   |         |      |                      |

The next part determines the general linker flags.

| LK | <pre>= -static -mcpu=cortex-m3 -mthumb -mthumb-interwork</pre> |
|----|----------------------------------------------------------------|
| LK | += -nostartfiles                                               |
| LK | += -Wl,start-group                                             |
| LK | += -lc -lg -lstdc++ -lsupc++                                   |
| LK | += -lgcc -lm                                                   |
| LK | += -Wl,end-group                                               |
|    |                                                                |

Because this makefile manages the building process to generate output files (\*.*elf*) for RAM and ROM debugging, a linker script file for each debugging configuration must be set individually.

The next instructions set **RAM** linker flags:

- 1. Set the RAM linker script file *Fujitsu\_cortex-M3\_ram\_V21.ld* located in *prj* folder and provided with the makefile instruction LDSCRIPT\_RAM
- 2. Generate a map file (\*.*map*)
- 3. Provide the library directories, if they are set in the defines part

```
LDFLAGS_RAM = -T$(LDSCRIPT_RAM)
LDFLAGS_RAM += -W1,-Map=$(PROJECT)_ram.map,--cref,--no-warn-mismatch
LDFLAGS_RAM += $(LIBDIR)
```

The next instructions set **ROM** linker flags:

- 1. Set the ROM linker script file *Fujitsu\_cortex-M3\_rom\_V10.Id* located in *prj* folder and provided with the makefile instruction LDSCRIPT\_ROM
- 2. Generate a map file (\*.*map*)
- 3. Provide the library directories, if they are set in the defines part

```
LDFLAGS_ROM = -T$(LDSCRIPT_ROM)
LDFLAGS_ROM += -Wl,-Map=$(PROJECT)_rom.map,--cref,--no-warn-mismatch
LDFLAGS_ROM += $(LIBDIR)
```

In the next part follow the make rules to create a **RAM** target. By building the RAM target, all object files (\*.o) and output files (\*.*elf*, \*.*bin*, \*.*hex*, \*.*mhx*) will be created.

- 1. The first definition flag is dedicated to the assembler to set the variable Debug\_RAM to 1. This variable is implemented in the "if case" at the *startup\_mb9bf50x\_V21.s* file to differentiate between the RAM and ROM initialization routine.
- 2. A target clean is made before starting building the object files (\$ (OBJS))
- 3. Starting building the output file (\*.elf)
- 4. Starting building the output file (\*.hex)
- 5. Starting building the output file (\*.*bin*)
- 6. Starting building the output file (\*.*mhx*)

```
RAM: ASFLAGS += --defsym Debug_RAM=1
RAM: clean $(OBJS) $(PROJECT)_ram.elf $(PROJECT)_ram.hex
RAM: $(PROJECT)_ram.bin
RAM: $(PROJECT) ram.mhx
```

Here the **ROM** target definition is described. The ROM target is defined as default make target. By giving *make all* the building process for ROM target will be started.

all: ROM

To the Debug\_RAM variable is now set to 0. Other instruction lines are similar to the RAM target, only the output files are ROM based (\*\_*rom.elf*, \*\_*rom.hex*, etc.).

```
ROM: ASFLAGS += --defsym Debug_RAM=0
ROM: clean $(OBJS) $(PROJECT)_rom.elf $(PROJECT)_rom.hex
ROM: $(PROJECT)_rom.bin
ROM: $(PROJECT)_rom.mhx
```

By starting the building process the object files (\*.o) will be generated from all source files (\*.c and \*.s).

By compiling the (\*.c) files, the GNU compiler (CC=arme-none-eabi-gcc.exe) is called. The flags (CPFLAGS) are provided to the compiler and the directory, where the header files are located, is also provided.

```
%o : %c
@ echo "--compiling--"
$(CC) -c $(CPFLAGS) -I . $(INCDIR) $< -o $@
```

Next lines are the assembling procedure. The GNU assembler (AS=arm-noen-eabias.exe) will be started to create the object files. The ASFLAGS are the flags which were defined for ROM or RAM building configuration before.

```
%o : %s
@ echo "--assembling--"
$(AS) $(ASFLAGS) $< -o $@
```

For the linking procedure the GNU compiler (CC=arm-none-eabi-gcc.exe) combines all object files (\$ (OBJS) =\*.o) generated by compiling and assembling to an output file (\*.elf).

For the ROM target build, the GNU linker uses the options \$ (LDFLAGS\_ROM) (LDFLAGS\_ROM = -T\$ (LDSCRIPT\_ROM)) to identify the ROM linker script file.

```
%rom.elf: $(OBJS)
    @ echo "--linking--"
    $(CC) $(OBJS) $(LK) $(LDFLAGS_ROM) $(LIBS) -0 $@
```

For the RAM target build, the GNU linker uses the options \$(LDFLAGS\_RAM) (LDFLAGS\_RAM = -T\$(LDSCRIPT\_RAM)) to identify the RAM linker script file LDSCRIPT RAM = ./prj/Fujitsu cortex-M3 ram V21.1d

```
%ram.elf: $(OBJS)
    @ echo "--linking--"
    $(CC) $(OBJS) $(LK) $(LDFLAGS_RAM) $(LIBS) -0 $@
```

In the next part, the output file (\*.elf) will be converted to other formats (\*.hex, \*.bin, \*.mhx).

The GNU utility (CP=arm-none-eabo-objcopy.exe) can be used by the building process to generate the respective format.

The GNU *Objcopy* tool is called with the macros HEX, BIN and SREC on the begin of this makefile. The *Objcopy* options are also set with these macros.

```
%hex: %elf
   $(HEX) $< $@
%bin: %elf
   $(BIN) $< $@
%mhx: %elf
   $(SREC) $< $@</pre>
```

The clean target is managed with the rule clean. Assuming the command *make clean* will delete all object files (\*.o), the related file (\*.*lst*) and the output files (\*.*elf*, \*.*hex*, \*.*bin* and \*.*mhx*) generated by building the project. The clean rule is also called every time, when a RAM or ROM target will be build.

```
clean:
      -rm -f $(OBJS)
     -rm -f $(PROJECT) ram.elf
      -rm -f $(PROJECT) ram.map
      -rm -f $(PROJECT) ram.hex
      -rm -f $(PROJECT) ram.bin
      -rm -f $(PROJECT)_ram.mhx
      -rm -f $(PROJECT) rom.elf
      -rm -f $(PROJECT) rom.map
      -rm -f $(PROJECT) rom.hex
      -rm -f $(PROJECT) rom.bin
      -rm -f $(PROJECT) rom.mhx
      -rm -f $(SRC:.c=.c.bak)
      -rm -f $(SRC:.c=.lst)
      -rm -f $(ASRC:.s=.s.bak)
      -rm -f $(ASRC:.s=.lst)
```

The next part of the makefile is used to program the internal flash with OpenOCD. This part is also not needed, when the user prefers to download and debug the output file (\*.*elf*) with J-Link GDB Server.

With the first macro the location where the OpenOCD executable will be found is set.

The second macro will set the OpenOCD server (*openocd.exe*). Because this server needs mandatorily a script configuration, the configuration script (*openocd.cfg*) in the project directory (./) may be used.

```
# specify the directory where openood executable and configuration files
reside
OPENOCD_DIR = <here YOUR PATH TO OPENOCD>/openood-0.4.0/src
# specify OpenOCD executable
OPENOCD = $(OPENOCD_DIR) openood.exe
# specify OpenOCD configuration file (pick the one for your device)
OPENOCD_CFG = -f ./openood.cfg
```

In the next part follows the OpenOCD commands used to program the flash on the FM3

```
# specify OpenOCD flash programing commandos for FM3
OPENOCD_C += -c init
OPENOCD_C += -c jtag_khz 500
OPENOCD_C += -c reset init
OPENOCD_C += -c verify_ircapture disable
OPENOCD_C += -c halt
OPENOCD_C += -c openity
OPENOCD_C += -c 'FM3 mass_erase 0'
OPENOCD_C += -c 'flash write_image $(PROJECT)_rom.bin 0x0 bin'
OPENOCD_C += -c reset run
OPENOCD_C += -c shutdown
```

The second to last part implements the target rule program.

First the server will be started with the assigned configuration script (*openocd.cfg*). After this the server will execute the giving commands. When the programming achieved the server will be shutdown and eclipse console will display the message:

```
"Flash Programming Finished."
```

```
# program the FM3 internal flash memory
program:
    @echo "Flash Programming with OpenOCD..."
    $(OPENOCD) $(OPENOCD_CFG) $(OPENOCD_C)
    @echo "Flash Programming Finished."
```

The last part implements to target rule progjlink.

```
# program the FM3 internal flash memory
jflash = <HERE YOUR PATH TO SEGGER TOOLS>/JLinkARM_V442c/JFlashARM.exe
jflash_p = <HERE YOUR PATH TO SEGGER
TOOLS>/JLinkARM_V442c/Samples/JFlash/ProjectFiles/MB9xFxxx.jflash
jflash_c += -openp;(jflash_p)
jflash_c += -open$(PROJECT)_rom.bin,0x0
jflash_c += -auto
jflash_c += -exit
# program the FM3 internal flash memory with J-FLash
progjlink:
    @echo "Flash Programming with j-link..."
    $(jflash) $(jflash_c)
    @echo "Flash Programming Finished."
```

Adjust the paths to your Segger J-Link tools installation. Note that the *JFlashARM.exe* needs a valid license!

### 10 Programming the Flash memory

HOW TO PROGRAM THE FLASH VIA OPEN-OCD AND/OR J-LINK

#### **10.1 OpenOCD and Flash Programming**

To use OpenOCD for programming the internal Flash memory, a target *Program-Flash-OpenOCD* was already created. See chapter 8.5 for usage.

In chapter 9.3 a description of all section used in the makefile was given. The last section implemented in this makefile manages the make target *Program-Flash* used on Eclipse "C/C++ perspective" to program the internal Flash.

Connect the SK-FM3-100PMC board via JTAG interface to the USB interface of your computer. As tool for this connection use e.g. the JTAG dongle "KT-Link".

To program the internal Flash, first it is needed to build the target *Make (ROM)*. The binary file *io-port\_rom.bin* will be then generated. See chapter 8.5 for usage.

Click on the target *Make (ROM)*.

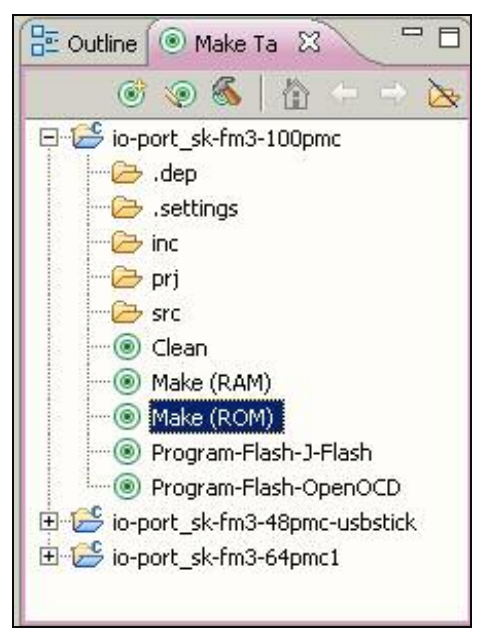

Implementation of GNU tool chain for Fujitsu Cortex-M3 MCUs Chapter 10 Programming the Flash memory

| C/C++ - io-port_sk-fm3-100pmc/makefile                                                                                                    | - Eclipse Platform                                                                                                    | _ 6 ×                                                                                                    |
|----------------------------------------------------------------------------------------------------|----------------------------------------------------------------------------------------------------|----------------------------------------------------------------------------------------------------|
| Eile Edit Source Refactor Navigate Search                                                                                                    | Run Project Window Help                                                                                                    |                                                                                                    |
| 🔁 • 🗔 🗟 🖄 🛔 🔂 • 🚳 • 📽                                                                                                    | • @ • ] <b>%</b> • ⊗ • ] ☆ • Q • Q • ] @ A • ] 回 □   J + 전 • ♡ ↔ • + •                                                                                                    | 😭 🏇 Debug 😼 C/C++                                                                                                    |
| 🏠 Project Explorer 🛛 📄 😫 🌱 🗖                                                                                                    | 🖸 main.c 🚺 makefile 🛛 🦳                                                                                                    | Cutline      Make Ta     X                                                                                                    |
| <ul> <li>Braise</li> <li>Braise</li> <li>Brais</li></ul> | <pre>243 OFENOCD_C += -c halt<br/>244 OFENOCD_C += -c fm3 chip_erase 0'<br/>246 OFENOCD_C += -c fm3 chip_erase 0'<br/>246 OFENOCD_C += -c filash write_image %(PROJECT)_rom.bin 0x0 bin'<br/>249 OFENOCD_C += -c filash write_image %(PROJECT)_rom.bin 0x0 bin'<br/>249 OFENOCD_C += -c reset run<br/>250<br/>251<br/>252 # program the FH3 internal flash memory with OpenOCD<br/>253 #program<br/>254 @ Echo "Flash Programming Winh OpenOCD"<br/>255 @ Echo "Flash Programming Finished."<br/>256 @ Echo "Flash Programming Finished."<br/>257<br/>258 # Include the dependency files, should be the last of the makefile<br/>260 #<br/>261 =include %(shell mkdir .dep 2&gt;/dev/null) %(wildcard .dep/*)<br/>263 ####################################</pre> | Clean     Clean     C |

After building the project, the target *Program-Flash-OpenOCD* now can be build. For this click on the respective target to start the Flash programming with OpenOCD.

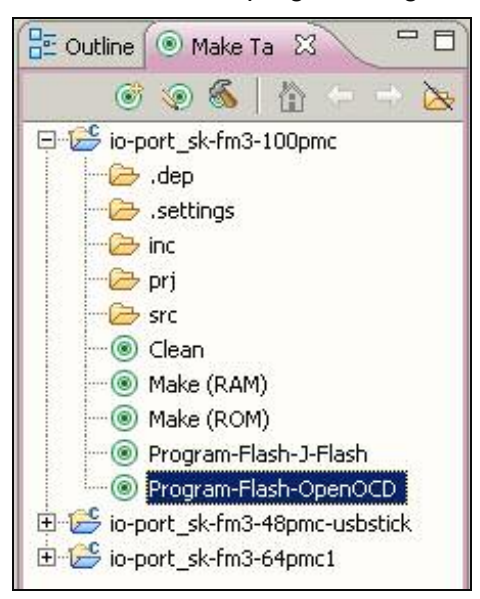

The next figure shows the messages displayed on the Eclipse console during the Flash programming realized via OpenOCD.

| Console 🙁 🔝 Problems                                                | 유 순 🙀 💷       | ai 🔒 🛃     | ( 🖳 - 📬 - 🗖 | - 0 |
|---------------------------------------------------------------------|---------------|------------|-------------|-----|
| C-Build [io-port]                                                   |               | 10         |             | -   |
| target halted due to debug-request, current mode: Thread            |               |            |             |     |
| xPSR: 0x21000000 pc: 0x00000154 msp: 0x20007ff0                     |               |            |             |     |
| Info : Fujitsu MB9Bxxx: Chip Erase (may take several seconds)       |               |            |             |     |
| fm3 chip erase complete                                             |               |            |             |     |
| Info : Fujitsu MB9B500: FLASH Write                                 |               |            |             |     |
| wrote 1768 bytes from file io-port_rom.bin in 0.218754s (7.893 KiB/ | s)            |            |             |     |
| Info : JTAG tap: mb9bfxx6.cpu tap/device found: 0x4ba00477 (mfg: 0x | 23b, part: 0: | (ba00, ve: | r: 0x4)     |     |
| Warn : Only resetting the Cortex-M3 core, use a reset-init event ha | ndler to res  | et any per | ripherals   |     |
| shutdown command invoked                                            |               |            |             |     |
| "Flash Programming Finished."                                       |               |            |             |     |
|                                                                     |               |            |             | -   |

#### 10.2 J-Link and Flash Programming

To use the J-Link for programming the internal Flash memory, a target *Program-Flash-J-Flash* was created.

To program the internal Flash, first it is needed to build the target *Make (ROM)*. The binary file *io-port\_rom.bin* will be then generated. See chapter 8.5 for usage.

Click on the target Make (ROM).

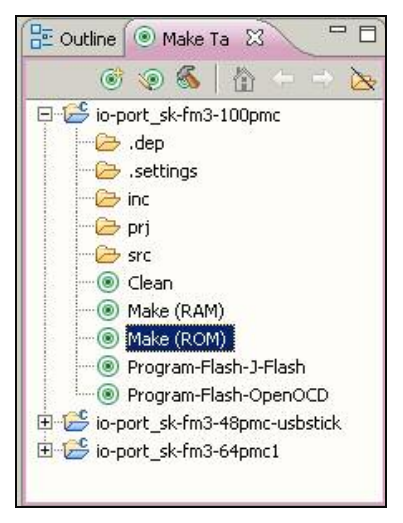

Afterwards use the target Program-Flash-J-Flash. Note that a valid license is needed for this.

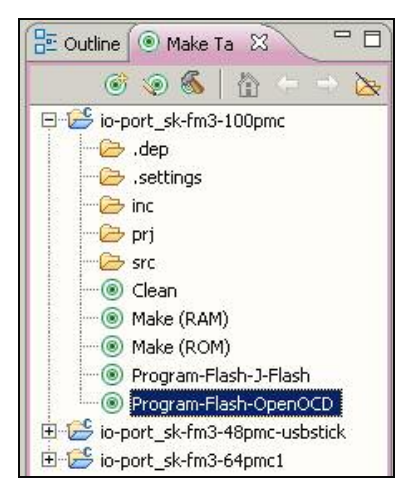

## 11 Set up Eclipse External Tools

#### HOW TO SET UP EXTERNAL TOOLS FOR ECLIPSE

#### **11.1 Further External Tools**

# Note, that all configurations described below use the paths from the chapters above. Use *your* individual installation paths instead, when setting up the configurations!

Previously several tools were installed to the PC, such as the OpenOCD (OpenOCD configured with FTDI driver, described in chapter 3.3 or OpenOCD described in chapter 3.4) or the J-Link GDB Server (described in chapter 4).

Note that the example projects all have the external tools pre-defined in the application note's software package archieve, but the user has to adjust the configurations to his environment, i.e. his chosen installation paths, etc.

The tools installed by *External Tools Configurations.*. menu can be conveniently started from the *Run* pull-down menu or via a toolbar button.

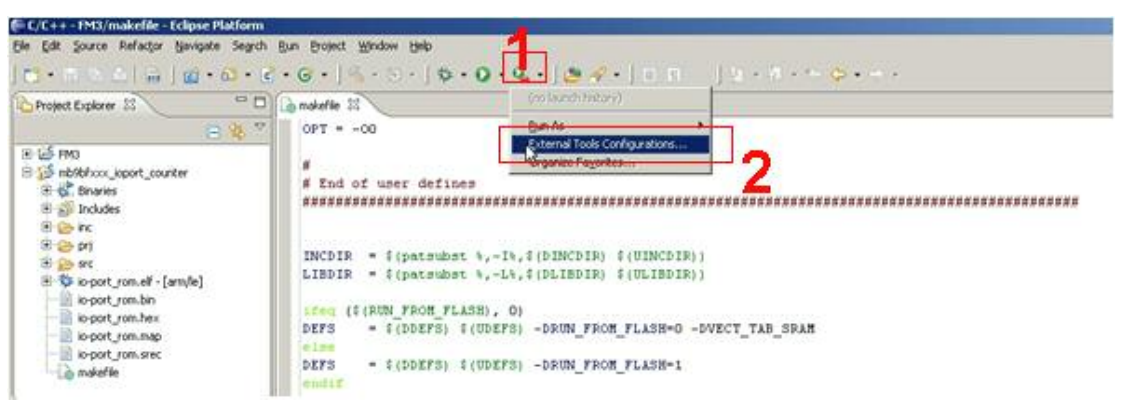

#### **11.2 OpenOCD as an Eclipse external tool**

If you have purchased a "KT-Link" JTAG interface, you can set up OpenOCD as an external tool and configure it for operation with the "KT-Link".

Click on Run→External Tools→External Tools Configurations....

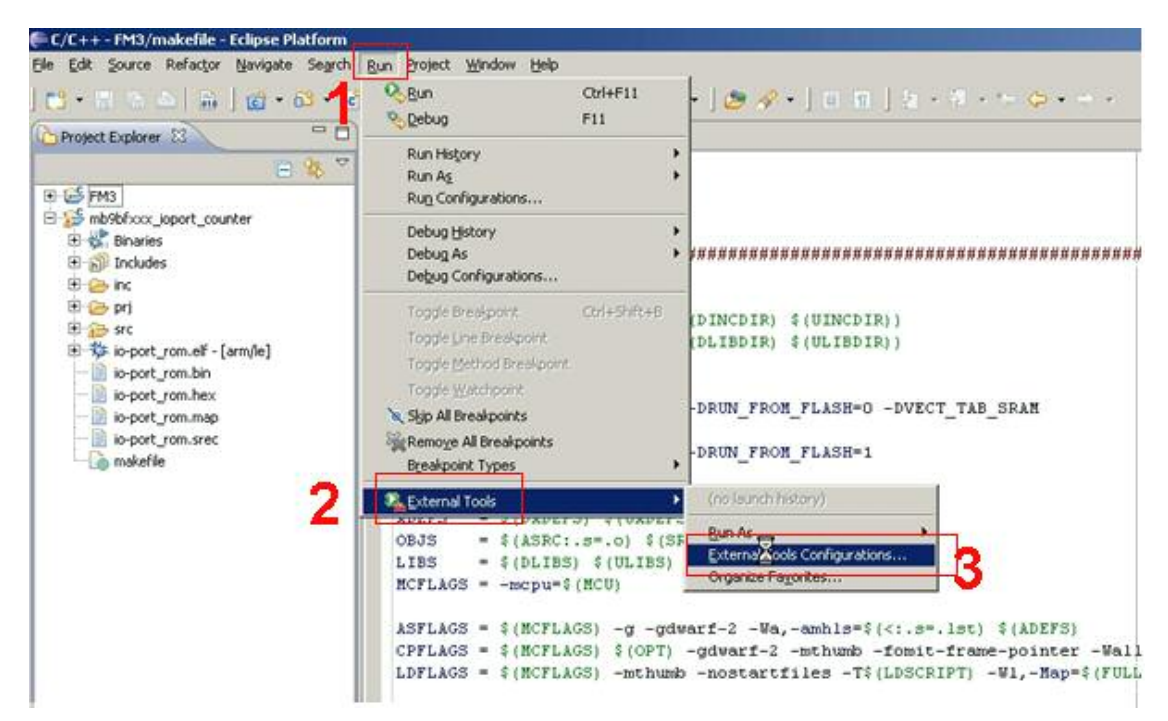

The "External Tools" window will appear. Click on *Program* and then *New* button to establish a new external tool.

| 🗲 External Tools Configurat                                 | ions                                                                                                    | × |
|-------------------------------------------------------------|----------------------------------------------------------------------------------------------------|---|
| Create, manage, and run<br>Please specify the location of t | n configurations<br>he external tool you would like to configure.                                                                                                    |   |
| type Filter text                                            | Configure launch settings from this dialog:<br>Press the 'New' button to create a configuration of the selected type.<br>Press the 'Duplicate' button to copy the selected configuration.<br>Press the 'Delete' button to remove the selected configuration.<br>Press the 'Filter' button to configure filtering options.<br>Edit or view an existing configuration by selecting it.<br>Configure launch perspective settings from the <u>Perspectives</u> preference page. |   |

Double click Program.

| External Tools Configurations<br>Create, manage, and run co | nfigurations                             |                                                                      |   |
|-------------------------------------------------------------|------------------------------------------|----------------------------------------------------------------------|---|
| Please specify the location of the ex                       | ternal tool you would like to configure. |                                                                      |   |
| C* © ×   □ ≯ ·                                              | Name: New_configuration                  |                                                                      |   |
| Evpe filter text                                            | Location:                                | Environment Common<br>Browse Workspace Browse File System Varjables. |   |
|                                                             | Working Directory:                       |                                                                      |   |
|                                                             |                                          | Browse Workspace Browse File System Variables                        |   |
|                                                             | Arguments:                               |                                                                      | - |

Fill out the "External Tools" form exactly as described below.

In the "Name" text box call this external tool "OpenOCD"

| - External roots conligerations                                     |                                               |
|---------------------------------------------------------------------|-----------------------------------------------|
| Create, manage, and run co<br>Please specify the location of the e: | Infigurations Configure.                      |
| 🕈 📑 🗙   🖻 🐡 🔹                                                       | Name: OpenOCD                                 |
| type filter text                                                    | Main M Refresh Build M Environment Common     |
| New_configuration                                                   | Browse Worksgace Browse File System Variables |
|                                                                     | Browse Workspace Browse File System Variables |
|                                                                     | Arguments:                                    |

In this application note there is the description of the installation of two versions of OpenOCD: OpenOCD configured in chapter 3.2 to use the FTDI driver device for "KT-Link" and OpenOCD installed in chapter 3.3 using the LibUSB driver for "KT-Link".

The first OpenOCD installation was done in the folder C:\OpenOCD\_FTDI. For this installation the OpenOCD run program openocd.exe can be located in:

C:\OpenOCD\_FTDI\openocd-0.4.0\src\openocd.exe

The second OpenOCD installation was done in the folder *C*:\*OpenOCD\_LibUSB*. For this installation the OpenOCD run program *openocd.exe* can be located in:

#### C:\OpenOCD\_LibUSB\bin\openocd.exe

For the first installation use the FTDI driver for "KT-Link" (chapter 3.2.1) and for the second procedure use the LibUSB driver for "KT-Link" (chapter 3.3.2).

In this section the OpenOCD\_FTDI version of OpenOCD as eclipse external tool is described. In the "Name" text box call this external tool "OpenOCD"

In the "Location:" pane, use the *Browse File System…* button to search for the OpenOCD executable. It is located in the folder: C:\OpenOCD\_FTDI\openocd-0.4.0\src\openocd.exe

In the "Working Directory" pane, use the *Browse File System…* button to specify *C:\OpenOCD\_FTDI* as the working directory.

In the "Arguments" pane, enter the argument "-f *<your project path*>\openocd.cfg" to specify the OpenOCD configuration file designed for the "KT-Link".

| 🖨 External Tools Configurations                                                                                                    | <u> x</u>                                                                                                    |
|----------------------------------------------------------------------------------------------------|----------------------------------------------------------------------------------------------------|
| Create, manage, and run con<br>Run a program                                                                                                    | figurations Organizations                                                                                                    |
| Image: Second system         Image: Second system         Image: Second system | Name:       OpenOCD         Main       Refresh       Build       Environment       Common         Location:       C:\OpenOCD_FTDI\openocd-0.4.0\src\openocd.exe       Browse Workspace       Browse File System       Variables         Working Directory:       C:\OpenOCD_FTDI       Browse Workspace       Browse File System       Variables         Arguments: |
| Filter matched 2 of 2 items                                                                                                    |                                                                                                    |
| ?                                                                                                    | Run Close                                                                                                    |

In the Build tab uncheck Build before launch.

| Main 🔗 Refresh 🚮 Build 🥂 🌄 Environment 🔲 🖸 Common |          |
|---------------------------------------------------|----------|
| Build before launch                               |          |
| The entire workspace                              |          |
| The project containing the selected resource      |          |
| ) Specific projects                               | Projects |

No changes are required to the other tabs in the other forms (*Refresh*, *Environment*, and *Common*).

Click on Apply" and Close to register OpenOCD as an external tool.

To check this setup choose  $Run \rightarrow External Tools \rightarrow External Tools Configurations...$  then select *OpenOCD*.

| un a program    | 1                                                                                                    |
|-----------------|----------------------------------------------------------------------------------------------------|
| ype filter text | Name:       OpenOCD         Main       Refresh       Build       Environment       Common         Location:       C:\OpenOCD_FTDI\openocd-0.4.0\src\openocd.exe       Browse Workspace       Browse File System       Variables         Working Directory:       C:\OpenOCD_FTDI       Browse Workspace       Browse File System       Variables         Arguments:       -f       ./openocd.cfg       Image: Common Comment Containing spaces using double-quotes (").       Variables |

In the same way set up *OpenOCD\_LibUSB* as an Eclipse external tool. The driver for "KT-Link" must be previously changed from FTDI to LibUSB (see chapter 3.4.2). The OpenOCD configuration file *openocd.cfg* for "KT-Link" is the same for both drivers (FTDI or LibUSB). This configuration file must also be copied to the *OpenOCD\_LibUSB* installation folder: *C:\OpenOCD\_LibUSB* 

| <u>File E</u> dit <u>V</u> iew F <u>a</u> vorites <u>T</u> oo | ols <u>H</u> elp |                   |                    |
|---------------------------------------------------------------|------------------|-------------------|--------------------|
| 🌀 Back 🔹 🕥 🖌 🏂 🔎 S                                            | Search 🔀 Fold    | lers 🛛 🔁 🏂 🗙      | <b>( 19</b>        |
| Address 🛅 C:\OpenOCD_LibUSB                                   |                  |                   |                    |
| Name 🔺                                                        | Size             | Туре              | Date Modified      |
| 🚞 bin                                                         |                  | File Folder       | 4/12/2011 1:49 PM  |
| 🚞 board                                                       |                  | File Folder       | 4/12/2011 1:49 PM  |
| 🚞 drivers                                                     |                  | File Folder       | 4/12/2011 1:49 PM  |
| 🚞 interface                                                   |                  | File Folder       | 4/12/2011 1:49 PM  |
| 🚞 source                                                      |                  | File Folder       | 4/12/2011 1:49 PM  |
| 🛅 target                                                      |                  | File Folder       | 4/12/2011 1:49 PM  |
| 🗐 changelog-0.1.0-0.2.0.txt                                   | 4 KB             | Text Document     | 7/14/2009 10:11 AM |
| 🗐 changelog-0.2.0-0.3.0.txt                                   | 4 KB             | Text Document     | 11/5/2009 4:40 AM  |
| 🗐 changelog-0.3.0-0.4.0.txt                                   | 4 KB             | Text Document     | 2/21/2010 9:17 PM  |
| 🗐 info.txt                                                    | 1 KB             | Text Document     | 2/23/2010 5:56 PM  |
| 🗒 license_libftdi.txt                                         | 25 KB            | Text Document     | 1/16/2010 2:07 PM  |
| 🗒 license_libusb-win32.txt                                    | 27 KB            | Text Document     | 7/7/2009 5:53 PM   |
| 🗊 license_openocd.txt                                         | 18 KB            | Text Document     | 7/2/2009 12:30 PM  |
| 🖬 log                                                         | 118 KB           | File              | 4/26/2011 10:11 AM |
| 🔁 OpenOCD User's Guide.pdf                                    | 856 KB           | Adobe Acrobat Doc | 2/22/2010 7:09 PM  |
| openocd.cfg                                                   | 2 KB             | CFG File          | 4/20/2011 5:09 PM  |

In the "Location:" pane, use the *Browse File System…* button to search for the OpenOCD executable. It is located in the folder: C:\OpenOCD\_LibUSB\bin\openocd.exe

In the "Name" text box call this external tool "OpenOCD(LibUSB)"

In the "Working Directory" pane, use the *Browse File System...* button to specify *C*:\*OpenOCD\_LibUSB* as the working directory.

In the "Arguments" pane enter the argument "-f <*your project path*>/openocd.cfg" to specify the OpenOCD configuration file designed for the "KT-Link".

| External Tools Configurations               |                                                                                                    |
|---------------------------------------------|----------------------------------------------------------------------------------------------------|
| reate, manage, and run con<br>Run a program | ifigurations Original Content of Content of |
| type filter text                            | Name:       OpenOCD(LbUSB)         Main       Refresh       Build       Environment       Common         Location:       C:\OpenOCD_LibUSB\bin\openocd.exe       Browse Workspace       Browse File System       Variables         Working Directory:       C:\OpenOCD_LibUSB       Browse Workspace       Browse File System       Variables         Arguments:                                                                                                    |
| Filter matched 3 of 3 items                 | Apply                                                                                                    |
| •                                           | Run Close                                                                                                    |

In the Build tab uncheck Build before launch.

| 🖹 Main   😚 Refresh   📷 Build 🔪 🌆 Environment   🛄 Common |  |
|---------------------------------------------------------|--|
| Ruild before launch                                     |  |

The set up of OpenOCD as an Eclipse external tool is done now. Note, that OpenOCD runs as a daemon, that means, that a program runs in the background waiting for commands to be submitted to it.

#### 11.3 J-Link GDB Server as an Eclipse External Tool

The software delivered with the Segger JTAG interface "J-Link" can also be used as an Eclipse external tool. The software installation was explained in chapter 4.

In this chapter the "JLinkARM\_V425k" version of JLink-software is used. This version supports the Flash download for the FM3 MCUs. Note that older versions do not support FM3.

The J-Link software installation was explained in chapter 4.1. For the installation folder *C:\Program Files\SEGGER\JLinkARM\_V425k* was chosen. The full path to the J-Link GDB Server program is then:

C:\Program Files\SEGGER\JLinkARM\_V425k\ JLinkGDBServer.exe

To set the J-Link GDB Server as an Eclipse external tool, choose  $Run \rightarrow External$ Tools $\rightarrow External$  Tools Configurations....

The "External Tools" window will appear. Click on *Program* and then *New* button to set a new External Tool.

In the "Name" text box name this external tool e.g. "JLink-GDB-Server".

In the "Location:" pane use the *Browse File System…* button to search for the J-Link GDB server executable. It is located in the folder:

C:\Program Files\SEGGER\JLinkARM\_V425k\ JLinkGDBServer.exe.

In the "Working Directory" pane, use the *Browse File System…* button to specify *C:\Program Files\SEGGER\JLinkARM\_V425k* as the working directory.

J-Link GDB server is started without any arguments.

In the Build tab uncheck Build before launch.

| Build before launch                                |  |
|----------------------------------------------------|--|
|                                                    |  |
| The gntire workspace                               |  |
| 실패 이 이 이 이 이 이 이 이 이 이 이 이 이 이 이 이 이 이 이           |  |
| igcap The project containing the selected resource |  |

No changes are required to the other tabs (*Refresh*, *Environment*, and *Common*).

Click on Apply and Close to register J-Link GDB server as eclipse external tool.

| 3 🕞 🗶 🖨 🛸 •                      | Name: Junk-GDB-Server                                                |
|----------------------------------|----------------------------------------------------------------------|
| ype filter text                  | 🔲 Main 🔗 Refresh 🔐 Build 💯 Environment 🗔 Common                      |
| Q Program     Q JLink-GD8-Server | Location:                                                            |
|                                  | C:\Program Files\SEGGER\JLinkARM_V425kJLinkGD8Server.exe             |
| OpenOCD (LibUSB)                 | Browse Workspace Browse File System Variables                        |
|                                  | Working Directory:                                                   |
|                                  | C:\Program Files\SEGGER\JLinkARM_V425k                               |
|                                  | Browse Workspace Browse File System Variables                        |
|                                  | Arguments:                                                           |
|                                  | Variablez                                                            |
|                                  | Note: Enclose an argument containing spaces using double-quotes (*). |
|                                  |                                                                      |

Now organize all external tools needed for debugging.

From the bar menu select the following configuration window:

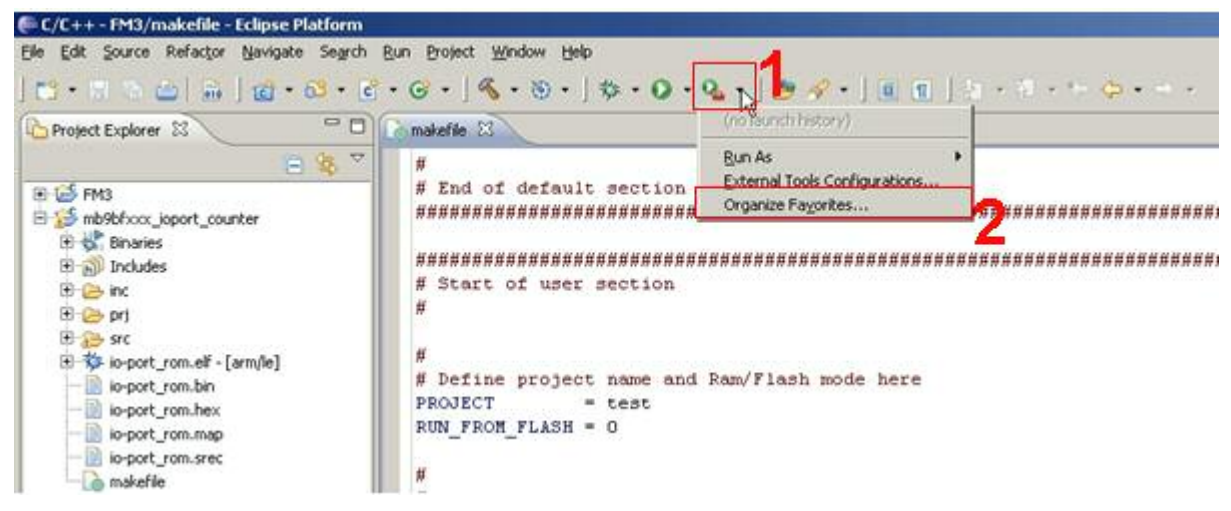

Click on Organize Favourites.....

Click on *Add* and select all tools.

| Remove<br>Up | Ilink-GDB-Server       Image: Comparison of the server       Image: Comparison of the server       Imag |
|--------------|----------------------------------------------------------------------------------------------------|
| Down         |                                                                                                    |
|              | Select All     Deselect All       Image: Select All     Image: Select All       Image: Select All     Image: S                                                                    |

Click on *Ok* to save the configuration. The external tools are added as favorites. They can be then started from the bar menu as shown below.

| ile Edit Source Refactor Navigate Searc                                                                                                    | h <u>R</u> un Project <u>W</u> indow <u>H</u> elp                                          |                                                                            |
|----------------------------------------------------------------------------------------------------|--------------------------------------------------------------------------------------------|----------------------------------------------------------------------------|
| 📬 • 🗟 🗟 े 🗟 🖥 🕯 • 🚳 •                                                                                                    | ┇・◎・」 ﴿ ・ ◎・」 ☆・ ○・                                                                        | 💁 🔨 🤔 🛷 • 🗍 🔳 🛐 👌 + 🖄                                                      |
| Project Explorer 22 C                                                                                                    | makefile X                                                                                 | Qa 1 Jühk-GDB-Server           Qa 2 OpenOCD           Qa 3 OpenOCD(LibUSB) |
| Boot and a second second | <pre># Define linker script fi # ifeq (\$(RUN_FROM_FLASH), LDSCRIPT = ./prj/mb9bf506</pre> | Run As<br>External Tools Configurations<br>Organize Fayorites              |

## 12 Eclipse CDT Debug Perspective

#### HOW TO USE THE DEBUG PERSPECTIVE

In chapter 8 a sample FM3 project was created and the build process to create all application output files (\*.*bin*, \*.*mhx* or \*.*hex*) needed to program the Flash was explained. These output files include also debug information files (\*.*elf*) needed for debugging program code in Flash or RAM.

To start the debug process, first change from Eclipse CDT "C/C++ Perspective" to "Debug Perspective".

Select from Eclipse menu *Windows* and go to *Open perspective*. Click on *Debug*. The debug Perspective can be also found under *Other....* 

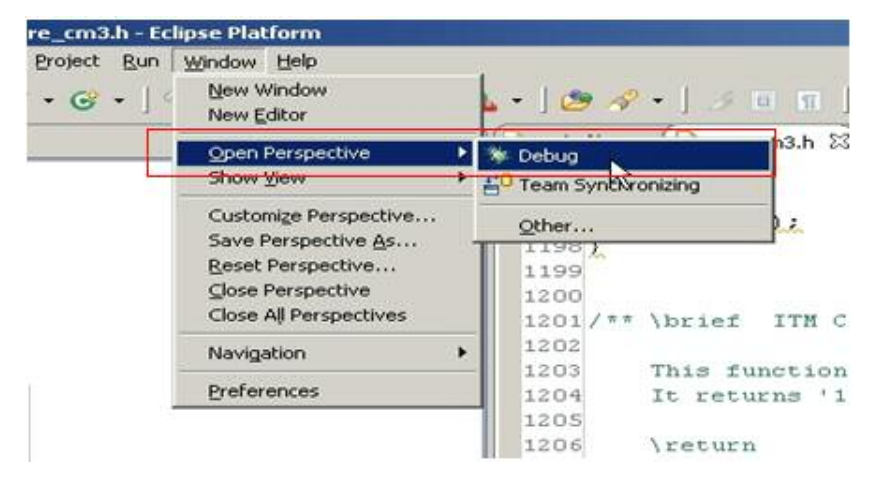

After this the following window will be displayed.

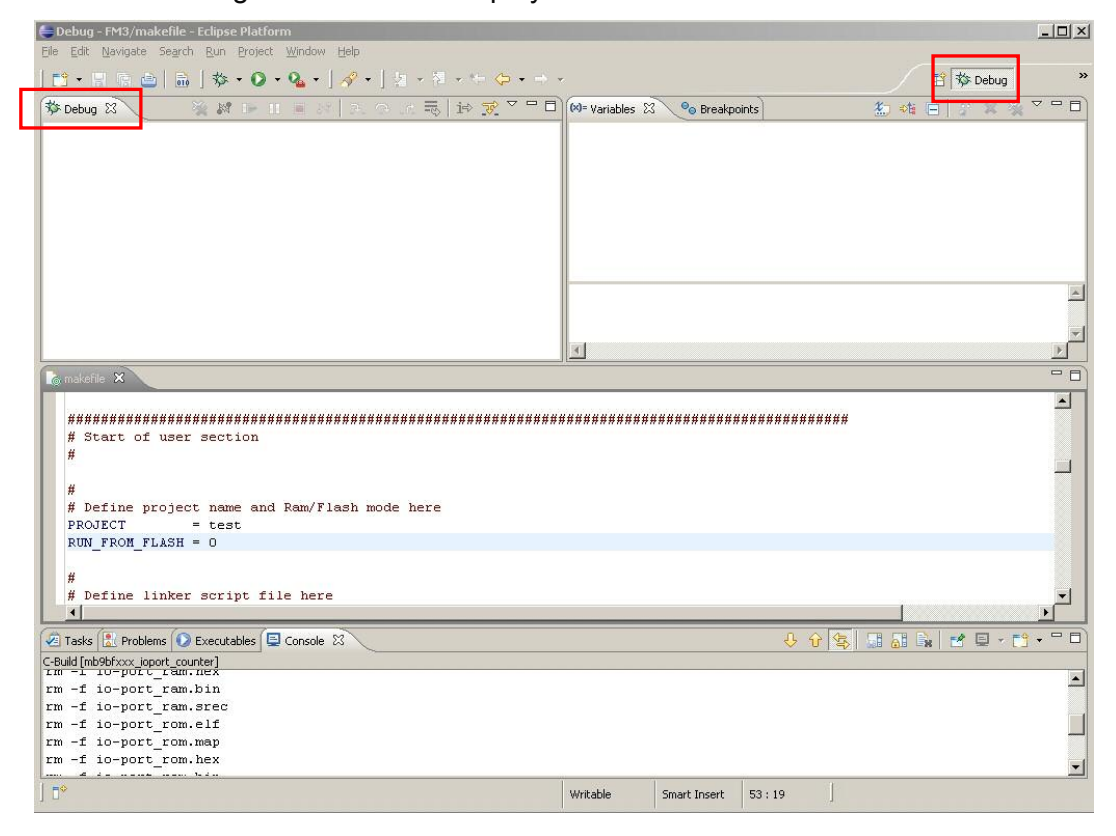

The next steps explain, how to use "J-Link GDB Server" (already added in the last chapter as an external tool) to download and debug the application on the Flash memory.

#### **12.1 Programming and debugging on the Flash memory**

Now the debug process using "J-Link GDB Server" and OpenOCD is explained. The application created automatically by building the project is designed for debugging on the Flash.

#### 12.1.1 Using J-Link GDB Server to download and debug the flash application

Connect the SK-FM3-100PMC board via the JTAG interface "J-Link" to the USB interface of the host PC.

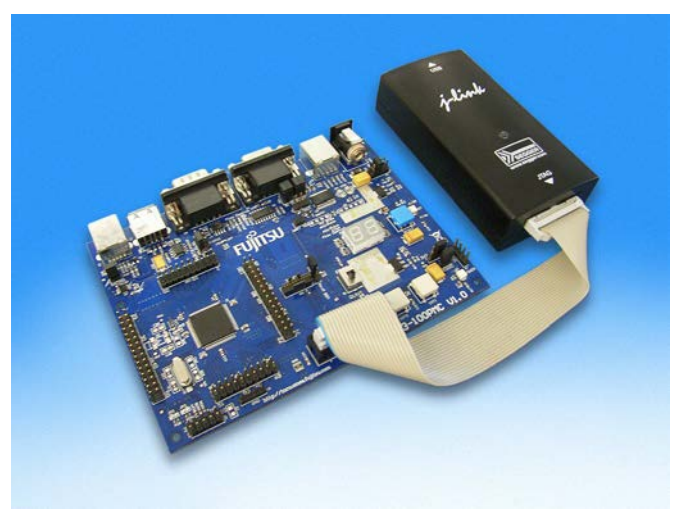

When this is done, start the "J-Link GDB Server" by clicking on "J-Link GDB Server" and the external tool will be then started as shown below.

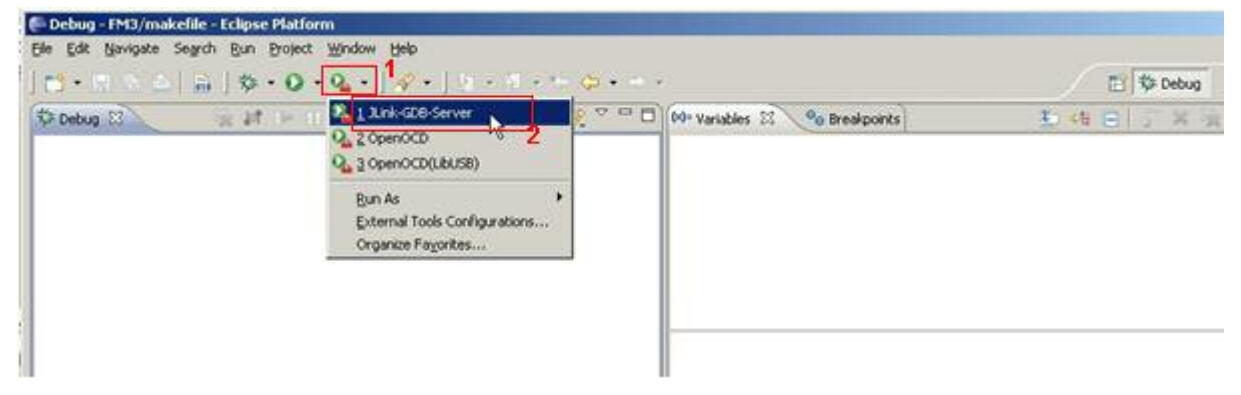

The GDB server requires a license before starting. See chapter 4.3 for terms of usage.

#### Implementation of GNU tool chain for Fujitsu Cortex-M3 MCUs Chapter 12 Eclipse CDT Debug Perspective

| GDB Waiting for d                                                                            | connection                                                                         | Initial JTAG speed 5 kHz 💌                                                                                                    | ✓ Localhost only ✓ Stay on top                   |
|----------------------------------------------------------------------------------------------|------------------------------------------------------------------------------------|----------------------------------------------------------------------------------------------------|--------------------------------------------------|
| J-Link Connect                                                                               | Link GDB Server Licer                                                              | se utre utrue 1                                                                                                    | Show log window<br>enerate logfile<br>ache reads |
| .og output:<br>JLinkARM.d<br>Listening<br>J-Link con<br>Firnware:<br>Hardware:<br>S/N: 15700 | Novalid li<br>J-Li<br>Toobtain a license, p<br>(www.seg<br>You may use<br>non-comm | cense for GDB Server found.<br>ink S/N is 157002422.<br>please contact SEGGER Microcontroller<br>ger.com, sales@segger.com)<br>this software without license for<br>ercial or evaluation purposes. | it regs on start                                 |
| OEM: IAR                                                                                     | <u>E</u> nter license                                                              | <u>Evaluate or use non-commercially</u>                                                                                                    |                                                  |
| J-Link fou<br>JTAG ID: 0x4                                                                   | BA00477 (Cortex                                                                    | z-M3)                                                                                                    | <br>▼                                            |

After confirming this step the "J-Link GDB Server" starts and waits for instruction from the "GDB Debugger". We will now create a new "Debug Configuration".

For this reason click on Debug Configurations... as shown in the following screen shot.

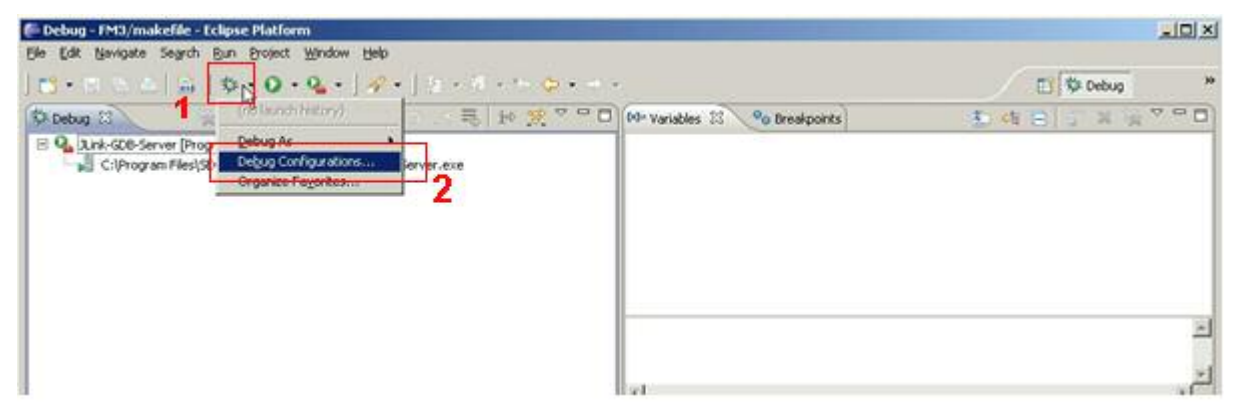

The debug configuration is shown below:

| Configurations               | and the second second second second second second second second second second second second second second second                                                                                                    | ×           |
|------------------------------|----------------------------------------------------------------------------------------------------|-------------|
| Create, manage, and run conf | igurations                                                                                                    | Ť.          |
|                              | Configure launch settings from this dialog:           • Press the 'New' button to create a configuration of the selected type.           • Press the 'Duplicate' button to copy the selected configuration.           • Press the 'Duplicate' button to remove the selected configuration.           • Press the 'Delete' button to remove the selected configuration.           • Press the 'Differ' button to configure filtering options.           • Edit or view an existing configuration by selecting it.           Configure launch perspective settings from the Perspectives preference page. |             |
| •                            |                                                                                                    | Qebug Close |

To create a new debug configuration, select "GDB Hardware Debugging" and click on New.

- 1. Rename the debug configuration. To avoid confusion with other debug configurations (using OpenOCD), it is recommended that the selected name a reference to the project name (io-port) and to the used external tool (e. g. "JLink-GDB" for J-Link GDB Server).
- 2. In the "Project" text box, use the *Browse* button to find the project *mb9bfxxx\_ioport\_counter*.
- 3. In the "C/C++ Application" text box, use the *Search Project...* button to find the application file *io-port\_rom.elf*.
- 4. Set the "Build configuration" text box to Use Active.
- 5. Click on *Select other....* by "Using GDB (DSF) Hardware Debugging launcher" as shown below and select "Standart GDB Hardware Debugging launcher". Click on *OK* finally.

|                                 | Select Preferred Launcher                                                                       |                          |                       |            |
|---------------------------------|-------------------------------------------------------------------------------------------------|--------------------------|-----------------------|------------|
|                                 | This dialog allows you to specify which launch<br>available for a configuration and launch mode | ner to use when mi<br>e. | ultiple launchers are |            |
|                                 | ☑ Use configuration specific settings                                                           | <u>Chan</u>              | ge Workspace Settings |            |
|                                 | Launchers:                                                                                      |                          |                       |            |
|                                 | GDB (DSF) Hardware Debugging Launcher<br>Standard GDB Hardware Debugging Launch                 | er                       |                       |            |
|                                 | Description<br>Jtag hardware debugging using the standa                                         | ard debugger Fram        | ework (CDI).          |            |
|                                 |                                                                                                 |                          | η                     |            |
| Create, manage, and run conf    | gurations                                                                                       |                          |                       | Â.         |
| 🕐 🗈 🗶 🖃 🤹 🔹                     | Name: Debug-io-port-3Link-GDB                                                                   |                          |                       | ]          |
| type filter text                | Main Stebugger > Startup & Sou                                                                  | rce Common               |                       |            |
| C/C++ Application               | CIC4+ Andration                                                                                 |                          |                       |            |
| C/C++ Attach to Application     | loger rom eff                                                                                   |                          | Search Proje          | ct  Browse |
| C/C++ Postmortem Debugg         | Project: 3                                                                                      |                          | []ocaregrino/c        |            |
| E FM3 Default                   | mb9bfxxx isport counter 2                                                                       |                          |                       | Browse     |
| - Launch Group                  | - Red (if required) before la ochina                                                            |                          |                       |            |
| - 7C Zylin Embedded debug (Cyg- |                                                                                                 |                          |                       |            |
|                                 | 4                                                                                               | 12000                    |                       |            |
|                                 | C Enable auto build                                                                             | C Disa                   | ble auto build        |            |
|                                 | Use workspace settings                                                                          | Contigu                  | re workspace Setongs  |            |
|                                 |                                                                                                 |                          |                       |            |
| Filter matched 8 of 8 items     | Using GDB (DSF) Hardware Debugging Launcher                                                     | Selert other             | 5                     | 2 Revert   |
| •                               |                                                                                                 |                          | Qe                    | bug Close  |

the change are now applied. The configuration window now shows:

| reate, manage, and run confi                                                                                                    | igurations                                                                                                    | Ť      |
|----------------------------------------------------------------------------------------------------|----------------------------------------------------------------------------------------------------|--------|
| Evpe filter text         C /C++ Application         C /C++ Astach to Applicatior         C /C++ Astach to Application         C /C++ Astach to Application         E // Astach astach         FC Zylin Embedded debug (Natr         FC Zylin Embedded debug (Natr | Name:       Debug-io-port-JLink-GDB         Main       Startup       Source       Common         C/C++ Application:       io-port_rom.elf       Search Project         Project:       mb9bfxxx_joport_counter       Build (if required) before launching         Build (onfiguration:       Use Active       Disable auto build         © Enable auto build       © Disable auto build       Configure Workspace Settings | Browse |
| ✓ ▶ ■                                                                                                    | Using Standard GDB Hardware Debugging Launcher - Select other                                                                                                    | Reyert |
| ?                                                                                                    | Depring                                                                                                    | Close  |

Now select the "Debugger" tab as shown below. In the dialog labeled "Debugger Options", use the *Browse* button to locate the GDB Debugger *arm-none-eabi-gdb.exe* file. It can be found in: *C:\yagarto\yagarto-toolchain\bin*.

Uncheck Use remote target.

| E Debug Configurations                                                                                                    | the same subscription of the local data in the same sector was a sector of the same sector of the same secto | x           |
|----------------------------------------------------------------------------------------------------|----------------------------------------------------------------------------------------------------|-------------|
| Create, manage, and run confi                                                                                                    | gurations                                                                                                    | Ť.          |
| Vipe filter test     C(C++ Application     C(C++ Application     C(C++ Application     C(C++ Postmortem Debugging     C(Debug in-post-3 init-GDE     Lounch Group     Fc 2/in Embedded debug (Cyp     Fc 2/in Embedded debug (Natr | Same: Debug-io-port-Xink-GD0<br>Main Debugaer P Startup S Source Common)<br>GD8 Setup<br>GD8 Command:<br>C:tyragartotyragarto-toolchani(bin)ami-none-eabi-gdb.exe<br>Command Set: Standard (Windows) T<br>Protocol Version: m T<br>Protocol Version: m T<br>Verbose console mode<br>Remote Target<br>Se remote Target<br>Se remote Target<br>Se remote Target<br>Se remote Target<br>Second Set: Scandard (Vindows) T<br>Host name or IP address: Sociahost<br>Port number: 10000                                                                                                    | 2 Variables |
| FRee matched 8 of 8 Rems.                                                                                                    | Using Standard GDB Hardware Debugging Launcher - <u>Select other</u>                                                                                                    | AppyRegent  |

- 104 -

Now select the "Startup" tab as shown below. On the "Initialization Commands" panel type in or copy the following lines:

```
target remote localhost:2331
monitor speed 1000
monitor flash device = MB9BF506N
monitor flash download = 1
# Set qdb server to little endian
monitor endian little
# Set JTAG speed to 30 kHz
monitor speed 30
# Reset the chip to get to a known state.
monitor reset
monitor sleep 10
# Set JTAG speed in khz
monitor speed auto
load
monitor sleep 100
# Reset the chip to get to a known state.
monitor reset
monitor sleep 10
```

:

|                                                                                                    | Name: Debug-io-port-JLink-GDB                                      |   |
|----------------------------------------------------------------------------------------------------|--------------------------------------------------------------------|---|
| fiker test                                                                                                 | Man (\$ Debugger Startup ) Source Common                           |   |
| C C/C++ Application<br>C C/C++ Attach to Application<br>C C/C++ Postmortem Debugg                          | Giptialization Commands     Reset and Deley (seconds): 3     F Hat |   |
| C Debug-so-port-JLink-GDE     Launch Group     C 2ylin Embedded debug (Cyg-     Zylin Embedded debug (Nat) | target remote localhot:2331<br>monitor speed 1000 2                | 1 |
| 14734                                                                                                    | Load Image and Symbols                                             |   |
|                                                                                                    | IF Load image                                                      |   |
|                                                                                                    | Use project binary: io-port_rom.ef     Use file:     Use file:     | 1 |
|                                                                                                    | Image offset (hex):                                                | 1 |
|                                                                                                    | ₩ Load symbols                                                     |   |
|                                                                                                    | C Use project binary: io-port_rom.eff                              |   |
|                                                                                                    | C Use file: File System.                                           |   |
|                                                                                                    | Symbols offset (hex):                                              |   |
|                                                                                                    | Runtime Options                                                    |   |

Scroll down in the "Startup" tab to locate the "Run Commands" panel and add the following lines

```
monitor reg r13 = (0x00000000)
monitor reg pc = (0x00000004)
break main
continue
```
| × = * ·                                                                                                    | Name: Debug-io-port-Junk-GD8                                                                                                    |              |
|----------------------------------------------------------------------------------------------------|----------------------------------------------------------------------------------------------------|--------------|
| Ilter text<br>C (/C++ Application<br>C (/C++ Attach to Application<br>C (/C++ Postmortem Debugging<br>C Debug to port-3Link-GDE<br>Launch Group<br>C Zylin Embedded debug (/Jiatr | Main \$2 Debugger Startup Source Common Load image Use project binary: io-port_rom.eff Use file: Worksource Image offset (hex): Load symbols Use project binary: io-port_rom.eff Use project binary: io-port_rom.eff Use project binary: io-port_rom.eff Use project binary: io-port_rom.eff Use project binary: io-port_rom.eff Use project binary: io-port_rom.eff Use project binary: io-port_rom.eff Use file: Worksource Symbols offset (hex): Runtime Options Set program counter at (hex): Set program counter at (hex): Resume Run Commands monitor reg r13 = (0:00000001) monitor reg r2 = (0:00000001) |              |
| <u> </u>                                                                                                    | Using Standard GDB Hardware Debugging Launcher - Select other                                                                                                    | Apply Reyert |

The rest of the configuration window can be left in its default settings. Click on *Apply* to confirm the debug configuration. The debug process can be started by clicking on the *Debug* button.

| Configurations                                                                                                    | and the second second second second second second second second second second second second second second second |                               |                | ×      |
|----------------------------------------------------------------------------------------------------|----------------------------------------------------------------------------------------------------|-------------------------------|----------------|--------|
| Create, manage, and run conf                                                                                                    | igurations                                                                                                    |                               |                | \$     |
| Image: Second Second | Name: Debug-lo-port-JLink-GDB                                                                                    | Source Common                 | Search Project | Browse |
| Filter matched 8 of 8 items                                                                                                    | Using Standard GDB Hardware Debugging L                                                                          | auncher - <u>Select other</u> | Apply          | Reyert |
| ?                                                                                                    |                                                                                                    |                               | Debu           | Close  |

Note that the Flash erase and download will take some seconds.

The next figure shows that the application was downloaded to the Flash memory and the debug process was successfully started. To resume, simply click on the *Resume* button.

| 🦓 🚸 🕩 💷 😹 🍡                                                                                                    | 👁 . e              | = <b>i</b> → 😿                                                            |              |
|----------------------------------------------------------------------------------------------------|--------------------|---------------------------------------------------------------------------|--------------|
|                                                                                                    | 小小                 |                                                                           |              |
|                                                                                                    |                    |                                                                           |              |
| Resume (F8) Step Into                                                                                                    | (F5)               | Instruction Stepping Mode                                                 |              |
| Suspend                                                                                                    | Over (F6           | j)                                                                        |              |
| Terminate (Ctrl+E2)                                                                                                    | Stop Deb           |                                                                           |              |
| Terminate (Cut+ 2)                                                                                                    | этер кеп           |                                                                           |              |
| Debug - mb9bfxxx_ioport_counter/src/main.c - Eclipse Platform                                                                                                    |                    |                                                                           |              |
| Elle Edit Source Refactor Navigate Search Run Project Window Help                                                                                                    |                    |                                                                           |              |
| 🛅 • 🗏 🗟 🙆   晶   鈴 • Q • Q • ] છ 🔗 •   ∅   ۵ - 전 • 🧺                                                                                                    | ⇔                  | 🖽 🕸 Debug                                                                 | **           |
| 🇱 Debug 🛛 👋 🦧 😱 🗎 🔳 🔍 👁 🗸 🤿 👘 📝 🍟 🖓                                                                                                    | 🗱 Variables 🔍      | 🗞 Breakpoints 👫 Registers 🕸 📥 Modules 👘 🏠 🦛                               |              |
| - C Uprogram ElleciSEGGED 11 ink 0PM V425V 11 ink GDBServer even                                                                                                    | Name<br>1919 x10   | Value                                                                     |              |
| Contraction (Contraction (Contraction))     Contraction (Contraction)     Contraction (Contraction)     Contraction     Contraction (Contraction)     Contraction     Contraction | 100 r11            | . <u>0</u>                                                                |              |
| 🕀 🚱 GDB Hardware Debugger (5/4/11 6:07 PM) (Suspended)                                                                                                    | 1010 r12           | 2 0                                                                       |              |
| □ 1 main() main c:54 0×00000176                                                                                                    | 1919 Jr            | 0×20007ff8                                                                |              |
| C:\yagarto\yagarto-toolchain\bin\arm-none-eabi-gdb.exe (5/4/11 6:07 PM)                                                                                                    | lili pc            | 0×00000176                                                                |              |
| C:\workspase\mb9bfxxx_ioport_counter\io-port_rom.elf (5/4/11 6:07 PM)                                                                                                    | 8888 FD 0          |                                                                           |              |
|                                                                                                    | <u>.</u>           |                                                                           | ▲<br>▼       |
| 🗋 makefile 🕼 main.c 🕱                                                                                                    | - 0                | Disassembly 🛛                                                             | - 0          |
| // main program                                                                                                    | <b>_</b>           | Enter location here 💌 📚 🟠 🔯                                               | $\mathbf{b}$ |
| (in int32_t main (void)                                                                                                    |                    | ♦ 00000176: mov.w r3, #12288 ; 0x3000 ;                                   |              |
| <pre>FM3_GPIO-&gt;ADE = 0x00FF; // No Analog Inputs</pre>                                                                                                    |                    | 0000017a: movt r3, #16387 ; 0x4003<br>0000017e: mov.w r2, #255 : 0xff     |              |
| FW2 CRIC ADDD1 - OWEFOOL // D19 D15, LED SEC1 ADDAUG                                                                                                    |                    | 00000182: str.w r2, [r3, #1280] ; 0x500                                   |              |
| FM3 GPIO->DDR3 = OxFFOO; // F38-P3F: LED-SEG1 Output                                                                                                    |                    | 56 FM3_GPIO->DDR1 = 0xFF00; // P18-P                                      |              |
|                                                                                                    |                    | 00000186: mov.w r3, #12288 ; 0x3000<br>0000018a: movt r3, #16387 : 0x4003 |              |
| FM3_GPIO->PFR1 = 0x0000; // P10-P1F: LED-SEG1 GPIO<br>FM3_GPIO->PFR3 = 0x0000; // P30-P3F; LFD_SEG2 GPIO                                                                                                    |                    | 0000018e: mov.w r2, #65280 ; 0xff00                                       |              |
|                                                                                                    |                    | 00000192: str.w r2, [r3, #516] ; 0x204                                    |              |
| FM3_GPIO->DDR5 = 0x0000; // P18-P1F: SW2-INT0, SW3-INT1                                                                                                    | input 💌            | 57 FM3_GPIO->DDR3 = 0XFF00; 77 P38-P                                      | -            |
|                                                                                                    |                    |                                                                           |              |
| Tasks 🔛 Problems 🕖 Executables 📮 Console 🛛 🚺 Memory                                                                                                    | 17 (m1) 1          |                                                                           |              |
| Debug-io-port-Junk-GDB [GDB Hardware Debugging] C:\workspase\mb9bfxxx_loport_counter\io-port_r<br>Writing register (SP = 0x20008000)                                                                                                    | om.elf (5/4/11 6:U | 17 PM)                                                                    | -            |
|                                                                                                    |                    |                                                                           |              |
| Writing register (PC = 0x00000101)                                                                                                    |                    |                                                                           |              |
|                                                                                                    |                    |                                                                           | -            |
|                                                                                                    |                    | 2                                                                         |              |
| D <sup>↓</sup>                                                                                                    |                    |                                                                           |              |

For other views, go to the menu *Window* and under *Show View* all views supported by Eclipse CDT are listed. Click on the respective view to get it.

| E Debug - mb9bfxxx_ioport_counter/src/main.c - Eclipse I                                                                                                    | Platform                                                                                       |                                    |                                  |                       |               | _ 🗆 🗙 |
|----------------------------------------------------------------------------------------------------|------------------------------------------------------------------------------------------------|------------------------------------|----------------------------------|-----------------------|---------------|-------|
| Elle Edit Source Refactor Navigate Search Run Project                                                                                                    | Window Help                                                                                    |                                    |                                  |                       |               |       |
| ] 📫 • 🖩 🕤 🛆   🛍 ] 🅸 • 💽 • 🂁 / 🥭 🖋                                                                                                    | <u>N</u> ew Window<br>New <u>E</u> ditor                                                       | $\phi \bullet \bullet \bullet$     |                                  |                       | 📑 🏇 Debug     | »     |
| 🗱 Debug 🕄 🛛 🙀 🕼 🕩 🗉 🔳 🖓 🕱 🤇                                                                                                    | Open Perspective                                                                               | 刘 🕬= Variables 🖾                   | 💁 Breakpoints                    | 👬 Registers 🛋 Modules |               | - 0   |
| 🕀 💁 JLink-GDB-Server [Program]                                                                                                    | Shc <mark>u V</mark> iew 🕨                                                                     | e Breakpoints                      | Alt+Shift+Q, B                   |                       | 눈 야 😑 🖇 🛛     |       |
| Clifforgram Files/SEGERU/LinkARW V425K/LinkABbe     Clifforgram Files/SEGERU/LinkABbe     Clifforgram Files/SEGERU/LinkABbe     Clifforgram F | Customize Perspective<br>Save Perspective <u>A</u> s<br>Reset Perspective<br>Close Perspective | Console                            | Alt+Shift+Q, C                   | Value                 |               |       |
|                                                                                                    | Close All Perspectives                                                                         | Contractions                       |                                  |                       |               |       |
| C:\workspase\mb9bfxxx_ioport_counter\io-port_rom.e                                                                                                    | Navigation •                                                                                   | Memory                             |                                  |                       |               |       |
|                                                                                                    | Preferences                                                                                    | 🛋 Modules                          |                                  |                       |               |       |
|                                                                                                    |                                                                                                | Cutline Outline Problems Registers | Alt+Shift+Q, O<br>Alt+Shift+Q, X |                       |               | ×     |
| 🗋 makefile 🕼 main.c 🛛                                                                                                    |                                                                                                | Z Tasks                            |                                  |                       |               | - 0   |
| // main program                                                                                                    |                                                                                                | Strace Control                     | AN CHING U                       | Enter location here   | I 🔊 🕻         |       |
| {                                                                                                    |                                                                                                | (xg= variables                     | Alt+Shirt+Q, V                   | mov.w r3, #12288      | ; 0x300       | • -   |
| FM3_GFIO->ADE = OxOOFF; // No Analog                                                                                                    | g Inputs                                                                                       | Other                              | Alt+Shift+Q, Q                   | mov.w r2, #255        | Oxff          |       |
|                                                                                                    | . IPD GPC1 autout                                                                              |                                    | 00000182:                        | str.w r2, [r3, #:     | 1280] ; Ox500 |       |

The "GNU GDB debugger" is fully integrated to the Eclipse IDE to perform IDE debugging with breakpoints, single stepping and sophisticated inspection of variables and data structures.

#### 12.1.2 Using the OpenOCD Server to debug a Flash Application

Connect the SK-FM3-100PMC board via JTAG interface to the USB interface of your computer. As the interface tool for this connection use e.g. the JTAG dongle "KT-Link".

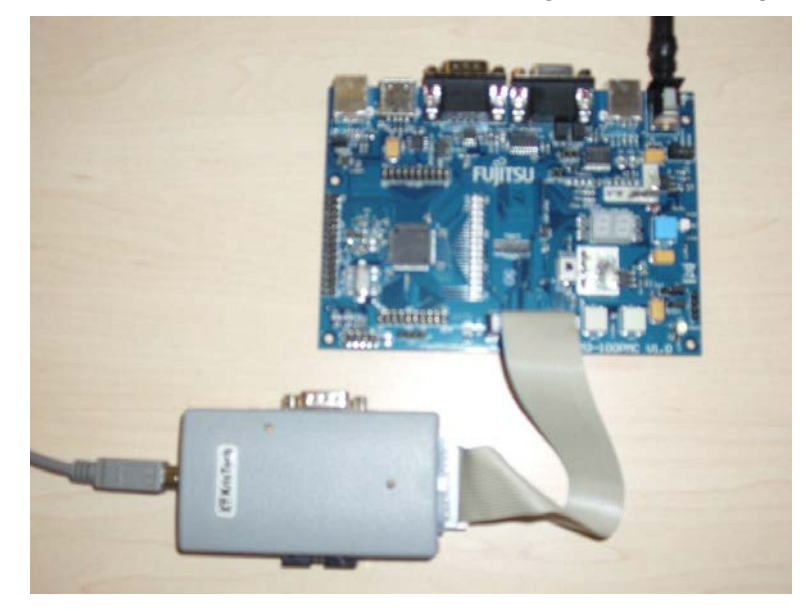

After this start the "OpenOCD". OpenOCD runs as a daemon, which means, that a program runs in the background waiting for commands to be submitted to it.

Click on *OpenOCD* and the external tool will be started as shown below.

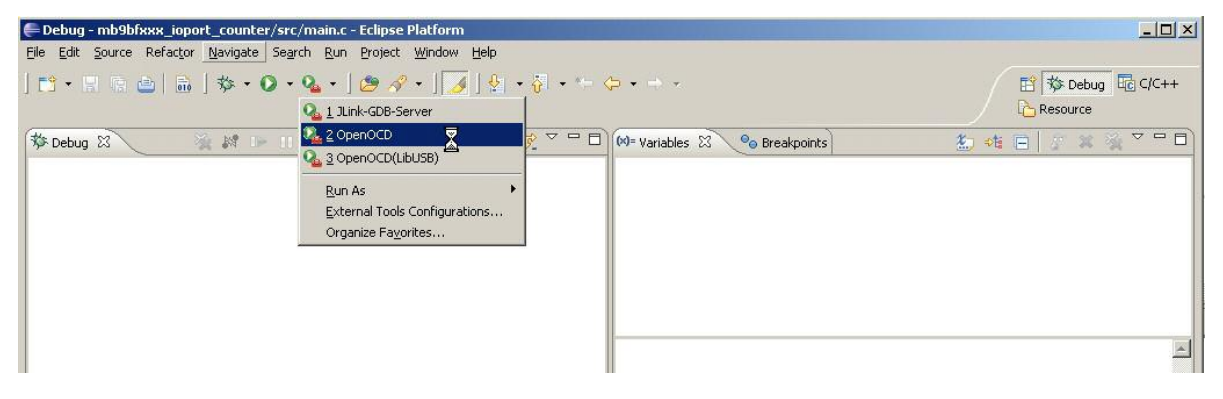

In the console view at the bottom, check that the daemon server has been started.

| Debug - mbybixxx_ioport_counter/src/main.c - Eclipse Platform                                                                                                    |                      |                  |                                                       |                    |
|----------------------------------------------------------------------------------------------------|----------------------|------------------|-------------------------------------------------------|--------------------|
| lie Eaic Source Keractor Mavidace Search Kun Froject Mindow Help                                                                                                    |                      |                  |                                                       | 7                  |
| C • □ □ □ □ □ □ ↓      * • ○ • ○ • ○ • □ 2 • □ 2 · □ 2 · | • * 🔶 • -> •         |                  |                                                       | 😰 🏇 Debug 🔤 C/C++  |
| 🏇 Debug 🕄 💦 🎬 🕼 💷 💷 🔄 🖂 🙃 🖉 📑 😥 🛒                                                                                                    | V - D (X)= Variables | 3 % Breakpoir    | its 🏌                                                 | ** □   / × × × ▼ □ |
| OpenOCD [Program] C:\OpenOCD_FTDI\openocd-0.4.0\src\openocd.exe                                                                                                    | <b>x</b> ]           |                  |                                                       | ₽                  |
| Deserved a Deserve M                                                                                                    |                      | Dissessbly       | m l                                                   |                    |
|                                                                                                    |                      | Disassembly      | ~                                                     |                    |
| <pre>// wait loop void wait (int a) {     while(a); }</pre>                                                                                                    | <u>.</u>             | No debug context | Enter location her                                    |                    |
| // main program                                                                                                    |                      |                  | <u>.</u><br>■ ≈ ∞ ⊡ , ,,,,,,,,,,,,,,,,,,,,,,,,,,,,,,, |                    |
| DoenOCD [Program] C:\OpenOCD_ETDI\openord-0.4.0\src\openord.exe                                                                                                    |                      |                  |                                                       |                    |
| Open On-Chip Debugger 0.4.0 (2011-05-05-17:02)                                                                                                    |                      |                  |                                                       |                    |
| Licensed under GNU GPL v2                                                                                                    |                      | N                |                                                       |                    |
| For bug reports, read                                                                                                    |                      | N                |                                                       |                    |
| http://openocd.berlios.de/doc/doxygen/bugs.html                                                                                                    |                      |                  |                                                       |                    |
| jtag nsrst_delay: 100                                                                                                    |                      |                  |                                                       |                    |
| jtag_ntrst_delay: 100                                                                                                    |                      |                  |                                                       |                    |
| rst_only separate trst_push_pull                                                                                                    |                      |                  |                                                       |                    |
| 500 kHz                                                                                                    |                      |                  |                                                       |                    |
| Info : device: 6 "2232H"                                                                                                    |                      |                  |                                                       |                    |
| nfo : deviceID: 67353570                                                                                                    |                      |                  |                                                       |                    |
| nto : SerialNumber: FFSK6HASA                                                                                                    |                      |                  |                                                       |                    |
| nio : pescription: KT-LINK A                                                                                                    |                      |                  |                                                       |                    |
| nio : max luk change to: JUUUU KHZ                                                                                                    |                      |                  |                                                       |                    |
| nio : clock speed boo knz<br>nfo : JTAC ten: wh0hf506 and ten/device found: Outbo000                                                                                                    | 177 (mfor, 0x22b     | nart, Oybeoo     | War. Ov4)                                             |                    |
| into , oras cap; mospisoo.cpu cap/device iOund; OX4Da004                                                                                                    | err (mrg: 0x23D,     | part: 0xba00     | , ver: oxa)                                           |                    |
| rate , messices, opu, naruware nas o sreakpoints, 4 water                                                                                                    | iporneo              |                  |                                                       |                    |
| <u>1</u>                                                                                                    |                      |                  |                                                       | <u>*</u>           |
|                                                                                                    |                      |                  |                                                       |                    |

Now create a new "Debug Configuration". For this, click on the *Debug Configurations...* as shown below.

| Debug - mb9bfxxx_ioport_counter/src/main.c - Eclipse Platform            |                                                |
|--------------------------------------------------------------------------|------------------------------------------------|
| <u>File Edit Source Refactor Navigate Search Run Project Window Help</u> |                                                |
| ] 📸 • 🔛 📾 📾 🗋 🏂 • 🔕 • 隆 🖉 • 📜 🌌 J 🏂 J 👰 • 🖗                              |                                                |
| C 1 Debug-io-port-JLink-GDB                                              | Resource                                       |
| 🏇 Debug 🛱 🔰 Debug As 🔸 🖷 🔅 🏹 🖓 🖓                                         | 🕅= Variables 🕱 💊 Breakpoints 🐁 🍕 🖻 🗖           |
| C:\OpenOCD_FTDI\ Ordanize Fayorites                                      |                                                |
|                                                                          |                                                |
| 🕞 makefile 🔂 main.c 🕱                                                    | Disassembly 🛛 🖓 🗆                              |
| // wait loop                                                             | No debug context Enter location here 🗹 🔬 🗛 🔯 🏹 |
| void wait (int a)                                                        |                                                |

The first debug configuration with "J-Link GDB Server" was saved, but also a special configuration for debugging with OpenOCD is needed.

To create a new debug configuration select "GDB Hardware Debugging" and click on New.

Rename the debug configuration. To avoid confusion with other debug configurations (using J-Link GDB Server), it is recommended that the selected name a reference to the project name (*io-port*) and to the used external tool (OpenOCD).

In the "Project" text box, use the Browse button to find the project ioport\_sk-fm3-\*\*\*\*.

In the "C/C++ Application" text box, use the *Search Project…* button to locate the application debugger file *io-port\_rom.elf*.

Set the "Build configuration" text box to "Use Active".

|                              | Name: Debug-io-port-OpenOCD          |                       |                |        |
|------------------------------|--------------------------------------|-----------------------|----------------|--------|
| ter text                     | 🗋 Main 🗱 Debugger 🍉 Startup 🗄        | Source Common         |                |        |
| C/C++ Application            | CTC++ Application                    |                       |                |        |
| C/C++ Attach to Application  | io-port_rom.elf                      |                       | Search Project | Browse |
| GDB Hardware Debugging       | Project                              |                       |                |        |
| C Debug-io-port-JLink-GDE    | mb9bfxxx_ioport_counter              |                       |                | Browse |
| Launch Group                 | Build (if required) before launching |                       |                |        |
| Zylin Embedded debug (Cyg    | Build configuration: Default         |                       |                |        |
| 7 Zylin Embedded debug (Natr | C Enable auto build                  | C Disable auto build  |                |        |
|                              | Use workspace settings               | Configure Workspace S | ettings        |        |
|                              |                                      |                       |                |        |
|                              |                                      |                       |                |        |

Click on *Select other....* by "Using GDB (DSF) Hardware Debugging launcher" as shown below and select "Standard GDB Hardware Debugging launcher". Click on *OK*.

| Eselect Preferred Launcher                                                                      |                                    |
|-------------------------------------------------------------------------------------------------|------------------------------------|
| This dialog allows you to specify which launcher available for a configuration and launch mode. | to use when multiple launchers are |
| Use configuration specific settings                                                             | Change Workspace Settings          |
| Launchers:                                                                                      |                                    |
| GDB (DSF) Hardware Debugging Launcher<br>Standard GDB Hardware Debugging Launcher               |                                    |
| Description<br>Jtag hardware debugging using the standard                                       | debugger Framework (CDI).          |

Now select the "Debugger" tab as shown below. In the dialog labeled "Debugger Options", use the *Browse* button to locate the GDB Debugger *arm-none-eabi-gdb.exe* file. It can be found e.g. in: *C:\yagarto\yagarto-toolchain\bin*.

| Uncheck | Use | remote | target. |
|---------|-----|--------|---------|
|---------|-----|--------|---------|

| 🚝 Debug Configurations                                                                                                    |                                                                                                    | ×                |
|----------------------------------------------------------------------------------------------------|----------------------------------------------------------------------------------------------------|------------------|
| Create, manage, and run con                                                                                                    | igurations                                                                                                    | Ť.               |
| C/C++ Application<br>C/C++ Attach to Application<br>C/C++ Postmortem Debuggi<br>C GDB Hardware Debugging<br>Debug-io-port-OpenOCE<br>Launch Group<br>C Zylin Embedded debug (Cyg<br>C Zylin Embedded debug (Nati | Name:       Debug-io-port-OpenOCD         Main Stopped       Startup         GDB Setup       GDB Command:         C:\yagarto\yagarto-toolchain\bin\arm-none-eabi-gdb.exe         Command Set:       Standard (Windows)         Protocol Version:       mi         Verbose console mode         Remote Target         Use remote target         JTAG Device:       Generic TCP/IP         Host name or IP address:       localhost         Port number:       10000 | Browse Variables |
| Filter matched 9 of 9 items                                                                                                    | Using Standard GDB Hardware Debugging Launcher - <u>Select other</u>                                                                                                    | Apply Reyert     |
| ?                                                                                                    |                                                                                                    | Debug Close      |

Now select the "Startup" tab as shown below.

On the "Initialization Commands" panel copy or type the following lines:

```
# connect to the OpenOCD gdb server
target remote localhost:3333
monitor reset init
monitor soft_reset_halt
load
```

On the "Run Commands" panel add the following lines:

| <pre>monitor gdb_breakpoint_override soft</pre> |  |
|-------------------------------------------------|--|
| break main                                      |  |
| Continue                                        |  |
|                                                 |  |

|                                                                                                    |                                                                                                    | 2              |
|----------------------------------------------------------------------------------------------------|----------------------------------------------------------------------------------------------------|----------------|
| 1 D 🗶 🖯 🔅 •                                                                                                    | Name: Debug-io-port-OpenOCD                                                                                                    |                |
| ype filter text C/C++ Application C/C++ Attach to Application C/C++ Postmortem Debugg C G06 Hardware Debugging C Debug-io-port-Junk-GDE                                                                                                    | Main 12 Debugger Startup 5 Source Common<br>Keset and Delay (seconds): 3<br>Halt<br># connect to the OpenOCD gdb server<br>target remote localhost:3333<br>months second int | 4              |
| Launch Group      G Zylin Embedded debug (Cygr      G Zylin Embedded debug (Natir      G Zylin Embedded debug (Natir | Load Image and Symbols   Load Image                                                                                                    | ce File System |
|                                                                                                    | Runtime Options                                                                                                    |                |
|                                                                                                    | Run Commands<br>monitor gdb_breakpoint_override soft<br>break main<br>Continue                                                                                               | A              |
| ter matched 0 of 0 Rems                                                                                                    | Using Standard GDB Hardware Debugging Launcher - <u>Select other</u>                                                                                                    | Apply, Reyert  |

The rest of the configuration window can be left in its default setting. Click on *Debug* button to start the debug process.

|                                                                                                    | the survey of the local division of the local division of the loca |              | الم                                            |
|----------------------------------------------------------------------------------------------------|----------------------------------------------------------------------------------------------------|--------------|------------------------------------------------|
| le Edit Source Reflactor Nevigate Search Broject Bun Window Help                                                                                                    |                                                                                                    |              |                                                |
| [3] • [3] ≤ [4]   \$\$ • Q • Q • [3]   \$ • 9 • 9 • 1                                                                                                    | <b>Q</b> • • •                                                                                                    |              | Debug                                          |
| 🕸 Debug 없 💦 🙀 🕼 🐂 📕 📕 🔍 🗇 🖉 🗮 🖬 👷 🖓 🖓 🖓                                                                                                    | 00* Variables % Breakpoints                                                                                                    | 8 83 Modules | 5 KE 3 7 F                                     |
| B Q OpenOCD (Program)                                                                                                    | Name                                                                                                    | Value        |                                                |
| CrijOpenOCD_FTDI/ppenocd-0.4.0/src/ppenocd.exe                                                                                                    | 1117 (11                                                                                                    | 0            |                                                |
| E C Debug-io-port-OpenOCD (GDB Hardware Debugging)                                                                                                    | ### r12                                                                                                    | 0            |                                                |
| GDE Hardware Debugger (5/9/11 3:22 PM) (Suspended)                                                                                                    | IIII sp                                                                                                    | 0x20007ff8   |                                                |
| E 🧬 Thread [1] (Suspended)                                                                                                    | 2027 14                                                                                                    | 1707         |                                                |
| = 1 main() main.cr54 0x00000176                                                                                                    | illi pc                                                                                                    | 0x00000177   |                                                |
| C:(yagarto)yagarto-toolchan)bin)arm-none-eabi-gdb.exe (5/9/11 3:22 PM)                                                                                                    | al IIII fo                                                                                                    | 0            | 5                                              |
| Mill and an advantage of the Constitution on Constant of the Article of the Article of the Artic |                                                                                                    |              |                                                |
|                                                                                                    | ad .                                                                                                    |              |                                                |
|                                                                                                    |                                                                                                    |              |                                                |
| makefie 🕜 main.c 🕴 🕜                                                                                                    |                                                                                                    |              | -                                              |
| (<br>while(a);<br>)                                                                                                    |                                                                                                    |              |                                                |
| <pre>(     while(a); ) // main program int32_t main(void)     (</pre>                                                                                                    |                                                                                                    |              | د                                              |
| <pre>(     while (a); ) // main program int32_t main(void)     (</pre>                                                                                                    | • 12 fer 12                                                                                                    |              | ۱۳۵۰۲۰۶                                        |
| <pre>( while (a);<br/>)<br/>//</pre>                                                                                                    | gdb.exe (5/9/11 3:22 PM)                                                                                                    | · 2 (2 (2 )  | 년<br>1 월 9 년 - 1                               |
| ( while (a); ) // main program int32_t main (void) ( ) Task (* Problems @ Executables @ Console 32 @ Memory) ebug-is-port-OpenOCD [GDB Hardware Debuggng] C:lysgartolysgarto-tookhan britam-none-eab- Toolefined command: "". Try "help".                                                                                                    | <b>e</b> X 😿 )<br>gdb.eve (5/9/11 3:22 PM)                                                                                                    | . <b></b>    | د ۲۵۰۵۰۰ -                                     |
| <pre>(     while (a);     // main program     int32_t main (void)     (</pre>                                                                                                    | gdb.exve (5/9/11 3:22 PPI)                                                                                                    |              | • • • • • • • •                                |
| <pre>(     while (a); ) //</pre>                                                                                                    | aptb. enve (5/9/11 3:22 PM)                                                                                                    | . 3 6 6 3 L  | ن<br>• الله الله الله ال                       |
| <pre>(     while (a);     //</pre>                                                                                                    | gdb.exe (5/9/11 3:22 PM)                                                                                                    | . 360 3 L    | ۲۰۰۰ ۲۰۰۰ ۲۰                                   |
| <pre>(     while (a);     //</pre>                                                                                                    | jeds.exee (5/9/11 3:22 PM)                                                                                                    | . <b></b>    | • • • • • • •                                  |
| <pre>(     while (a);     // main program     int32_t main (void)     (</pre>                                                                                                    | gdb.enve (5/9/11 3:22 FPI)                                                                                                    | . <b></b>    | ्<br>। ७०-०-<br>।                              |
| <pre>(     while (a);     // main program int32_t main (void)     (</pre>                                                                                                    | gdb.exve (5/9/11 3:22 PM)                                                                                                    | . <b></b>    | ۲ ۳ ۰ ۳ ۰ ۳ .                                  |
| <pre>(     while (a);     //</pre>                                                                                                    | geb.exe (5/9/11 3:22 PM)                                                                                                    | . <b></b>    | د ی و و ر                                      |
| <pre>(     while (a);     // main program int32_t main (void)     (</pre>                                                                                                    | gdb.exee (5/9/113:22 FM)                                                                                                    |              | ۱۳۵۰ - ۲۰                                      |
| <pre>( while (a);<br/>)<br/>//</pre>                                                                                                    | gdb.exe (5/9/11 3:22 PM)                                                                                                    |              | ے<br>بر اور اور اور اور اور اور اور اور اور او |

The following figure shows a successful debug start. To resume, simply click on the *Resume* button.

| E Debug - mb/Ibloos_sopert_counter/src/main.c - Eclipse Platform                          |                                                   |                                       | ند اعا ہ      |
|-------------------------------------------------------------------------------------------|---------------------------------------------------|---------------------------------------|---------------|
| Die Edit Source Reflector Navigate Search Brotect Bun Window Help                         |                                                   |                                       |               |
| S                                                                                         | <b>6</b>                                          |                                       | 5 Debug **    |
|                                                                                           | Of Valation (the Bandroords (193                  | Developer 52 m Muchiles               | i d c v v D   |
| E Q. (mmO/D (human)                                                                       | Name                                              | Value                                 |               |
| ChOpenOCD_FTD(hapenocd-0.4.0(src)apenocd_eve                                              | 101 +11                                           | 0                                     |               |
| B C Debug-to-port-OpenOCD (GDB Mardware Debugging)                                        | 201+12                                            | 050993463                             |               |
| S 🔐 GDB Mardware Debugger (5/9/11 3:22 PM) (Suspended)                                    | iiii sp                                           | 0x20007#0                             | 1             |
| Thread [1] (Suspended: Signal 'SIGINT' received. Description: Interrupt.)                 | 111.4                                             | 629                                   |               |
| 2 wat() man.c:48 0x00000158                                                               | ill pr                                            | Dx00000159                            | -             |
| = 1 man() man.c(71 0x00002274                                                             | and PO                                            | 0                                     | D C L         |
| Chardemanish/Minus locat counterlin-none-eab-gdb.exe (5/9/11 3/22 PM)                     |                                                   |                                       |               |
| BI Charabastana wooda Consider Der Der Der State and and                                  |                                                   |                                       | -             |
|                                                                                           | 1                                                 |                                       |               |
|                                                                                           | 1                                                 |                                       | 41            |
| natefle [ man.c 11 💽                                                                      |                                                   |                                       | 00            |
| void wait (int a)                                                                         |                                                   |                                       | <u>- 10</u>   |
| 1                                                                                         |                                                   |                                       |               |
| while (a);                                                                                |                                                   |                                       |               |
|                                                                                           |                                                   |                                       | -             |
|                                                                                           |                                                   |                                       |               |
| int 12 t main (word)                                                                      |                                                   |                                       |               |
| A MARKED MARKED AND A                                                                     |                                                   |                                       | -1            |
| *                                                                                         |                                                   |                                       | 2             |
| Press Constant Operation (Pleasant 12) Damas                                              |                                                   |                                       | 1 2 D. C. 9 D |
| Conser 1 Process Conser Conser 1 Conser 13                                                | Course of the sector and the sector of the sector | · · · · · · · · · · · · · · · · · · · |               |
| Decigno por opencio ( de narovare becugard) ci wonspase je branco jeport contra je por je | on.er (5/9)113:22 PP()                            |                                       | 24            |
| Lorde Borr Breakpoints                                                                    |                                                   |                                       | -             |
| 100                                                                                       |                                                   |                                       |               |
|                                                                                           |                                                   |                                       |               |
| 75                                                                                        |                                                   |                                       |               |
|                                                                                           |                                                   |                                       |               |
|                                                                                           |                                                   |                                       |               |
|                                                                                           |                                                   |                                       |               |
|                                                                                           |                                                   |                                       |               |
|                                                                                           |                                                   |                                       | -1            |
| 1                                                                                         |                                                   |                                       | 1             |
|                                                                                           | Weitable Smart Incent                             | 49.11                                 |               |
|                                                                                           | senar a light                                     |                                       | 1             |

After starting the debug procedure, the debug process can be terminated at any time by clicking on the "Suspend" button.

#### 12.2 Debug on the RAM

In the paragraph before the Flash debug was explained. It is also possible to link and download an application for and to the RAM memory of the device. For this the needed RAM application must be created first. To do this, return to the "C/C++ Perspective".

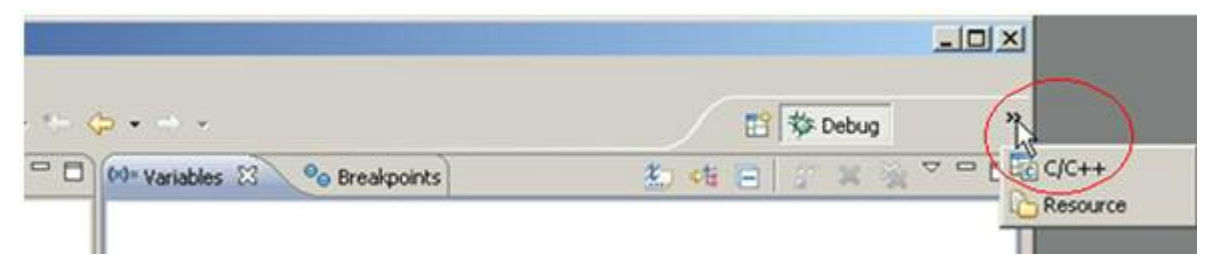

Double click on C/C++ and the IDE will change be to C/C++ development perspective. Click on *Make (RAM)* to build the RAM make target. The RAM debug application will be generated then (Note, that the application code and the data must not exceed the RAM memory size).

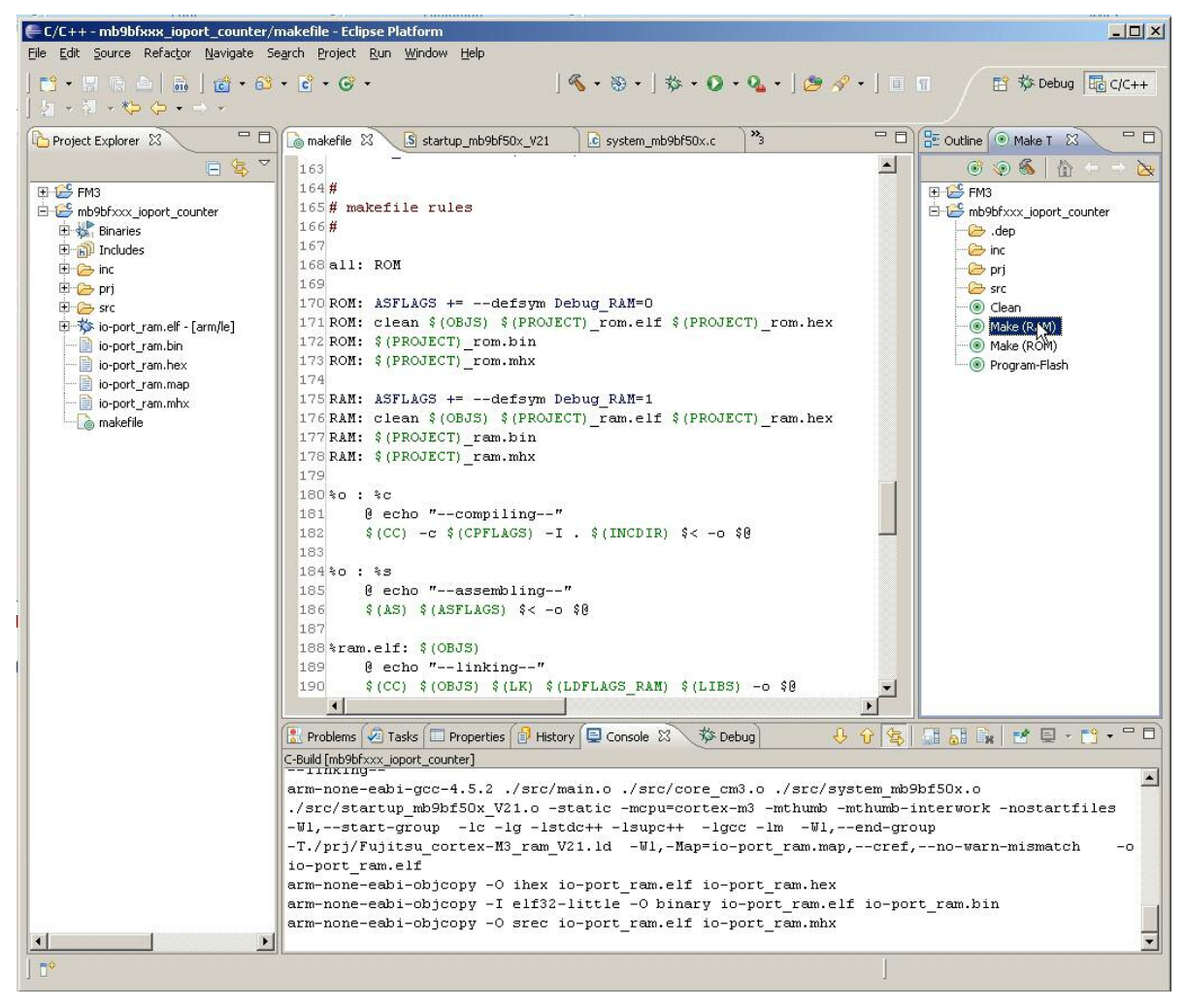

Now switch back to the *Debug perspective* to initiate the RAM debug process.

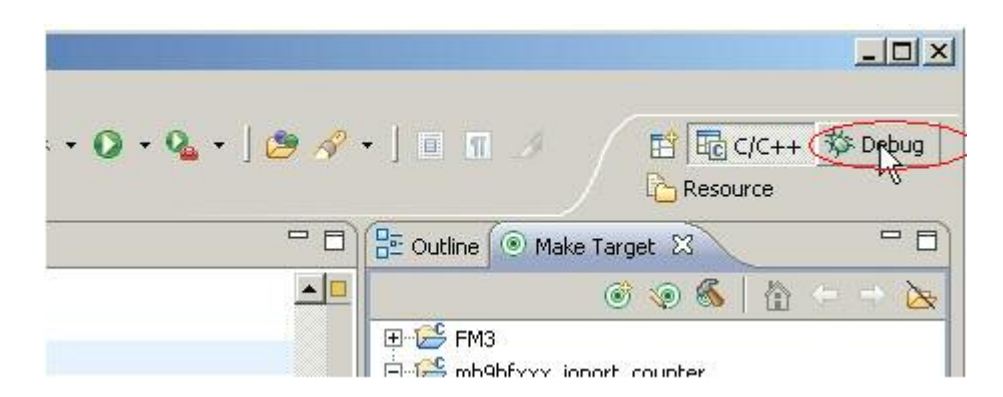

#### 12.2.1 Using J-Link GDB Server to Debug the RAM Application

Reconnect the SK-FM3-100PMC board via the JTAG interface "J-Link" to the USB interface of your computer.

After this start the "J-Link GDB Server". Click on "J-Link GDB Server" and the external tool will be started then as shown below.

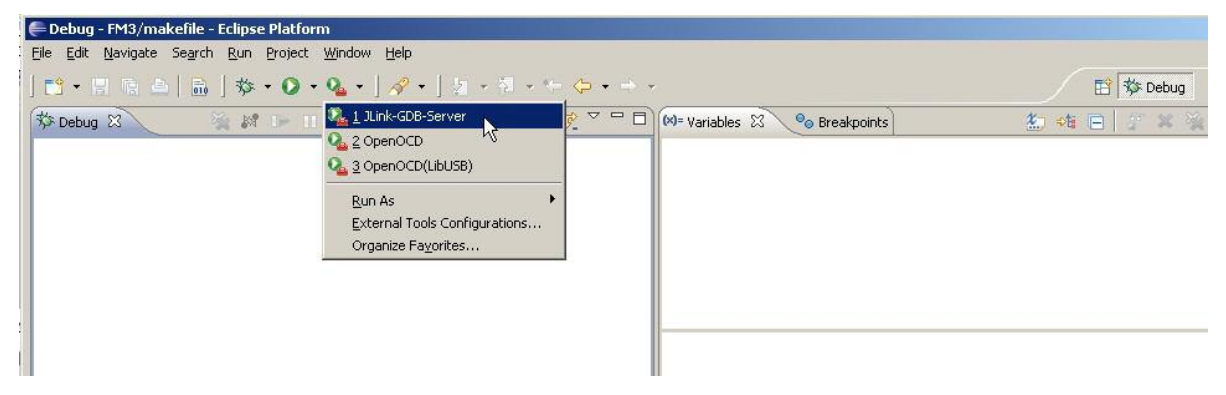

The GDB server requires a license before starting. See chapter 4.3 for terms of usage. To create e new debug configuration, choose *Debug Configurations...* as shown below.

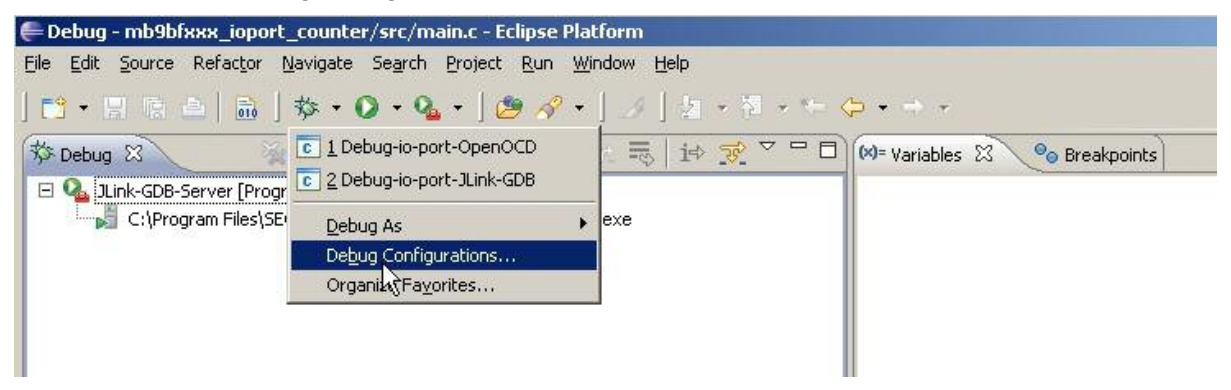

Then select "GDB Hardware Debugging" and click on New.

Rename the debug configuration. For differencing the RAM debug from the Flash debug, give the name also an suffix "\_RAM" to avoid confusions with the configurations already saved.

In the "Project" text box, use the Browse button to find the project ioport\_sk-fm3-\*\*\*\*.

In the "C/C++ Application" text box, use the *Search Project...* button to find the application file *io-port\_ram.elf*.

Set the "Build configuration" text box to "Use Active", and check the box "disable auto build".

Click on *Select other....* by "Using GDB (DSF) Hardware Debugging launcher" as shown below and select "Standart GDB Hardware Debugging launcher". Click on *OK*.

|                                                                | Name: Debug-lo-port-JLink-GDB-RAM           |        |
|----------------------------------------------------------------|---------------------------------------------|--------|
| ype filter text                                                | Main 🌾 Debugger 🕒 Startup 🤤 Source 🗖 Common |        |
| C/C++ Application                                              | CIC++ Application:                          |        |
| C/C++ Accach to Application<br>C/C++ Postmortem Debugger       | io-port_ram.eli Search Project              | Browse |
| SDB Hardware Debugging                                         | Project                                     |        |
| Debug-io-port-JLink-GDB                                        | mb9bfxxx_joport_counter                     | Browse |
| Debug-io-port-OpenOCD                                          | Build (if required) before launching        |        |
| Launch Group                                                   | Build configuration: Dise Active            | *      |
| Zylin Embedded debug (Cygwin)<br>Zylin Embedded debug (Native) | C Enable auto huld                          |        |
| a yer anacoused debuty (Native)                                | Clise workspace settions                    |        |
|                                                                |                                             |        |
|                                                                |                                             |        |
|                                                                |                                             |        |
|                                                                |                                             |        |
|                                                                |                                             |        |
|                                                                |                                             |        |
|                                                                |                                             |        |
|                                                                |                                             |        |
|                                                                |                                             |        |
|                                                                |                                             |        |
|                                                                |                                             |        |
|                                                                |                                             |        |

The "Debugger" configuration tab is the same by all configurations.

| 🖨 Debug Configurations                                                                                                    |                                                                                                    | ×    |
|----------------------------------------------------------------------------------------------------|----------------------------------------------------------------------------------------------------|------|
| Create, manage, and run con                                                                                                    | figurations                                                                                                    | Ť.   |
| Lype filter text         C/C++ Application         C/C++ Attach to Application         C/C++ Postmortem Debugger         GDB Hardware Debugging         C Debug-io-port-JLink-GDB         C Debug-io-port-JLink-GDB         D Debug-io-port-OpenOCD         Launch Group         Zylin Embedded debug (Cygwin) | Name:       Debug-io-port-JLink-GDB-RAM         Main       Startup         GDB Setup       Startup         GDB Command:       C:\yagarto\yagarto-toolchain\bin\arm-none-eabi-gdb.exe         Command Set:       Standard (Windows)         Protocol Version:       mi | bles |
| ; Zylin Embedded debug (Native)                                                                                                    | Remote Target                                                                                                    |      |

In the "Startup" tab copy on "Initialization Commands" panel the following commands:

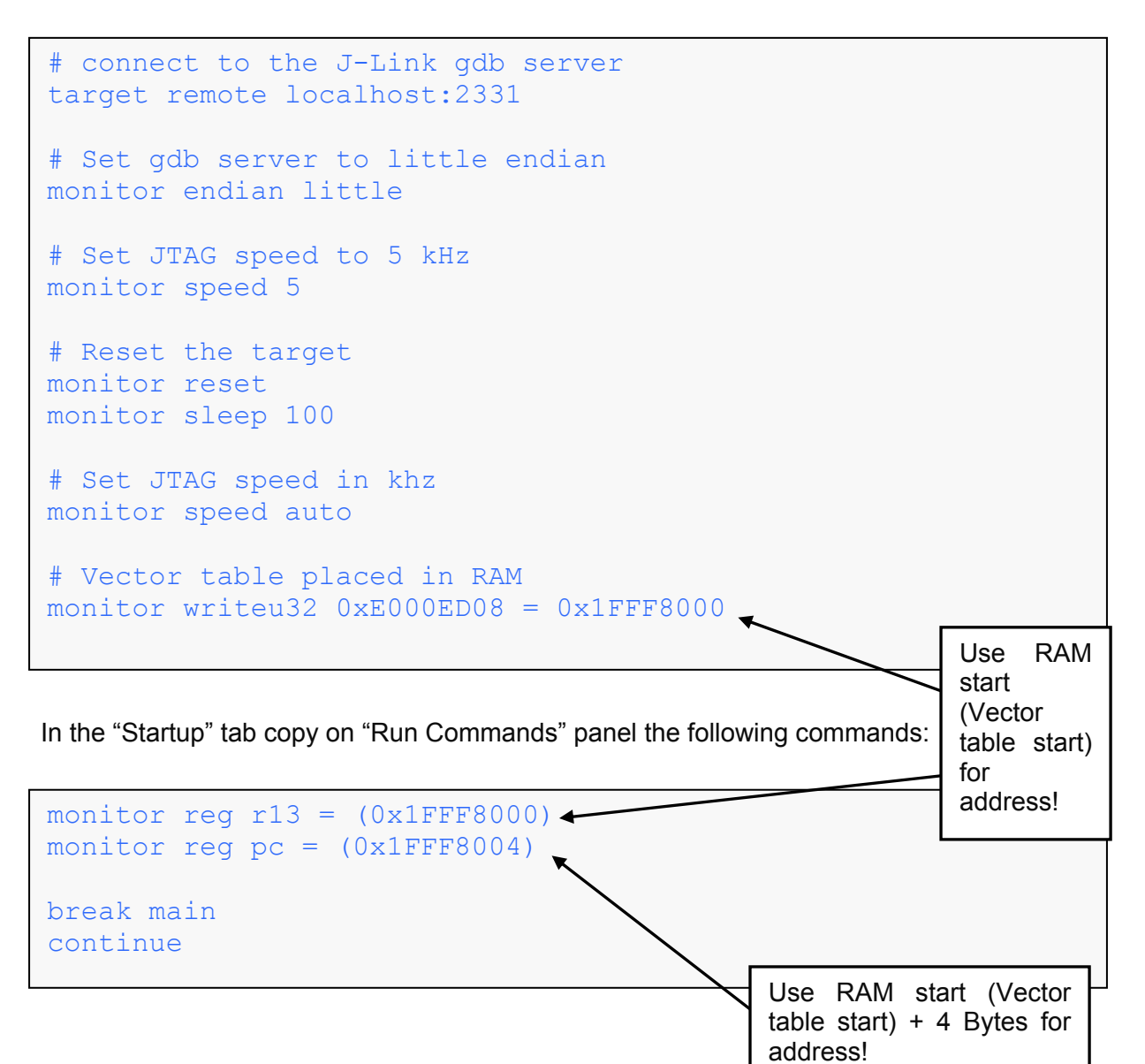

| eate, manage, and run cont                                                                                                    | igurations                                                                                                    | Ś            |
|----------------------------------------------------------------------------------------------------|----------------------------------------------------------------------------------------------------|--------------|
| Image: Second system         Image: Second system         Image: Second system | Name:       Debug-io-port-JLink-GDB-RAM         Main       ☆ Debugger       > Startup       > Source       ○ Common         # Vector table placed in RAM       monitor writeu32 0xE000ED08 = 0x1FFF8000         Load Image and Symbols       ✓       Load image         ✓ Load image        ✓       Workspace         Image offset (hex):         Workspace         Image offset (hex):         Workspace         ✓       Load symbols         Workspace         ✓       Load symbols            ✓       Load symbols             ✓       Load symbols              ✓       Load symbols                                                  < | File System  |
|                                                                                                    | Using Standard GDB Hardware Debugging Launcher - Select other Ap                                                                                                    | olv   Revert |

The rest of the configuration window can be left in its default settings. Click on *Debug* button to start the debug process.

| EDebug - mb9bfxxx_ioport_counter/src/main.c - Eclipse Platform                                  |                               | _[] ×               |
|-------------------------------------------------------------------------------------------------|-------------------------------|---------------------|
| Eile Edit Source Refactor Navigate Search Project Run Window Help                               |                               |                     |
| ] 📸 • 🖫 🕤 🚔   🚠   🏇 • 🔕 • 🧏 • ] 🧶 🖋 • ] 🧷 ] ½ → 🖗 • 🧺                                           | $\diamond \cdot \cdot$        | 🔛 🏇 Debug 🛛 👋       |
| 🌾 Debug 🕄 💦 🙀 💦 🗉 🔳 🔄 🔍 🕾 👘 İ 🍻 🛒 🌄 🕬                                                           | 🗱 🕬 Breakpoints 👬 Registers 🕅 | Nodules 🦢 🏭 😽 🗖 🗖 🗖 |
| 🕀 🗛 JLink-GDB-Server [Program]                                                                  | Name                          | Value 🔺             |
| C:\Program Files\SEGGER\JLinkARM_V425k\JLinkGDBServer.exe                                       | 1010<br>0101 r11              | 0                   |
| 🖻 💽 Debug-io-port-JLink-GDB-RAM [GDB Hardware Debugging]                                        | 0101 r12                      | 0                   |
| 🖻 🞯 GDB Hardware Debugger (5/9/11 5:40 PM) (Suspended)                                          | 1010 sp                       | 0x20007ff8          |
| 🖻 🝿 Thread [1] (Suspended)                                                                      | 1919 lr                       | 536839815           |
| 1 main() main.c:54 0×1fff8152                                                                   | 1010 pc                       | 0×1fff8152          |
| C:\yagarto\yagarto-toolchain\bin\arm-none-eabi-gdb.exe (5/9/11 5:40 PM)                         | 1919 FO                       | 0                   |
| 🖙 😼 C:\workspase\mb9bfxxx_ioport_counter\io-port_ram.elf (5/9/11 5:40 PM)                       | A                             |                     |
|                                                                                                 | <u></u>                       | ×                   |
| nakefile 😥 main.c 🛛 🔽                                                                           |                               | - 0                 |
| <pre>int32_t main(void) {</pre>                                                                 |                               |                     |
| <pre>FM3_GPIO-&gt;ADE = 0x00FF; // No Analog Inputs</pre>                                       |                               |                     |
| FW2 CPIC_NDDD1 = OvFF00; // D12_D1F; LFD_SFC1 output                                            |                               |                     |
| FM3_GPIO->DDR3 = OxFFOO; // FIG FIG: hbp SEGI Supple                                            |                               |                     |
| FM3_GPIO->PFR1 = 0x0000; // P10-P1F: LED-SEG1 GPIO                                              |                               | <b>T</b>            |
|                                                                                                 |                               |                     |
| Tasks 🔛 Problems 🕑 Executables 🔤 Console 🛛 🔰 Memory                                             | 🗏 💥 📓 🔒                       | ▋▟▌▓▎▟▝▋▝▝▘▝▝▝      |
| Debug-io-port-JLink-GDB-RAM [GDB Hardware Debugging] C:\yagarto\yagarto-toolchain\bin\arm-none- | eabi-gdb.exe (5/9/11 5:40 PM) | [real               |
| Loading section .text, size 0x6c8 lma 0x1fff8000                                                |                               | <u> </u>            |
| Loading section .ARM.exidx, size 0x8 lma 0x1fff86c8                                             |                               |                     |
| Loading section .data, size 0x8 lma 0x20000000                                                  |                               |                     |
| Start address 0x1fff8000, load size 1752                                                        |                               |                     |
| Transfer rate: 55 KB/sec, 584 bytes/write.                                                      |                               |                     |
| monitor reg r13 = (0x1FFF8000)                                                                  |                               |                     |
| monitor reg pc = (0x1FFF8004)                                                                   |                               |                     |
| break main                                                                                      |                               |                     |
| Breakpoint 8 at 0x1fff8152: file src/main.c, line 54.                                           |                               | -                   |
|                                                                                                 |                               | F                   |
|                                                                                                 | Writable Smart Insert 54 : 1  |                     |

The figure shows that the successful RAM debug process start. To resume, simply click on the *Resume* button.

| E Debug - mb9bfxxx_ioport_counter/src/main.c - Eclipse Platform                           |                                          | ×                   |
|-------------------------------------------------------------------------------------------|------------------------------------------|---------------------|
|                                                                                           |                                          |                     |
| ] 📸 • 🗒 🐚 🚔   ሕ   救 • ⊙ • % •   છ 🔗 •   ∅   ↓   ½ • ⅔ • ↔ 🤆                               | <b>⊳ +  +</b> +                          | 😰 🔯 Debug 🛛 👋       |
| 🌾 Debug 🛛 🦙 🦓 🕼 🗉 🔳 🔗 🔔 💀 📌 🧮 🖬 😿 🏱 🗖                                                     | 🕪= Variables 🤷 Breakpoints 🚻 Registers 🔀 | 🔁 Modules 🛛 😓 🕫 🗖 🗖 |
| E 💁 JLink-GDB-Server [Program]                                                            | Name                                     | Value               |
| E- C Debug-io-port-JLink-GDB-RAM [GDB Hardware Debugging]                                 | 1010 rO                                  | 1000000             |
| 🖨 🤣 GDB Hardware Debugger (5/9/11 5:40 PM) (Suspended)                                    | 1010 r1                                  | 6                   |
| 🖻 🔐 Thread [1] (Suspended: Signal 'SIGTRAP' received. Description: Trace/breakpoint trap. | 1010 r2                                  | 753003              |
| 2 wait() main.c:48 0x1fff813c                                                             | 0101 r3                                  | 1                   |
| = 1 main() main.c:71 0x1fff8250                                                           | 6101 r4                                  |                     |
| C:\yagarto\yagarto-tooichain\bin\arm-none-eabl-gdb.exe (5/9/11 5:40 PM)                   |                                          |                     |
| C: (workspase (mb9brxxx_loport_councer (io-port_ram.eir (5/9) 11 5:40 PM)                 |                                          |                     |
|                                                                                           |                                          |                     |
|                                                                                           |                                          | Þ                   |
| 🐻 makefile 😥 main.c 🕱 💽                                                                   |                                          |                     |
| void wait (int a)                                                                         |                                          |                     |
|                                                                                           |                                          |                     |
| <pre>while(a);</pre>                                                                      |                                          |                     |
|                                                                                           |                                          |                     |
|                                                                                           |                                          |                     |
| // main program                                                                           |                                          |                     |
| (b) int32_t main(void)                                                                    |                                          | ter d               |
|                                                                                           |                                          |                     |
|                                                                                           |                                          |                     |
| Tasks 🔣 Problems 🕖 Executables 🖳 Console 🕕 Memory 🛛                                       |                                          |                     |
| Monitors 🚽 🗱 🙀 0x20000000 : 0x20000000 <hex> 🛛 🦂</hex>                                    | New Renderings                           |                     |
|                                                                                           | 8 - B C - F                              |                     |
| 20000000 01000000 0084                                                                    | C404 10000000 2D6FEF77                   |                     |
| 20000010 9D74A37A 7A78                                                                    | E1DF 83D177BC DA05DFF2                   |                     |
| 20000020 D7BDDDFF F621                                                                    | E7DB ACOCAEFE D52A3C96                   |                     |

To get e.g. a view of the target memory, select the *Memory* view. Therefore choose from the Eclipse menu select *Window* and under *Show View*.

#### 12.2.2 Use OpenOCD to debug the RAM application

Reconnect the SK-FM3-100PMC board via the JTAG interface "KT-Link" to the USB interface of your computer.

After this, start the "OpenOCD". Therefore click on *OpenOCD* and the external tool will be then started as shown below.

| Debug - mb9bfxxx_ioport_counter/src/main.c - Eclipse Platform                                                                                                    |                      |
|----------------------------------------------------------------------------------------------------|----------------------|
| Eile Edit Source Refactor Navigate Search Run Project Window Help                                                                                                    |                      |
| 📸 • 📰 🖄 🖄   🎄 • 🔕 • 🔕 •   🍅 🖋 •   😼   🚱 • ⅔ • 🗠 🗇 • → •                                                                                                    | 12 12 Debug 10 C/C++ |
| Q 1 Juink-GDB-Server                                                                                                    |                      |
| Image: Second second second |                      |
| Organize Fa <u>v</u> orites                                                                                                    |                      |
|                                                                                                    | ×                    |

In the console view at the bottom check that the daemon server has been started.

| E Debug - mb9bfxxx_ioport_counter/src/main.c - Eclipse Platform   |                     |                     |                               |     |
|-------------------------------------------------------------------|---------------------|---------------------|-------------------------------|-----|
| Eile Edit Source Refactor Navigate Search Run Project Window Help |                     |                     |                               |     |
| ] 📸 • 🗒 🚡 🚔   🚠   🏇 • Q • Q •   🥭 🖋 •   🕖   🔄 • 🖗 •               | ÷ ⇔ • •             |                     | 🖹 隊 Debug 🗟 C/C<br>C Resource | :++ |
| 🕸 Debug 🛛 🛛 🔌 🖉 🕩 📰 💷 🔄 ついた 売 📴 😿 🏹 🗖                             | °□ (×)= Variables ∑ | 3 % Breakpoints     | 20 🕫 🖻 🖉 🗶 🛬 ▽ 🗉              | -0  |
| C:\OpenOCD_FTDI\openocd-0.4.0\src\openocd.exe                     |                     |                     |                               |     |
|                                                                   | 1                   |                     |                               |     |
| The makefile Comain.c X                                           | - 8                 | Disassembly 🕅       | -                             | -0  |
| // wait loon                                                      | × [                 | No debug context    | Enter location here           |     |
| void wait (int a)                                                 |                     |                     |                               | 2   |
|                                                                   |                     |                     |                               |     |
| <pre>while(a); }</pre>                                            |                     |                     |                               |     |
| // main program                                                   | -                   |                     |                               | ¥.  |
|                                                                   |                     | <u> </u>            | F                             |     |
| Tasks 🚼 Problems 💽 Executables 🚍 Console 🕺                        |                     |                     | × 🖗 🔓 💭 🖓 🛃 - 📬 • *           |     |
| OpenOCD [Program] C:\OpenOCD_FTDI\openocd-0.4.0\src\openocd.exe   |                     |                     |                               |     |
| Open On-Chip Debugger 0.4.0 (2011-05-05-17:02)                    |                     |                     |                               |     |
| Licensed under GNU GPL v2                                         |                     | Le .                |                               |     |
| For bug reports, read                                             |                     | 0                   |                               |     |
| http://openocd.berlios.de/doc/doxygen/bugs.html                   |                     |                     |                               |     |
| jtag_nsrst_delay: 100                                             |                     |                     |                               |     |
| jtag_ntrst_delay: 100                                             |                     |                     |                               |     |
| 500 FHZ                                                           |                     |                     |                               |     |
| Info : device: 6 "2232H"                                          |                     |                     |                               |     |
| Info : deviceID: 67353570                                         |                     |                     |                               |     |
| Info : SerialNumber: FFSK6HASA                                    |                     |                     |                               |     |
| Info : Description: KT-LINK A                                     |                     |                     |                               |     |
| Info : max TCK change to: 30000 kHz                               |                     |                     |                               |     |
| <sup>1</sup> Info : clock speed 500 kHz                           |                     |                     |                               |     |
| Info : JTAG tap: mb9bf506.cpu tap/device found: 0x4ba00477        | (mfg: 0x23b, p      | art: OxbaOO, ve     | r: 0x4)                       |     |
| Info : mb9bf506.cpu: hardware has 6 breakpoints, 4 watchpoi       | nts                 |                     |                               | -   |
| T                                                                 |                     |                     |                               | 7   |
| J <b>T</b> *                                                      | Writable            | Smart Insert 49 : 2 | 2                             |     |

Create a new "Debug Configuration". For this click on *Debug Configurations...* as shown below.

Implementation of GNU tool chain for Fujitsu Cortex-M3 MCUs Chapter 12 Eclipse CDT Debug Perspective

| Debug - mb9bfxxx_ioport_counter/src/main.c - Eclipse Platforr                                                                                                    | n                                     |                          |           |             |
|----------------------------------------------------------------------------------------------------|---------------------------------------|--------------------------|-----------|-------------|
| Eile Edit Source Refactor Navigate Search Project Run Window                                                                                                    | v <u>H</u> elp                        |                          |           |             |
| ] 📸 • 🗐 🖷 📥   🚠   🏇 • Ø • 🏊 • ] 🥭 🛷 • ] .                                                                                                    | j] <u>a</u> + a + + -                 | <b>⇒</b> + + -           | <b>E</b>  | 🏇 Debug 🛛 😕 |
|                                                                                                    | 5 1 in 32                             | (60= Variables 23        |           |             |
| Comstantia (Romain o R                                                                                                    |                                       | <u>.</u>                 |           |             |
| <pre>void wait (int a) { while (a); </pre>                                                                                                    |                                       |                          |           | <u></u>     |
| <pre> } // main program å int32 t main (void)</pre>                                                                                                    | 22222                                 |                          |           |             |
|                                                                                                    |                                       |                          |           | ×           |
| 🖉 Tasks 📳 Problems 🕡 Executables 📮 Console 🕱                                                                                                    |                                       |                          |           |             |
| OpenOCD [Program] C:\OpenOCD_ETDI\openocd-0.4.0\src\openocd.exe                                                                                                    |                                       |                          |           |             |
| trst_only separate trst_push_pull<br>500 kHz<br>Info : device: 6 "2232H"<br>Info : deviceID: 67353570                                                                                                    |                                       |                          |           | ×           |
| <pre>Info : SerialNumber: FFSK6HASA<br/>Info : Description: KT-LINK &amp;<br/>Info : max TCK change to: 30000 kHz<br/>Info : clock speed 500 kHz<br/>Info : JTAG tap: mb9bf506.cpu tap/device found<br/>Info : mb9bf506.cpu: hardware has 6 breakpoint</pre> | l: Ox4ba00477 (mf<br>s, 4 watchpoints | g: 0x23b, part: 0xba00,  | ver: 0x4) |             |
| 1                                                                                                    |                                       |                          |           |             |
| ] 0*                                                                                                    |                                       | Writable Smart Insert 48 | ):1 J     |             |

To create a new debug configuration select "GDB Hardware Debugging" and click on New.

Rename the debug configuration. For distinguishing between RAM debug and Flash debug, give the name a suffix "\_RAM" to avoid all confusion with the configurations already saved.

In the "Project" text box, use the Browse button to find the project ioport\_sk-fm3-\*\*\*\*.

In the "C/C++ Application" text box, use the *Search Project*... button to locate the application file *io-port\_ram.elf*.

Set the "Build configuration" text box to Use Active and check the box "disable auto build".

Click on *Select other....* by "Using GDB (DSF) Hardware Debugging launcher" as shown below and select "Standart GDB Hardware Debugging launcher". Click on *OK* then.

| 3 🗊 🗶   😑 🛸 •                                     | Name: Debug-io-port-OpenOCD-RAM                       |        |
|---------------------------------------------------|-------------------------------------------------------|--------|
| type filter text                                  | Main 🗱 Debugger 🍉 Startup 🗄 Source 🖂 Common           |        |
| C/C++ Application                                 | C/C++ Application:                                    |        |
| C/C++ Attach to Application                       | Jo-port_ram.ef Search Project.                        | Browse |
| GDB Hardware Debugging                            | Broject:                                              | -      |
| C Debug-io-port-JLink-GDB                         | (mb9bfxxx_ioport_counter)                             | Browse |
| C Debug-io-port-Junk-GDB-KAM                      | Build (if required) before launching                  | -22.45 |
| C Debug-io-port-OpenOCD-RAM                       | Build configuration: Use Active                       | •      |
| · Launch Group<br>: Zvlin Embedded debug (Cvawin) | C Enable auto build                                   |        |
| Zylin Embedded debug (Native)                     | C Use workspace settings Confidure Workspace Settings |        |
|                                                   |                                                       |        |
|                                                   |                                                       |        |

In the "Startup" tab copy into the "Initialization Commands" panel the following command lines:

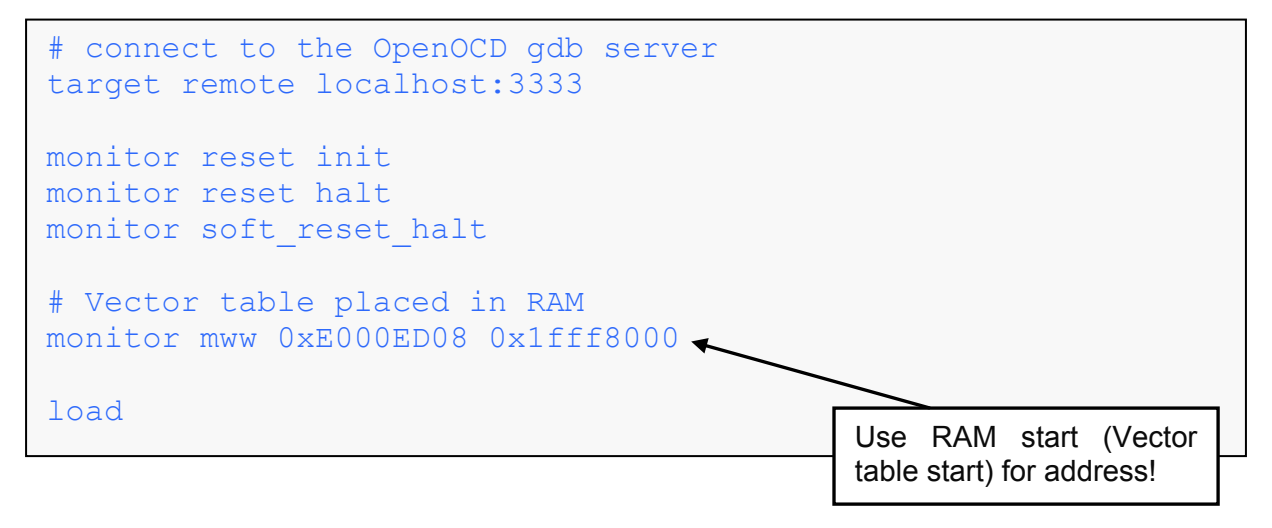

In the "Startup" tab copy into the "Run Commands" panel the following command lines:

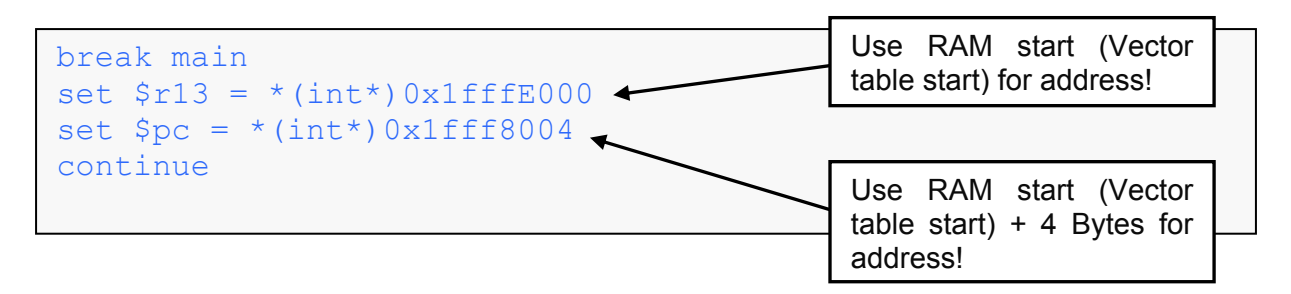

|                                                                                                    |                                                                                                    | , v |
|----------------------------------------------------------------------------------------------------|----------------------------------------------------------------------------------------------------|-----|
| ° 🗈 🗙   🖻 🏇 •                                                                                                    | Name: Debug-io-port-OpenOCD-RAM                                                                                                    |     |
| ype filter text  C (/C++ Application C (/C++ Attach to Applicatior C (/C++ Postmortem Debugging C (Debug-io-port-DLink-GDE C Debug-io-port-DLink-GDE C Debug-io-port-OpenOCL C Debug-io-port-OpenOCL C Debug-io-port-OpenOCL C 2ylin Embedded debug (Cyg) | Main Debugger Startup Source Common Initialization Commands  Reset and Delay (seconds): 3  Halt  for Halt  for connect to the OpenOCD gdb server target remote localhost: 3333 monitor reset init monitor reset halt  Load Image and Symbols  Load Image |     |
| i≆¢: Zylin Embedded debug (Nati                                                                                                    | Edda inlege     Use project binary: io-port_ram.elf     Use file:     Workspace File System      Image offset (hex):     Use project binary: io-port_ram.elf     Use file:     Workspace File System      Symbols offset (hex):                          |     |
|                                                                                                    | Runtime Options         Set program counter at (hex):         Set breakpoint at:         Resume                                                                                                    |     |
|                                                                                                    | Run Commands break main continue                                                                                                    |     |
| ilter matched 11 of 11 items                                                                                                    | Using Standard GDB Hardware Debugging Launcher - <u>Select other</u> Apply Rege                                                                                                    | t   |

The rest of the configuration window can be left in its default settings. Click on *Debug* button to start the debug process.

| E Debug - mb9bfxxx_ioport_counter/src/main.c - Eclipse Platform                                |                                          |                          |
|------------------------------------------------------------------------------------------------|------------------------------------------|--------------------------|
| Eile Edit Source Refactor Navigate Search Project Run Window Help                              |                                          |                          |
| ] 📸 • 🗒 🖄   ሕ   券 • Ø • % • ] 🧶 • ] 🤌   ½ → 🕅 • 🦮 🤆                                            | <b>⊳ •</b> ⇒ •                           | 🖺 🏇 Debug 🛛 »            |
| 🗱 Debug 🕅 🔌 🙀 📭 🗉 🔳 🔄 🚴 🐵 🖉 🐺 🔽 🗖 🗖                                                            | 🕅= Variables 🤷 Breakpoints 🚺 Registers Σ | 3 🚵 Modules 👘 🐗 🚍 🌄 🗖    |
| E-Q OpenOCD [Program]                                                                          | Name                                     | Value 🔺                  |
| C:\OpenOCD_FTDI\openocd-0.4.0\src\openocd.exe                                                  | 1010 r12                                 | 0                        |
| E Debug-io-port-OpenOCD-RAM [GDB Hardware Debugging]                                           | 8101 sp                                  | 0x20007ff8               |
| 😑 🔗 GDB Hardware Debugger (5/9/11 6:29 PM) (Suspended)                                         | 1010 kr                                  | 536839815                |
| E 1 (Suspended)                                                                                | lili pc                                  | 0×1fff8153               |
| 1 main() main.c:54 0×1fff8152                                                                  | 1918 FO                                  | 0                        |
| C:\yagarto\yagarto-toolchain\bin\arm-none-eabi-gdb.exe (5/9/11 6:29 PM)                        | 1010 F1                                  | 0                        |
| C:\workspase\mb9bfxxx_ioport_counter\io-port_ram.elf (5/9/11 6:29 PM)                          | -                                        |                          |
|                                                                                                |                                          | <u> </u>                 |
|                                                                                                |                                          | *                        |
|                                                                                                | C .                                      |                          |
| 🕞 makefile 😥 main.c 🕱 💽                                                                        |                                          | - 0                      |
| int32 t main(void)                                                                             |                                          |                          |
|                                                                                                |                                          |                          |
| FM3 GPIO->ADE = OxOOFF; // No Analog Inputs                                                    |                                          |                          |
|                                                                                                |                                          |                          |
| FH3 GPIO->DDR1 = OxFFOO; // P18-P1F: LED-SEG1 output                                           |                                          |                          |
| FM3_GPIO->DDR3 = OxFFOO; // P38-P3F: LED-SEG2 output                                           |                                          |                          |
|                                                                                                |                                          |                          |
| FM3_GPIO->PFR1 = Ox0000; // P10-P1F: LED-SEG1 GPIO                                             |                                          | <u> </u>                 |
|                                                                                                |                                          |                          |
| 🖉 Tasks 🔝 Problems 💽 Executables 🗳 Console 🛛 🚺 Memory                                          | 🔳 🗶 🔌 📄                                  | J ₽ ₽ J U 2 2 • 13 • □ 0 |
| Debug-io-port-OpenOCD-RAM [GDB Hardware Debugging] C:\yagarto\yagarto-toolchain\bin\arm-none-e | eabi-gdb.exe (5/9/11 6:29 PM)            |                          |
|                                                                                                |                                          |                          |
| The man of the second second second second second second second                                |                                          |                          |
| #monitor gdb_breakpoint_override soft                                                          |                                          |                          |
| Undefined command: "". Try "help".                                                             |                                          |                          |
| break main                                                                                     |                                          |                          |
| Breakpoint 6 at Oxiffi6152: file Src/main.C, fine 54.                                          |                                          |                          |
| concinde                                                                                       |                                          |                          |
| Breaknoint 1 main () at grc/main c+54                                                          |                                          |                          |
| 54 FM3 GPTO-> $iDF = OrOOFF: // No inalog Innuts$                                              |                                          |                          |
| and the original choose, if no analog inputs                                                   |                                          | -                        |
| 1                                                                                              |                                          | F                        |
|                                                                                                | Writable Smart Insert 54 : 1             | 1                        |
|                                                                                                |                                          | 4                        |

The screenshot below shows a successful RAM debug process start. To resume, simply click on the *Resume* button.

| Debug - mb9bfxxx; Joport_counter/src/main.c - Eclipse Platform                                                                                                    |                                                                                                    |                                                                                                    |                    |
|----------------------------------------------------------------------------------------------------|----------------------------------------------------------------------------------------------------|----------------------------------------------------------------------------------------------------|--------------------|
| e pr successing angles said point on many paper                                                                                                    |                                                                                                    |                                                                                                    | TT Debug H         |
|                                                                                                    | D M- Variables Sa Break                                                                                                    | points IIII Registers 23 mi Modules                                                                                                    |                    |
| Cologencial State     Cologencial Program     Cologencial Program     Col | Norm<br>Norm<br>Norm | Some         Mill Registers         Mill Modules         Mill Modules |                    |
|                                                                                                    | 1                                                                                                    |                                                                                                    |                    |
| <pre>@ makefie @ main: 22 @ void wait (int a) {     while (a);     int32_t main(void)     (     FH3_GPIO-&gt;ADE = 0x000FF; // No Analog Inputs     FH3_GPIO-&gt;DDR1 = 0xFF00; // P18-P1F: LED-SEG1 output     FH3_GPIO-&gt;DDR3 = 0xFF00; // P38-P3F: LED-SEG2 output     FH3_GPIO-&gt;PFF1 = 0x0000; // P10-P1F: LED-SEG1 GPIO </pre>                                                                                                    | Deacemby 2     Deacemby 2     Iff813e:     Ifff8140;     Ifff8146:     Ifff8146:     Ifff8146:     Ifff814e:     Ifff814e:     Ifff814e:     Ifff814e:     Ifff814e:     Ifff814e:     S3     Ifff8150:     S4     tereptS2.                                                                                                    | <pre>Cher icodon here UxLD L3, [3] Ldt L2, [3p, #4] add. w L2, [2, #429496721 DebugCurrentInstruction Poster Comp 13, #0 bne.n Oxliff8132 <walt+4 #8="" add="" bx="" fm3_opio-="" lr="" lr)="" main:="" nop="" push(r3,="" sp,="" {="" }="">ADE = OxDOFF; </walt+4></pre>                                                                                                    | s // No Analog Inp |
| Tasks 1 Problems DEvecutables Console 23 1 Memory                                                                                                    |                                                                                                    |                                                                                                    | @ # D · H · P D    |
| Debug-to-part-OpenOCD-RAM[GDB Hardware Debugging] Criworkspaselink/Rhooc_loport_counter                                                                                                    | lo-port_ram.ef (5/9/116:20 P                                                                                                    | 40                                                                                                    | 2                  |
| <u>×</u>                                                                                                    |                                                                                                    |                                                                                                    | <u></u>            |
| 0%                                                                                                    | Writable Smart                                                                                                    | Insert 48 : 1                                                                                                    |                    |

On the "Disassembly" view, the current instruction can be observed for example. This view can be selected from the eclipse menu *Window* under *Show View*.

# 13 Eclipse Embedded Systems Register View Plug-In

#### HOW TO ADD A REGISTER VIEW PLUG-IN

The Eclipse plug-in "EmbSysRegView" is useful to get an adequate Eclipse I/O register view allowing a structured display and modification ability of the peripheral register values of all FM3 MCU resources.

#### 13.1 Plug-in installation

To install the Eclipse Embedded Systems Register View plug-in "EmbSysRegView", open the Eclipse menu *help* and select *Install New Software*.

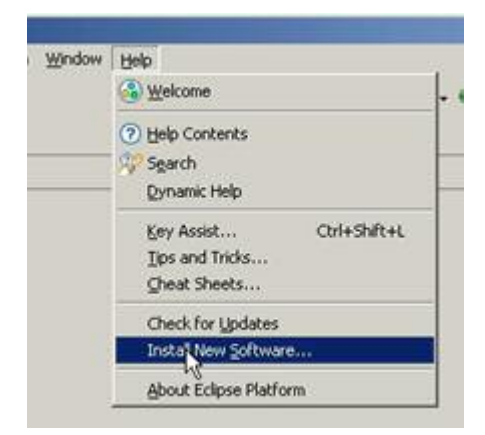

Click on the *Add* button. Enter, e.g. "EmbSysRegView" as name and in the location text box the following link: <u>http://embsysregview.sourceforge.net/update</u>

Confirm the repository with OK.

| Instali                                                                                                    |                                                                                           |
|----------------------------------------------------------------------------------------------------|-------------------------------------------------------------------------------------------|
| Available Software<br>Select a site or enter the location of a site.                                                                                                    |                                                                                           |
| Work with: Type or select a site                                                                                                    | Add Find more software by working with the " <u>Available Software Sites"</u> preferences |
| type filter text                                                                                                    |                                                                                           |
| Name                                                                                                    | Version                                                                                   |
| 2 Name: EmbSysRegView<br>Location: http://embsysre<br>Select All Deselect All<br>Details                                                                                            | v Lgcal<br>egview.sourceforge.net/update Archive<br>3 Or Cancel                           |
| <ul> <li>Show only the latest versions of available software</li> <li>Group items by category</li> <li>Contact all update sites during install to find required software</li> </ul> | Hide items that are already installed<br>What is <u>already installed</u> ?               |
| 3                                                                                                    | Back Enish Cancel                                                                         |

After the confirmation select all plug-in feature and click on Next.

| 🖶 Install                                                           |                                                             |               |
|---------------------------------------------------------------------|-------------------------------------------------------------|---------------|
| Available Software<br>Check the items that you wish to install.     |                                                             | BE            |
| Work with: EmbSysRegView - http://embsysregview.sourceforge.net     | /update<br>Find more software by working with the <u>"A</u> | Add           |
| type filter text                                                    |                                                             |               |
| Name                                                                | Version                                                     |               |
| ♥ 000 embsysregview<br>♥ ♥ 000 embsysregview_feature                | 0.1.8                                                       |               |
| Select All Deselect All 1 item selected                             |                                                             |               |
| Details                                                             |                                                             | Е             |
| Show only the latest versions of available software                 | Hide items that are already installed                       | »             |
| Group items by category                                             | What is <u>already installed</u> ?                          |               |
| ☑ Contact all update sites during install to find required software |                                                             |               |
| ?                                                                   | < <u>B</u> ack Next >                                       | Einish Cancel |

Click on *Next* to confirm the installation detail.

| = Install                                           | STREET, STREET, STREET, STREET, ST | and the little of the second states of the second states of the second s |             |
|-----------------------------------------------------|------------------------------------|----------------------------------------------------------------------------------------------------|-------------|
| nstall Details<br>Review the items to be installed. |                                    |                                                                                                    |             |
| Name                                                | Version                            | Id                                                                                                    |             |
| 🖗 embsysregview_feature                             | 0.1.8                              | org.eclipse.cdt.embsysregview_feat                                                                                                    |             |
|                                                     |                                    |                                                                                                    |             |
|                                                     |                                    |                                                                                                    |             |
|                                                     |                                    |                                                                                                    |             |
|                                                     |                                    |                                                                                                    |             |
|                                                     |                                    |                                                                                                    |             |
|                                                     |                                    |                                                                                                    |             |
|                                                     |                                    |                                                                                                    |             |
|                                                     |                                    |                                                                                                    |             |
|                                                     |                                    |                                                                                                    |             |
|                                                     |                                    |                                                                                                    |             |
|                                                     |                                    |                                                                                                    |             |
|                                                     |                                    |                                                                                                    |             |
| a . The last success                                |                                    |                                                                                                    |             |
| e: Onknown<br>Details                               |                                    |                                                                                                    |             |
|                                                     |                                    |                                                                                                    |             |
|                                                     |                                    |                                                                                                    |             |
|                                                     |                                    |                                                                                                    |             |
|                                                     |                                    |                                                                                                    |             |
|                                                     |                                    |                                                                                                    |             |
|                                                     |                                    |                                                                                                    |             |
| 0                                                   |                                    | e Deale                                                                                                    | Think Count |
|                                                     |                                    |                                                                                                    | Cancel      |

Read the license text thoroughly, check the radio button for "I accept the terms of the license agreement" (or skip the usage in terms of doubts) and close with *Finish*.

| 🚝 Install                                                                                                    |                |                |        |        |
|----------------------------------------------------------------------------------------------------|----------------|----------------|--------|--------|
| Review Licenses<br>Licenses must be reviewed and accepted before the software can be installed.                                                                                                    |                |                |        |        |
| License text (for embsysregview_feature 0.1.8):                                                                                                    |                |                |        |        |
| EmbSysRegView is free software: you can redistribute it and/or<br>modify it under the terms of the GNU General Public License as<br>published by the Free Software Foundation, either version 3 of<br>the License, or (at your option) any later version.<br>EmbSysRegView is distributed in the hope that it will be useful,<br>but WITHOUT ANY WARRANTY; without even the implied warranty of<br>MERCHANTABILITY or FITNESS FOR A PARTICULAR PURPOSE. See the<br>GNU General Public License for more details.<br>You should have received a copy of the GNU General Public License<br>along with EmbSysRegView. If not, see <http: licenses="" www.gnu.org=""></http:> . |                |                |        | ×      |
| $\sum_{i=1}^{n} \underline{accept}$ the terms of the license agreement $\underline{d}_{i}$ on taccept the terms of the license agreement                                                                                                    |                |                |        |        |
| •                                                                                                    | < <u>B</u> ack | <u>N</u> ext > | Einish | Cancel |

Eclipse will ask for IDE restart. Click on Restart Now.

| 2) | You will need to restart Eclipse P                | latform for the insta | allation changes to take |
|----|---------------------------------------------------|-----------------------|--------------------------|
| 4  | effect. You may try to apply the<br>cause errors. | changes without re    | starting, but this may   |
|    |                                                   |                       |                          |
|    |                                                   |                       |                          |
|    |                                                   |                       | 1                        |

The Eclipse software are now up-to-date and the "EmbSysRegView" is also installed.

## **13.2 Using the Eclipse Register View**

The plug-in "EmbSysRegView" is now installed. To support the peripherals Register viewing for the FM3 MCU, it is needed to use the two FM3 xml description files from Fujitsu, which comes along with the application note's software package archive, and copy these files to Eclipse plug-ins directory.

The Eclipse installation directory should have the following structure:

Implementation of GNU tool chain for Fujitsu Cortex-M3 MCUs Chapter 13 Eclipse Embedded Systems Register View Plug-In

| Name 🔺            | Size  | Туре                   | Date Modified      |
|-------------------|-------|------------------------|--------------------|
| 🛅 configuration   |       | File Folder            | 5/25/2011 1:30 PM  |
| 🛅 dropins         |       | File Folder            | 9/9/2010 11:52 AM  |
| 🛅 features        |       | File Folder            | 5/25/2011 1:04 PM  |
| 🛅 p2              |       | File Folder            | 12/6/2010 10:38 AM |
| 🛅 plugins         |       | File Folder            | 5/25/2011 1:04 PM  |
| 🚞 readme 🗟        |       | File Folder            | 12/6/2010 10:29 AM |
| 🐻 .eclipseproduct | 1 KB  | ECLIPSEPRODUCT File    | 7/29/2010 11:37 AM |
| 🕋 artifacts.×ml   | 54 KB | XML Document           | 5/25/2011 1:04 PM  |
| 🥏 eclipse.exe     | 52 KB | Application            | 8/10/2010 5:48 PM  |
| 🎒 eclipse . ini   | 1 KB  | Configuration Settings | 5/25/2011 1:29 PM  |
| 🛅 eclipsec.exe    | 24 KB | Application            | 8/10/2010 5:48 PM  |
| 🐏 epl-v10.html    | 17 KB | Opera Web Document     | 2/25/2005 7:53 PM  |
| 🔟 notice.html     | 9 KB  | Opera Web Document     | 4/27/2010 4:23 PM  |

Open the directory \*plugins* and look for the installation directory for the installed plug-in "EmbSysRegView".

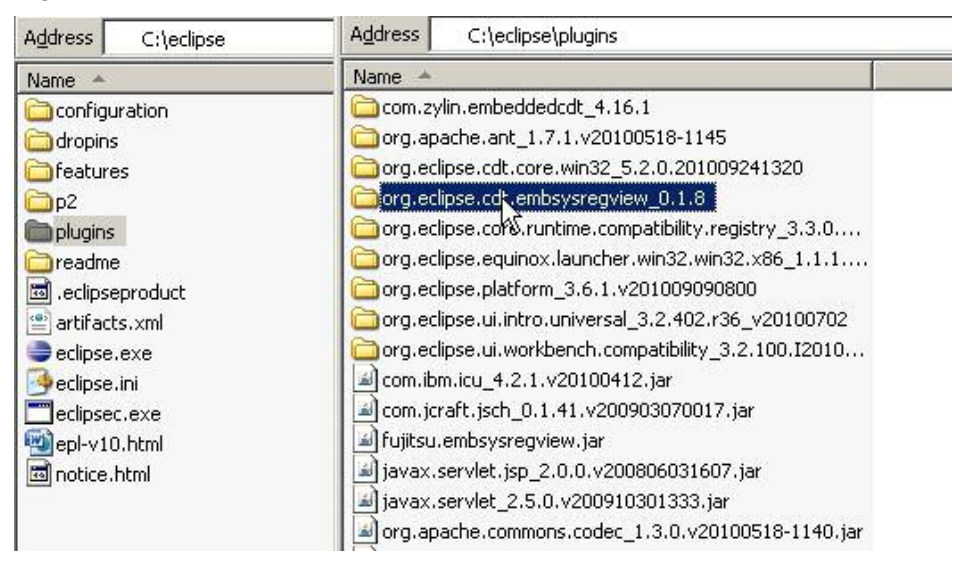

Open the selected directory and create a new folder with the name e.g. *Fujitsu* to directory: \data\cortex-m3

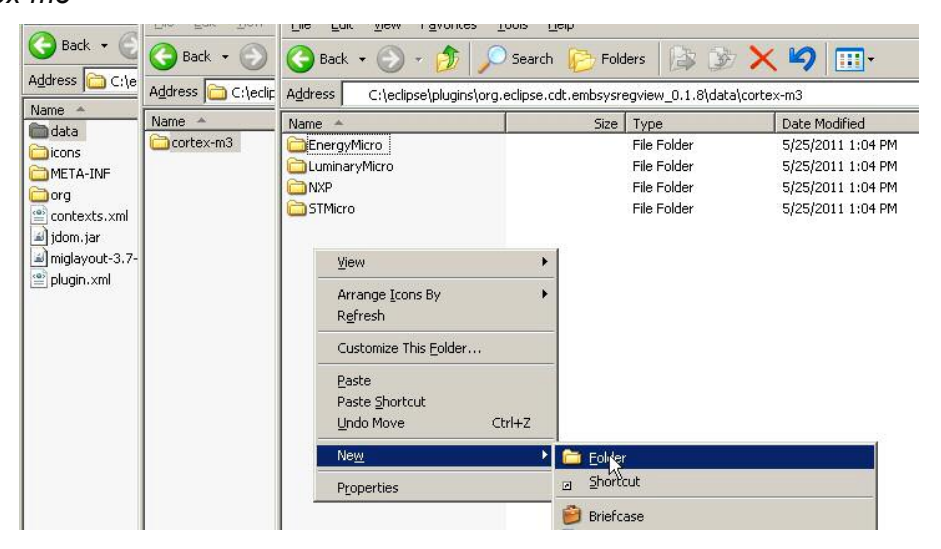

When the folder *Fujitsu* is created, add both description files *embsysregview.dtd* and *MB9BF506N.xml* to it.

| Eile Edit View Pa      | <u>File E</u> dit <u>V</u> iew F <u>a</u> vorites <u>T</u> e | ools <u>H</u> elp   |                          |                                        |
|------------------------|--------------------------------------------------------------|---------------------|--------------------------|----------------------------------------|
| 🚱 Back 👻 🕥 👻           | 🔇 Back 🔹 🕥 🖌 🏂 🔎                                             | Search 😥 Fold       | lers 📴 🏂 🔀               | ( 🍤 💷-                                 |
| Address 🛅 C:\eclipse\; | Address C:\eclipse\plugins\org.e                             | clipse.cdt.embsysre | egview_0.1.8\data\cort   | ex-m3\Fujitsu                          |
| Name 🔺                 | Name 🔺                                                       | Size                | Туре                     | Date Modified                          |
| C EnergyMicro          | embsysregview.dtd<br>MB9BF506N.xml                           | 2 KB<br>744 KB      | DTD File<br>XML Document | 9/23/2010 3:35 PM<br>4/19/2011 2:04 PM |

Now go back to Eclipse IDE and use the installed Register view.

For this, open *Preferences* in the Eclipse's *Window* pull-down menu.

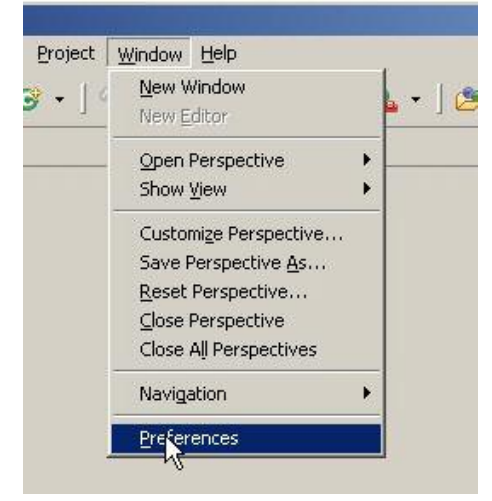

Select the correct device as shown in the figure below.

Implementation of GNU tool chain for Fujitsu Cortex-M3 MCUs Chapter 13 Eclipse Embedded Systems Register View Plug-In

| vpe filter text                                                                                                    | EmhSvs Register View                                                                                                    |                                     |
|----------------------------------------------------------------------------------------------------|----------------------------------------------------------------------------------------------------|-------------------------------------|
| General     General     C/C++     Appearance     Build     Gode Style     Debug 2     Breakpoint Actions     Common Source Lookup Path     Debugger Types     Disassembly     EmbSys Register View     GDB     GDB MI     Tracepoint Actions     Editor     File Types     Indexer     Language Mappings     New CDT Project Wizard     Property Pages Settings     Task Tags     Template Default Values     Help     Install/Update     Run/Debug     Tasm | A Periperal Register View for emb<br>Architecture:<br>cortex-m3<br>Vendor:<br>Fujitsu<br>Chip:<br>MB98F506N<br>Board:<br>none | edded system Chip description 4 5 6 |
|                                                                                                    |                                                                                                    |                                     |

After Confirming the Register view configuration, the tool can be now used.

To open a register viewer in the CDT debug perspective (see chapter 12 for detailed information), select *Show View*→*Other*... in the Eclipse's *Window* pull-down menu.

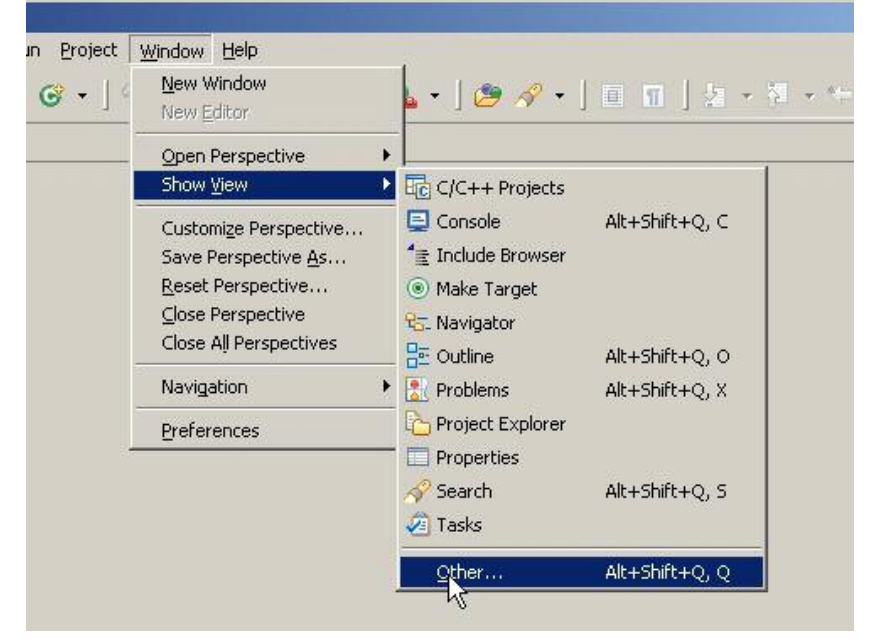

Then expand the "Debug" node and select "EmbSys Registers". Confirm with OK.

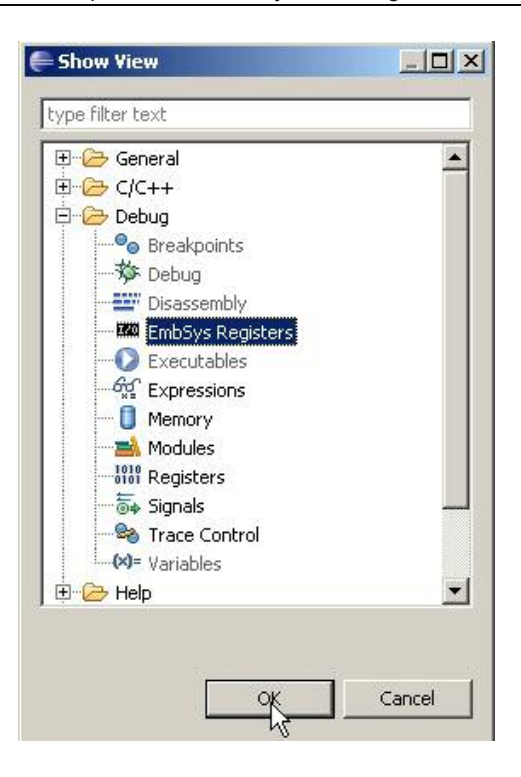

During debugging on the RAM or ROM (Flash), the debug process must be stopped in a breakpoint to get content (and refresh) of a certain register. Double click on this register to start viewing its content. Registers which are selected get a green font. Changes in register contents are shown with red values. When hovering over a register's description column you see a short description for that register.

| le Edit Source Refactor Navigate Se                                                                                                    | arch Run Proiect                                                                                                    | Window Help                                        |                      |              |                              |                                                                                                    |                                                                                                    |                                                              |
|----------------------------------------------------------------------------------------------------|----------------------------------------------------------------------------------------------------|----------------------------------------------------|----------------------|--------------|------------------------------|----------------------------------------------------------------------------------------------------|----------------------------------------------------------------------------------------------------|--------------------------------------------------------------|
| ••••••••••••••••••••••••••••••••••••••                                                                                                    | • 0. • 1 (%) «                                                                                                    |                                                    |                      |              |                              |                                                                                                    | Et the Debug                                                                                                    | The cic.                                                     |
|                                                                                                    |                                                                                                    |                                                    | (1010 -              |              |                              | 7                                                                                                    |                                                                                                    |                                                              |
| Poebug 23                                                                                                    | . <b>.</b>                                                                                                    | ≫ ∴ =©   <b>1* 3%</b> ` ⊔                          | 00= Variables 0101 R | egisters 2   | S Module                     | es                                                                                                    | 1. <b>1</b>                                                                                                    | -                                                            |
| OpenOCD [Program]                                                                                                    | 3 V V                                                                                                    |                                                    | Name                 |              |                              | Value                                                                                                    |                                                                                                    |                                                              |
| C:\OpenOCD_FTDI\openocd-0.4.                                                                                                    | .0\src\openocd.exe                                                                                                    |                                                    | eter Main            |              |                              |                                                                                                    |                                                                                                    |                                                              |
| Debug-io-port-OpenOCD [GDB Hardw                                                                                                    | vare Debugging]                                                                                                    | 11 B 12                                            | atat rO              |              |                              | 373                                                                                                    |                                                                                                    |                                                              |
| GDB Hardware Debugger (5/25/1                                                                                                    | 1 2:54 PM) (Suspende                                                                                                    | ed)                                                | 6161 r1              |              |                              | 1792                                                                                                    |                                                                                                    |                                                              |
| Thread [1] (Suspended)                                                                                                    |                                                                                                    |                                                    | 4                    |              |                              | 1023                                                                                                    |                                                                                                    | 1                                                            |
| 1 main() main.c:54 0x000                                                                                                    | 100176                                                                                                    |                                                    |                      |              |                              |                                                                                                    |                                                                                                    |                                                              |
| C:\yagarto\yagarto-tooichain\bin                                                                                                    | itarm-none-eabi-gdb.i                                                                                                    | exe (5/25/11 2:54 PM)                              |                      |              |                              |                                                                                                    |                                                                                                    |                                                              |
| C: (workspase (io-port (io-port_ron                                                                                                    | n.elf (5/25/11 2:54 Ph                                                                                                    | 0                                                  | •                    |              |                              |                                                                                                    |                                                                                                    |                                                              |
| main.c 🛛                                                                                                    |                                                                                                    | c                                                  | Disassemb            | ly 83        | Enter la                     | cation here                                                                                                    | 💌 😰 🟠 🛛                                                                                                    | Q 🗸 -                                                        |
| 50                                                                                                    |                                                                                                    |                                                    | ▲ > 0000017          | 6: m         | ov.w r3, #                   | 12288                                                                                                    | ; 0x3000                                                                                                    |                                                              |
| 51// main p                                                                                                    | rogram                                                                                                    |                                                    | 0000017              | a: m         | ovt r3, #1                   | 6387 ; Ox4                                                                                                    | 003                                                                                                    |                                                              |
| 52 int32_t main(void)                                                                                                    |                                                                                                    |                                                    | 0000017              | e: m         | ov.w r2, #                   | 255 ; Oxf                                                                                                    | f                                                                                                    |                                                              |
| 53 {                                                                                                    |                                                                                                    |                                                    | - 0000018:           | 2: 3         | tr.w r2, [                   | r3, #1280]                                                                                                    | ; 0x500                                                                                                    |                                                              |
| 54 FM3_GPIO->ADE = 0x00F                                                                                                    | F; // No Anal                                                                                                    | log Inputs                                         | 56                   | F            | M3_GPIO->D                   | DR1 = OxFF                                                                                                    | 00; // P18-P1F                                                                                                    | : LEI                                                        |
| 55                                                                                                    |                                                                                                    |                                                    | - 0000018            | 6: m         | ov.w r3, #                   | 12288                                                                                                    | ; 0x3000                                                                                                    |                                                              |
| THE COTO SDDD1 - OWFEO                                                                                                    | n. // nio n-                                                                                                    | TED FECT ANTENNE                                   |                      | 4            |                              |                                                                                                    |                                                                                                    | •                                                            |
|                                                                                                    | American                                                                                                    |                                                    |                      |              |                              |                                                                                                    |                                                                                                    |                                                              |
| Tasks 🔝 Problems 🚺 Executables                                                                                                    | Console Embs                                                                                                    | iys Registers 🕺 🚺 Memory                           |                      |              |                              |                                                                                                    |                                                                                                    |                                                              |
| h: cortex-m3 Vendor: Fujitsu Chip: MB9BF                                                                                                    | 506N Board' por                                                                                                    |                                                    |                      |              |                              |                                                                                                    |                                                                                                    |                                                              |
|                                                                                                    | boord boord. Hor                                                                                                    | 1                                                  | 1.0.1                | 1            | 1                            | le contracto                                                                                                    |                                                                                                    |                                                              |
| egister                                                                                                    | Hex                                                                                                    | Bin                                                | Reset                | Access       | Address                      | Description                                                                                                    |                                                                                                    |                                                              |
| egister                                                                                                    | Hex                                                                                                    | Bin                                                | Reset                | Access       | Address                      | Description<br>The 12-bit A/D                                                                                              | converter is a function t                                                                                                    | hat con                                                      |
| egister                                                                                                    | Hex                                                                                                    | Bin                                                | Reset                | Access       | Address                      | Description<br>The 12-bit A/D<br>The 12-bit A/D                                                                            | converter is a function t                                                                                                    | hat con<br>hat con                                           |
| egister                                                                                                    | Hex                                                                                                    | Bin                                                | Reset                | Access       | Address                      | Description<br>The 12-bit A/D<br>The 12-bit A/D<br>The functions a                                                         | converter is a function t<br>converter is a function t<br>and operations of the exi                                                                               | that con<br>that con-<br>ternal in                           |
| egister                                                                                                    | Hex                                                                                                    | e                                                  | Reset                | Access       | Address                      | Description<br>The 12-bit A/D<br>The 12-bit A/D<br>The functions a<br>The interrupt of                                     | converter is a function t<br>converter is a function t<br>and operations of the exi<br>ontroller determines the<br>to VO Dedistance                               | hat conv<br>hat conv<br>ternal in<br>priority                |
| egister                                                                                                    | Hex                                                                                                    | Bin                                                | Reset                | Access       | Address                      | Description<br>The 12-bit A/D<br>The 12-bit A/D<br>The functions a<br>The interrupt of<br>General Purpos                   | converter is a function t<br>converter is a function t<br>and operations of the ext<br>ontroller determines the<br>se I/O Registers                               | that con-<br>that con-<br>ternal in<br>priority              |
| egister                                                                                                    | 0-00000015                                                                                                    | bin                                                | Reset                | Access       | Address                      | Description<br>The 12-bit A/D<br>The 12-bit A/D<br>The functions a<br>The interrupt of<br>General Purpos                   | converter is a function t<br>converter is a function t<br>and operations of the exi<br>ontroller determines the<br>ie I/O Registers                               | that conv<br>that conv<br>ternal in<br>priority              |
| egister                                                                                                    | 0x0000001F                                                                                                    | Bin<br>000000000000000000000000000000000000        | Reset                | Access       | Address                      | Description<br>The 12-bit A/D<br>The 12-bit A/D<br>The functions a<br>The interrupt of<br>General Purpos                   | converter is a function t<br>converter is a function t<br>and operations of the ext<br>ontroller determines the<br>se I/O Registers<br>ion Setting Register 0 se  | that conv<br>that conv<br>ternal in<br>priority<br>lects the |
| egister                                                                                                    | 0x0000001F<br>0x1                                                                                                    | Bin<br>000000000000000000000000000000000000        | Reset                | RW           | Address  Address  Ox40033000 | Description<br>The 12-bit A/D<br>The 12-bit A/D<br>The functions a<br>The interrupt of<br>General Purpos<br>The Port Fucut | converter is a function t<br>converter is a function t<br>and operations of the exi<br>ontroller determines the<br>ie I/O Registers<br>ion Setting Register 0 se  | hat con<br>hat con<br>ternal in<br>priority<br>lects the     |
| egister<br>ACL_12bit<br>ACC_12bit<br>ACC_12bit<br>For ACC_12bit<br>For ACC_12bit<br>F                                                                                                    | 0x0000001F<br>0x1<br>0x1                                                                                                    | Bin<br>000000000000000000000000000000000000        | Reset                | RW           | Address                      | Description<br>The 12-bit A/D<br>The 12-bit A/D<br>The functions a<br>The interrupt c<br>General Purpos<br>The Port Fucnt  | converter is a function t<br>converter is a function t<br>and operations of the exi<br>ontroller determines the<br>e I/O Registers<br>ion Setting Register 0 se   | hat con<br>ternal in<br>priority                             |
| egister                                                                                                    | 0x0000001F<br>0x1<br>0x1<br>0x1                                                                                                    | Bin<br>000000000000000000000000000000000000        | Reset                | RW           | Address<br>Ox40033000        | Description<br>The 12-bit A/D<br>The 12-bit A/D<br>The functions a<br>The interrupt c<br>General Purpos                    | converter is a function t<br>converter is a function t<br>and operations of the ext<br>ontroller determines the<br>is I/O Registers<br>ion Setting Register 0 se  | that con-<br>that con-<br>ternal in<br>priority              |
| egister                                                                                                    | 0x0000001F<br>0x1<br>0x1<br>0x1<br>0x1<br>0x1<br>0x1                                                                                                    | Bin<br>000000000000000000000000000000000000        | Reset                | Access<br>RW | Address<br>0x40033000        | Description<br>The 12-bit A/D<br>The 12-bit A/D<br>The functions a<br>The interrupt c<br>General Purpos<br>The Port Fucnt  | converter is a function t<br>converter is a function t<br>and operations of the ext<br>ontroller determines the<br>ise I/O Registers<br>ion Setting Register 0 se | that con<br>ternal in<br>priority                            |
| egister                                                                                                    | 0x00000001F<br>0x1<br>0x1<br>0x1<br>0x1<br>0x1<br>0x1<br>0x1                                                                                                    | Bin<br>000000000000000000000000000000000000        | Reset                | RW           | Address Address              | Description<br>The 12-bit A/D<br>The 12-bit A/D<br>The functions a<br>The interrupt c<br>General Purpos<br>The Port Fucnt  | converter is a function t<br>converter is a function t<br>and operations of the ext<br>ontroller determines the<br>te I/O Registers<br>ion Setting Register 0 se  | hat con<br>that con<br>ternal in<br>priority<br>elects the   |
| egister                                                                                                    | 0x0000001F<br>0x1<br>0x1<br>0x1<br>0x1<br>0x1<br>0x1<br>0x1<br>0x1<br>0x1<br>0x1                                                                                                    | Bin<br>000000000000000000000000000000000000        | Reset                | RW           | Address Address              | Description<br>The 12-bit A/D<br>The 12-bit A/D<br>The functions a<br>The interrupt c<br>General Purpos<br>The Port Fucnt  | converter is a function t<br>converter is a function t<br>and operations of the exi<br>ontroller determines the<br>ie I/O Registers<br>ion Setting Register 0 se  | hat con<br>ternal ir<br>priority                             |
| egister<br>→ ADC2_12bit<br>→ ADC2_12bit<br>→ EXTI<br>→ InterruptSourceCheck<br>→ InterruptSourceCheck<br>→ Interr                                                                                                    | Ox0000001F           0x1           0x1           0x1           0x1           0x1           0x1           0x1           0x1           0x1           0x1           0x1           0x1           0x1           0x1           0x1           0x1           0x1           0x1           0x1           0x1                                                                                     | Bin<br>000000000000000000000000000000000000        | Reset                | RW           | Address Address 0:<40033000  | Description<br>The 12-bit A/D<br>The 12-bit A/D<br>The functions a<br>The interrupt c<br>General Purpos<br>The Port Fucnt  | converter is a function t<br>converter is a function t<br>and operations of the ex-<br>ontroller determines the<br>le I/O Registers<br>ion Setting Register 0 se  | hat con<br>ternal in<br>priority                             |
| egister<br>→ ADC1_12bit<br>→ ADC2_12bit<br>→ ADC2_12bit<br>→ EXTI<br>→ EXTI<br>→ EXTI<br>→ FR0<br>→ P00 (bit 0)<br>→ P00 (bit 0)<br>→ P01 (bit 1)<br>→ P02 (bit 2)<br>→ P03 (bit 3)<br>→ P05 (bit 5)<br>→ P05 (bit 5)<br>→ P05 (bit 5)<br>→ P05 (bit 5)<br>→ P05 (bit 5)<br>→ P05 (bit 6)<br>→ P07 (bit 7)<br>→ P07 (bit 7)                                                                                                    | 0x0000001F<br>0x1<br>0x1<br>0x1<br>0x1<br>0x1<br>0x1<br>0x1<br>0x1<br>0x1<br>0x1                                                                                                    | Bin<br>000000000000000000000000000000000000        | Reset                | RW           | Address Address 0×40033000   | Description<br>The 12-bit A/D<br>The 12-bit A/D<br>The functions a<br>The interrupt c<br>General Purpos<br>The Port Fucnt  | converter is a function t<br>converter is a function t<br>and operations of the ext<br>ontroller determines the<br>te I/O Registers<br>ion Setting Register 0 se  | hat con<br>ternal in<br>priority                             |
| egater                                                                                                    | 0x0000001F<br>0x1<br>0x1<br>0x1<br>0x1<br>0x1<br>0x1<br>0x1<br>0x1<br>0x1<br>0x1                                                                                                    | Bin<br>000000000000000000000000000000000000        | Reset                | RW           | Address 0×40033000           | Description<br>The 12-bit A/D<br>The 12-bit A/D<br>The functions a<br>The interrupt c<br>General Purpos<br>The Port Fucht  | converter is a function t<br>converter is a function t<br>and operations of the ext<br>ontroller determines the<br>re I/O Register<br>ion Setting Register 0 se   | that con-<br>ternal in<br>priority                           |
| egster                                                                                                    | 0x0000001F           0x1           0x1           0x1           0x1           0x1           0x1           0x1           0x1           0x1           0x1           0x1           0x1           0x1           0x1           0x1           0x1           0x0           0x0           0x0           0x0           0x0                                                                       | Bin<br>000000000000000000000000000000000000        | Reset                | RW           | Address                      | Description<br>The 12-bit A/D<br>The 12-bit A/D<br>The functions -<br>The interrupt c<br>General Purpo:<br>The Port Fucht  | converter is a function t<br>converter is a function t<br>and operations of the exy<br>ontroller determines the<br>te I/O Registers<br>ion Setting Register 0 se  | that con-<br>ternal in<br>priority                           |
| egater                                                                                                    | Hex         Hex           0x0000001F         0x1           0x1         0x1           0x1         0x1           0x1         0x1           0x1         0x1           0x1         0x1           0x1         0x1           0x1         0x1           0x0         0x0           0x0         0x0           0x0         0x0           0x0         0x0                                         | Bin<br>000000000000000000000000000000000000        | Reset                | RW           | Address                      | Description<br>The 12-bit A/D<br>The functions a<br>The interrupt c<br>General Purpos<br>The Port Fucnt                    | converter is a function t<br>converter is a function t<br>and operations of the ext<br>ontroller determines the<br>le I/O Registers<br>ion Setting Register 0 se  | that con-<br>ternal in<br>priority                           |
| spister                                                                                                    | Hex           0x0000001F           0x1           0x1           0x1           0x1           0x1           0x1           0x1           0x1           0x1           0x1           0x1           0x1           0x1           0x0           0x0           0x0           0x0           0x0           0x0           0x0           0x0           0x0                                           | Bin<br>000000000000000000000000000000000000        | Reset                | RW           | Address 0x40033000           | Description<br>The 12-bit A/D<br>The functions of<br>The interrupt of<br>General Furgori<br>The Port Funct                 | converter is a function t<br>converter is a function t<br>and operations of the ext<br>ontroller determines the<br>e I/O Registers<br>ion Setting Register 0 se   | hat con-<br>ternal in<br>priority                            |
| gigister<br>→ ADC1_12bit<br>→ ADC2_12bit<br>→ FIT<br>→ FIT<br>→ GP10<br>→ GP10<br>→ GP10<br>→ GP00<br>→ GP00<br>→ | Hex           0x0000001F           0x1           0x1           0x1           0x1           0x1           0x1           0x1           0x1           0x1           0x1           0x1           0x0           0x0           0x0           0x0           0x0           0x0           0x0           0x0           0x0           0x0           0x0           0x0           0x0               | Bin<br>000000000000000000000000000000000000        | Reset                | RW           | Address                      | Description<br>The 12-bit A/D<br>The functions at<br>The interrupt c<br>General Purpose<br>The Port Fucnt                  | converter is a function t<br>converter is a function t<br>and operations of the exi<br>ontroller determines the<br>e I/O Registers<br>ion Setting Register 0 se   | hat con<br>ternal ir<br>priority                             |
| spater<br>→ ADC1_12bit<br>→ ADC2_12bit<br>→ ADC2_12bit<br>→ ETTI<br>→ InterruptSourceCheck<br>→ InterruptSourceCheck<br>→ InterruptSourceCh                                                                                                    | Hex           0x0000001F           0x1           0x1           0x1           0x1           0x1           0x1           0x1           0x1           0x1           0x1           0x1           0x0           0x0           0x0           0x0           0x0           0x0           0x0           0x0           0x0           0x0           0x0           0x0           0x0           0x0 | Bin<br>000000000000000000000000000000000000        | Reset                | RW<br>RW     | Address 0x40033000           | Description<br>The 12-bit A/D<br>The 12-bit A/D<br>The functions :<br>The interrupt c<br>General Purpor                    | converter is a function t<br>converter is a function t<br>and operations of the ext<br>ontroller determines the<br>se I/O Registers<br>ion Setting Register 0 se  | hat con<br>ternal ir<br>priority                             |
| egster                                                                                                    | Hex           0x0000001F           0x1           0x1           0x1           0x1           0x1           0x1           0x1           0x1           0x1           0x1           0x1           0x1           0x1           0x1           0x1           0x0           0x0           0x0           0x0           0x0           0x0           0x0           0x0           0x0           0x0 | Bin           000000000000000000000000000000000000 | Reset                | RW RW        | 0x40033000                   | Description<br>The 12-bit A/D<br>The functions :<br>The interrupt c<br>General Purpose<br>The Port Fucnt                   | converter is a function t<br>converter is a function t<br>and operations of the exi<br>ontroller determines the<br>I I/O Registers<br>ion Setting Register 0 se   | hat con<br>ternal ir<br>priority                             |

## 14 Eclipse Features

HERE IS A SHORT COLLECTION OF OTHER ECLIPSE FEATURES GIVEN

#### 14.1 Overview

The Eclipse CDT provides many tools and features, which can help the user for the embedded software development for a FM3 MCU.

In the next paragraphs some of this features of the debug perspective are discussed.

#### 14.2 Disassembly view

To display the "Disassembly" view in the CDT debug perspective (see chapter 12 for details), select *Show View* $\rightarrow$ *Disassembly* in Eclipse's *Window* pull-down menu.

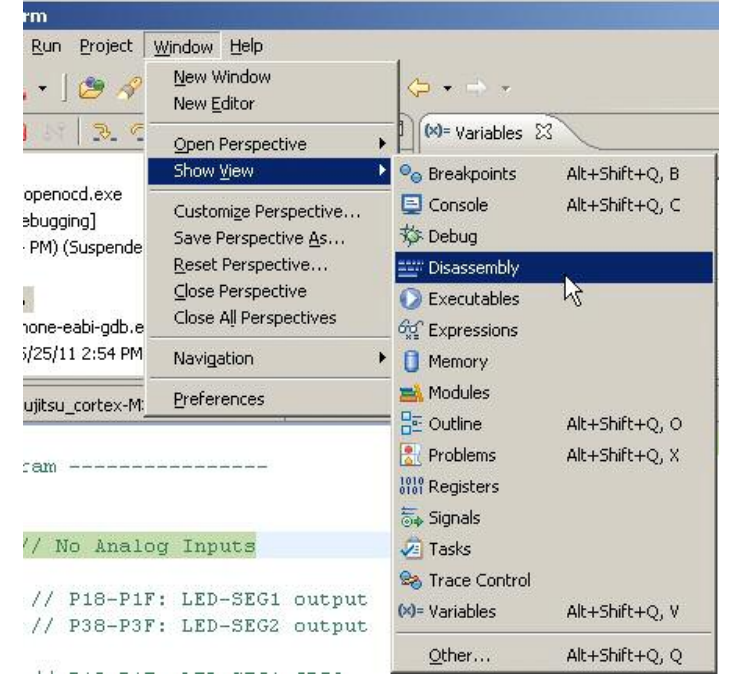

The view will be then displayed as shown below.

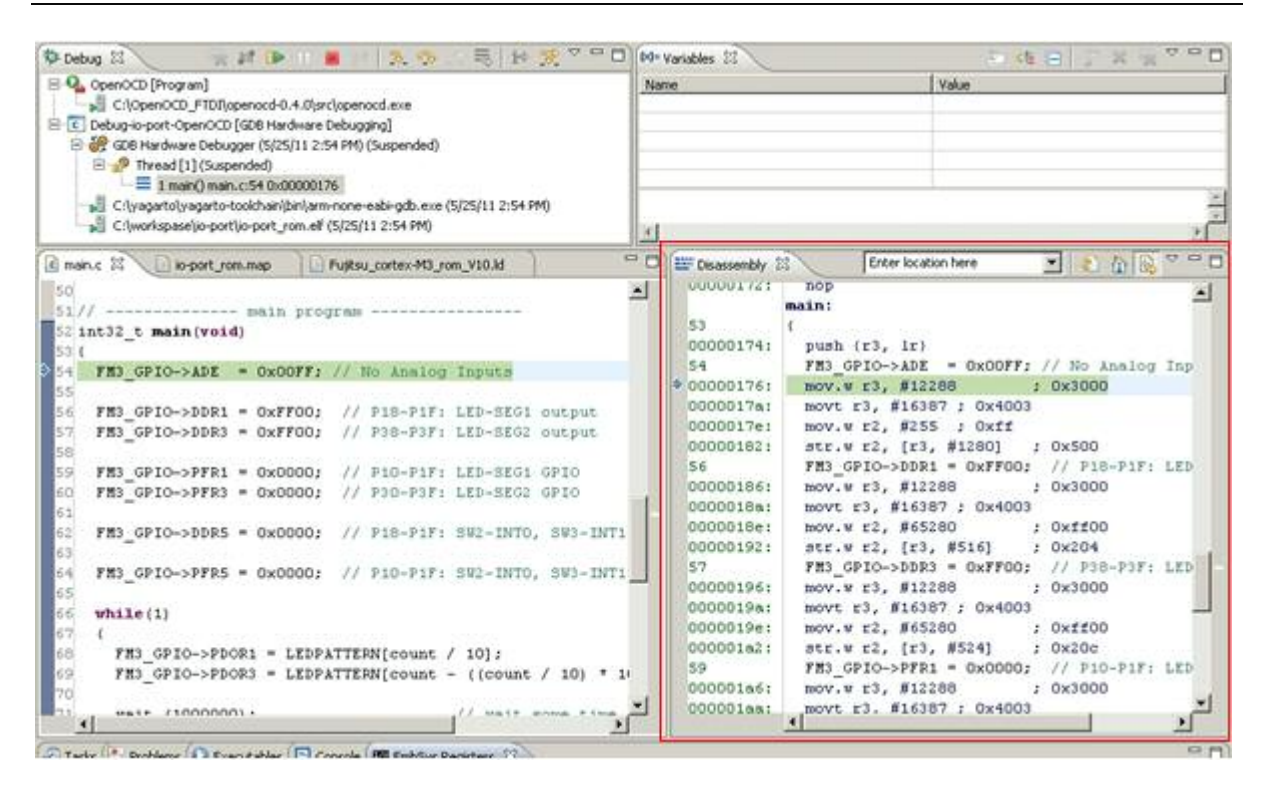

On this view a pointer to the current instruction will be set, so that the user can break the debugging process any time by clicking on the button *Suspend*. Do not mix it up with *Terminate*, which will end the debug session!

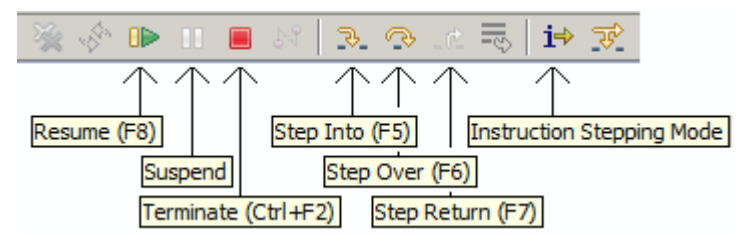

## 14.3 CPU Register View

The Eclipse CDT provides a register view that enables read and write access to the core registers.

To get this view, select *Show View*→*Register* in Eclipse's *Window* pull-down menu.

| 13         | Mindow Help                                                                                                    | -1               |                |
|------------|----------------------------------------------------------------------------------------------------|------------------|----------------|
|            | New Editor                                                                                                    |                  |                |
| No. of Lot | Open Perspective                                                                                                 | 门 🕪= Variables 🛙 | 3              |
|            | Show <u>V</u> iew                                                                                                | 💁 Breakpoints    | Alt+Shift+Q, B |
|            | Customize Perspective<br>Save Perspective As<br>Reset Perspective<br>Glose Perspective<br>Close All Perspectives | Console          | Alt+Shift+Q, C |
|            | Navigation I                                                                                                    | 📋 Memory         |                |
|            | Preferences                                                                                                    | 🛋 Modules        |                |
| ~          | ounter for IED die                                                                                               | 🗄 🗄 Outline      | Alt+Shift+Q, O |
| c          | ounter for EED dis                                                                                               | Problems         | Alt+Shift+Q, X |
|            |                                                                                                    | IXIIXI Register: |                |
| -          |                                                                                                    | 👼 Signals        |                |
|            |                                                                                                    | 🧟 Tasks          |                |
|            |                                                                                                    | Sa Trace Control |                |
|            |                                                                                                    |                  |                |
|            |                                                                                                    | (×)= Variables   | Alt+Shift+Q, V |

The selected view displays all core registers and their contents. Open the tree "Main" to get a CPU registers overview.

| 🌣 Debug 🕄 👘 👔 🕪 🛯 📕 🐘 🙊 😤 🖬 😥 😤 🗖 🗖                                                                                                    | Det variables IIII Registers 23                                                                                                    |
|----------------------------------------------------------------------------------------------------|----------------------------------------------------------------------------------------------------|
| E Q. OpenOCD [Program]                                                                                                    | Name Value                                                                                                    |
| ChOpenOCD_FTDIlopenocd-0.4.0(srclopenocd.exe                                                                                                    | E Mi Nan                                                                                                    |
| E C Debug-io-port-OpenOCD [GDB Hardware Debugging]                                                                                                    | 1000000 1000000                                                                                                    |
| GDB Hardware Debugger (\$/25/11 2:54 PM) (Suspended)                                                                                                    | IIII ri S                                                                                                    |
| E 🧬 Thread [1] (Suspended: Signal 'SIGINT' received. Description: Interrupt.)                                                                                           | JIII 12 204009                                                                                                    |
| = 2 wait() main.c:48 0x00000162                                                                                                    |                                                                                                    |
| -== 1 main() main.c:71 0x00000274                                                                                                    | 111 rt 0 1-3                                                                                                    |
| C:[yagarto yagarto-toolkhain]bin]arm-none-eabi-gdb.exe (5(25/11 2:54 PM)                                                                                                | III r5 0                                                                                                    |
| C:\workspase\io-port\jo-port_rom.elf (5/25/11 2:54 PM)                                                                                                    | 0                                                                                                    |
|                                                                                                    | 0                                                                                                    |
|                                                                                                    | 0                                                                                                    |
|                                                                                                    | 0                                                                                                    |
|                                                                                                    | all 10 0                                                                                                    |
|                                                                                                    |                                                                                                    |
|                                                                                                    | 1                                                                                                    |
| 🗈 main.c 🗱 🗋 lo-port_rom.map                                                                                                    | 🗝 🗇 📰 Disassembly 🗵 🕴 Enter location here 💽 👔 🔯 😤 🖓                                                                                                    |
| 42 unsigned char count = 0; // counter for LED disp:<br>43 signed char count_direction = 1; // count direction<br>44<br>45 // wait loop<br>46 void wait (int a)<br>47 ( | Image: Constraint of the second second sec |

To edit the content of a register, select the register and double click on it.

#### 14.4 Memory view

Eclipse's memory monitor view is a default part of the debug view. Select *Show View*→*Memory* in Eclipse's "Window" pull-down menu.

| Window Help                                                                                                    |                                                                                                    |
|----------------------------------------------------------------------------------------------------|----------------------------------------------------------------------------------------------------|
| New Editor                                                                                                    |                                                                                                    |
| Open Perspective                                                                                                    | Variables 1000 Registers                                                                                                    |
| Show <u>V</u> iew                                                                                                    | 🕨 💁 Breakpoints 👘 Alt+Shift+Q, B                                                                                                  |
| Customize Perspective<br>Save Perspective <u>A</u> s<br><u>R</u> eset Perspective<br>Close Perspective<br>Close All Perspectives | <ul> <li>Console</li> <li>Alt+Shift+Q, C</li> <li>Debug</li> <li>Disassembly</li> <li>Executables</li> <li>Expressions</li> </ul> |
| Navigation                                                                                                    | 🕨 🧵 Memory 📡                                                                                                    |
| Preferences                                                                                                    | Modules                                                                                                    |

To add a new memory monitor, clicki to the green plus sign in the Monitor pane. The figure below shows the active memory monitors at address 0x20000000.

| 46 void wait (int a)<br>47 (<br>48 while (a);<br>49)<br>50<br>51// main program<br>52 int32_t main (void)<br>53 (<br>54 FH3_GPIO->ADE = 0x00FF;<br>55 *1 | ram Ad               | d Memo<br>initor                     | ן<br>איז<br>עיי | 00000162:<br>00000163:<br>00000163:<br>00000164:<br>00000164:<br>00000164:<br>00000170:<br>00000172:<br>53 | add.w r2,<br>str r2, [1<br>cmp r3, #0<br>bne.n 0x11<br>add sp, #0<br>bx 1r<br>nop<br>main:<br>( | <pre>&gt;pp, #11 r2, #4294967295 sp, #41 56 <vmit+6> 3 *-1</vmit+6></pre> | ال<br>بر           |
|----------------------------------------------------------------------------------------------------|----------------------|--------------------------------------|-----------------|----------------------------------------------------------------------------------------------------|-------------------------------------------------------------------------------------------------|---------------------------------------------------------------------------|--------------------|
| Tasks Problems Executables                                                                                                    | sale 🗰 EmbSys Regist | ters 0 Memory<br>0000000 <hex></hex> | 13 10 New       | Renderings                                                                                                 | 2020                                                                                            | 1 e 😽 1 i                                                                 | 6 10 · · · · · · · |
| → 0×2000000                                                                                                    | Address              | 0 - 3                                | 4 - 7           | 0 - 0                                                                                                    | C - F                                                                                           |                                                                           |                    |
| 8                                                                                                    | 20000000             | 55DSFFFF                             | 00405CFF        | OSO3FFEB                                                                                                   | 25D4EEFB                                                                                        |                                                                           | 10                 |
|                                                                                                    | 20000010             | FOC4BCFE                             | 0100FFBF        | 000077BF                                                                                                   | 30009FFA                                                                                        |                                                                           |                    |
|                                                                                                    | 20000020             | C4C47DFF                             | 0000FFBF        | 20000777                                                                                                   | OODAFEA7                                                                                        |                                                                           |                    |
|                                                                                                    | 20000030             | 1424EBFF                             | 43005FED        | 100CF97B                                                                                                   | 44440000                                                                                        |                                                                           |                    |
|                                                                                                    | 20000040             | 5575FFEF                             | 00400DFF        | 2108FFEB                                                                                                   | 21DOEFF9                                                                                        |                                                                           |                    |
|                                                                                                    | 20000050             | 80C17CFE                             | 01007FAF        | 000077CE                                                                                                   | 30004957                                                                                        |                                                                           |                    |
|                                                                                                    | 20000060             | 004D7DFB                             | 4002FDFB        | 40000777                                                                                                   | 0006FEED                                                                                        |                                                                           |                    |
|                                                                                                    | 20000070             | 8404FABF                             | 45006FF5        | 9504BE7F                                                                                                   | 84440000                                                                                        |                                                                           |                    |
| L                                                                                                    | 20000080             | CCUCLARA                             | DADDADEE        | 05018988                                                                                                   | OGDORCER                                                                                        |                                                                           | 2                  |
| 1.2*                                                                                                    |                      |                                      |                 |                                                                                                    |                                                                                                 |                                                                           |                    |
|                                                                                                    | Enter of             | tor Mem                              | ory             |                                                                                                    | ×                                                                                               |                                                                           |                    |

| 0~2000 | סססלי |  |
|--------|-------|--|
| 0.200. |       |  |
|        |       |  |

The content of a selected memory address (RAM and some I/O resources) can be edited and changed by double clicking on the respective address.

## 14.5 Using Breakpoints on Eclipse Debug Perspective

After starting a debug session, the debugger will set a breakpoint at the main function.

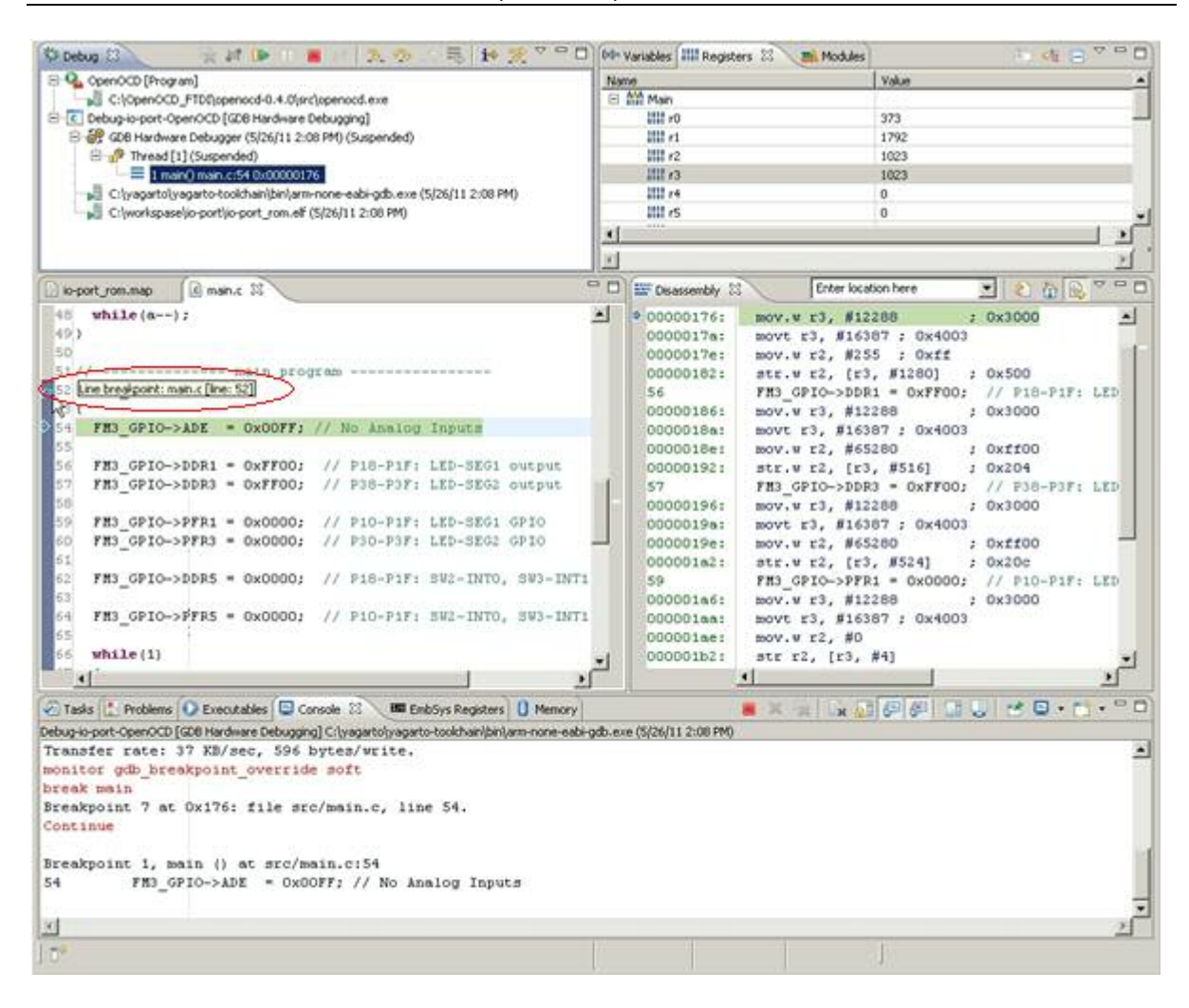

Other breakpoints can be set by double clicking in the left pane in the source code tab beside the line numers.

| io-port_rom.map                                 | E main.c. 23                                |                                  |                                  | 00           | Disassembly 23                                   | Enter location here                                                                             | Z 2 4 6                                   | 0 0 U      |
|-------------------------------------------------|---------------------------------------------|----------------------------------|----------------------------------|--------------|--------------------------------------------------|-------------------------------------------------------------------------------------------------|-------------------------------------------|------------|
| 51 //<br>52 int32_t mai<br>53 (<br>54 FM3_GPIO- | main pro<br>n(void)<br>>ADE = 0x00FF;       |                                  | lick here                        | 1            | 00000176:<br>0000017a:<br>0000017e:<br>00000162: | mov.w r3, #12288<br>movt r3, #16387 ; 0x400<br>mov.w r2, #255 ; 0xff<br>str.w r2, [r3, #1280]   | ; 0x3000<br>3<br>; 0x500                  | <u>د</u>   |
| 55<br>56 FH3_GPIO-<br>57 FH3_GPIO-<br>58        | >DDR1 = 0xFF00;<br>>DDR3 = 0xFF00;          | // P18-P1F1  <br>// P38-P3F1     | LED-SEG1 outpu<br>LED-SEG2 outpu | t.<br>t      | 00000186:<br>0000018a:<br>0000018a:              | <pre>PH3_GP10-&gt;DDR1 = 0XPP00 mov.w r3, #12280 movt r3, #16387 ; 0x400 mov.w r2, #65280</pre> | ; 77 P18-P19;<br>; 0x3000<br>; 0xff00     | LED        |
| 59 FH3 GP10-<br>60 FH3_GP10-<br>61              | >PFR1 = 0x0000;<br>>PFR3 = 0x0000;          | // P10-P1F:  <br>// P30-P3F:     | LED-SEG1 GPIO<br>LED-SEG2 GPIO   | E            | 00000192:<br>57<br>00000196:                     | str.w r2, [r3, #516]<br>FM3_GPIO->DDR3 = 0xFF00<br>mov.w r3, #12288                             | ; 0x204<br>; // P38-P3F:<br>; 0x3000      | LED        |
| 62 FH3_GPI0-<br>63<br>64 FH3_GPI0-              | >DDR5 = 0x0000;<br>>PFR5 = 0x0000;          | // P18-P1F: :                    | SW2-INTO, SW3-<br>SW2-INTO, SW3- | INTI         | 00000194:<br>0000019e:<br>00000142:<br>59        | movt r3, #16387 ; 0x400<br>mov.w r2, #65280<br>str.w r2, [r3, #524]<br>FM3 GPIO->PFR1 = 0x0000  | 3<br>; 0xff00<br>; 0x20c<br>; // P10-P1F; | LED        |
| 56 while(1)<br>58 FH3_GPI<br>59 FH3_GPI         | )<br>10->PDOR1 = LEDP.<br>10->PDOR3 = LEDP. | ATTERN[count /<br>ATTERN[count - | 10];<br>((count / 10)            | * 1 <u>9</u> | 000001m6:<br>000001ma;<br>000001me;<br>000001m2; | mov.w r3, #12208<br>movt r3, #16387 ; 0x400<br>mov.w r2, #0<br>str r2, [r3, #4]                 | ; 0x3000<br>3                             | <u>ب</u> ا |

Now *Resume* the debug session.

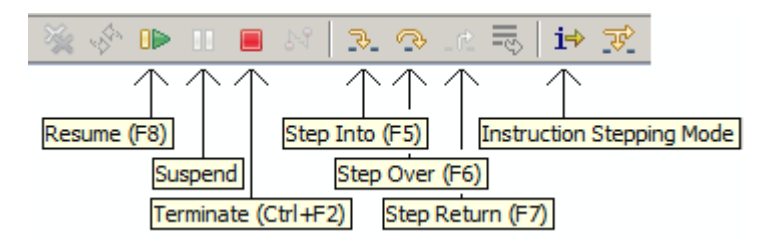

The next figure demonstrates debug process, if a breakpoint was hit.

| lo-port_rom.map                                        | (E) main.c (23                                                                                                    |                                                            | 9 0                                                                    | Disassembly 23                                                                                                    | Enter location here                                                                                                    | 2 2 6 6                                                                                    |        |
|--------------------------------------------------------|----------------------------------------------------------------------------------------------------|------------------------------------------------------------|------------------------------------------------------------------------|----------------------------------------------------------------------------------------------------|----------------------------------------------------------------------------------------------------|--------------------------------------------------------------------------------------------|--------|
| 50<br>51 //                                            | main progra<br>->ADE = 0x00FF; //<br>->DDR1 = 0xFF00; /<br>->DDR3 = 0xFF00; /<br>->PFR1 = 0x0000; /<br>->PFR3 = 0x0000; /<br>->PFR5 = 0x0000; /<br>(0->PD0R1 = LEDPATT<br>(0->PD0R3 = LEDPATT | <pre>Wh</pre>                                              | 1 output<br>2 output<br>1 GPIO<br>2 GPIO<br>0, SW3-INT1<br>0, SW3-INT1 | 00000142:<br>00000146:<br>00000146:<br>00000140:<br>00000140:<br>00000140:<br>00000140:<br>00000140:<br>00000140:<br>00000148:<br>00000148:<br>00000148:<br>00000148:<br>00000148:<br>00000208:<br>00000208:<br>00000208:<br>00000208:<br>00000208: | <pre>mov.w r3, #12288 movt r3, #16387 ; 0x4 mov.w r2, #0 str r2, [r3, #20] b.n 0x1e8 cmain+116&gt; FM3 CPIO &gt;PDOP1 = 1 mov.w r3, #12288 movt r2, #32776 ; 0x8 movt r2, #32776 ; 0x8 movt r2, #3299 ; 0xe movt r2, #52499 ; 0xe movt r2, #52498 ; 0xe unull r0, r2, r2, r1 mov.w r2, r2 mov r1, r2 mov r1, r2 movt r2, #0 idrh.w r2, [r2, r1, 1 idrh.w r2, [r2, r1, 1 idrh.w r2, [r2, r1,</pre> | ; 0x3000<br>0D3<br>EDPATTERN[sount<br>; 0x3000<br>003<br>fff<br>ecd<br>ecc<br>c4<br>si #1] | / 10   |
| 71 vait (1                                             | 10000001 2                                                                                                    | // wait                                                    | some time                                                              | 00000216;                                                                                                    | str.w r2, [r3, #1028]                                                                                                    | ; 0x404                                                                                    | 1      |
| Tasks Problem<br>etug-o-port-OpenOCI<br>force soft bre | s 💽 Executables 📳 Const<br>(GDB Hardware Debugging) (<br>akpoints                                                                                                    | ale 83 ME EmbSys Registe<br>Chworkspaseljo-portijo-port re | rs 0 Memory<br>m. eF (5/26/11 2:08 PM                                  | 9                                                                                                    |                                                                                                    | 0.0 × 0 • 1                                                                                | j• ° ( |

# 15 Appendix

## 15.1 Glossary

Used abbreviations in this document

| Abbr.            | Meaning                                   | Short Explanation                                   |
|------------------|-------------------------------------------|-----------------------------------------------------|
| *.bin            | Binary Format File                        | A file that contains program data in raw            |
| (file extension) |                                           | binary form without any additional                  |
| * alf            | Evenutable and Linkable                   | Information                                         |
| (file extension) | Executable and Linkable                   | Object code containing debug information            |
|                  | <u>F</u> ormal<br>Hovedooimal format filo | (Symbols, addresses, modules, etc.)                 |
| (file extension) |                                           | address information (Intel format)                  |
| * mhy            | Motorola Hexadecimal                      | A file that contains program data and               |
| (file extension) | Format File                               | address information (Motorola S-Records             |
| ( ,              |                                           | format)                                             |
| CDT              | <u>C</u> /C++ <u>D</u> evelopment         | Tool Chain with is used by Eclipse in this          |
|                  | <u>T</u> ooling                           | configuration                                       |
| Cygwin           | Cygnus Solutions for                      | Compatibility layer for porting Unix/Linux          |
|                  | <u>Win</u> dows                           | based programs to Windows operating                 |
|                  |                                           | systems                                             |
| EABI             | <u>E</u> mbedded- <u>A</u> pplication     | Standard format convention interface for            |
|                  | Binary Interface                          | embedded applications (used in Linux                |
|                  | Future Technology Devices                 | systems $\rightarrow$ cr. None-EABI)                |
| FIDI             | Euture Technology Devices                 | Company, which provides the JTAG-to-                |
|                  |                                           | USB Interface chips et al.                          |
| JIAG             | <u>Joint Test Action G</u> roup           | debugging bardware (bere: MCUs)                     |
| JRE              | Java Runtime Environment                  | Environment software for a virtual machine.         |
| 0112             |                                           | which allows to run JAVA applets (e.g.              |
|                  |                                           | Eclipse) on the PC                                  |
| GDB              | <u>GNU Debugger</u>                       | Debugger software for the GNU Tool Chain            |
| GNU              | " <u>G</u> NU's <u>n</u> ot <u>U</u> nix" | Development Tool Chain                              |
| LibUSB           | Library for USB                           | Open source library for USB drivers, here           |
|                  |                                           | the Windows compilation is used                     |
| None-EABI        | None-Embedded-                            | Embedded application layer interface for            |
|                  | <u>Application Binary Interface</u>       | non-Linux systems, here: Windows OS ( $\rightarrow$ |
|                  |                                           | cf. EABI                                            |
| OCD              | <u>On-C</u> hip                           | Debugger software for on-chip debugging,            |
|                  | Debugger/Debugging                        | here using the JTAG protocol                        |
| OpenOCD          | Open Source On-Chip                       | Open Source Code Debugger Software                  |
|                  |                                           |                                                     |
| YAGARTO          | "Yet another <u>GNU ARM tool</u>          | GNU tool chain ported and precompiled for           |
|                  | chain                                     | WINDOWS US                                          |

## 15.2 Links

#### 15.2.1 Software

Eclipse IDE: <u>http://download.eclipse.org/eclipse/downloads/</u>

Yagarto Tool Chain: www.yagarto.de

OpenOCD: <a href="http://prdownload.berlios/openocd/openocd-0.4.0.zip">http://prdownload.berlios/openocd/openocd-0.4.0.zip</a>

FDTI driver: www.ftdichip.com/D2XX.html

OpenOCD with LibUSB: <a href="http://www.freddiechopin.info/index.php/en/download/category/4-openocd">http://www.freddiechopin.info/index.php/en/download/category/4-openocd</a>

LibUSB: <a href="http://sourceforge.net/projects/libusb-win32/files/">http://sourceforge.net/projects/libusb-win32/files/</a>

Cygwin: <u>http://cygwin.com/install.html</u>

Embedded System Register View Plug-In for Eclipse: <u>http://embsysregview.sourceforge.net/update</u>

Java JRE: http://java.com/

## 15.2.2 Hardware and belonging Software (if needed)

J-Link from Segger: http://www.segger.com/cms/jlink.html

KT-Link from Kris-Tech: www.shop.kristech.eu

OpenOCD-USB (FTDI JTAG-to-USB adapter): <u>http://shop.embedded-projects.net/index.php?module=artikel&action=gruppe&id=16</u> → OpenOCD USB Adapter

# 16 Additional Information

Information about FUJITSU Semiconductor's Microcontroller can be found on the following Internet page:

http://mcu.emea.fujitsu.com/

The software examples' and configuration files' archive related to this application note is: *Eclipse\_configurations\_software\_package* 

It can be found on the following Internet page (attached to this application note): <a href="http://mcu.emea.fujitsu.com/mcu\_product/mcu\_all\_appnotes.htm">http://mcu.emea.fujitsu.com/mcu\_product/mcu\_all\_appnotes.htm</a>
